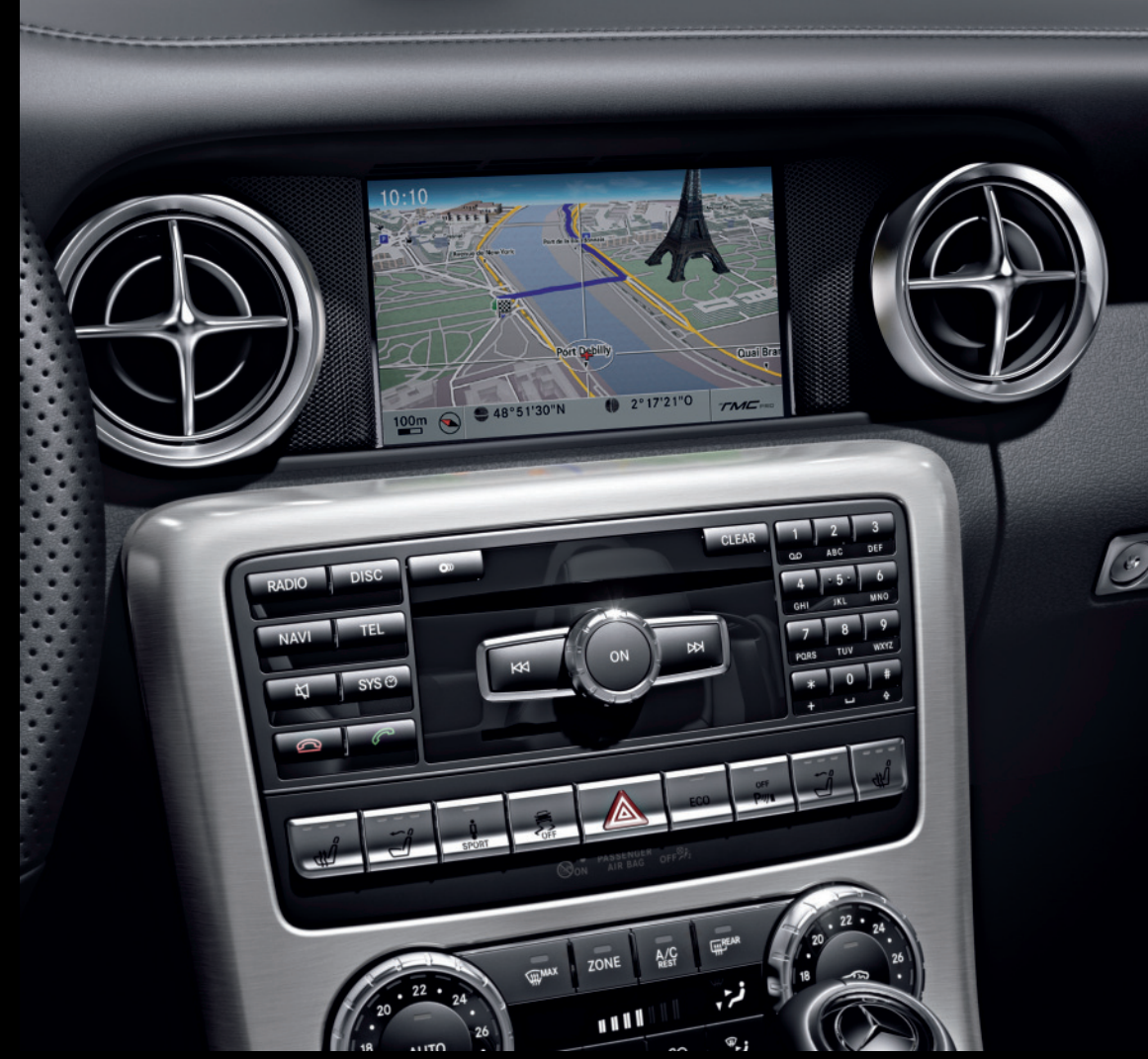

# COMAND Online

Notice d'utilisation complémentaire

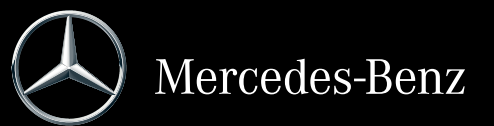

**1**725845900

N° de commande 6515 7871 43 Référence 172 584 59 00 Edition B-2015

Notice d'utilisation complémentaire - COMAND Online

# Symboles

Dans la présente notice d'utilisation, vous trouverez les symboles suivants :

# 

Les avertissements servent à attirer votre attention sur les situations pouvant mettre en danger votre santé ou votre vie ou pouvant mettre en danger la santé ou la vie d'autres personnes.

# ♀ Protection de l'environnement

Les remarques relatives à la protection de l'environnement vous fournissent des informations sur un comportement écologique responsable ainsi que sur l'élimination du véhicule dans le respect des règles de protection de l'environnement.

- Les remarques relatives aux dommages matériels vous informent sur les risques de dommages possibles sur votre véhicule.
- Remarques pratiques ou autres informations pouvant vous être utiles.
- Ce symbole indique une opération à effectuer.
- Une succession de ces symboles indique une suite d'opérations à effectuer.
- (▷ page) Ce symbole vous indique où trouver d'autres informations relatives à un thème.
- Affi- Cette police de caractères indique chage un affichage sur le visuel multifonction/visuel COMAND.

Certaines parties du logiciel du véhicule sont protégées par des droits d'auteur <sup>©</sup> 2005 The FreeType Project (http://www.freetype.org). Tous droits réservés.

### **Mentions légales**

## Internet

Pour en savoir plus sur les véhicules Mercedes-Benz et sur Daimler AG, consultez les sites Internet suivants : http://www.mbusa.com (uniquement pour les Etats-Unis) http://www.mercedes-benz.ca (uniquement pour le Canada)

### Rédaction

Pour toutes les questions et suggestions relatives à cette notice d'utilisation, veuillez vous adresser à la rédaction technique dont l'adresse est la suivante : Daimler AG, HPC: CAC, Customer Service,

70546 Stuttgart, Allemagne

<sup>©</sup>Daimler AG: toute reproduction, traduction ou publication, même partielle, interdite sans autorisation écrite de Daimler AG.

# Constructeur du véhicule

Daimler AG Mercedesstraße 137 D-70327 Stuttgart Allemagne

Clôture de la rédaction 31.01.2014

### Bienvenue dans l'univers de Mercedes-Benz

Nous vous recommandons de vous familiariser tout d'abord avec votre COMAND Online. Avant de prendre la route pour la première fois, lisez cette notice d'utilisation complémentaire, en particulier les consignes de sécurité et les avertissements.

Votre COMAND Online vous donnera ainsi toute satisfaction et vous pourrez également prévenir les dangers auxquels vous ou d'autres personnes pourriez être exposés. L'équipement et les fonctions de votre COMAND Online peuvent différer en fonction

- du modèle
- de la commande
- du pays de livraison
- de la disponibilité

Par conséquent, Mercedes-Benz se réserve le droit de modifier les points suivants :

- Forme
- Equipement
- Solutions techniques

Dans certains cas, la description donnée peut donc différer de votre véhicule.

Pour toute question, veuillez vous adresser à un point de service Mercedes-Benz.

La notice d'utilisation et toutes les notices d'utilisation complémentaires font partie du véhicule. Elle doit par conséquent toujours se trouver à bord et être remise au nouveau propriétaire en cas de revente du véhicule.

La rédaction technique de Daimler AG vous souhaite bonne route.

Mercedes-Benz USA, LLC

Mercedes-Benz Canada, Inc.

A Daimler Company

# 1725845900

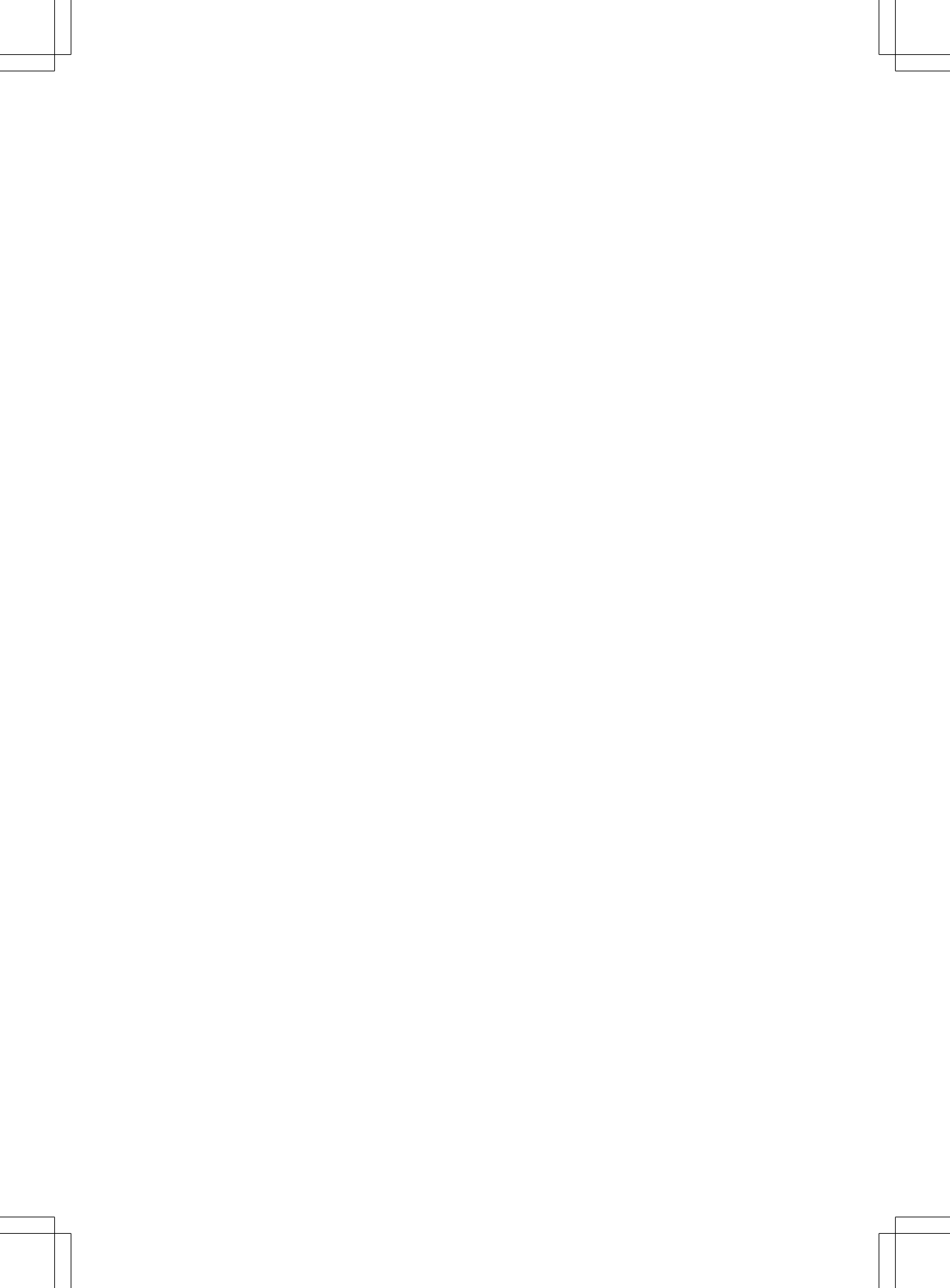

# Table des matières

| 4 | Du premier coup d'œil 19         |  |
|---|----------------------------------|--|
| 5 | Réglages système 43              |  |
|   | Fonctions du véhicule 51         |  |
|   | Navigation 61                    |  |
|   | Téléphone 133                    |  |
|   | Fonctions Online et Internet 171 |  |
|   | Audio 203                        |  |
|   | Vidéo 249                        |  |
|   | Système multimédia arrière       |  |
|   | Météo SIRIUS 283                 |  |

# Α

| Activation et désactivation de la radio HD |      |
|--------------------------------------------|------|
| voir Radio                                 |      |
| Activation et désactivation du             |      |
| microphone (mode Téléphone)                | 145  |
| Activation et désactivation du             |      |
| microphone mains libres                    | 145  |
| Adresse de domicile                        |      |
| Entrée et mémorisation                     | 72   |
| Sélection à partir de la mémoire           |      |
| des destinations                           | /2   |
| Adresse personnelle                        | 110  |
| Affichage de base Bluetooth <sup>®</sup>   |      |
| Audio                                      | 236  |
| Affichage de l'heure d'arrivee             | . 99 |
| Affichage de la distance a parcou-         | 00   |
|                                            | 99   |
| Affichage de la meteo SIRIUS               | 205  |
| Activation et desactivation                | 285  |
| Sélection d'une logalité neur log          | 289  |
| právicione mátáo                           | 206  |
| Tableau d'information                      | 200  |
| Affichage du titre et de l'album           | 203  |
| Appel d'urgence avec le 911                | 135  |
| Appel a algence avec le 711                | 100  |
| Lancement                                  | 143  |
| Prise/refus/fin de communica-              | 110  |
| tion                                       | 142  |
| voir Téléphone                             |      |
| Audio                                      |      |
| Mode Radio                                 | 204  |
| Autre itinéraire                           | 98   |
| AUX (mode Audio)                           |      |
| Activation                                 | 246  |
| Remarques/raccordement                     | 245  |
| AUX (mode Vidéo)                           |      |
| Activation                                 | 256  |
| Affichage ou masquage du menu              | 257  |
| Réglages du volume sonore et du            | 057  |
| son                                        | 25/  |
|                                            | 250  |
|                                            | 200  |
| Mode Audio (CD_MD2)                        | 220  |
| would Audio (OD, WFS)                      | 220  |

# В

# Bluetooth®

| Activation du mode Audio           | 236 |
|------------------------------------|-----|
| Activation et désactivation        | 47  |
| Autorisation externe               | 139 |
| Conditions (mode Téléphone)        | 135 |
| Entrée du code d'accès             | 138 |
| Etablissement d'une nouvelle liai- |     |
| son avec un appareil audio         | 235 |
| Etablissement de la liaison avec   |     |
| un appareil audio                  | 233 |
| Informations générales             | 47  |
| Interface                          | 134 |
| Introduction                       | 134 |
| Liste des appareils                | 233 |
| Menu de base Téléphone             | 141 |
| Raccordement d'un autre télé-      |     |
| phone portable                     | 140 |
| Recherche d'un téléphone porta-    |     |
| ble                                | 137 |
| Réglages                           | 47  |
| Remarques sur la téléphonie        | 134 |
| Téléphonie                         | 135 |
| •                                  |     |

# С

| Caméra à 360°                    |     |
|----------------------------------|-----|
| Activation et désactivation      | 59  |
| Affichage de l'image             | 59  |
| Caméra de recul                  |     |
| Affichage de l'image             | 58  |
| Caractères                       |     |
| Commutation de la langue         | 35  |
| Commutation du jeu de caractè-   |     |
| res                              | 36  |
| Commutation en majuscules        | 36  |
| Déplacement du curseur           | 36  |
| Effacement                       | 36  |
| Entrée                           | 37  |
| Entrée (mode Navigation)         | 36  |
| Entrée (répertoire téléphonique, |     |
| carnet d'adresses)               | 34  |
| Carburant                        |     |
| Affichage de la consommation     | 52  |
| Carnet d'adresses                |     |
| Affichage                        | 160 |
| Détails d'une entrée             | 162 |

| Effacement des contacts            | 167  |
|------------------------------------|------|
| Effacement des entrées             | 161  |
| Entrée des caractères              | . 34 |
| Identifiants vocaux                | 164  |
| Importation de contacts            | 165  |
| Introduction                       | 159  |
| Lancement d'un appel               | 163  |
| Lancement du guidage               | 164  |
| Masquage des contacts              | 168  |
| Mémorisation des entrées           | 161  |
| Modification des entrées           | 162  |
| Navigation                         | 160  |
| Récention de cartes de visite      | 167  |
| Recherche d'une entrée             | 161  |
| Itilisation d'une entrée en tant   | 101  |
| qu'adresse de domicile             | 110  |
| Carte (mode Navigation)            | 110  |
|                                    | 110  |
| Affichage de la version des den    | 117  |
| Afficiage de la version des don-   | 196  |
|                                    | 120  |
| Amenage des coordonnees geo-       | 110  |
| graphiques                         | 120  |
| Carte topographique                | 1120 |
|                                    | 110  |
| Enregistrement de la position du   |      |
| reticule                           | 116  |
| Heure d'arrivée et distance a par- |      |
| courir jusqu'à la destination      | 119  |
| Informations sur le visuel         | 119  |
| Mise à jour                        | 127  |
| Orientation                        | 117  |
| Orientation Nord                   | 117  |
| Processus de mise à jour           | 127  |
| Réglage de l'échelle de la carte   | 115  |
| Réglages de la carte               | 117  |
| Remarques                          | 115  |
| Symboles de destination spéciale   | 117  |
| Villes en 3D                       | 120  |
| Carte météo (SIRIUS)               |      |
| Activation et désactivation des    |      |
| niveaux d'affichage                | 290  |
| Affichage                          | 289  |
| Affichage et masquage du menu      | 289  |
| Déplacement                        | 289  |
| Horodatage                         | 295  |
| Légende                            | 294  |
| -                                  |      |

| Cartes mémoire SD                |             |
|----------------------------------|-------------|
| Introduction                     | 216         |
| Retrait                          | 216         |
| Casques                          |             |
| Remplacement des piles           | 266         |
| CD                               |             |
| Activation du mode               | 216         |
| Chargement                       | 215         |
| Consignes de sécurité            | 215         |
| Défilement rapide en avant ou en |             |
| arrière                          | 220         |
| Fonction Pause                   | 218         |
| Informations générales           | 274         |
| Introduction / chargement (sys-  |             |
| tème multimédia arrière)         | 271         |
| Multisessions                    | 222         |
| Protection contre la conie       | 224         |
| Réglage du son (balance, basses  | 224         |
|                                  | 30          |
| Remarques sur les supports de    | 50          |
| doppéos                          | 221         |
| Detroit /élection (ovetème multi | 224         |
| média arrière)                   | 071         |
| Sélection des titres             | 2/ I<br>210 |
| Selection des titres             | 210         |
| CD et DVD                        | 218         |
|                                  | 215         |
| Potroit                          | 215         |
| CD multicoccione                 | 21J<br>222  |
| CD multisessions                 | ZZZ         |
| (madea TV at Vidéa)              | 250         |
|                                  | 200         |
| Changement de gamme d'ondes      | 005         |
|                                  | 205         |
| COMAND Online                    |             |
| Affichage du menu Conditions de  |             |
| marche (ABC)                     | . 54        |
| Exemple d'utilisation            | . 27        |
| Fonctions de base                | . 29        |
| Fonctions siège                  | . 54        |
| Importation de destinations spé- |             |
| ciales                           | 187         |
| Mise en marche et arrêt          | 29          |
| Réglages                         | 200         |
| Sièges multicontours             | 54          |
| Sièges multicontours actifs      | 54          |
| Visuel                           | 21          |

Vue d'ensemble des menus ..... 22

| voir Fonctions Online et Internet |     |
|-----------------------------------|-----|
| Commutation du jeu de caractères  | 38  |
| Commutation heure d'été/heure     |     |
| d'hiver                           | 45  |
| Composition d'un numéro (mode     |     |
| Téléphone)                        | 143 |
| Consignes de sécurité             |     |
| Mode DVD vidéo                    | 250 |
| Modes CD audio et MP3             | 215 |
| Mode Téléphone                    | 134 |
| Contacts                          |     |
| Effacement                        | 167 |
| Importation                       | 165 |

# D

| Défilement rapide en arrière        |    |
|-------------------------------------|----|
| DVD vidéo 25                        | 53 |
| Défilement rapide en avant          |    |
| DVD vidéo 25                        | 53 |
| Dernières destinations (mode        |    |
| Navigation)                         | 14 |
| Destinations                        |    |
| Affectation à une entrée du carnet  |    |
| d'adresses 1                        | 12 |
| Destinations (mode Navigation)      |    |
| Affichage des informations          | 99 |
| Entrée à partir de la carte         | 73 |
| Entrée d'une destination spéciale 7 | 79 |
| Entrée par l'adresse                | 66 |
| Entrée par les coordonnées géo-     |    |
| graphiques7                         | 74 |
| Mémorisation 1                      | 11 |
| Mémorisation après l'entrée de la   |    |
| destination 1                       | 11 |
| Mémorisation pendant le guidage 1   | 12 |
| Saisie via Mercedes-Benz Apps 7     | 75 |
| Sélection à partir de la liste des  |    |
| dernières destinations              | 73 |
| Sélection à partir de la mémoire    |    |
| des destinations7                   | 72 |
| Sélection des options de mémori-    |    |
| sation 1                            | 12 |
| Destinations spéciales (mode        |    |
| Navigation)                         |    |
| Catégories 8                        | 32 |

| Détermination de la position pour<br>la recherche de destinations spé-<br>ciales<br>Entrée<br>Entrée à partir de la carte<br>Guide ZAGAT <sup>®</sup><br>Liste<br>voir Destinations spéciales per-<br>sonnelles                                    | 81<br>79<br>85<br>85<br>83                         |
|----------------------------------------------------------------------------------------------------|----------------------------------------------------|
| Destinations spéciales personnel-                                                                                                    |                                                    |
| les                                                                                                    |                                                    |
| Affichage du menu<br>Affichage sur la carte<br>Gestion des catégories<br>Mémorisation<br>Réglages<br>Sélection en tant que destination<br>Signalisation<br>Signalisation sonore<br>Dolby <sup>®</sup> Digital<br>Données d'accès de l'opérateur de | 86<br>87<br>88<br>89<br>86<br>90<br>87<br>88<br>31 |
| téléphonie mobile                                                                                                    |                                                    |
| Effacement                                                                                                    | 181                                                |
| Modification                                                                                                    | 180                                                |
| Procédure de saisie                                                                                                    | 1//                                                |
| Selection                                                                                                    | . 1/5                                              |
| DVD                                                                                                    |                                                    |
| Chargement                                                                                                    | 215                                                |
| Introduction/chargement (sys-                                                                                                    |                                                    |
| tème multimédia arrière)                                                                                                    | 271                                                |
| Protection contre la copie                                                                                                    | 224                                                |
| Réglage du son (balance, basses,                                                                                                    |                                                    |
| aiguës)                                                                                                    | 30                                                 |
| Remarques sur les supports de                                                                                                    |                                                    |
| données                                                                                                    | 224                                                |
| Retrait/éjection (système multi-                                                                                                    |                                                    |
| média arrière)                                                                                                    | 271                                                |
| DVD vidéo                                                                                                    |                                                    |
| Activation                                                                                                    | 251                                                |
| Affichage ou masquage du menu                                                                                                    | 252                                                |
| Affichage ou masquage du menu                                                                                                    |                                                    |
| de commande                                                                                                    | 252                                                |
| Conditions de lecture                                                                                                    | 251                                                |
| Consignes de sécurité                                                                                                    | 250                                                |
| Contenus interactifs                                                                                                    | 256                                                |
| Coupure automatique de l'image                                                                                                    | 250                                                |

| Défilement rapide en avant ou en  |     |
|-----------------------------------|-----|
| arrière                           | 253 |
| Fonction Pause                    | 253 |
| Fonction Stop                     | 253 |
| Limitations du fonctionnement     | 251 |
| Menu du DVD                       | 254 |
| Mode                              | 250 |
| Réglage de l'image                | 250 |
| Réglage de la langue              | 255 |
| Réglage du format audio           | 255 |
| Remarques sur les supports de     |     |
| données                           | 251 |
| Sélection                         | 254 |
| Sélection des films ou des titres | 254 |
| Sélection des scènes et des cha-  |     |
| pitres                            | 253 |
| Sous-titres                       | 256 |
| Système multimédia arrière        | 274 |

# Ε

# Ecrans

| Sélection d'un écran pour la télé- |     |
|------------------------------------|-----|
| commande                           | 263 |
| Ecrans arrière                     | 263 |
| Entrée                             |     |
| Effacement                         | 38  |
| Mémorisation                       | 35  |
| Entrée d'un croisement             | 69  |
| Entrée de l'adresse (exemple)      | 66  |
| Entrée de la localité              | 67  |
| Entrée de la rue                   | 67  |
| Entrée du numéro de maison         | 67  |
| Envoi de tonalités DTMF            | 145 |
| Evénements (messages d'informa-    |     |
| tion routière)                     | 105 |
| Exclusion d'une zone               | 123 |
| Exemples d'affichage               |     |
| Mode CD audio                      | 217 |
| Music Register                     | 228 |
|                                    |     |

# F

| Favoris (Internet) | 198 |
|--------------------|-----|
| Fichiers musicaux  |     |
| Enregistrement     | 229 |
| Fonction Bouchon   | 98  |
| Fonction Boussole  | 125 |

| Fonction de lecture vocale         | 108   |
|------------------------------------|-------|
| Fonction de remise à zéro (RESET)  | . 50  |
| Fonction Pause                     |       |
| DVD vidéo                          | 253   |
| Mode Audio (CD, MP3)               | 218   |
| Fonctions Online et Internet       |       |
| Autres applications Mercedes-      |       |
| Benz                               | 191   |
| Déconnexion                        | 182   |
| Etablissement de la connexion et   |       |
| déconnexion                        | 181   |
| Menu des options                   | 188   |
| Réglage des options pour le télé-  |       |
| chargement de destinations et      |       |
| d'itinéraires                      | 190   |
| Réglage manuel des données         |       |
| d'acces de l'operateur de telepho- | 4 7 7 |
|                                    | 1//   |
| Sélection des depnées d'accès de   | 190   |
| l'opératour de téléphonie mobile   | 175   |
| Sélection des options pour la      | 175   |
| recherche à proximité              | 189   |
| Site Internet Mercedes-Benz        | 107   |
| Mobile                             | 191   |
| Fonction Stop                      | 171   |
| DVD vidéo                          | 253   |
| Fréquences                         |       |
| Réglage de la fréquence (stations  |       |
| radio)                             | 206   |
|                                    |       |

# G

| Gracenote <sup>®</sup> Media Database | 220 |  |
|---------------------------------------|-----|--|
| Guidage                               |     |  |
| Destination atteinte                  | 98  |  |
| Interruption                          | 97  |  |
| Messages d'information routière       | 105 |  |
| Off Road                              | 103 |  |
| Poursuite                             | 97  |  |
| Recommandations de voie de cir-       |     |  |
| culation                              | 95  |  |
| Remarques générales                   | 93  |  |
| Guide ZAGAT <sup>®</sup>              | 85  |  |

# Н

| Heure                              |    |  |
|------------------------------------|----|--|
| Réglage                            | 46 |  |
| Réglage de l'heure d'été/d'hiver   | 45 |  |
| Réglage du format                  | 45 |  |
| Réglage du fuseau horaire          | 45 |  |
| Réglage manuel de l'heure          | 44 |  |
| Heure/date                         |    |  |
| Réglage de l'heure                 | 44 |  |
| Réglage du format de l'heure et de |    |  |
| la date                            | 45 |  |

### 

| Informations autoroutes          | 120 |
|----------------------------------|-----|
| Informations spécifiques au pays |     |
| (mode Navigation)                | 126 |
| Informations sur le titre        | 274 |
| Interface (USB, iPod®)           |     |
| voir Interface média             |     |
| Interface média                  |     |
| Activation                       | 240 |
| iPod <sup>®</sup>                | 239 |
| Lecteur MP3                      | 239 |
| Mémoire de masse USB             | 239 |
| Menu de base                     | 241 |
| Mode                             | 239 |
| Options de lecture               | 245 |
| Possibilités de raccordement     | 239 |
| Raccordement d'une source        |     |
| audio externe                    | 239 |
| Remarques concernant les lec-    |     |
| teurs MP3                        | 245 |
| Sélection d'un dossier           | 242 |
| Sélection d'une catégorie        | 242 |
| Sélection d'une liste de lecture | 242 |
| Sélection des fichiers musicaux  | 241 |
| Sélection des titres classés par |     |
| ordre alphabétique               | 244 |
| Internet                         |     |
| Affichage du menu carrousel      | 193 |
| Conditions d'accès               | 172 |
| Créer des favoris                | 198 |
| Entrée d'une URL                 | 193 |
| Fonctions de menu                | 196 |
| Menu Favoris                     | 199 |
| Organisation des favoris         | 198 |

| Ouverture des favoris              | 197 |
|------------------------------------|-----|
| Sélection des favoris              | 194 |
| Sélection et réglage des données   |     |
| d'accès                            | 174 |
| iPod®                              |     |
| Raccordement à l'interface         |     |
| média                              | 239 |
| Sélection d'une catégorie ou       | /   |
| d'une liste de lecture             | 242 |
| Sélection des titres classés par   | 212 |
| ordre alphabétique                 | 244 |
| Itinéraire (mode Navigation)       | 277 |
| Enregistrement                     | 101 |
| Vue d'ensemble de l'itinéraire     | 101 |
| Itipérairea                        | 100 |
|                                    | 00  |
|                                    | 99  |
| Itineraires (mode Navigation)      |     |
| Affichage de la distance à parcou- | ~ ~ |
| rir                                | 99  |
| Affichage du menu « Itinéraires »  | 101 |
| Lancement du calcul                | 71  |
| Réglage des options d'itinéraire   |     |
| (éviter autoroutes, routes à       |     |
| péage, tunnels ou ferrys)          | 64  |
| Réglage du type d'itinéraire       |     |
| (direct, rapide, dynamique ou éco- |     |
| nomique)                           | 64  |
| Sélection d'un autre itinéraire    | 98  |
| iTunes <sup>®</sup>                | 244 |
|                                    |     |

# Journal

| Affichage des détails          | 153 |
|--------------------------------|-----|
| Effacement                     | 155 |
| Mémorisation d'une entrée dans |     |
| le carnet d'adresses           | 153 |
| Ouverture et sélection d'une   |     |
| entrée                         | 152 |
|                                |     |

# LINGUATRONIC

| EINCOATHONIO                       |     |
|------------------------------------|-----|
| Réglage                            | 46  |
| Liste des catégories (recherche de |     |
| fichiers musicaux)                 | 224 |
| Liste des destinations spéciales   |     |
| Avec clavier virtuel               | 84  |

| Liste des données d'accès          |     |
|------------------------------------|-----|
| Nouveau fournisseur                | 177 |
| Liste des médias                   | 218 |
| Liste des numéros abrégés          |     |
| Mémorisation d'une entrée du       |     |
| répertoire téléphonique            | 155 |
| Liste des opérateurs de téléphonie |     |
| mobile                             |     |
| Affichage                          | 174 |
| Avec le fournisseur sélectionné    | 175 |
| Vide                               | 174 |

# Μ

| Manœuvres                            |  |
|--------------------------------------|--|
| Phase d'annonce                      |  |
| Phase de manœuvre 93                 |  |
| Phase de préparation 93              |  |
| Mémoire automatique 207              |  |
| Mémoire des destinations (mode       |  |
| Navigation)                          |  |
| Dernières destinations 114           |  |
| Effacement d'une entrée 113          |  |
| Entrée et mémorisation de            |  |
| l'adresse du domicile 72             |  |
| Mémoire des stations 206             |  |
| Mémoire météo (SIRIUS)               |  |
| Mise en mémoire d'une zone 288       |  |
| Sélection d'une zone 288             |  |
| Mémorisation de la position du       |  |
| réticule 116                         |  |
| Mémorisation des stations            |  |
| Radio 207                            |  |
| Menu d'entrée des adresses           |  |
| Menu de base Téléphone               |  |
| Interface Bluetooth <sup>®</sup> 141 |  |
| Menu Son 30                          |  |
| Messages d'information routière      |  |
| Affichage des listes 106             |  |
| Bulletin d'information routière en   |  |
| temps réel 107                       |  |
| Lecture vocale sur l'itinéraire 108  |  |
| Messages d'information routière      |  |
| <b>en temps réel</b> 105             |  |
| Messages de navigation               |  |
| Désactivation 30                     |  |

# Météo SIRIUS

| Informations detailiees280Prévisions à 5 jours285Prévisions du jour285Mise à jour de la carte numérique127Mode CD222Options de lecture222Mode CD/DVD audio ou MP3271Activation (système multimédia<br>arrière)271Mode sonore33MP3Activation du mode216Consignes de sécurité215Débits binaires et fréquences<br>d'échantillonnage223Défilement rapide en avant ou en<br>arrière220Droits d'auteur224Fonction Pause218Formats223Options de lecture222Réglage du son (balance, basses,<br>aiguës)30Remarques222Sélation de stirzes218                                                                                                    |
|----------------------------------------------------------------------------------------------------|
| Previsions a 5 jours       285         Prévisions du jour       285         Mise à jour de la carte numérique       127         Mode CD       222         Options de lecture       222         Mode CD/DVD audio ou MP3       271         Activation (système multimédia arrière)       271         Mode sonore       33         MP3       Activation du mode       216         Consignes de sécurité       215         Débits binaires et fréquences       d'échantillonnage       223         Défilement rapide en avant ou en arrière       220       220         Droits d'auteur       224       224         Formats       223       218         Formats       223       218         Formats       223       218         Formats       223       224         Motion Pause       218         Formats       223       224         Motions de lecture       222         Réglage du son (balance, basses, aiguës)       30         Remarques       222       222         Sélation den titree       222 |
| Prévisions du jour       285         Mise à jour de la carte numérique       127         Mode CD       Options de lecture       222         Mode CD/DVD audio ou MP3       Activation (système multimédia arrière)       271         Mode sonore       33         MP3       Activation du mode       216         Consignes de sécurité       215         Débits binaires et fréquences       d'échantillonnage       223         Défilement rapide en avant ou en arrière       220       220         Droits d'auteur       224       224         Fonction Pause       218       218         Formats       223       0ptions de lecture       222         Réglage du son (balance, basses, aiguës)       30       30         Remarques       222       224                                                                                                    |
| Mise à jour de la carte numérique127Mode CDOptions de lecture222Mode CD/DVD audio ou MP3Activation (système multimédia<br>arrière)271Mode sonore33MP3Activation du mode216Consignes de sécurité215Débits binaires et fréquences<br>d'échantillonnage223Défilement rapide en avant ou en<br>arrière220Droits d'auteur224Formats223Options de lecture223Options de lecture222Réglage du son (balance, basses,<br>aiguës)30Remarques222Sélation den titree222                                                                                                    |
| Mode CD222Options de lecture222Mode CD/DVD audio ou MP3271Activation (système multimédia<br>arrière)271Mode sonore33MP3216Activation du mode216Consignes de sécurité215Débits binaires et fréquences<br>d'échantillonnage223Défilement rapide en avant ou en<br>arrière220Droits d'auteur224Fonction Pause218Formats223Options de lecture222Réglage du son (balance, basses,<br>aiguës)30Remarques222Sélation den titree222                                                                                                    |
| Options de lecture222Mode CD/DVD audio ou MP3271Activation (système multimédia<br>arrière)271Mode sonore33MP3216Activation du mode216Consignes de sécurité215Débits binaires et fréquences<br>d'échantillonnage223Défilement rapide en avant ou en<br>arrière220Droits d'auteur224Fonction Pause218Formats223Options de lecture222Réglage du son (balance, basses,<br>aiguës)30Remarques222Sélation den titree222                                                                                                    |
| Mode CD/DVD audio ou MP3         Activation (système multimédia arrière)       271         Mode sonore       33         MP3       216         Consignes de sécurité       215         Débits binaires et fréquences       213         Défilement rapide en avant ou en arrière       220         Droits d'auteur       224         Fonction Pause       218         Formats       223         Options de lecture       222         Réglage du son (balance, basses, aiguës)       30         Remarques       222         Sélation den titree       222                                                                                                    |
| Activation (système multimédia<br>arrière)271Mode sonore33MP333Activation du mode216Consignes de sécurité215Débits binaires et fréquences<br>d'échantillonnage223Défilement rapide en avant ou en<br>arrière220Droits d'auteur224Fonction Pause218Formats223Options de lecture222Réglage du son (balance, basses,<br>aiguës)30Remarques222Sélation den titree222                                                                                                    |
| arrière)271Mode sonore33MP3Activation du mode216Consignes de sécurité215Débits binaires et fréquences215d'échantillonnage223Défilement rapide en avant ou en<br>arrière220Droits d'auteur224Fonction Pause218Formats223Options de lecture222Réglage du son (balance, basses,<br>aiguës)30Remarques222Sélation den titree222                                                                                                    |
| Mode sonore33MP3Activation du mode216Consignes de sécurité215Débits binaires et fréquences213d'échantillonnage223Défilement rapide en avant ou en<br>arrière220Droits d'auteur224Fonction Pause218Formats223Options de lecture222Réglage du son (balance, basses,<br>aiguës)30Remarques222Sélation den titree222                                                                                                    |
| MP3Activation du mode216Consignes de sécurité215Débits binaires et fréquences223d'échantillonnage223Défilement rapide en avant ou en<br>arrière220Droits d'auteur224Fonction Pause218Formats223Options de lecture222Réglage du son (balance, basses,<br>aiguës)30Remarques222Sélation den titree222                                                                                                    |
| Activation du mode216Consignes de sécurité215Débits binaires et fréquences223d'échantillonnage223Défilement rapide en avant ou en<br>arrière220Droits d'auteur224Fonction Pause218Formats223Options de lecture222Réglage du son (balance, basses,<br>aiguës)30Remarques222Sélation den titree222                                                                                                    |
| Consignes de sécurité215Débits binaires et fréquences223d'échantillonnage223Défilement rapide en avant ou en<br>arrière220Droits d'auteur224Fonction Pause218Formats223Options de lecture222Réglage du son (balance, basses,<br>aiguës)30Remarques222Sélation den titree222                                                                                                    |
| Débits binaires et fréquences223d'échantillonnage223Défilement rapide en avant ou en<br>arrière220Droits d'auteur224Fonction Pause218Formats223Options de lecture222Réglage du son (balance, basses,<br>aiguës)30Remarques222Sélation des titres222                                                                                                    |
| d'échantillonnage223Défilement rapide en avant ou en<br>arrière220Droits d'auteur224Fonction Pause218Formats223Options de lecture222Réglage du son (balance, basses,<br>aiguës)30Remarques222Sélation des titres222                                                                                                    |
| Défilement rapide en avant ou en<br>arrière220Droits d'auteur224Fonction Pause218Formats223Options de lecture222Réglage du son (balance, basses,<br>aiguës)30Remarques222Sélaction des titres218                                                                                                    |
| arrière220Droits d'auteur224Fonction Pause218Formats223Options de lecture222Réglage du son (balance, basses,<br>aiguës)30Remarques222Sélaction des titres218                                                                                                    |
| Droits d'auteur                                                                                                    |
| Fonction Pause218Formats223Options de lecture222Réglage du son (balance, basses,<br>aiguës)30Remarques222Sélation des titres218                                                                                                    |
| Formats223Options de lecture222Réglage du son (balance, basses,<br>aiguës)30Remarques222Sélaction des titres218                                                                                                    |
| Options de lecture                                                                                                    |
| Réglage du son (balance, basses,<br>aiguës)                                                                                                    |
| aiguës)                                                                                                    |
| Remarques                                                                                                    |
| Sélection des titres 210                                                                                                    |
|                                                                                                    |
| Sélection du support de données 218                                                                                                    |
| Supports de données 222                                                                                                    |
| Systèmes de fichiers 222                                                                                                    |
| Music Register                                                                                                    |
| Activation 228                                                                                                    |
| Effacement de fichiers musicaux 231                                                                                                    |
| Effacement de tous les fichiers                                                                                                    |
| musicaux 230                                                                                                    |
| Informations sur la mémoire dis-                                                                                                    |
| ponible                                                                                                    |
| Options de lecture 231                                                                                                    |
| Remargues générales                                                                                                    |

# Ν

# Navigation

| Activation                         | 63 |
|------------------------------------|----|
| Affichage des informations sur la  |    |
| destination (heure d'arrivée, dis- |    |
| tance à parcourir)                 | 99 |
| Affichage ou masquage du menu      | 63 |
| Autre itinéraire                   | 98 |

| Blocage d'une section de l'itiné-    |     |
|--------------------------------------|-----|
| raire avec bouchon                   | 98  |
| Consignes de sécurité importan-      |     |
| tes                                  | 62  |
| Dernières destinations               | 114 |
| Désactivation et activation des      |     |
| messages                             | 96  |
| Entrée d'une destination             | 66  |
| Entrée de la destination à partir de |     |
| la carte                             | 73  |
| Entrée de la destination par         |     |
| l'adresse                            | 66  |
| Entrée des caractères (clavier vir-  |     |
| tuel)                                | 36  |
| Entrée des destinations spéciales    | 79  |
| Entrée et mémorisation de            |     |
| l'adresse du domicile                | 72  |
| Exclusion d'une zone                 | 122 |
| Fonction Boussole                    | 125 |
| Guidage                              | 93  |
| Informations autoroutes              | 120 |
| Lancement du calcul de l'itiné-      |     |
| raire                                | 71  |
| Lecture vocale des messages          |     |
| d'information routière               | 108 |
| Liste des zones                      | 124 |
| Mémoire des destinations             | 110 |
| Off Road/Off Map (destinations       |     |
| tout-terrain)                        | 103 |
| Réception GPS                        | 62  |
| Recommandations de voie de cir-      |     |
| culation                             | 95  |
| Réglage de la carte                  | 115 |
| Réglage des options d'itinéraire     |     |
| (éviter autoroutes, routes à         |     |
| péage, tunnels ou ferrys)            | 64  |
| Réglage des options pour le télé-    | • • |
| chargement de destinations et        |     |
| d'itinéraires                        | 190 |
| Réglage du type d'itinéraire         | 170 |
| (direct rapide dynamique ou éco-     |     |
| nomique)                             | 64  |
| Réglage du volume sonore des         | • • |
| messages de navigation               | 30  |
| Réglages de base                     | 64  |
| Remarques générales                  | 62  |
| Répétition des messages              | 96  |
| Search & Send                        | 91  |
|                                      |     |

| Sélection de l'adresse du domi-      | 72  |
|--------------------------------------|-----|
| Sélection de la destination à partir | 12  |
| de la liste des dernières destina-   |     |
| tions                                | 73  |
| Sélection de la destination à partir |     |
| de la mémoire des destinations       | 72  |
| Téléchargement de destinations       |     |
| et d'itinéraires                     | 186 |
| Numéro d'appel                       |     |
| Entrée                               | 143 |

# 

| Off Map                        | 104 |
|--------------------------------|-----|
| Off Road                       | 103 |
| Options de lecture             |     |
| Mode Audio (CD, MP3)           | 222 |
| Orientation Nord (mode Naviga- |     |
| tion)                          | 117 |

# Ρ

| Page Web<br>Ajouter aux favoris      | 197 |
|--------------------------------------|-----|
| Partition active (appareils USB uni- |     |
| quement)                             |     |
| Sélection                            | 222 |
| Points de passage                    |     |
| Création                             | 76  |
| Entrée                               | 76  |
| Modification                         | 78  |
| Recherche de stations-service en     |     |
| cas de niveau de carburant bas       | 79  |
| Reprise dans l'itinéraire            | 79  |
| Présentation des itinéraires         | 100 |
| Prises AUX                           |     |
| Lecteur de CD/DVD                    | 264 |
| Protection contre la copie (CD/      |     |
| DVD)                                 | 224 |

# R

| Raccordement d'un appareil USB    | 216 |
|-----------------------------------|-----|
| Radio                             |     |
| Activation                        | 204 |
| Activation et désactivation de la |     |
| radio HD                          | 205 |

| Changement de gamme d'ondes        | 205 |
|------------------------------------|-----|
| Mémorisation des stations          | 207 |
| Réglage des stations               | 206 |
| Páglago du son (balanco, bassos    | 200 |
|                                    | ~~~ |
| algues)                            | 30  |
| Vue d'ensemble                     | 204 |
| Radio par Internet                 |     |
| Affichage                          | 192 |
| Recherche de stations              | 192 |
| Radio satellite                    |     |
| Activation                         | 210 |
| Affichage des informations         | 210 |
|                                    | 214 |
|                                    | 210 |
| Remarques                          | 209 |
| Sélection d'une catégorie          | 211 |
| Réception de cartes de visite      | 167 |
| Réception GPS                      | 62  |
| Recherche à proximité avec Goo-    |     |
|                                    |     |
| Bie                                |     |
| importation de destinations et     |     |
| d'itineraires                      | 184 |
| Recherche                          | 183 |
| Recherches fréquentes              | 185 |
| Sélection de la zone de recherche  | 183 |
| Toutes les recherches              | 185 |
| Utilisation comme destination      | 184 |
| Recherche de fichiers musicaux     | 224 |
| Recherche des stations             | 206 |
| Recommandations de voie de cir-    | 200 |
| aulation                           |     |
|                                    | 0.5 |
| Explication                        | 95  |
| Représentation                     | 95  |
| Réglage                            |     |
| Image (COMAND)                     | 250 |
| Réglage de l'image (modes TV et    |     |
| Vidéo)                             | 250 |
| Réglage de la balance              | 31  |
| Réglage de la couleur (modes TV et | 01  |
| Vidáo)                             | 250 |
|                                    | 250 |
| Reglage de la langue               | . – |
| COMAND                             | 47  |
| Système multimédia arrière         | 278 |
| Réglage de la luminosité (modes    |     |
| TV et Vidéo)                       | 250 |
| Réglage de la vitesse de lecture   |     |
| vocale                             | 46  |
| Réglage des aiguës (son)           | 31  |
|                                    | 01  |

| Réglage des basses                          | 31  |
|---------------------------------------------|-----|
| Réglage des stations                        |     |
| Radio                                       | 206 |
| Réglage du contraste (modes TV et<br>Vidéo) | 250 |
| Réglage du format audio                     |     |
| DVD vidéo                                   | 255 |
| Système multimédia arrière                  | 278 |
| Páglage du format de la date                | 15  |
| Déglage du con                              | 40  |
|                                             | 20  |
|                                             | 30  |
| Algues et basses                            | 31  |
| Balance                                     | 31  |
| Son 3D                                      | 31  |
| Réglage du volume sonore                    |     |
| AUX vidéo                                   | 257 |
| COMAND                                      | 30  |
| Communications téléphoniques                | 30  |
| Messages de navigation                      | 30  |
| Réglage jour                                | 44  |
| Réglage nuit                                | 44  |
| Réglages                                    |     |
| Son                                         | 30  |
| Vue d'ensemble du menu                      | 22  |
| Réglages d'usine (fonction de               |     |
| remise à zéro)                              | 50  |
| Réglages du son                             |     |
| Balance et fader                            | 31  |
| Réglages système                            | 01  |
| Plustooth®                                  | 17  |
| Diuetootii                                  | 47  |
|                                             | 44  |
| Fuseau noraire                              | 45  |
| Heure                                       | 44  |
|                                             | 47  |
| LINGUATRONIC (systeme de                    |     |
| commande vocale)                            | 46  |
| Vitesse de lecture vocale                   | 46  |
| Remise à zéro (retour à l'état de           |     |
| livraison)                                  | 50  |
| Répertoire téléphonique                     |     |
| Affichage                                   | 148 |
| Ajout d'un numéro dans une                  |     |
| entrée du carnet d'adresses                 | 151 |
| Effacement d'une entrée                     | 150 |
| Enregistrement d'une nouvelle               |     |
| entrée                                      | 151 |
| Entrée des caractères                       | 34  |

| Recherche d'une entrée         | 149 |
|--------------------------------|-----|
| Vue d'ensemble des symboles    | 149 |
| Répétition d'appel (mode Télé- |     |
| phone)                         | 144 |
| Retour rapide                  |     |
| Mode Audio (CD, MP3)           | 220 |

# S

| Search & Send                         | 91  |
|---------------------------------------|-----|
| Sélecteur COMAND                      | 26  |
| Sélection de l'Etat                   | 67  |
| Sélection de la province              | 67  |
| Sens de la marche (mode Naviga-       |     |
| tion)                                 | 117 |
| Sièges                                |     |
| Balance (chauffage des sièges)        | 56  |
| Fonctions siège (COMAND               |     |
| Online)                               | 54  |
| Réglage du soutien lombaire           |     |
| (COMAND Online)                       | 55  |
| Remise à zéro des réglages            | 57  |
| Sélection du siège à régler           |     |
| (COMAND Online)                       | 54  |
| Sièges multicontours                  | 54  |
| Sièges multicontours actifs           | 54  |
| SMS                                   |     |
| Appel de l'expéditeur                 | 158 |
| Boîte de réception                    | 157 |
| Effacement                            | 159 |
| Lecture                               | 157 |
| Lecture vocale                        | 158 |
| Mémorisation de l'expéditeur          |     |
| comme nouvelle entrée du carnet       |     |
| d'adresses                            | 159 |
| Mémorisation de l'expéditeur          |     |
| dans le carnet d'adresses             | 159 |
| Remarques et conditions               | 157 |
| Son                                   |     |
| Activation et désactivation           | 29  |
| Son 3D                                | 31  |
| Son 3D (système de sonorisation       |     |
| surround Harman Kardon <sup>®</sup> ) |     |
| Activation et désactivation           | 32  |
| Remarques                             | 31  |
| Soutien lombaire                      |     |
| Réglage (COMAND Online)               | 55  |

| SPLITVIEW                                       | 39  |
|-------------------------------------------------|-----|
| Street View                                     | 75  |
| Supports de données                             |     |
| CD/DVD                                          | 224 |
| MP3                                             | 222 |
| Music Register                                  | 228 |
| Symboles de destinations spécia-                |     |
| les                                             |     |
| Réglage                                         | 117 |
| Système de sonorisation surround                |     |
| Harman Kardon <sup>®</sup> Logic 7 <sup>®</sup> |     |
| voir Son 3D (système de sonori-                 |     |
| sation surround Harman Kardon <sup>®</sup> )    |     |
| Système de vision de nuit Plus                  |     |
| Activation et désactivation de la               |     |
| mise en marche automatique                      | 58  |
| Affichage de l'image sur le visuel              |     |
| COMAND                                          | 58  |
| Système multimédia arrière                      |     |
| Casques sans fil                                | 265 |
| Changement de format d'image                    | 269 |
| Mode AUX                                        | 281 |
| Mode DVD vidéo                                  | 274 |
| Modes CD/DVD audio et MP3                       | 270 |
| Plusieurs utilisateurs                          | 268 |
| Réglage de l'image                              | 268 |
| Réglage de la couleur                           | 269 |
| Réglage de la luminosite                        | 269 |
| Réglage du contraste                            | 269 |
| Reglages systeme                                | 269 |
| Remplacement des plies                          | 200 |
| Selection des reglages du son                   | 208 |
|                                                 | 270 |
| Litilization avec un accorue                    | 2/9 |
| Utilisation via los haut-parloure               | 207 |
| principally                                     | 267 |
| principaux                                      | 207 |

# Т

# Télécommande

| Eclairage des touches          | 264 |
|--------------------------------|-----|
| Système multimédia arrière     | 263 |
| Téléphone                      |     |
| Activation et désactivation du |     |
| microphone mains libres        | 145 |
| Appel à partir d'un numéro     |     |
| abrégé                         | 144 |
|                                |     |

| Appel entrant                   | 142        |
|---------------------------------|------------|
| Appeler (appel sortant)         | 143        |
| Autorisation externe (Blue-     |            |
| tooth <sup>®</sup> )            | 130        |
| Communication simple            | 107        |
| Consignos do sécuritó           | 12/        |
| Déconnexion d'un téléphone p    | 104<br>or  |
| table (décautorisation)         | 1/0        |
|                                 | 140        |
| Entrás du pumárs                | 140        |
| Entrée du numéro d'appol        | 143<br>143 |
| Entree du numero d'apper        | 143        |
| Envol de lonailles DTMF         | 140        |
| Fin de la communication en cou  | Irs 140    |
| Lancement d'un appei            | 140        |
| Limitations du fonctionnement   | 135        |
| Mode Conférence                 | 146        |
| Possibilités d'utilisation      | 135        |
| Prise d'appel/fin de communic   | a-         |
| tion                            | 142        |
| Raccordement d'un téléphone     |            |
| portable (généralités)          | 136        |
| Refus d'appel                   | 142        |
| Refus ou prise d'un appel en    |            |
| attente                         | 145        |
| Réglage du volume sonore pou    | r          |
| les communications téléphoni-   |            |
| ques                            | 30         |
| Remarques générales             | 134        |
| SMS                             | 157        |
| Utilisation du téléphone        | 142        |
| Volume de réception et d'émis-  | -          |
| sion                            | 142        |
| Vue d'ensemble des fonctions    | 144        |
| voir Bluetooth <sup>®</sup>     |            |
| Téléphone portable              |            |
| Autorisation                    | 138        |
| Autorisation externe            | 139        |
| Connexion (autorisation)        | 138        |
| Connexion (interface Bluetooth  |            |
| Déconnexion (désautorisation)   | 1/0        |
| Titree                          | 140        |
| Sélection (CD_MP3)              | 210        |
| Sélection à l'aide du pavé pure | ∠⊺0<br>ó_  |
| rique                           | C-<br>010  |
| าเน่นธ์                         | ZIY        |

# Touche DISC

| Activation du mode Bluetooth $^{	extsf{B}}$ |     |
|---------------------------------------------|-----|
| Audio                                       | 237 |
| Activation du mode CD audio ou              |     |
| MP3                                         | 217 |
| Activation du mode Interface                |     |
| média                                       | 240 |
| Activation du Music Register                | 228 |
| Touche Effacer                              | 28  |
| Touche favori                               | 47  |
| Touche Retour                               | 27  |
| Touches situées à côté du sélec-            |     |
| teur COMAND                                 | 27  |
| True Image <sup>™</sup>                     | 33  |
| TV                                          |     |
| Coupure automatique de l'image              | 250 |
| Réglage de l'image                          | 250 |
| Réglage du son (balance, basses,            |     |
| aigus)                                      | 30  |

# U

| Unité de commande du système |    |
|------------------------------|----|
| COMAND                       | 25 |
| USB                          |    |
| voir Interface média         |    |

# V

| Véhicule                          |   |
|-----------------------------------|---|
| Saisie des données 17             | 7 |
| Vidéo                             |   |
| voir DVD vidéo                    |   |
| Visionneur d'images               |   |
| Affichage des images 258          | 3 |
| Introduction 257                  | 7 |
| Visuel                            |   |
| Réglage de l'apparence 44         | ł |
| Visuel COMAND                     |   |
| Consignes de nettoyage 24         | ł |
| Désactivation et activation 24    | ł |
| Réglage 44                        | ł |
| Voies réservées au covoiturage 65 | 5 |
| Volant multifonction              |   |
| Réglage du volume sonore 30       | ) |
| Vue d'avion (mode Navigation) 117 | 7 |

# W

# Weather Band

| Activation           | 208 |
|----------------------|-----|
| Recherche d'un canal | 208 |

# Consignes de sécurité importantes

# **ATTENTION**

Toute modification effectuée sur les composants électroniques, leurs logiciels ou leur câblage risque de compromettre le fonctionnement de ceux-ci ou d'autres composants mis en réseau. Cela peut concerner en particulier les systèmes importants pour la sécurité. Ceux-ci risquent alors de ne plus fonctionner correctement et/ou de compromettre la sécurité de fonctionnement du véhicule. Cela entraîne un risque accru d'accident et de blessure.

N'intervenez en aucun cas sur le câblage ni sur les composants électroniques ou leurs logiciels. Confiez toujours les travaux sur les appareils électriques et électroniques à un atelier qualifié.

Toute modification effectuée sur l'électronique du véhicule entraîne l'annulation de l'autorisation de mise en circulation de votre véhicule.

## **ATTENTION**

L'utilisation pendant la marche de systèmes d'information et d'appareils de communication intégrés détourne votre attention de la circulation. Vous risquez en outre de perdre le contrôle du véhicule. Il y a risque d'accident. Utilisez ces appareils uniquement lorsque les conditions de circulation le permettent. Si ce n'est pas le cas, arrêtez-vous en tenant compte des conditions de circulation et procédez aux entrées souhaitées lorsque le véhicule est à l'arrêt.

En ce qui concerne l'utilisation de COMAND Online, tenez compte des dispositions légales en vigueur dans le pays où vous vous trouvez. COMAND Online calcule l'itinéraire jusqu'à la destination sans tenir compte par exemple

- · des feux rouges
- des panneaux stop ou de priorité
- des voies qui se rejoignent

- des interdictions d'arrêt ou de stationnement
- des autres règles de circulation
- des ponts étroits

COMAND Online peut donner des instructions de navigation erronées lorsque le tracé de la route et les conditions de circulation réelles ne correspondent pas aux données de la carte numérique. Les cartes numériques ne couvrent ni toutes les zones, ni tous les itinéraires possibles à l'intérieur d'une zone donnée. C'est par exemple le cas suite à une modification du tracé ou au changement du sens de circulation d'une rue à sens unique.

Vous devez vous-même veiller à respecter les différentes règles de circulation pendant la marche. Le code de la route a toujours priorité sur les recommandations de conduite.

Les messages de navigation diffusés pendant la marche sont destinés à vous guider sans détourner votre attention de la circulation ni de la conduite.

Utilisez toujours cette fonction plutôt que de vous orienter à l'aide de la carte affichée. L'observation des symboles ou de la carte affichée risque de détourner votre attention de la circulation et de la conduite et d'augmenter ainsi le risque d'accident.

N'oubliez pas que votre véhicule parcourt 44 pieds (près de 14 m) par seconde lorsque vous roulez à 30 mph (environ 50 km/h) seulement.

Cet appareil est conforme aux valeurs limites d'exposition aux radiations établies par la FCC pour les appareils non contrôlés, ainsi qu'aux directives de la FCC concernant l'exposition aux fréquences radio définies dans le supplément C du bulletin 65 de l'OET.

En raison de la faible énergie haute fréquence émise par cet appareil, celui-ci est présumé conforme aux directives sans qu'il soit nécessaire d'évaluer l'exposition maximale admissible (MPE). Il est toutefois conseillé d'installer l'appareil en respectant une distance d'au moins 8 pouces (20 cm) entre la source de rayonnement et le corps d'une personne (à l'exclusion des mains, poignets, pieds et jambes).

### Déclarations de conformité

Composants du véhicule commandés par radio

Uniquement pour les Etats-Unis: ces appareils sont conformes à la partie 15 des dispositions FCC. Leur utilisation est soumise aux 2 conditions suivantes:

1. Ces appareils ne doivent pas être une source de perturbations nuisibles.

2. Ces appareils doivent pouvoir supporter les perturbations captées, notamment celles qui pourraient causer des fonctionnements indésirables.

Les modifications non autorisées effectuées sur ces appareils peuvent entraîner le retrait de l'autorisation d'utilisation des appareils.

Uniquement pour le Canada: ces appareils sont conformes aux dispositions CNR 210 d'Industrie Canada. Leur utilisation est soumise aux 2 conditions suivantes:

1. Ces appareils ne doivent pas être une source de perturbations nuisibles.

2. Ces appareils doivent pouvoir supporter les perturbations captées, notamment celles qui pourraient causer des fonctionnements indésirables.

## **Utilisation conforme**

Lors de l'utilisation de COMAND Online, tenez compte

- des consignes de sécurité qui figurent dans la présente notice
- du code de la route et des règles de circulation
- des lois relatives aux véhicules à moteur et des normes de sécurité

Les composants ou les systèmes électroniques (radio, changeur de DVD, etc.) et leurs logiciels risquent de ne plus fonctionner s'ils font l'objet d'interventions qui ne sont pas effectuées correctement. En raison de la mise en réseau des systèmes électroniques, des systèmes n'ayant pas été modifiés peuvent également être affectés. Les dysfonctionnements des systèmes électroniques peuvent compromettre considérablement la sécurité de fonctionnement de votre véhicule.

Le fonctionnement des antennes de toit (téléphone, radio satellite, GPS) peut être compromis par l'utilisation de systèmes de portage.

Les films métallisés appliqués ultérieurement sur les vitres peuvent perturber la réception radio et entraver le fonctionnement des autres antennes (par exemple des antennes servant aux appels d'urgence) à l'intérieur du véhicule.

Confiez toujours les travaux et les modifications sur les composants électroniques à un atelier qualifié. Celui-ci doit disposer des connaissances et de l'outillage nécessaires pour mener les travaux requis à bien. Mercedes-Benz vous recommande pour cela de vous adresser à un point de service Mercedes-Benz. Il est en particulier indispensable que les travaux importants pour la sécurité ou devant être effectués sur des systèmes importants pour la sécurité soient confiés à un atelier qualifié.

() Protection antivol: cet appareil a fait l'objet de mesures techniques afin de le protéger contre le vol. Pour de plus amples informations sur la protection antivol, adressez-vous à un point de service Mercedes-Benz.

# Données mémorisées dans le véhicule

Une multitude de composants électroniques de votre véhicule contiennent une mémoire des données.

Ces mémoires des données enregistrent temporairement ou durablement des informations techniques sur

- l'état du véhicule
- les événements
- les défauts

Ces informations techniques documentent en général l'état d'un composant, d'un module, d'un système ou des conditions environnantes.

Il peut s'agir par exemple

- de l'état de fonctionnement des éléments du système. Cela vaut pour les niveaux de remplissage, par exemple.
- des messages de statut du véhicule et de ses différents composants. Cela vaut pour la vitesse de rotation des roues/la vitesse, la décélération, l'accélération transversale ou la position de la pédale d'accélérateur, par exemple.
- des dysfonctionnements et des défauts des éléments importants d'un système.
   Cela vaut pour l'éclairage ou les freins, par exemple.
- des réactions et des conditions d'utilisation du véhicule dans des situations de marche particulières. Cela vaut pour le déclenchement d'un airbag ou l'intervention des systèmes de régulation du comportement dynamique, par exemple.
- des conditions environnantes. Cela vaut pour la température extérieure, par exemple.

Les données sont de nature exclusivement technique et peuvent être utilisées afin

- de faciliter la détection et la suppression de dysfonctionnements et de défauts
- d'analyser les fonctions du véhicule (après un accident, par exemple)
- d'optimiser les fonctions du véhicule

Des profils de mouvement concernant les trajets parcourus ne peuvent pas être générés à partir des données.

Ces informations techniques peuvent être lues à partir des mémoires des événements et des défauts lorsque vous avez recours aux prestations de service.

Les prestations de service couvrent notamment

- les travaux de réparation
- les processus de maintenance
- les recours en garantie
- l'assurance qualité

La lecture est effectuée par des techniciens du réseau de maintenance (y compris les fabricants) à l'aide d'appareils de diagnostic spéciaux. Veuillez les consulter pour obtenir de plus amples informations.

Après la suppression des défauts, les informations contenues dans la mémoire des défauts sont effacées ou remplacées en continu.

Lors de l'utilisation du véhicule, il n'est pas exclu que dans certaines situations ces données techniques puissent, en liaison avec d'autres informations, être associées à des personnes (le cas échéant avec recours à un expert).

De telles situations sont notamment:

- · les constats d'accident
- les dommages sur le véhicule
- les dépositions de témoins

Des fonctions supplémentaires, qui sont convenues par contrat avec le client, permettent également la transmission de certaines données du véhicule à partir du véhicule. La localisation du véhicule en cas d'urgence, par exemple, fait partie des fonctions supplémentaires.

## Atelier qualifié

Lisez les informations sur les ateliers qualifiés figurant dans la notice d'utilisation du véhicule.

# Informations sur les droits d'auteur

### Informations générales

Vous trouverez des informations concernant les licences relatives aux logiciels libres et open source utilisés dans votre véhicule et les composants électroniques sur la page Web suivante : http://www.mercedesbenz.com/opensource.

### Marques déposées

Marques déposées:

- Bluetooth<sup>®</sup> est une marque déposée de Bluetooth<sup>®</sup> SIG, Inc.
- DTS est une marque déposée de DTS, Inc.
- Dolby et MLP sont des marques déposées de Dolby Laboratories.
- BabySmart<sup>™</sup>, ESP<sup>®</sup> et PRE-SAFE<sup>®</sup> sont des marques déposées de Daimler AG.
- HomeLink<sup>®</sup> est une marque déposée de Prince.
- iPod<sup>®</sup> et iTunes<sup>®</sup> sont des marques déposées de Apple Inc.
- Logic 7<sup>®</sup> est une marque déposée de Harman International Industries.
- Microsoft<sup>®</sup> et Windows media<sup>®</sup> sont des marques déposées de Microsoft Corporation.
- SIRIUS est une marque déposée de Sirius XM radio Inc.
- HD Radio est une marque déposée de iBiquity Digital Corporation.

- Gracenote<sup>®</sup> est une marque déposée de Gracenote, Inc.
- ZAGATSurvey<sup>®</sup> et les marques y afférentes sont des marques déposées de ZagatSurvey, LLC.

# **Equipement de COMAND Online**

Cette notice d'utilisation décrit l'ensemble des équipements de série et optionnels qui étaient disponibles pour votre COMAND Online au moment de l'achat. Des divergences sont possibles selon les pays. Notez que votre COMAND Online n'est pas obligatoirement équipé de toutes les fonctions décrites. Cela vaut également pour les fonctions et systèmes importants pour la sécurité. Par conséquent, l'équipement de votre COMAND Online peut différer de certaines descriptions et illustrations. Pour toutes les questions relatives à l'équipement et à son utilisation, adressez-vous à un point de service Mercedes-Benz.

## Limitation du fonctionnement

Pour des raisons de sécurité, certaines fonctions du système COMAND ne sont pas disponibles lorsque le véhicule roule, ou ne le sont que de manière limitée. Dans ce cas, certains points de menu ne peuvent pas être sélectionnés ou COMAND Online affiche un message correspondant.

# Equipement de COMAND Online20Système COMAND Online20Utilisation de COMAND Online28Fonctions de base de COMAND29Entrée des caractères (téléphonie)34Entrée des caractères (mode Navigation)36SPLITVIEW39

# Equipement de COMAND Online

Cette notice d'utilisation complémentaire décrit l'ensemble des équipements de série et optionnels qui étaient disponibles pour votre COMAND Online au moment de la clôture de la rédaction de cette notice d'utilisation complémentaire. Des divergences sont possibles selon les pays. Notez que votre COMAND Online n'est pas obligatoirement équipé de toutes les fonctions décrites.

# (disponibilité en fonction du modèle du véhicule)

Vous pouvez accéder aux fonctions principales

- avec les touches correspondantes
- par l'intermédiaire de la ligne des fonctions principales sur le visuel COMAND
- avec la télécommande

# Système COMAND Online

## Vue d'ensemble

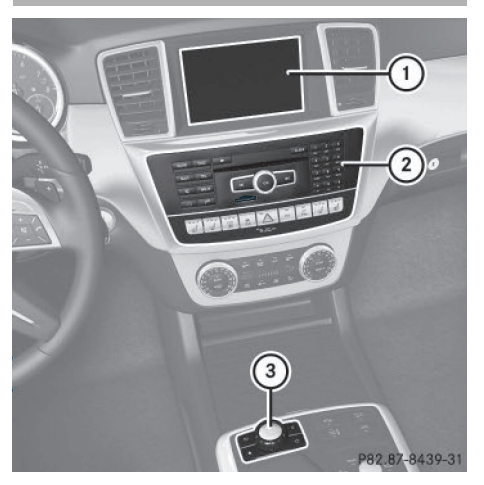

- ① Visuel COMAND (▷ page 21)
- ② Unité de commande du système COMAND avec lecteur de DVD
- ③ Sélecteur COMAND (▷ page 26)

COMAND Online vous permet de commander les fonctions principales suivantes :

- le système de navigation
- la fonction Audio
- la fonction Téléphone
- la fonction Vidéo
- les réglages système
- les fonctions Online et Internet
- la notice d'utilisation numérique

### Visuel COMAND Vue d'ensemble du visuel Du premier coup d'œil 10:06 Audio .-Vidéo 3 Système Navi WWFS-HD1 HD) <sup>o</sup>98.7 FM (4) 85 90 95 100 105 110 MHz Goo Goo Dolls: Give a Little Bit Mémoire Info (5) FM Radio Son P82.87-8267-31

Exemple d'affichage: mode Radio

- 1 Ligne de statut
- Affichage du menu Audio
- 3 Ligne des fonctions principales
- ④ Fenêtre d'affichage et de sélection
- 5 Barre de menus Radio

La ligne de statut ① indique l'heure, l'opérateur de téléphonie mobile actuel et la puissance du signal.

Vous disposez, dans les fonctions principales Navigation, Audio, Téléphone et Vidéo, de menus supplémentaires qui sont signalés par un triangle ②. Le tableau suivant vous indique les points de menu disponibles.

La ligne des fonctions principales (3) vous permet d'activer la fonction principale de votre choix. La fonction principale activée est inscrite en blanc.

Dans l'exemple, le système est réglé sur le mode Radio (fonction principale Audio) et la fenêtre d'affichage et de sélection ④ est sélectionnée.

La barre de menus (5) vous permet d'utiliser les fonctions radio.

# 22 Système COMAND Online

# Vue d'ensemble des menus

Du premier coup d'œil

| Navi                                                                                                    | Audio                                 | Tél                  | Vidéo     | Système                         | Symbole                                                                                                    |
|----------------------------------------------------------------------------------------------------|---------------------------------------|----------------------|-----------|---------------------------------|----------------------------------------------------------------------------------------------------|
| Réglages de l'itiné-<br>raire                                                                                                  | Radio<br>FM/AM<br>(avec radio<br>HD™) | Téléphone            | DVD vidéo | Affichage<br>du menu<br>Système | Affichage<br>de la notice<br>d'utilisation<br>numérique<br>(disponibi-<br>lité en fonc-<br>tion du<br>modèle du<br>véhicule) |
| Réglages de la<br>carte                                                                                                    | Radio satel-<br>lite                  | Carnet<br>d'adresses | AUX       |                                 | Accès à<br>COMAND<br>Online et<br>Internet                                                                                   |
| Destinations spé-<br>ciales personnelles                                                                                       | Disque                                |                      |           |                                 | Affichage<br>du service<br>météorolo-<br>gique<br>SIRIUS<br>Météo                                                            |
| Messages<br>(Annoncer le nom<br>des rues, Infos<br>vocales pendant<br>les appels, Réduc-<br>tion du son,<br>Réserve carburant) | Carte<br>mémoire                      |                      |           |                                 | Affichage<br>du site<br>Internet<br>Mercedes-<br>Benz Mobile                                                                 |
| Activation et<br>désactivation des<br>itinéraires alterna-<br>tifs                                                             | Music<br>Register                     |                      |           |                                 |                                                                                                    |
| Exclusion d'une<br>zone                                                                                                    | Mémoire<br>USB                        |                      |           |                                 |                                                                                                    |
| Service SIRIUS                                                                                                    | Bluetooth <sup>®</sup><br>Audio       |                      |           |                                 |                                                                                                    |
| Version des cartes                                                                                                    | Interface<br>média                    |                      |           |                                 |                                                                                                    |
|                                                                                                    | AUX                                   |                      |           |                                 |                                                                                                    |

# Vue d'ensemble du menu Système

| Système                                                         | Heure                                                                                 | SPLITVIEW                                                                                      | Consom-<br>mation                                         | Siège                                                         | Eteindre<br>visuel              |
|-----------------------------------------------------------------|---------------------------------------------------------------------------------------|------------------------------------------------------------------------------------------------|-----------------------------------------------------------|---------------------------------------------------------------|---------------------------------|
| Réglage du visuel                                               | Activa-<br>tion et dés-<br>activation<br>du réglage<br>automati-<br>que de<br>l'heure | Utilisation<br>des fonc-<br>tions du<br>système<br>COMAND<br>depuis le<br>siège du<br>passager | Affichage<br>de la con-<br>sommation<br>de carbu-<br>rant | Réglage des<br>sièges du<br>conducteur<br>et du passa-<br>ger | Désactiva-<br>tion du<br>visuel |
| Vitesse de lecture<br>vocale                                    | Réglage du<br>fuseau<br>horaire                                                       |                                                                                                |                                                           |                                                               |                                 |
| Réglage du sys-<br>tème de com-<br>mande vocale                 | Réglage de<br>la commu-<br>tation sur<br>l'heure<br>d'été                             |                                                                                                |                                                           |                                                               |                                 |
| Caméra de recul                                                 | Réglage<br>manuel de<br>l'heure                                                       |                                                                                                |                                                           |                                                               |                                 |
| Langue                                                          | Réglage du<br>format de<br>l'heure et<br>de la date                                   |                                                                                                |                                                           |                                                               |                                 |
| Touche favori                                                   |                                                                                       |                                                                                                |                                                           |                                                               |                                 |
| Activation et dés-<br>activation de Blue-<br>tooth <sup>®</sup> |                                                                                       |                                                                                                |                                                           |                                                               |                                 |
| Adaptation auto-<br>matique du volume<br>sonore                 |                                                                                       |                                                                                                |                                                           |                                                               |                                 |

# 24 Système COMAND Online

| Système                                                                                                    | Heure | SPLITVIEW | Consom-<br>mation | Siège | Eteindre<br>visuel |
|----------------------------------------------------------------------------------------------------|-------|-----------|-------------------|-------|--------------------|
| Importation/<br>exportation de don-<br>nées                                                                                      |       |           |                   |       |                    |
| Remise à zéro de<br>COMAND Online<br>(Reset)                                                                                     |       |           |                   |       |                    |
| Utilisez cette<br>fonction pour<br>effacer vos don-<br>nées personnel-<br>les, par exemple<br>avant de vendre<br>votre véhicule. |       |           |                   |       |                    |

**Equipement avec caméra de recul:** si la fonction est activée et que COMAND Online est en marche, le visuel COMAND affiche automatiquement l'image fournie par la caméra de recul après enclenchement de la marche arrière.

Lorsque le point de menu Caméra à 360° est affiché, vous pouvez accéder à l'option Eteindre visuel en sélectionnant Système.

# Désactivation et activation du visuel COMAND

► Appuyez sur la touche sys .

ou

- Poussez \* () et tournez () le sélecteur COMAND pour sélectionner Système sur la ligne des fonctions principales, puis appuyez sur le sélecteur () pour confirmer. Dans les 2 cas, le menu Système apparaît.
- Désactivation: sélectionnez Eteindre visuel et appuyez sur le sélecteur (\*) pour confirmer.
- ► Activation: appuyez sur une touche, par exemple syse ou NAVI, ou sur la touche Retour .

### Consignes de nettoyage

Evitez tout contact avec le visuel. La surface brillante du visuel est très fragile et risque d'être rayée. Si vous devez toutefois la nettoyer, utilisez un produit de nettoyage doux et un chiffon doux non pelucheux.

Pour le nettoyage, le visuel doit être éteint et froid. Si nécessaire, nettoyez le visuel avec un chiffon en microfibre et un nettoyant pour écran TFT/LCD du commerce. N'exercez pas de pression sur le visuel lors du nettoyage car cela pourrait provoquer des dommages irréversibles. Essuyez ensuite le visuel avec un chiffon en microfibre sec.

Evitez les diluants à base d'alcool, l'essence et les produits de nettoyage abrasifs. Ils peuvent endommager la surface du visuel.

### Unité de commande du système COMAND $\overline{(})$ 0 (10) 3 (4) 5 6 (8) (1)(2)CLEAR DISC 5 ON DD (1) 12 16 (13) (14) (15)

| DO | 2  | 00  | 0701 | 24  |
|----|----|-----|------|-----|
| ro | Z. | .89 | 0/91 | -01 |

|   | Fonction                                                                                                    | Page |
|---|----------------------------------------------------------------------------------------------------|------|
| 1 | Activation du mode Radio<br>Changement de gamme                                                             | 204  |
|   | d'ondes<br>Activation du mode Radio<br>satellite                                                            | 205  |
| 2 | Activation du mode Naviga-<br>tion                                                                          | 63   |
|   | menus                                                                                                    | 63   |
| 3 | DISC Pression répétée                                                                                       |      |
|   | <ul> <li>Activation du mode CD<br/>audio et MP3</li> </ul>                                                  | 216  |
|   | Activation du mode Carte     mémoire                                                                        | 216  |
|   | • Activation du Music<br>Register                                                                           | 228  |
|   | <ul> <li>Activation du mode</li> <li>Mémoire USB</li> </ul>                                                 | 216  |
|   | <ul> <li>Activation du mode Inter-<br/>face média ou AUX audio</li> <li>Activation du mode Blue-</li> </ul> | 240  |
|   | tooth <sup>®</sup> Audio                                                                                    | 236  |

|   | Fonction                                                                                                    | Page              |
|---|----------------------------------------------------------------------------------------------------|-------------------|
| 4 | Affichage du menu de base<br>Téléphone :<br>• Téléphonie via l'interface<br>Bluetooth <sup>®</sup>                                                | 141               |
| 5 | Touche de chargement et<br>d'éjection                                                                                                    | 215               |
| 6 | Réglage des stations avec<br>la fonction de recherche<br>Retour rapide<br>Sélection du titre précé-<br>dent                                       | 206<br>220<br>218 |
| 7 | Fente d'introduction des<br>supports de données<br>• Introduction des<br>CD/DVD<br>• Retrait des CD/DVD<br>• Mise à jour de la carte<br>numérique | 215<br>215<br>127 |
| 8 | Réglage des stations avec<br>la fonction de recherche<br>Avance rapide<br>Sélection du titre suivant                                              | 206<br>220<br>218 |

### Système COMAND Online 26

|   | Fonction                                                                                                    | Page                    |          |      | Fonction                                                                                                    | Page                     |
|---|----------------------------------------------------------------------------------------------------|-------------------------|----------|------|----------------------------------------------------------------------------------------------------|--------------------------|
| ୭ | Touche Effacer<br>• Effacement des caractè-<br>res                                                                                                    | 38                      |          | (1)  | Mise en marche et arrêt de<br>COMAND Online<br>Réglage du volume sonore                                                                                                    | 29<br>30                 |
| 3 | Effacement de l'entrée                                                                                                    | 38                      |          | (12) | Fente d'introduction des<br>cartes mémoire SD                                                                                                    | 216                      |
|   | <ul> <li>Réglage des stations à<br/>partir de la mémoire des<br/>stations</li> </ul>                                                                                                    | 204                     |          | (13) | Affichage du menu Sys-<br>tème                                                                                                    | 44                       |
|   | <ul> <li>Mémorisation manuelle<br/>des stations</li> <li>Autorisation du télé-<br/>phone portable</li> </ul>                                                                                                    | 200<br>207<br>138       | 07<br>38 | (14) | Prise d'appel<br>Lancement d'un appel<br>Répétition d'appel<br>Prise d'un appel en attente                                                                                             | 142<br>143<br>144<br>145 |
|   | <ul> <li>Entrée du numéro d'appel</li> <li>Envoi de tonalités DTMF</li> <li>Entrée des caractères</li> <li>Sélection de la localité à partir de la mémoire (prévisions météo)</li> <li># Affichage du titre en</li> </ul> | 143<br>145<br>37<br>288 |          | 15   | Activation et désactivation<br>du son<br>Activation et désactivation<br>du microphone<br>Interruption de la lecture<br>vocale des SMS<br>Désactivation des messa-<br>ges de navigation | 29<br>145<br>158<br>30   |
|   | cours de lecture           *         Réglage des stations           par entrée manuelle de la         fréquence           *         Sélection des titres                                                                  | 221<br>206<br>218       |          | (16) | Refus d'appel<br>Fin de la communication en<br>cours<br>Refus d'un appel en attente                                                                                                    | 142<br>146<br>145        |
|   |                                                                                                    |                         |          |      |                                                                                                    |                          |

# Sélecteur COMAND

Vue d'ensemble

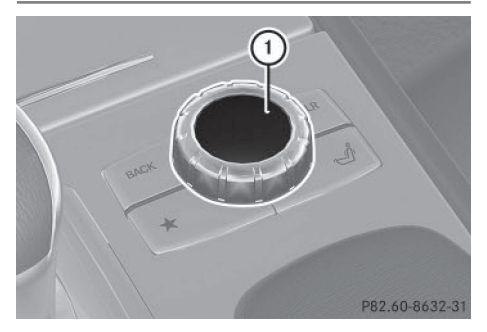

① Sélecteur COMAND

Le sélecteur COMAND vous permet de sélectionner les points de menu affichés sur le visuel COMAND.

Vous pouvez

- afficher des menus ou des listes
- vous déplacer à l'intérieur des menus ou des listes et
- quitter les menus ou les listes

Du premier coup d'œil

### Utilisation

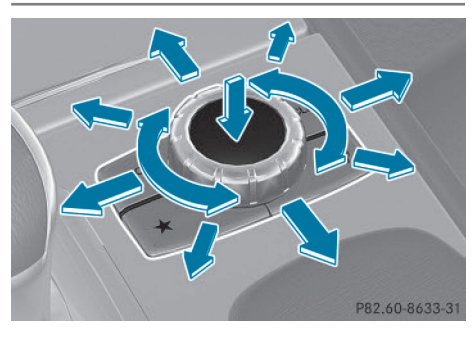

Utilisation du sélecteur COMAND (exemple)

Vous pouvez actionner le sélecteur COMAND

- en appuyant dessus de manière brève ou prolongée 🕲
- en le tournant vers la gauche ou vers la droite ()
- en le poussant vers la gauche ou vers la droite ← ◎ →
- en le poussant vers l'avant ou vers l'arrière
   t⊙↓
- en le poussant en diagonale 50 4

### **Exemple d'utilisation**

Dans la notice d'utilisation, les opérations sont par exemple décrites de la manière suivante :

- Appuyez sur la touche RADIO.
   Le mode Radio est activé.
- Poussez ○↓ et tournez \$○\$ le sélecteur COMAND pour sélectionner Radio, puis appuyez dessus ⑤ pour confirmer.
- Appuyez sur le sélecteur (\*) pour confirmer Liste des stations.
   La liste des stations apparaît.

### Touches situées à côté du sélecteur COMAND

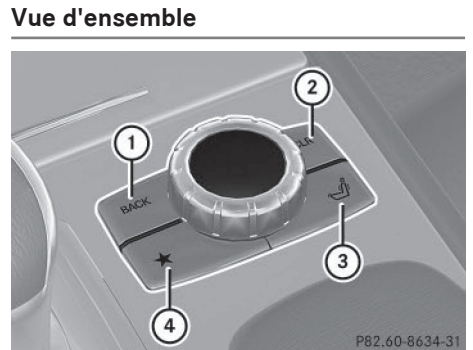

- Touche Retour (▷ page 27)
- (2) Touche Effacer ( $\triangleright$  page 28)
- ③ Touche d'accès aux fonctions siège (▷ page 54)
- ④ Touche favori (▷ page 47)

Les véhicules sans touche d'accès aux fonctions siège disposent de 2 touches favori. Véhicules AMG: le sélecteur COMAND est doté des touches ① et ②.

## **Touche Retour**

La touche Retour BACK vous permet de quitter un menu ou de passer à l'affichage de base du mode d'utilisation actuel.

- Sortie du menu: appuyez brièvement sur la touche Retour BACK.
   COMAND Online passe au niveau de menu immédiatement supérieur dans le mode d'utilisation actuel.
- Passage à l'affichage de base: appuyez longuement sur la touche Retour BACK. COMAND Online passe à l'affichage de base du mode d'utilisation actuel.

# Touche Effacer

- Effacement d'un caractère: appuyez brièvement sur la touche Effacer CLR.
- Effacement d'une entrée complète: appuyez longuement sur la touche Effacer CLR.

## Touche d'accès aux fonctions siège

La touche *solution* vous permet d'accéder aux fonctions siège suivantes :

- Siège multicontour (avec soutien lombaire à 4 réglages)
- Siège multicontour actif (siège dynamique et fonction massage)
- Balance (répartition du chauffage de siège)

## Touche favori

Vous avez la possibilité d'affecter à la touche favori → des fonctions prédéfinies que vous pouvez ensuite appeler en appuyant sur la touche (▷ page 47).

### **Utilisation de COMAND Online**

Sélection d'une fonction principale

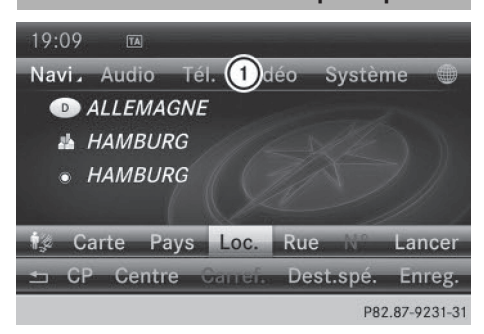

Menu d'entrée des adresses

① Ligne des fonctions principales

Situation : passage de la fonction Navigation (menu d'entrée des adresses) aux réglages système

► Activation du mode Navigation: appuyez sur la touche de fonction NAVI.

- Affichage du menu: appuyez sur le sélecteur COMAND (5).
- Poussez ③ + et tournez 【 ③ 】 le sélecteur COMAND pour sélectionner Destination, puis appuyez dessus ⑧ pour confirmer.
- Poussez le sélecteur COMAND t ⊙ pour passer à la ligne des fonctions principales ①.
- ► Tournez le sélecteur COMAND () pour sélectionner Système sur la ligne des fonctions principales, puis appuyez dessus () pour confirmer.

Le menu Système apparaît.

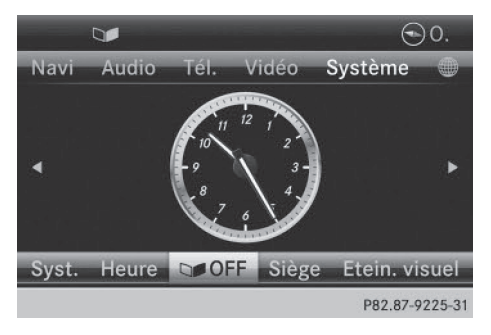

# Sélection du menu d'une fonction principale

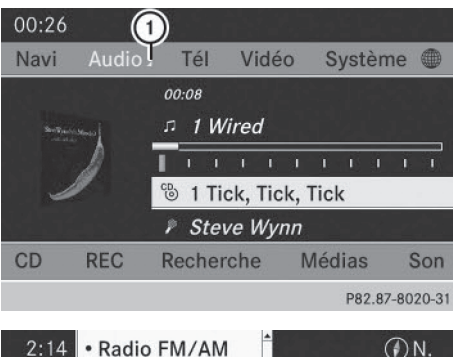

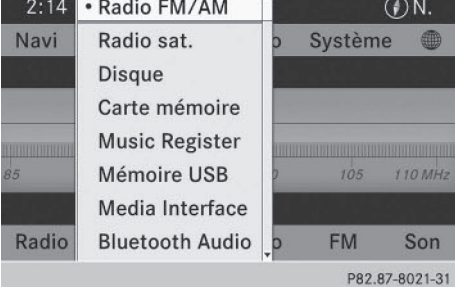

Exemple d'affichage: mode CD audio et menu Audio (en bas)

① Affichage du menu Audio

Lorsqu'une des fonctions principales Navigation, Audio, Téléphone ou Vidéo est activée, un triangle ① apparaît à côté de l'entrée sur la ligne des fonctions principales. Vous pouvez alors appeler un menu correspondant.

L'exemple montre comment afficher le menu Audio à partir du mode CD audio (un CD audio est lu).

Poussez 1 (a) et tournez (a) le sélecteur COMAND pour sélectionner Audio sur la ligne des fonctions principales, puis appuyez dessus (b) pour confirmer. Le menu Audio apparaît.

Le point • indique le mode audio actuellement réglé.

► Tournez le sélecteur COMAND () pour sélectionner un autre mode audio, par exemple Radio, puis appuyez dessus (5) pour confirmer. Le mode Radio est activé.

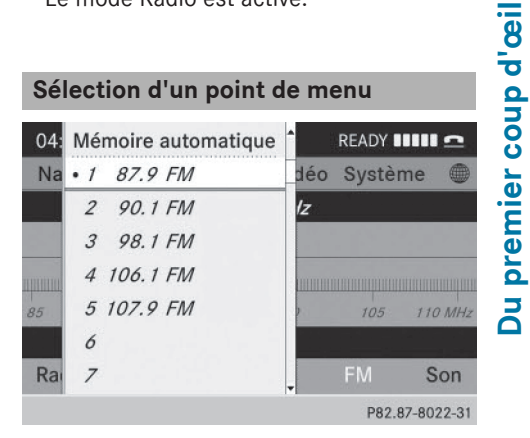

 Tournez le sélecteur COMAND () pour sélectionner la station souhaitée, puis appuyez dessus () pour confirmer. La station est diffusée.

# Fonctions de base de COMAND Online

### Mise en marche et arrêt de COMAND Online

Appuyez sur le bouton-pression rotatif (...). Lorsque vous mettez COMAND Online en marche, un message d'avertissement apparaît. COMAND Online affiche le dernier menu activé.

Lorsque vous arrêtez COMAND Online, vous stoppez en même temps la lecture de la source audio ou vidéo en cours.

## Activation et désactivation du son

## Son d'une source audio ou vidéo

- Appuyez sur la touche du système COMAND ou du volant multifonction.
   Le son de la source audio ou vidéo sélectionnée est activé ou désactivé.
- Le symbole ☆ est affiché sur la ligne de statut lorsque le son est désactivé. Si vous

# 30 Fonctions de base de COMAND Online

changez de source audio ou vidéo ou si vous modifiez le réglage du volume sonore, le son est réactivé automatiquement.

 Les messages du système de navigation sont diffusés même lorsque le son est désactivé.

## Désactivation des messages de navigation

 Messages de navigation: appuyez sur la touche pendant la diffusion d'un message.

### Réactivation des messages de navigation

- Appuyez de nouveau sur la touche La diffusion des messages de navigation est automatiquement réactivée
  - lorsque vous arrêtez, puis remettez COMAND Online en marche avec le bouton-pression rotatif (m)
  - ou lorsque vous lancez un nouveau guidage

### Réglage du volume sonore

### Réglage du volume sonore d'une source audio ou vidéo

Appuyez sur la touche + ou la touche
 du volant multifonction.

Le volume sonore de la source audio ou vidéo sélectionnée augmente ou diminue.

Vous pouvez également modifier le volume sonore

- des messages de navigation
- des communications téléphoniques
- des messages vocaux du système de commande vocale (voir la notice d'utilisation spécifique)

### Réglage du volume sonore des messages de navigation

Pendant la diffusion d'un message de navigation :

- Appuyez sur la touche + ou la touche
   du volant multifonction.

# Réglage du volume sonore pour les communications téléphoniques

Vous pouvez régler le volume sonore en mode mains libres pendant une communication.

► Tournez le bouton-pression rotatif ().

ou

Appuyez sur la touche + ou la touche
 du volant multifonction.

### Sélection des réglages du son

### Affichage du menu Son

| 10:06  |         |         |             |           |          |
|--------|---------|---------|-------------|-----------|----------|
| Navi   | Audio . | Tél     | Vidéo       | Système   |          |
|        | н       | D WV    | VFS-HD1     |           |          |
|        |         | °98.    | 7 FM        |           |          |
| щинини |         |         |             |           |          |
| 85     | 90      | 95      | 100         | 105       | 110 MHz  |
|        | Goo Go  | o Dolls | s: Give a L | ittle Bit |          |
| Radio  | Mémo    | oire    | Info        | FM        | Son      |
|        |         |         |             | P82.87    | -8026-31 |

Vous avez la possibilité de sélectionner des réglages différents pour les diverses sources audio et vidéo. Il est par exemple possible de régler différentes valeurs de basses pour les modes Radio et CD audio. Vous pouvez accéder au menu Son correspondant par l'intermédiaire du menu du mode concerné.

L'exemple montre comment afficher le menu Son en mode Radio.

- ► Appuyez sur la touche RADIO. L'affichage du mode Radio apparaît. Vous entendez la dernière station réglée dans la dernière gamme d'ondes sélectionnée.
- ► Poussez ⊙↓ et tournez () le sélecteur COMAND pour sélectionner Son, puis appuyez dessus 🔊 pour confirmer. Vous pouvez maintenant régler les aigus, les basses et la balance pour le mode Radio.

# Réglage des aigus et des basses

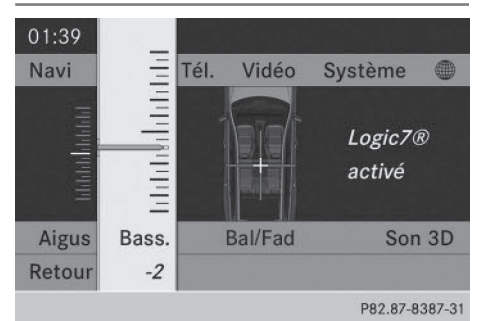

Réglage des basses

▶ Dans le menu Son, tournez le sélecteur COMAND **C**O**J** pour sélectionner **Aigus** ou Bass., puis appuyez dessus (5) pour confirmer.

Une échelle de réglage apparaît.

► Tournez le sélecteur COMAND () pour sélectionner le réglage souhaité, puis appuyez dessus (5) pour confirmer. Le réglage est mémorisé.

### Réglage de la balance et du fader

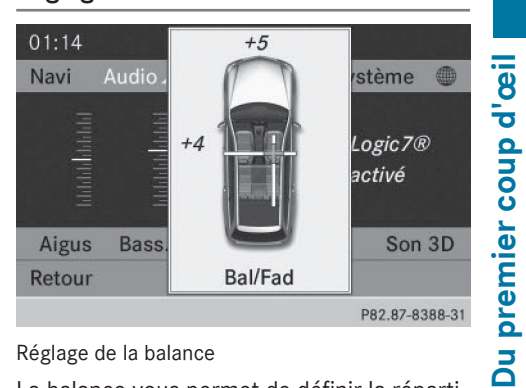

### Réglage de la balance

La balance vous permet de définir la répartition du son entre le côté conducteur et le côté passager.

Le fader vous permet de définir la répartition du son entre l'avant et l'arrière du véhicule.

Vous pouvez régler le fader sur certains modèles de véhicule.

Equipement avec système de sonorisation Bang & Olufsen: sélectionnez le réglage 0 pour bénéficier d'une répartition optimale du son.

- Dans le menu Son, tournez le sélecteur COMAND ( ) pour sélectionner Bal/Fad (balance/fader), puis appuyez dessus 🔊 pour confirmer.
- ▶ Poussez le sélecteur COMAND ← () → pour sélectionner le réglage souhaité pour la balance, puis appuyez dessus 🖲 pour confirmer.

### Son 3D

### Remarques générales

Si votre véhicule est équipé du son 3D, vous pouvez utiliser l'un des 2 systèmes de sonorisation:

 Système de sonorisation surround Harman Kardon<sup>®</sup> Logic 7<sup>®</sup>

Le système de sonorisation surround Harman Kardon<sup>®</sup> Logic 7<sup>®</sup> vous permet de

# 32 Fonctions de base de COMAND Online

régler dans l'habitacle une image sonore optimale (> page 32).

 Système de sonorisation Bang & Olufsen (▷ page 33)

Vous pouvez utiliser les 2 systèmes de sonorisation dans les modes suivants :

- Radio (uniquement FM)
- Radio satellite
- CD audio
- MP3 (y compris avec les cartes mémoire SD et les mémoires USB)
- Interface média
- Mode Bluetooth<sup>®</sup> Audio
- DVD vidéo (formats audio PCM, DTS et Dolby Digital)
- AUX

Etant donné que certains DVD utilisent aussi bien des formats audio stéréo que des formats audio multicanaux, il peut être nécessaire de régler le format audio (▷ page 255).

Les supports de données qui utilisent les formats audio cités se distinguent par les logos suivants :

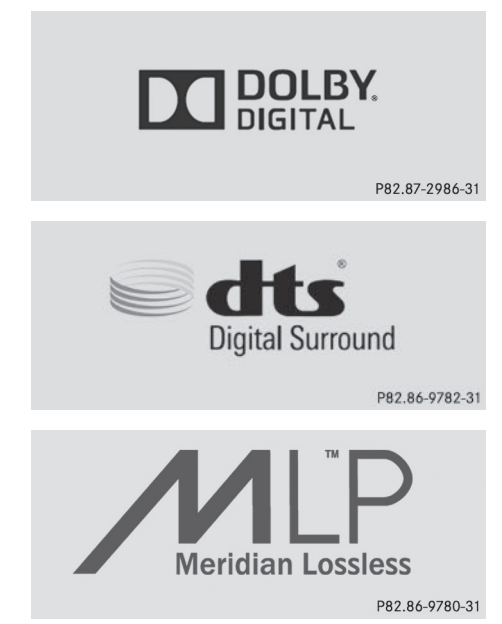

Système de sonorisation surround Harman Kardon<sup>®</sup> Logic 7<sup>®</sup>

| 10:06 |         |         |             |           |         |
|-------|---------|---------|-------------|-----------|---------|
| Navi  | Audio . | Tél     | Vidéo       | Système   |         |
|       | н       | D WV    | VFS-HD1     |           |         |
|       |         | °98.    | 7 FM        |           |         |
|       |         |         |             |           |         |
| 85    | 90      | 95      | 100         | 105       | 110 MHz |
|       | Goo Go  | o Dolls | s: Give a l | ittle Bit |         |
| Radio | Mémoire |         | Info        | FM        | Son     |
|       |         |         |             | D02 07    | 0026 21 |

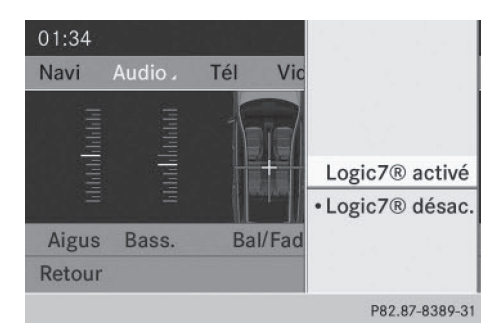

L'exemple montre comment régler le son 3D en mode Radio.

- Activation et désactivation du son 3D: appuyez sur la touche RADIO.
   L'affichage du mode Radio apparaît. Vous entendez la dernière station réglée dans la dernière gamme d'ondes sélectionnée.
- ► Poussez + et tournez \$○ \$ le sélecteur COMAND pour sélectionner Son, puis appuyez dessus <sup>®</sup> pour confirmer.
- ► Tournez le sélecteur COMAND () pour sélectionner Logic7<sup>®</sup> activé ou Logic7<sup>®</sup>

désactivé, puis appuyez dessus (\*) pour confirmer.

Selon la sélection effectuée, le son 3D est activé ou désactivé et le système quitte le menu.

► Sortie du menu sans mémorisation : appuyez sur la touche Retour BACK ou poussez le sélecteur COMAND ← ○→.

Tenez compte des remarques suivantes: pour bénéficier d'une impression sonore optimale à toutes les places lorsque le Logic7<sup>®</sup> est activé, réglez la balance sur le centre de l'habitacle.

Vous obtiendrez le meilleur résultat sonore lors de la lecture de DVD vidéo de haute qualité.

Pour les titres MP3, le débit binaire devrait être d'au moins 128 kbits/s.

La reproduction surround ne fonctionne pas avec les sources mono, telles que le mode Radio AM.

Lorsque la qualité de la réception radio est mauvaise (dans les tunnels, par exemple), vous devriez désactiver le Logic 7® de manière à neutraliser la commutation dynamique entre stéréo et mono et éviter ainsi tout décalage au niveau du son.

Dans le cas de certains enregistrements stéréo, l'image sonore peut différer de celle de la reproduction stéréo habituelle.

(1) La fonction Logic7<sup>®</sup> activé permet à chaque occupant du véhicule de bénéficier d'une scène sonore en 3 dimensions lors de la lecture d'enregistrements stéréo. Les musiques et films (sur CD ou DVD vidéo) encodés aux formats audio multicanaux, tels que MLP, DTS ou Dolby Digital, sont restitués de façon optimale. La restitution est en tous points fidèle aux intentions de l'ingénieur qui a réalisé la prise de son.

Avec le réglage Logic7<sup>®</sup> désactivé, tous les formats lisibles sont restitués tels qu'ils sont sur le média. Les caractéristiques spatiales de l'habitacle ne permettent pas de garantir une impression sonore optimale à toutes les places.

# Système de sonorisation Bang & Olufsen

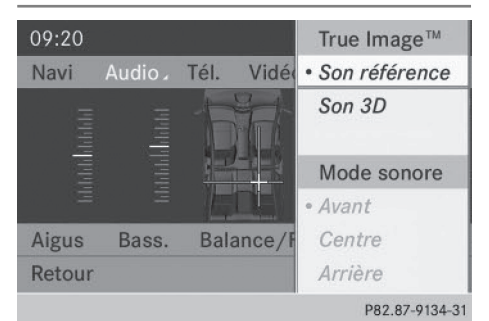

Du premier coup d'œil

Le système de sonorisation Bang & Olufsen et la technologie audio True Image™ vous permettent de régler le son de manière optimale dans le véhicule. La fonction Mode sonore vous permet de positionner le réglage du son sélectionné dans le véhicule.

L'exemple montre comment régler le son de manière optimale en mode Radio.

## Sélection du réglage du son pour True Image™

- ▶ Appuyez sur la touche RADIO, par exemple.
- ► Poussez ↓ et tournez \$ \$ le sélecteur COMAND pour sélectionner Son, puis appuyez dessus (\*) pour confirmer.
- ► Sélectionnez Son référence ou Son 3D et appuyez sur le sélecteur () pour confirmer.
- Son référence

Grâce à une harmonisation sonore haut de gamme claire, sobre et remarquable, ce réglage vous permet de recréer une ambiance de studio dans votre véhicule.

Son 3D

Ce réglage vous permet d'obtenir une vaste scène sonore pour la lecture de vos morceaux de musique et de vos vidéos.

# Entrée des caractères (téléphonie)

09:20 Navi Aud Aigus Ba Retour Navi Aud Aigus Canter Node sonore Avant Centre Arrière P82.87-9135-31

① Position actuelle du réglage du son

Pour bénéficier d'un plaisir musical optimal, vous pouvez positionner l'image musicale sur un siège précis. Vous vous trouvez ainsi exactement au centre de l'événement sonore et tous les paramètres du système sont calculés avec précision pour la position sélectionnée. Une restitution fidèle de la musique est ainsi générée dans le véhicule.

# Positionnement du réglage du son

- ► Appuyez sur la touche RADIO.
- Poussez ○↓ et tournez \$○\$ le sélecteur COMAND pour sélectionner Son, puis appuyez dessus ⑤ pour confirmer.
- Sélectionnez Bang&Olufsen et appuyez sur le sélecteur (5) pour confirmer. Un menu apparaît. Le point • indique le réglage actuel pour le Mode sonore.

En fonction de la série

- Sélectionnez Avant, Centre ou Arrière et appuyez sur le sélecteur (b) pour confirmer.
- ou
- Sélectionnez Côté gauche, Centre ou Côté droit et appuyez sur le sélecteur (5) pour confirmer.
- Sortie du menu: appuyez sur la touche Retour BACK ou poussez le sélecteur COMAND ← ⊙ →.
- Tenez compte des remarques suivantes: vous obtiendrez le meilleur résultat sonore avec votre système de sonorisation Bang & Olufsen lors de la lecture de CD de haute qualité.

Pour les titres MP3, le débit binaire devrait être d'au moins 224 kbits/s.

Lorsque la lecture s'effectue par l'intermédiaire d'un iPod<sup>®</sup>, le débit binaire d'enregistrement devrait également être d'au moins 224 kbits/s.

Pour obtenir la meilleure qualité de lecture :

Désactivez le réglage «EQ» sur l'iPod<sup>®</sup>.

La reproduction surround ne fonctionne pas avec les sources mono, telles que les ondes moyennes en mode Radio. Dans le cas de certains enregistrements stéréo, l'image sonore peut différer de celle de la reproduction stéréo habituelle.

# Entrée des caractères (téléphonie)

### Exemple : entrée des caractères

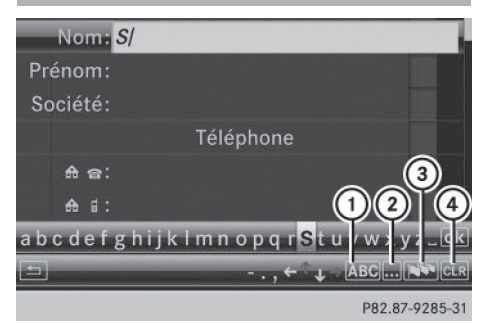

- (1) **ABC** Commutation du clavier virtuel en majuscules/minuscules
- (2) .... Commutation du clavier virtuel des majuscules/minuscules aux chiffres
- ③ Non Commutation de la langue du clavier virtuel
- (4) CLR Effacement d'un caractère/de l'entrée

L'exemple montre comment entrer le nom « Schulz ».

34
#### Entrée des caractères (téléphonie)

- Affichez le menu d'entrée avec les champs de données (⊳ page 151).
- ► Sélectionnez S et appuyez sur le sélecteur COMAND (5) pour confirmer. S apparaît dans le champ de données.
- Sélectionnez c et appuyez sur le sélecteur COMAND (5) pour confirmer. Dans le champ de données, la lettre S apparaît suivie de la lettre C.
- Répétez le processus jusqu'à ce que vous ayez entré le nom en entier.

Autres fonctions du menu d'entrée :

- Effacement d'un caractère/de l'entrée (⊳ page 36)
- · Commutation en majuscules ou en minuscules ( $\triangleright$  page 36)
- Commutation du jeu de caractères (⊳ page 36)
- Déplacement du curseur dans le champ de données ( $\triangleright$  page 36)
- ► Entrée d'un numéro d'appel: dans le champ de données correspondant, tournez COJ et poussez ↑O↓ le sélecteur COMAND pour sélectionner les chiffres les uns après les autres, puis appuyez dessus Description (1998)
  Description (1998)
  Description (1998)
  Description (1998)
  Description (1998)
  Description (1998)
  Description (1998)
  Description (1998)
  Description (1998)
  Description (1998)
  Description (1998)
  Description (1998)
  Description (1998)
  Description (1998)
  Description (1998)
  Description (1998)
  Description (1998)
  Description (1998)
  Description (1998)
  Description (1998)
  Description (1998)
  Description (1998)
  Description (1998)
  Description (1998)
  Description (1998)
  Description (1998)
  Description (1998)
  Description (1998)
  Description (1998)
  Description (1998)
  Description (1998)
  Description (1998)
  Description (1998)
  Description (1998)
  Description (1998)
  Description (1998)
  Description (1998)
  Description (1998)
  Description (1998)
  Description (1998)
  Description (1998)
  Description (1998)
  Description (1998)
  Description (1998)
  Description (1998)
  Description (1998)
  Description (1998)
  Description (1998)
  Description (1998)
  Description (1998)
  Description (1998)
  Description (1998)
  Description (1998)
  Description (1998)
  Description (1998)
  Description (1998)
  Description (1998)
  Description (1998)
  Description (1998)
  Description (1998)
  Description (1998)
  Description (1998)
  Description (1998)
  Description (1998)
  Description (1998)
  Description (1998)
  Description (1998)
  Description (1998)
  Description (1998)
  Description (1998)
  Description (1998)
  Description (1998)
  Description (1998)
  Description (1998)
  Description (1998)
  Description (1998)
  Description (1998)
  Description (1998)
  <pDescription (199

#### Changement de champ de données

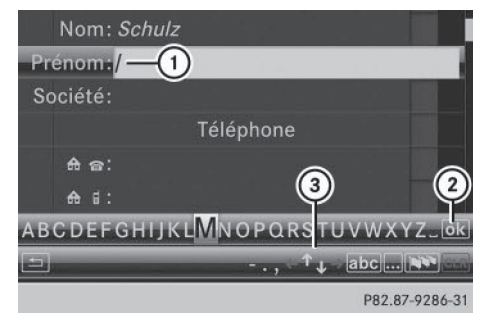

- ① Curseur se trouvant dans le champ de données suivant
- (2) Mémorisation de l'entrée
- ③ Symboles ↑ et ↓ pour la sélection du champ de données

Si, par exemple, vous voulez entrer un prénom dans le menu après avoir entré le nom, vous pouvez changer de champ de données de la manière suivante :

#### 1re possibilité

► Sélectionnez ↑ ou ↓ sur le clavier virtuel et appuyez sur le sélecteur (5) pour confirmer.

Le menu d'entrée affiche le champ de données sélectionné.

#### 2e possibilité

- ▶ Poussez le sélecteur COMAND t⊚ autant de fois qu'il est nécessaire pour que le clavier virtuel disparaisse.
- ► Poussez le sélecteur t ⊙ ↓ pour sélectionner le champ de données souhaité, puis appuyez dessus (b) pour confirmer.

#### Mémorisation de l'entrée

Après avoir saisi les informations dans le menu d'entrée, par exemple pour créer une nouvelle entrée (⊳ page 151): tournez le sélecteur COMAND ( ) pour sélectionner le symbole ok sur le clavier virtuel, puis appuyez dessus (5) pour confirmer.

L'entrée est mémorisée dans le carnet d'adresses.

#### Autres fonctions disponibles dans le clavier virtuel

#### Commutation de la langue du clavier virtuel

Pendant la saisie dans le menu d'entrée (⊳ page 151):

- ► Sélectionnez 🔊 et appuyez sur le sélecteur (5) pour confirmer.
- ► Tournez le sélecteur COMAND 【◎】 pour sélectionner la langue souhaitée, puis appuyez dessus (5) pour confirmer.

premier coup d'œil

Du

#### 36 Entrée des caractères (mode Navigation)

# Commutation du clavier virtuel en majuscules

Pendant la saisie dans le menu d'entrée, par exemple pour créer une nouvelle entrée (> page 151):

 Sélectionnez le symbole ABC (majuscules) ou le symbole abc (minuscules) et appuyez sur le sélecteur () pour confirmer.

#### Commutation du jeu de caractères

Pendant la saisie dans le menu d'entrée (⊳ page 151):

- ► Sélectionnez le symbole ... et appuyez sur le sélecteur ( pour confirmer.
- ABC (majuscules/minuscules)
- 123 (chiffres)
- Autres (caractères spéciaux, tels que @, €, etc.)

#### Déplacement du curseur dans le champ de données

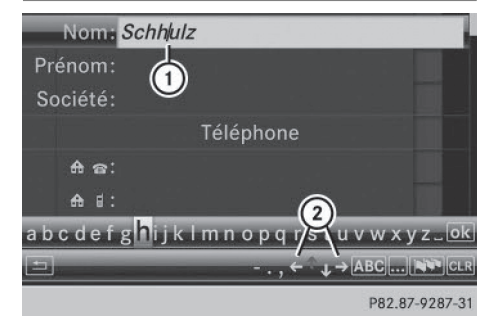

- Curseur déplacé
- ② Symboles et servant à déplacer le curseur

Pendant la saisie dans le menu d'entrée (> page 151):

► Sélectionnez ← ou → et appuyez sur le sélecteur ⑤ pour confirmer.

#### Effacement d'un caractère/de l'entrée

Pendant la saisie dans le menu d'entrée (> page 151):

► Effacement d'un caractère: appuyez sur la touche CLEAR de l'unité de commande.

#### ou

 Poussez ③ + et tournez ( ) le sélecteur COMAND pour sélectionner le symbole
 CLR, puis appuyez dessus () pour confirmer.

ou

- Appuyez sur la touche CLR située à côté du sélecteur COMAND.
- ► Effacement de l'entrée : appuyez sur la touche cLEAR de l'unité de commande jusqu'à ce que l'entrée soit entièrement effacée.

ou

 Sélectionnez le symbole clr et appuyez sur le sélecteur COMAND (5) jusqu'à ce que l'entrée soit entièrement effacée.

ou

Maintenez la touche CLR située à côté du sélecteur COMAND appuyée jusqu'à ce que l'entrée soit entièrement effacée.

#### Entrée des caractères (mode Navigation)

#### Informations générales

Les sections suivantes vous expliquent comment entrer les caractères en prenant pour exemple l'entrée de la localité NEW YORK.

Lorsque vous souhaitez entrer une localité, une rue ou un numéro de maison par l'intermédiaire du menu d'entrée des adresses, par exemple, COMAND Online vous propose

- une liste avec clavier virtuel (1re possibilité)
- une liste de sélection (2e possibilité)

Vous pouvez entrer les caractères à l'aide du clavier virtuel ou du pavé numérique. Dans la liste de sélection, vous pouvez sélectionner une entrée pour la reprendre dans le menu d'entrée des adresses.

#### 1re possibilité: liste des localités/ liste des rues avec clavier virtuel

Affichez la liste des localités avec clavier virtuel ( $\triangleright$  page 67).

La liste des localités, classée par ordre alphabétique, montre les premières entrées disponibles.

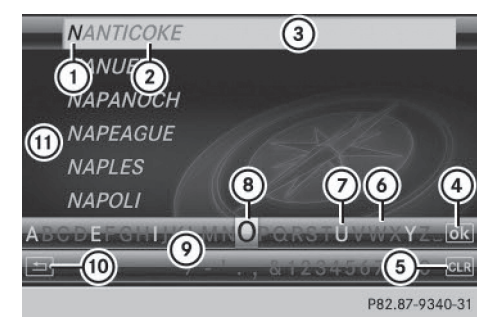

- ① Caractère entré par l'utilisateur (N)
- (2) Caractères complémentaires proposés automatiquement par COMAND Online (ANTICOKE)
- (3) Entrée de la liste qui correspond le mieux à la saisie effectuée
- (4) Passage à la liste de sélection
- (5) Effacement de l'entrée
- (6) Caractère momentanément non disponible
- ⑦ Caractère momentanément disponible
- (8) Caractère momentanément sélectionné
- Clavier virtuel
- 1 Interruption de l'entrée
- (1) Liste

#### Entrée des caractères à l'aide du clavier virtuel

► Tournez le sélecteur COMAND () pour sélectionner la lettre N, puis appuyez dessus (5) pour confirmer. La liste (1) affiche tous les noms de localité disponibles commençant par la lettre N. La première ligne de la liste indique toujours l'entrée qui correspond le mieux à la saisie effectuée (3) (ici NANTICOKE).

Tous les caractères entrés jusqu'à présent sont affichés en noir (ici, la lettre N) (1). Les lettres complémentaires proposées par COMAND Online apparaissent en gris (2) (ici ANTICOKE).

Les caractères pouvant être entrés par la suite apparaissent en noir (7) sur le clavier virtuel (9). Vous pouvez les sélectionner (dans l'exemple, la lettre 0 est mise en surbrillance (8)). Les caractères disponibles dépendent de la saisie effectuée et des données qui sont mémorisées sur la carte numérique. Les caractères qui ne sont pas disponibles sont affichés en gris (6).

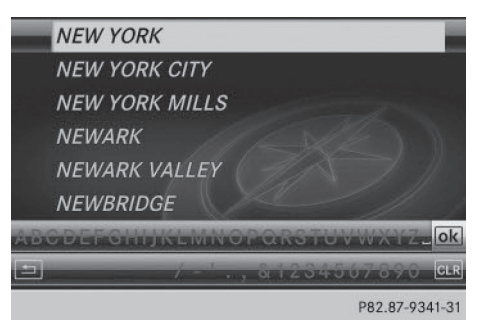

Sélectionnez successivement E, W, espace et Y en appuyant à chaque fois sur le sélecteur (5) pour confirmer.

#### Entrée des caractères à l'aide du pavé numérique

► Entrée de la lettre N: appuyez brièvement 2 fois de suite sur la touche numérique 6. Dès la première pression, l'affichage des caractères apparaît sur le bord inférieur du visuel. La première lettre disponible est mise en surbrillance.

Les caractères affichés correspondent à ceux que vous pouvez entrer à l'aide de la touche. Chaque nouvelle pression vous permet d'accéder au caractère suivant.

Exemple de la touche 6:

- 1 pression = M
- 2 pressions = N
- 3 pressions = 0

#### 38 Entrée des caractères (mode Navigation)

 Attendez que l'affichage des caractères disparaisse.

Les entrées adéquates apparaissent sur la liste en fonction de votre entrée.

- Appuyez sur les touches correspondantes pour entrer E, W, espace et Y.
- Pour insérer une espace, appuyez sur la touche numérique ().

## Autres fonctions disponibles dans la liste avec clavier virtuel

- Effacement d'un caractère: appuyez sur la touche CLEAR de l'unité de commande.
   ou
- Appuyez sur la touche CLR située à côté du sélecteur COMAND.

ou

- Poussez O + et tournez (O) le sélecteur COMAND pour sélectionner le symbole
   CLR sur le clavier virtuel, puis appuyez dessus (E) pour confirmer.
- ► Effacement de l'entrée: appuyez longuement sur la touche CLEAR de l'unité de commande.

ou

Maintenez la touche CLR située à côté du sélecteur COMAND appuyée jusqu'à ce que l'entrée soit entièrement effacée.

ou

- Sélectionnez le symbole CLR sur le clavier virtuel et appuyez sur le sélecteur COMAND (b) jusqu'à ce que l'entrée soit entièrement effacée.
- ▶ Interruption de l'entrée: sélectionnez le symbole 🔄 sur le clavier virtuel, en bas à gauche, et appuyez sur le sélecteur 🕲 pour confirmer.

ou

- Appuyez sur la touche Retour BACK.
   Le menu d'entrée des adresses apparaît.
- Reprise de la 1re entrée de la liste: appuyez sur le sélecteur COMAND (\*) jus-

qu'à ce que le menu d'entrée des adresses apparaisse.

L'entrée de la liste y a été insérée.

#### Affichage de la liste de sélection

Pendant l'entrée des caractères, vous pouvez à tout moment passer de la liste des localités avec clavier virtuel à la liste de sélection des localités.

Poussez le sélecteur COMAND t ⊚ autant de fois qu'il est nécessaire pour que la liste de sélection des localités apparaisse. Sélectionnez dans la liste la localité souhaitée.

ou

► Tournez le sélecteur COMAND () pour sélectionner le symbole ok sur le clavier virtuel, puis appuyez dessus () pour confirmer.

S'il existe des entrées supplémentaires pour une localité ou si le nom est répertorié plusieurs fois, le symbole ok est mis en surbrillance sur le clavier virtuel.

Appuyez sur le sélecteur COMAND (5).

# 2e possibilité: liste de sélection des localités

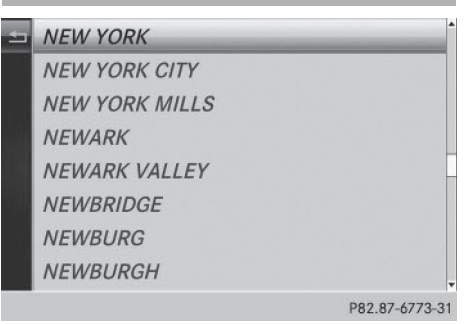

Soit COMAND Online vous propose automatiquement la liste de sélection, soit vous l'affichez manuellement à partir de la liste avec clavier virtuel. L'exemple montre la liste de sélection une fois la localité NEW YORK saisie. L'entrée est mise automatiquement en surbrillance.

 Appuyez sur le sélecteur COMAND (5) pour confirmer NEW YORK.

Le menu d'entrée des adresses apparaît. Vous pouvez alors entrer une rue, par exemple.

Tenez compte des informations relatives à l'entrée de la destination (⊳ page 66).

#### SPLITVIEW

#### Mode de fonctionnement

Le système SPLITVIEW vous permet d'utiliser simultanément des fonctions différentes de COMAND Online du côté conducteur et du côté passager. En fonction de l'angle de vision du visuel, on obtient différents affichages.

Pendant que le conducteur utilise par exemple la fonction « Navi », le passager peut regarder une vidéo.

Côté passager, la fonction SPLITVIEW peut être pilotée avec la télécommande.

Utilisez à cet effet le casque sans fil dédié (▷ page 265). Pour une image sonore optimale, veillez à respecter le sens du casque.

Vous pouvez raccorder votre propre casque à une prise pour casque spéciale. La télécommande vous permet de piloter le système.

#### Points à observer

- Vous ne pouvez régler le volume sonore du casque fourni que sur le casque lui-même.
- Le système SPLITVIEW ne permet d'utiliser que les fonctions multimédias (Audio, TV, Vidéo et Internet, par exemple).
- S'il y a des sources média différentes côté conducteur et côté passager, vous pouvez les utiliser séparément. Exemple : le conducteur écoute un support de données qui se trouve dans le lecteur de DVD. Vous ne

pouvez alors accéder du côté passager à aucun autre média qui dépende du lecteur de DVD. En revanche, il est possible de profiter en même temps du côté passager des médias suivants : radio, carte mémoire, Music Register, Interface média, USB ou AUX.

- Lorsque vous utilisez le même média des 2 côtés, vous disposez des mêmes droits pour effectuer des réglages.
- Le conducteur et le passager ne peuvent pas utiliser Internet en même temps. Un message correspondant apparaît sur le visuel.
- Pour pouvoir utiliser Internet, une connexion doit avoir été établie côté conducteur par l'intermédiaire d'un téléphone et configurée en conséquence.
- Vous ne pouvez commander par l'intermédiaire du volant multifonction que les fonctions qui concernent le côté conducteur.

#### Mise en marche et arrêt du système SPLITVIEW

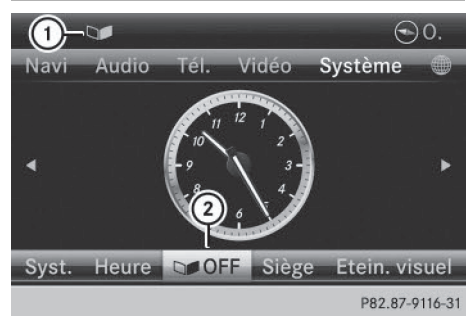

#### Mise en marche du système SPLITVIEW

- Sélection de Système sur la ligne des fonctions principales: tournez le sélecteur COMAND (©), puis appuyez dessus (>) pour confirmer.
- Sélectionnez (2) dans la barre de menus et confirmez.
   Le symbole SPLITVIEW (1) apparaît sur le visuel et l'affichage (2) passe à OFF.

#### 40 SPLITVIEW

Le passager peut alors accéder aux fonctions de COMAND Online à l'aide de la télécommande.

#### Arrêt du système SPLITVIEW

 Sélection de 2 dans la barre de menus: tournez le sélecteur COMAND (), puis appuyez dessus ) pour confirmer. Le symbole SPLITVIEW 1 disparaît du visuel. L'affichage 2 indique 0N.

Si COMAND Online est déjà en marche, vous pouvez également activer et désactiver le système SPLITVIEW avec la télécommande. Assurez-vous que la molette de la télécommande est réglée sur le symbole SPLITVIEW (▷ page 263).

L'affichage SPLITVIEW reste en marche pendant encore 30 minutes environ après que vous avez ramené la clé en position **0** dans le contacteur d'allumage. Une fois ce laps de temps écoulé, ou après le retrait de la clé du contacteur d'allumage, les réglages côté passager restent mémorisés pendant encore 30 minutes environ. Puis, les réglages côté conducteur sont automatiquement repris côté passager à la prochaine activation.

#### Affichage de la page Internet du conducteur

- Mise en marche du système SPLITVIEW: tournez le sélecteur COMAND () pour sélectionner Système sur la ligne des fonctions principales, puis appuyez dessus () pour confirmer.
- Sélectionnez (2) dans la barre de menus et confirmez.

Le symbole SPLITVIEW (1) apparaît sur le visuel et l'affichage (2) passe à OFF.

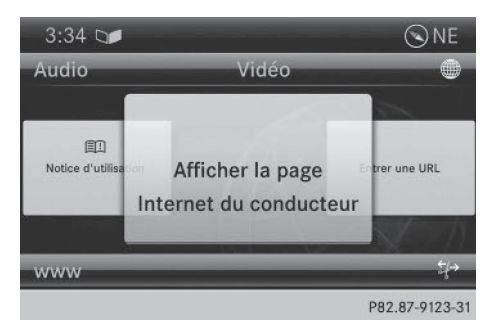

 A l'aide de la télécommande, sélectionnez le symbole is sur la ligne des fonctions principales.

Un menu apparaît avec les possibilités suivantes :

- Notice d'utilisation
- Entrer une URL
- Favoris Internet
- Mercedes-Benz Apps
- Webradio
- Site Internet Mercedes Mobile
- Afficher la page Internet du conducteur
- Sélectionnez Afficher la page Internet du conducteur avec la télécommande.

La dernière page Web affichée par le conducteur apparaît.

#### Affichage de la destination côté conducteur

Le système SPLITVIEW vous permet de sélectionner une destination côté passager et de la transférer au conducteur.

- Mise en marche du système SPLITVIEW: tournez le sélecteur COMAND () pour sélectionner Système sur la ligne des fonctions principales, puis appuyez dessus () pour confirmer.
- Sélectionnez (2) dans la barre de menus et confirmez.

Le symbole SPLITVIEW (1) apparaît sur le visuel et l'affichage (2) passe à OFF.

- A l'aide de la télécommande, sélectionnez le symbole mesur la ligne des fonctions principales. Un menu apparaît.
- Sélectionnez Mercedes-Benz Apps avec la télécommande.
   La liste des applications Mercedes-Benz apparaît.
- Sélectionnez Google Recherche locale avec la télécommande.
   Un menu vous permet de sélectionner une catégorie de destinations.
- Sélectionnez Position actuelle, par exemple.
   Un menu vous permet de déterminer le type de recherche.
- Sélectionnez par exemple Entrer la clé de recherche.

Un champ d'entrée apparaît.

Entrez la destination à l'aide de la télécommande, puis confirmez votre saisie avec
 Οκ

Vous pouvez voir la liste des résultats proposés par Google.

 Sélectionnez la destination exacte avec la télécommande.

Un menu supplémentaire apparaît.

- Sélectionnez Utiliser comme destination.
- ► Le conducteur voit apparaître une fenêtre avec le message suivant: Voulez-vous accepter les données de navigation qui ont été envoyées via Mercedes-Benz Apps?

| Equipement de COMAND Online      | 44 |     |
|----------------------------------|----|-----|
| Réglage du visuel                | 44 |     |
| Réglage de l'heure et de la date | 44 |     |
| Réglage de la lecture vocale     | 46 |     |
| Réglage du LINGUATRONIC          | 46 | ne  |
| Réglages Bluetooth <sup>®</sup>  | 47 | tèr |
| Réglage de la langue système     | 47 | ys  |
| Affectation de la touche favori  | 47 | S   |
| mportation/exportation de don-   |    | 60  |
| nées                             | 48 | a   |
| Fonction de remise à zéro        | 50 | Rég |
|                                  |    |     |

#### 44 Réglage de l'heure et de la date

#### **Equipement de COMAND Online**

Réglages système

Cette notice d'utilisation complémentaire décrit l'ensemble des équipements de série et optionnels qui étaient disponibles pour votre COMAND Online au moment de la clôture de la rédaction de cette notice d'utilisation complémentaire. Des divergences sont possibles selon les pays. Notez que votre COMAND Online n'est pas obligatoirement équipé de toutes les fonctions décrites.

#### Réglage du visuel

#### Réglage de la luminosité

La luminosité déterminée par le capteur de luminosité du visuel influe sur les possibilités de réglage de cette fonction.

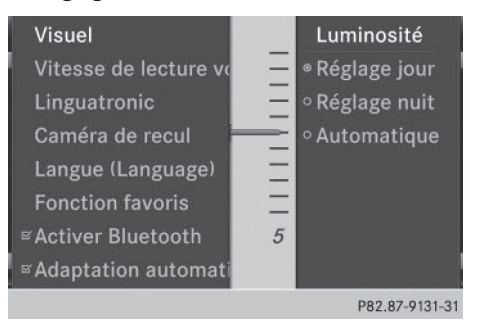

- ► Appuyez sur la touche sys .
- Tournez le sélecteur COMAND () pour sélectionner Réglages système, puis appuyez dessus ) pour confirmer.
- Sélectionnez Visuel et appuyez sur le sélecteur (\*) pour confirmer.
- Tournez le sélecteur COMAND () pour sélectionner la luminosité souhaitée, puis appuyez dessus () pour confirmer.

#### Réglage du design du visuel

Le visuel de COMAND Online offre un design optimisé qui permet une utilisation de jour

comme de nuit. Vous pouvez régler manuellement le design du visuel sur jour ou sur nuit ou opter pour le réglage automatique.

- ► Appuyez sur la touche sys .
- ► Tournez le sélecteur COMAND () pour sélectionner Réglages système, puis appuyez dessus () pour confirmer.
- Sélectionnez Visuel et appuyez sur le sélecteur (\*) pour confirmer.
- Tournez le sélecteur COMAND () pour sélectionner Réglage jour, Réglage nuit ou Automatique, puis appuyez dessus ) pour confirmer. Un point noir indique le réglage actuel.

| Réglage      | Explication                                                                                                    |
|--------------|----------------------------------------------------------------------------------------------------|
| Réglage jour | Le visuel est réglé en<br>permanence sur le<br>réglage jour.                                                                                       |
| Réglage nuit | Le visuel est réglé en<br>permanence sur le<br>réglage nuit.                                                                                       |
| Automatique  | Sur Automatique,<br>COMAND Online analyse<br>le signal du capteur de<br>luminosité du véhicule et<br>règle automatiquement<br>le design du visuel. |

#### Réglage de l'heure et de la date

#### Informations générales

Si COMAND Online est équipé d'un système de navigation et reçoit les signaux GPS, il règle automatiquement l'heure et la date. Vous pouvez aussi modifier vous-même l'heure par intervalle de 1 minute. Ce faisant, la date peut également changer.

Si vous modifiez l'heure par intervalle de 1 minute, les réglages du fuseau horaire et de la commutation heure d'été/heure d'hiver effectués auparavant seront perdus. Commutation heure d'été/heure d'hiver (▷ page 45).

- Les fonctions de navigation suivantes ont besoin d'un réglage exact de l'heure, du fuseau horaire et de la fonction Heure d'été/heure d'hiver:
  - Guidage en temps réel (avec informations routières)
  - Calcul de l'heure d'arrivée probable
- Cette fonction vous permet de régler l'heure pour tous les affichages.

## Réglage du format de l'heure et de la date

- ► Appuyez sur la touche sys .
- Tournez le sélecteur COMAND () pour sélectionner Heure, puis appuyez dessus
   pour confirmer.
- Sélectionnez Format et appuyez sur le sélecteur ) pour confirmer.
   Les symboles • indiquent les réglages actuels.
- Tournez le sélecteur COMAND () pour sélectionner le format souhaité, puis appuyez dessus () pour confirmer.

| Abréviation    | Signification                                                         |
|----------------|-----------------------------------------------------------------------|
| JJ.MM.AA       | Jour . Mois . Année<br>(format de la date à 2<br>chiffres)            |
| MM / JJ / AAAA | Mois / Jour / Année<br>(format de la date avec<br>année à 4 chiffres) |
| AA / MM / JJ   | Année / Mois / Jour<br>(format de la date avec<br>année à 2 chiffres) |
| HH:MM (24 h)   | Heures : Minutes<br>(format 24 heures)                                |
| HH:MM (AM/PM)  | Heures : Minutes<br>(format AM/PM)                                    |

### Réglage du fuseau horaire et de la commutation sur l'heure d'été

- ► Appuyez sur la touche sys .
- Tournez le sélecteur COMAND () pour sélectionner Heure, puis appuyez dessus
   pour confirmer.
- Sélectionnez Fuseau horaire et appuyez sur le sélecteur (\*) pour confirmer. Une liste apparaît avec les pays ou les fuseaux horaires. Le point • indique le réglage actuel.

Réglages système

- Tournez le sélecteur COMAND () to poussez-le pour sélectionner le pays ou le fuseau horaire souhaité, puis appuyez dessus () pour confirmer.
   Selon le pays sélectionné, une liste supplémentaire apparaît avec les fuseaux horaires.
- Sélectionnez le fuseau horaire souhaité et appuyez sur le sélecteur 
   pour confirmer. La sélection effectuée est reprise pour la fonction Réglage automatique de l'heure.

La suite des opérations diffère selon que la commutation automatique sur l'heure d'été est activée ou non.

- Commutation manuelle: sélectionnez activée ou désactiv., puis appuyez sur le sélecteur (\*) pour confirmer.
- Commutation automatique de l'heure: sélectionnez automatique, puis appuyez sur le sélecteur (\*) pour confirmer. La sélection effectuée est reprise pour la fonction Réglage automatique de l'heure.
- ► Désactivation et activation du réglage automatique de l'heure: appuyez sur la touche sys.
- Tournez le sélecteur COMAND () pour sélectionner Heure, puis appuyez dessus
   pour confirmer.

#### 46 Réglage du LINGUATRONIC

 Appuyez sur le sélecteur 
 pour confirmer Réglage automatique de l'heure. Ce faisant, vous désactivez □ ou réactivez I e réglage automatique de l'heure. Activation: le point de menu est activé par défaut. Si la fonction Réglage automati- que de l'heure est désactivée et que vous la réactivez, le système reprend les derniers réglages du fuseau horaire et de la commutation sur l'heure d'été. Désactivation: le fuseau horaire est dés

électionné et l'heure d'été est désactivée. Si la commutation sur l'heure d'été est réglée sur automatique, le système vous demande si le réglage doit être conservé.

# Réglage manuel de l'heure Navi Réglage automatiqu Fuseau horaire: East Heure d'été: désacti Réglage manuel de I Syst. Format 07/06/2012

- ► Appuyez sur la touche sys .
- Tournez le sélecteur COMAND () pour sélectionner Heure, puis appuyez dessus
   pour confirmer.
- Sélectionnez Réglage manuel de l'heure et appuyez sur le sélecteur (5) pour confirmer.
- ► Tournez le sélecteur COMAND () pour régler l'heure, puis appuyez dessus () pour confirmer.

L'heure est validée.

#### Réglage de la lecture vocale

- ► Appuyez sur la touche sys .
- ► Tournez le sélecteur COMAND (○) pour sélectionner Système, puis appuyez dessus () pour confirmer.
- Sélectionnez Vitesse de lecture vocale et appuyez sur le sélecteur (\*) pour confirmer. Une liste apparaît. Le point • indique le réglage actuel.
- ► Tournez le sélecteur COMAND (○) pour sélectionner le réglage souhaité, puis appuyez dessus (●) pour confirmer.

#### **Réglage du LINGUATRONIC**

#### Activation et désactivation de la fenêtre d'aide

La fenêtre d'aide vous donne des informations supplémentaires, en plus des instructions vocales, pendant l'entraînement personnalisé, puis lors de l'utilisation du système de commande vocale.

- ► Appuyez sur la touche sys .
- Tournez le sélecteur COMAND ( ) pour sélectionner Réglages système, puis appuyez dessus ) pour confirmer.
- Sélectionnez Linguatronic et appuyez sur le sélecteur (b) pour confirmer.

#### Entraînement personnalisé

L'entraînement personnalisé vous permet d'adapter le LINGUATRONIC à votre voix et d'améliorer la qualité de la reconnaissance vocale (voir la notice d'utilisation spécifique).

#### **Réglages Bluetooth<sup>®</sup>**

#### Informations générales sur Bluetooth<sup>®</sup>

Les appareils compatibles Bluetooth<sup>®</sup>, tels que les téléphones portables, doivent supporter un profil spécifique afin de pouvoir être raccordés à COMAND Online. Chaque appareil Bluetooth<sup>®</sup> possède un nom spécifique Bluetooth<sup>®</sup>.

Bluetooth<sup>®</sup> est une technique de transmission sans fil des données sur de courtes distances jusqu'à 10 m environ. Bluetooth<sup>®</sup> vous permet par exemple d'échanger des cartes de visite (vCards).

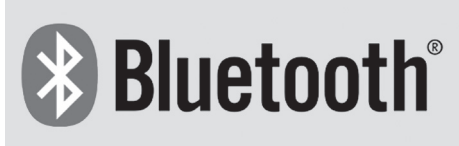

P82.86-9790-31

Bluetooth<sup>®</sup> est une marque déposée de la Bluetooth Special Interest Group (SIG) Inc.

#### Activation et désactivation de Bluetooth<sup>®</sup>

- ► Appuyez sur la touche sys. Le menu Système apparaît.
- Tournez le sélecteur COMAND () pour sélectionner Réglages système, puis appuyez dessus () pour confirmer.
- Sélectionnez Activer Bluetooth et appuyez sur le sélecteur 
   pour confirmer. Ce faisant, vous activez 
   ou désactivez 
   Bluetooth<sup>®</sup>.

#### Réglage de la langue système

Cette fonction vous permet de déterminer la langue dans laquelle seront affichés les messages dans les menus et seront énoncés les messages de navigation. La sélection de la langue influe sur les possibilités d'entrée de caractères.

Les messages de navigation sont énoncés uniquement dans les langues qui sont prises en charge. Si une langue n'est pas prise en charge, les messages de navigation sont énoncés en anglais.

Lorsque vous réglez la langue système, vous modifiez également la langue réglée pour le LINGUATRONIC. Si celle-ci n'est pas prise en charge, le LINGUATRONIC sélectionne automatiquement l'anglais (« English »). Réglages système

- ► Appuyez sur la touche sys .
- ► Tournez le sélecteur COMAND (○) pour sélectionner Réglages système, puis appuyez dessus (>) pour confirmer.
- Sélectionnez Langue (Language) et appuyez sur le sélecteur (5) pour confirmer. La liste des langues apparaît. Le point • indique le réglage actuel.
- Tournez le sélecteur COMAND () pour sélectionner la langue souhaitée, puis appuyez dessus () pour confirmer. Le système COMAND charge la langue sélectionnée et la règle.

#### Affectation de la touche favori

- ► Affectation de la touche favori: appuyez sur la touche sys.
- ► Tournez le sélecteur COMAND () pour sélectionner Réglages système, puis appuyez dessus ) pour confirmer.
- Sélectionnez Fonction favoris et appuyez sur le sélecteur 
   pour confirmer. La liste des fonctions prédéfinies apparaît. Le point 
   indique la fonction actuellement sélectionnée.

#### 48 Importation/exportation de données

- Tournez le sélecteur COMAND () pour sélectionner la fonction souhaitée, puis appuyez dessus () pour confirmer. La fonction sélectionnée est affectée à la touche favori.
- Affichage du favori (exemple): appuyez sur la touche favori \*.

La fonction prédéfinie apparaît.

Un menu vous permet de sélectionner les fonctions prédéfinies suivantes :

- Activer/désactiver SplitView: vous pouvez activer ou désactiver la vue pour le passager.
- Eteindre/allumer le visuel: vous pouvez désactiver et activer le visuel.
- Montre en plein écran: vous pouvez afficher la montre en plein écran.
- Menu (): vous pouvez afficher le menu avec les fonctions Online et Internet.
- Caméra à 360°: vous pouvez afficher l'image fournie par la caméra à 360°.
- Carte en plein écran: vous pouvez afficher la carte en plein écran.
- Instruction de conduite vocale: vous pouvez consulter le dernier message du système de navigation.
- Afficher les infos trafic: vous pouvez afficher les messages d'information routière.
- Naviguer jusqu'au domicile: vous pouvez lancer le guidage jusqu'à l'adresse de votre domicile si vous l'avez entrée et mémorisée au préalable (▷ page 72).
- Menu 'Exclure itinéraire': vous pouvez afficher le menu Exclure itinéraire, puis bloquer une section de l'itinéraire et recalculer l'itinéraire (▷ page 98).
- Boussole: vous pouvez afficher la boussole.

#### Importation/exportation de données

#### **Remarques générales**

Ne retirez en aucun cas la clé USB ou la carte mémoire pendant l'écriture des données. Vous risquez sinon de perdre les données.

Cette fonction vous permet de

- transférer des données COMAND personnelles d'un système (véhicule) à un autre (véhicule)
- créer une copie de sauvegarde de vos données personnelles (exportation de données) et de la réimporter (importation de données)
- protéger vos données personnelles par l'intermédiaire d'une demande de code PIN (préréglage: désactivée 
  ) afin d'éviter qu'elles ne soient exportées contre votre gré

Comme support de données temporaire, vous pouvez utiliser une carte mémoire SD ou une mémoire USB (par exemple une clé USB).

#### Activation et désactivation de la protection par code PIN

| Visuel   |                                                                                      |
|----------|--------------------------------------------------------------------------------------|
| Vitesse  |                                                                                      |
| Linguat  |                                                                                      |
| Langue   |                                                                                      |
| ≊Activer |                                                                                      |
| □ Adapta | Importer des données                                                                 |
| Importe  | Exporter des données                                                                 |
| Remett   | $\ensuremath{\ensuremath{^{\footnotesize \Box}}}$ Activer la protection par code PIN |
|          | P82.87-9111-31                                                                       |

- ► Appuyez sur la touche sys⊙. Le menu Système apparaît.
- Tournez le sélecteur COMAND () pour sélectionner Réglages système, puis appuyez dessus () pour confirmer.

- ► Sélectionnez Importer/exporter des données et appuyez sur le sélecteur (5) pour confirmer.
- ► Sélectionnez Activer la protection par code PIN et appuyez sur le sélecteur ) pour confirmer.

Vous activez 🗹 ou désactivez 🗌 la protection par code PIN. Lorsque vous activez la protection par code PIN, le système vous demande d'indiguer le code souhaité.

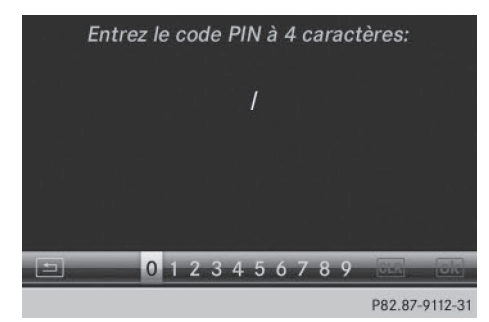

▶ Entrez le code PIN à 4 chiffres, puis sélectionnez ok et appuyez sur le sélecteur (5) pour confirmer.

Le système vous invite à répéter la saisie du code PIN.

▶ Entrez de nouveau le code PIN, puis sélectionnez ok et appuyez sur le sélecteur (5) pour confirmer.

La demande de code PIN protège désormais vos données personnelles et évite qu'elles ne soient exportées contre votre gré.

Lorsque vous souhaitez désactiver à nouveau la protection par code PIN, le système vous demande d'abord d'entrer le code correspondant. Si vous avez oublié votre code, vous pouvez faire désactiver la protection par code PIN par un point de service Mercedes-Benz. Vous pouvez également désactiver la protection par code PIN en réinitialisant vos données COMAND personnelles ( $\triangleright$  page 50).

Réglages système des données des données Carte mémoire Mémoire USB a protection par code PIN P82.87-9109-31 Poursuivre Toutes les données ☑ Données de navigation ☑ Réglages audio/vidéo ☑ Entrées vocales nnées ☑ Réglages système ction par code PIN P82.87-9106-31

Introduisez une carte mémoire SD (⊳ page 216).

ou

- ► Raccordez l'appareil USB (par exemple une clé USB) ( $\triangleright$  page 216).
- ► Appuyez sur la touche sys. Le menu Système apparaît.
- ► Tournez le sélecteur COMAND **C** pour sélectionner Réglages système, puis appuyez dessus (5) pour confirmer.
- Sélectionnez Importer/exporter des données et appuyez sur le sélecteur (5) pour confirmer.
- ► Sélectionnez Importer des données ou Exporter des données, puis appuyez sur le sélecteur 🕲 pour confirmer.

#### Importation/exportation de données

Réglages système

Les données sont protégées par un code PIN. Entrez le code PIN: |

P82.87-9113-31

Si la protection par code PIN est activée et que vous sélectionnez Exporter des données, la demande de code PIN apparaît.

0123456789

- Entrez le code PIN, puis sélectionnez et appuyez sur le sélecteur 
   pour confirmer.
  - Vous pouvez ensuite poursuivre comme si la protection par code PIN n'était pas activée.
- Sélection de la position mémoire: sélectionnez Carte mémoire ou Mémoire USB, puis appuyez sur le sélecteur (\*) pour confirmer.
- Sélectionnez Toutes les données et appuyez sur le sélecteur 
   pour confirmer. Le système exporte toutes les données vers le support de données sélectionné.

#### ou

- Sélectionnez le type de données et appuyez sur le sélecteur 
   pour confirmer. En fonction de l'entrée précédente, le type de données est sélectionné pour l'exportation ✓ ou non □.
- Cette fonction ne permet pas de sauvegarder et de réimporter les fichiers musicaux personnels enregistrés dans le Music Register.

#### Fonction de remise à zéro

Vous pouvez remettre COMAND Online dans l'état dans lequel il se trouvait à la livraison. Toutes les données COMAND Online personnelles sont alors effacées. Cela vaut par exemple pour la mémoire des chaînes/ stations, la mémoire des destinations, la liste des dernières destinations du système de navigation et les entrées du carnet d'adresses. Par ailleurs, si vous aviez activé la protection par code PIN pour protéger vos données afin d'éviter qu'elles ne soient exportées contre votre gré, celle-ci est désactivée. Il vous est recommandé d'effectuer une remise à zéro avant de remettre ou de vendre votre véhicule, par exemple.

La remise à zéro efface les données enregistrées sur le disque dur interne, tels que les fichiers musicaux du Music Register. Pour effacer les fichiers musicaux du Music Register, vous pouvez également utiliser la fonction « Effacer tous les fichiers musicaux » (> page 230).

- Appuyez sur la touche de fonction  $sys \odot$ .
- Tournez le sélecteur COMAND () pour sélectionner Système, puis appuyez dessus () pour confirmer.
- Sélectionnez Remettre à zéro et appuyez sur le sélecteur 
   pour confirmer. Un message d'alerte vous demande si le système doit réellement être remis à zéro.

Si vous sélectionnez Non, le processus est interrompu.

| Equipement de COMAND Online        | 52 |
|------------------------------------|----|
| Affichage du statut du climatiseur | 52 |
| Affichage de la consommation de    |    |
| carburant                          | 52 |
| Affichage ON&OFFROAD               | 53 |
| Menu Conditions de marche (sus-    |    |
| pension active ABC)                | 53 |
| Fonctions siège                    | 54 |
| Caméra de recul                    | 58 |
| Système de vision de nuit Plus     | 58 |
| Caméra à 360°                      | 59 |
|                                    |    |

#### Equipement de COMAND Online

Cette notice d'utilisation complémentaire décrit l'ensemble des équipements de série et optionnels qui étaient disponibles pour votre COMAND Online au moment de la clôture de la rédaction de cette notice d'utilisation complémentaire. Des divergences sont possibles selon les pays. Notez que votre COMAND Online n'est pas obligatoirement équipé de toutes les fonctions décrites.

| 01:57        |          |                |          |                  |           |
|--------------|----------|----------------|----------|------------------|-----------|
| Navi         | Audio .  | Tél            | Vidéo    | Systèr           | ne 🌐      |
|              | c        | 0:09           |          |                  |           |
| An On<br>Y U | "<br>SUF | • 1 M          | idday (A | <i>void City</i> | / Af      |
| 6            | 3. 1     | 1 1            | 1 1      | - I I I          | 1 1       |
|              | HD       | 🖏 8 Ar         | o Other  | Cup              |           |
|              |          | Yus            | uf       | b di titi        |           |
| 72 °F        | A/C ഹി   | <b>ن</b> ر** د | *3       | B W              | 70 °F     |
|              |          |                |          | D82.9            | 7-8023-31 |

Affichage du statut du climatiseur

Affichage du statut du climatiseur sur le visuel COMAND (exemple)

Lorsque vous modifiez les réglages de la climatisation, l'affichage du statut du climatiseur apparaît pendant 3 secondes sur le bord inférieur du visuel COMAND. Il indique le réglage actuel des différentes fonctions de climatisation.

Vue d'ensemble des systèmes de climatisation (voir la notice d'utilisation du véhicule).

L'affichage du statut du climatiseur apparaît dans les cas suivants :

Tournez le sélecteur de température.
 ou

► Tournez le sélecteur de débit d'air.

ou

- Appuyez sur l'une des touches suivantes:
  - Augmentation du débit d'air
  - Biminution du débit d'air

A/C Mise en marche et arrêt de la climatisation

**ZONE** Activation et désactivation de la fonction ZONE

**AUTO** Régulation automatique de la climatisation

AR Mow Réglage du mode de régulation automatique de la climatisation (FOCUS/ MEDIUM/DIFFUSE)

Réglage de la répartition d'air

**',i**, **',i**) ou **',i** Réglage de la répartition d'air

Mise en marche de la fonction de dégivrage

Mise en marche du refroidissement au niveau maximal

 L'affichage du statut du climatiseur dépend des systèmes de climatisation de votre véhicule.

| ŝ.a.  | <b>W</b> MAX | <b>*</b> 5 |            |                |
|-------|--------------|------------|------------|----------------|
| 72 °F | A/C          | AUTO       | MEDIUM     | 70 °F          |
| 12P   | A/C          | MAX COOL   | <b>*</b> 5 |                |
|       |              |            |            | D00 07 5005 04 |

Exemples de réglages pour la fonction de dégivrage (en haut) et le mode de régulation automatique de la climatisation

 Masquage de l'affichage: tournez le sélecteur COMAND ou appuyez dessus.

ou

► Appuyez sur l'une des touches de COMAND Online.

#### Affichage de la consommation de carburant

#### Vue d'ensemble

En fonction de l'équipement du véhicule et du type de moteur monté, vous pouvez afficher la consommation de carburant sur le visuel COMAND.

Dans le cas des véhicules hybrides dont le type de moteur monté supporte la fonction, vous pouvez également afficher d'autres informations (voir la notice d'utilisation spécifique).

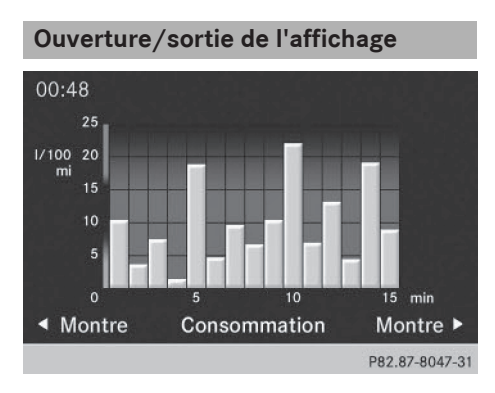

- ► Affichage plein écran: appuyez sur la touche syse.
- Dans le menu Système, poussez le sélecteur COMAND vers le haut t⊙ jusqu'à ce que l'option Plein écran soit mise en surbrillance.
- Appuyez sur le sélecteur COMAND (\*).
   L'affichage du système apparaît en plein écran (sans le menu Système).
- ► Poussez le sélecteur COMAND ← ③ → jusqu'à ce que l'affichage de la consommation apparaisse.

Le visuel COMAND affiche la consommation pour les 15 dernières minutes de trajet.

► Sortie de l'affichage en plein écran: appuyez sur le sélecteur COMAND . Le menu Système apparaît.

Chacune des barres du graphique représente la valeur moyenne sur 1 minute.

L'affichage de la consommation de carburant peut différer de l'affichage figurant sous DEP. DEPART dans le menu Trajet de l'ordinateur de bord (voir la notice d'utilisation du véhicule).

#### Affichage ON&OFFROAD

#### Vue d'ensemble

En fonction de la série du véhicule, vous pouvez afficher les réglages et l'état des fonctions ON&OFFROAD sur le visuel COMAND, par exemple les points suivants:

- Angle d'inclinaison du véhicule
- Pente en %
- Angle de braquage

Vous trouverez de plus amples informations sur les fonctions ON&OFFROAD dans la notice d'utilisation du véhicule.

#### Affichage

- ► Appuyez sur la touche sys .
- Dans le menu Système, poussez le sélecteur COMAND vers le haut t⊙ jusqu'à ce que la fenêtre d'affichage et de sélection soit mise en surbrillance.
- Poussez le sélecteur COMAND ← ③ → jusqu'à ce que l'affichage ON&OFFROAD apparaisse.

Le visuel COMAND affiche les réglages et l'état des fonctions ON&OFFROAD.

#### Sortie de l'affichage

Poussez le sélecteur COMAND ← ③→ jusqu'à ce que l'affichage souhaité (montre ou consommation de carburant) apparaisse.

#### Menu Conditions de marche (suspension active ABC)

#### **Remarques générales**

Dans le cas des véhicules équipés de la suspension active ABC, vous pouvez afficher sur le visuel COMAND certains systèmes d'aide à la conduite ainsi que des informations supplémentaires.

#### Affichage du menu Conditions de marche (ABC)

- ► Appuyez sur la touche sys .
- ► Dans le menu Système, poussez le sélecteur COMAND vers le haut + ○ jusqu'à ce que la fenêtre d'affichage et de sélection soit mise en surbrillance.
- ► Poussez le sélecteur COMAND ← ③ → jusqu'à ce que le menu Conditions de marche (ABC) apparaisse.

Les affichages correspondants apparaissent sur le visuel COMAND.

Détails des affichages:

- Véhicules à l'exception des véhicules AMG (voir la notice d'utilisation du véhicule)
- Véhicules AMG (voir la notice d'utilisation du véhicule)

#### Sortie de l'affichage

Poussez le sélecteur COMAND ← ⊙ → jusqu'à ce que l'affichage souhaité (montre ou consommation de carburant) apparaisse.

#### Fonctions siège

#### Vue d'ensemble

La touche fille située à côté du sélecteur COMAND ainsi que le point de menu Sièges du menu Système vous permettent d'accéder à différentes fonctions de réglage. Les réglages suivants dépendent du type de siège et de la série du véhicule :

- Profondeur d'assise
- Appuis latéraux du dossier
- Soutien lombaire
- Balance
- Appuis latéraux de l'assise
- Sièges dynamiques
- Massage
- Vous pouvez également mémoriser et activer les réglages actuels d'une fonction

siège à l'aide de la touche de mémorisation et de la touche de position mémoire correspondante (voir la notice d'utilisation du véhicule).

Vous ne pouvez pas démarrer ou arrêter le massage à l'aide de la touche de mémorisation.

#### Sélection du siège

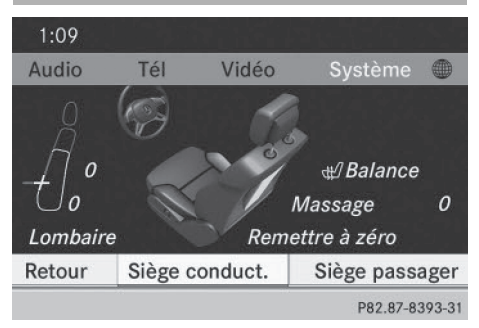

Sélectionnez d'abord le siège sur lequel vous souhaitez entreprendre des réglages.

Cette fonction n'est pas disponible sur tous les véhicules.

- Sélectionnez Siège et appuyez sur le sélecteur (b) pour confirmer.
- ► Pour passer à la ligne inférieure, poussez le sélecteur COMAND ⊙ I dans les 2 cas.
- ► Tournez le sélecteur COMAND () pour sélectionner Siège conduct. ou Siège passager, puis appuyez dessus () pour confirmer.

#### Fonctions de réglage

#### Réglage de la profondeur d'assise

La disponibilité de cette fonction dépend du type de siège et de la série du véhicule.

#### Fonctions siège 55

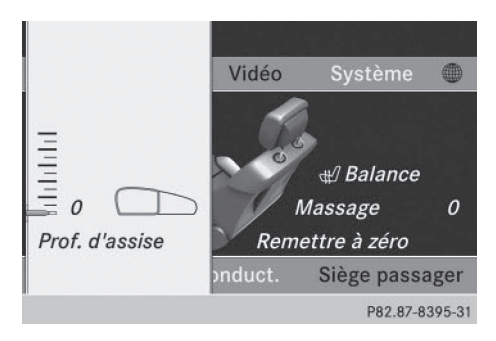

Cette fonction vous permet de régler la hauteur de l'assise.

- ▶ Sélectionnez le siège (▷ page 54).
- Tournez le sélecteur COMAND () pour sélectionner Prof. d'assise, puis appuyez dessus ) pour confirmer. Une échelle apparaît.
- ► Tournez le sélecteur COMAND () ou poussez-le ↑ ○ ↓, puis appuyez dessus () pour confirmer.
- ► Sortie du menu: appuyez sur la touche Retour BACK.

# Réglage du galbe du dossier dans la zone lombaire (soutien lombaire)

La disponibilité de cette fonction dépend du type de siège et de la série du véhicule.

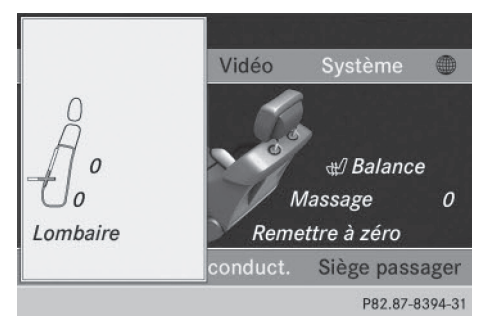

Cette fonction vous permet de régler les coussins d'air du dossier qui se trouvent au niveau de la zone lombaire (soutien lombaire à 4 réglages).

- ▶ Sélectionnez le siège (▷ page 54).
- Tournez le sélecteur COMAND () pour sélectionner Lombaire, puis appuyez dessus () pour confirmer. Un réticule apparaît. Ce dernier vous permet d'entreprendre 2 réglages:
  - l'un vertical, pour déplacer le point maximal du galbe vers le haut ou vers le bas
  - l'autre **horizontal**, pour régler l'importance du galbe
- Poussez le sélecteur COMAND (↑ ↓ ou ← ○ →), puis appuyez dessus ⑧ pour confirmer.
- ► Sortie du menu: appuyez sur la touche Retour BACK.

# Réglage des côtés du dossier (appuis latéraux du dossier)

La disponibilité de cette fonction dépend du type de siège et de la série du véhicule.

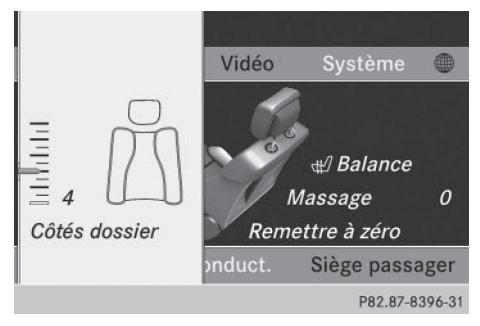

- ► Sélectionnez le siège (▷ page 54).
- ► Tournez le sélecteur COMAND () pour sélectionner Côtés dossier, puis appuyez dessus () pour confirmer. Une échelle apparaît.
- ► Tournez le sélecteur COMAND \$ O \$ ou poussez-le O ↓, puis appuyez dessus > pour confirmer.
- ► Sortie du menu: appuyez sur la touche Retour BACK.
- Séries équipées de sièges dynamiques : lorsque la fonction dynamique des sièges

#### **Fonctions siège** 56

est activée et réagit lors d'une manœuvre (dans un virage, par exemple), vous ne pouvez momentanément pas utiliser le réglage des appuis latéraux du dossier.

Réglage des joues latérales de l'assise La disponibilité de cette fonction dépend du

# Fonctions du véhicule

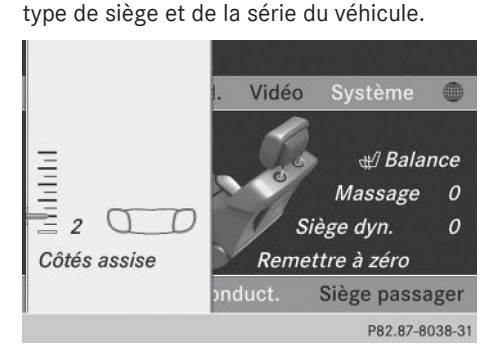

Cette fonction vous permet de régler les coussins d'air qui se trouvent dans les joues latérales de l'assise.

- ▶ Sélectionnez le siège (▷ page 54).
- ► Tournez le sélecteur COMAND () pour sélectionner Côtés assise, puis appuyez dessus 🐑 pour confirmer. Une échelle apparaît.
- ► Tournez le sélecteur COMAND C 0 ou poussez-le 🕯 🔘 🖡, puis appuyez dessus 🕲 pour confirmer.
- ▶ Sortie du menu: appuyez sur la touche Retour BACK.

#### Balance

La disponibilité de cette fonction dépend de la série du véhicule.

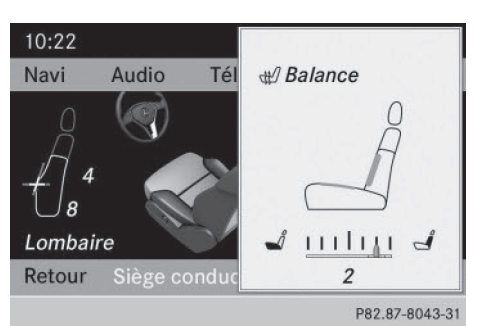

La balance régule la répartition de la puissance de chauffage au niveau du dossier et de l'assise.

La balance influe sur le niveau actuel de chauffage du siège (voir la notice d'utilisation du véhicule).

- ► Sélectionnez le siège (▷ page 54).
- ► Tournez le sélecteur COMAND () pour sélectionner **Balance**, puis appuyez dessus (5) pour confirmer.

Une échelle apparaît. Le réglage actuel est indiqué sur l'échelle. Les valeurs positives correspondent à la puissance de chauffage du dossier, les valeurs négatives à celle de l'assise. L'intensité est représentée par une barre orange dans un siège stylisé situé au-dessus de l'échelle.

Les valeurs ont la signification suivante :

- 0 le dossier et l'assise sont chauffés au maximum de manière régulière
- 1 à 3 la puissance de chauffage est réduite par paliers de 1/3 pour l'assise
- -1 à -3 la puissance de chauffage est réduite par paliers de 1/3 pour le dossier
- ► Tournez le sélecteur COMAND C 0 ou poussez-le ← ()→, puis appuyez dessus (\*) pour confirmer.
- **Sortie du menu:** appuyez sur la touche Retour BACK.

#### Fonction massage

La disponibilité de cette fonction dépend du type de siège et de la série du véhicule.

#### **Fonctions siège** 57

Fonctions du véhicule

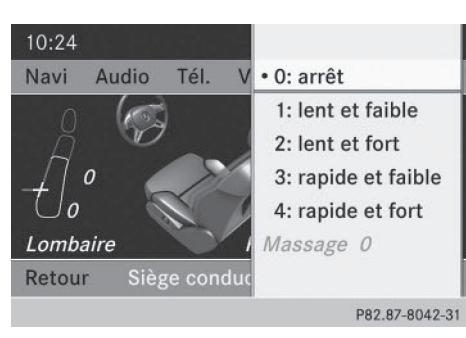

Exemple d'affichage (Classe M ou Classe GL)

- ▶ Sélectionnez le siège (▷ page 54).
- ► Tournez le sélecteur COMAND () pour sélectionner Massage, puis appuyez dessus (5) pour confirmer. Une liste apparaît.

Vous avez la possibilité de sélectionner plusieurs types de massage:

- 0: arrêt
- 1: lent et faible
- 2: lent et fort
- 3: rapide et faible
- 4: rapide et fort
- ► Tournez le sélecteur COMAND COJ ou poussez-le  $\mathbf{t} \odot \mathbf{I}$ , puis appuyez dessus  $\mathbf{t}$ pour confirmer.

En fonction du réglage, le massage dure de 15 à 25 minutes.

► Sortie du menu: appuyez sur la touche Retour BACK.

#### Réglage des sièges dynamiques

Cette fonction est disponible sur les séries équipées de sièges dynamiques.

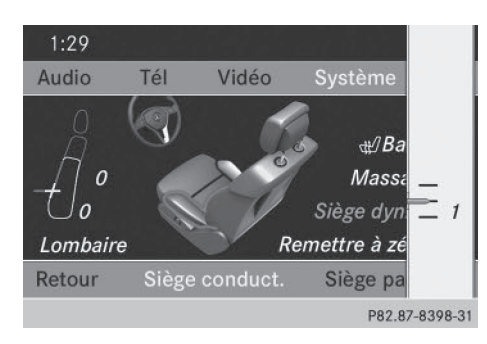

- ► Sélectionnez le siège (▷ page 54).
- ► Tournez le sélecteur COMAND 🕻 🔘 🕽 pour sélectionner Siège dyn., puis appuyez dessus (5) pour confirmer. Une échelle apparaît. Vous pouvez sélectionner
  - 0: arrêt
  - 1: niveau 1 (réglage moyen)
  - 2: niveau 2 (réglage fort)
- ► Tournez le sélecteur COMAND () ou poussez-le t ⊙↓, puis appuyez dessus (ڰ) pour confirmer.
- **Sortie du menu:** appuyez sur la touche Retour BACK.

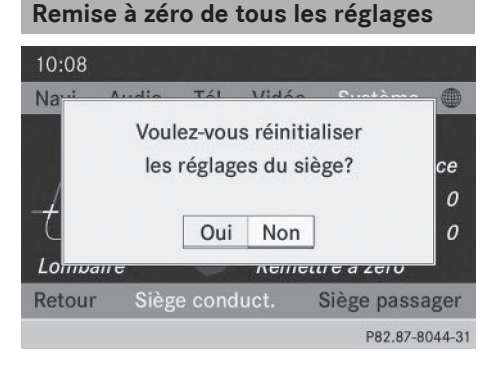

#### 58 Système de vision de nuit Plus

- ▶ Sélectionnez le siège (▷ page 54).
- ► Tournez le sélecteur COMAND (○) pour sélectionner Remettre à zéro, puis appuyez dessus (●) pour confirmer. Une demande de confirmation apparaît.

Si vous sélectionnez Oui, tous les réglages effectués pour les sièges sont ramenés aux valeurs standard (réglages d'usine).

#### Caméra de recul

La caméra de recul est uniquement un système d'aide. Il n'est pas en mesure de remplacer l'attention que vous devez apporter à votre environnement immédiat. C'est vous qui êtes responsable de la sécurité lorsque vous effectuez des manœuvres. Lorsque vous effectuez des manœuvres, veillez à ce qu'aucune personne, aucun animal ni aucun objet ne se trouvent dans la zone de manœuvre.

Le visuel COMAND affiche l'image fournie par la caméra de recul après enclenchement de la marche arrière si

- votre véhicule est équipé d'une caméra de recul
- COMAND Online est en marche
- la fonction Activation si marche arrière engagée est activée

Si vous désengagez la marche arrière alors que la fonction est activée, le visuel COMAND repasse aussitôt à l'affichage précédent.

Pour de plus amples informations sur la caméra de recul, voir la notice d'utilisation du véhicule.

- ► Appuyez sur la touche syso. Le menu Système apparaît.
- Tournez le sélecteur COMAND () pour sélectionner Réglages système, puis appuyez dessus () pour confirmer.

- Sélectionnez Caméra de recul et appuyez sur le sélecteur (b) pour confirmer.

#### Système de vision de nuit Plus

Sur les véhicules équipés du système de vision de nuit Plus, vous pouvez afficher l'image fournie par le système sur le visuel COMAND.

- Mettez COMAND Online en marche (> page 29).
- Activez le système de vision de nuit Plus (voir la notice d'utilisation spécifique).
   L'image fournie par le système de vision de nuit Plus apparaît sur le visuel COMAND.
- Réglage de la luminosité: tournez le sélecteur COMAND () pour sélectionner Luminosité, puis appuyez dessus () pour confirmer.
- ► Tournez le sélecteur COMAND (), puis appuyez dessus ) pour confirmer.
- Activation et désactivation de la mise en marche automatique: sélectionnez Affich. autom. syst. de vision de nuit et appuyez sur le sélecteur (\*) pour confirmer.

Ce faisant, vous activez ✓ ou désactivez □ l'option.

Option activée : le système de vision de nuit Plus est également activé en arrière-plan lorsque d'autres fonctions sont activées (en mode Navigation, par exemple). Dans l'obscurité, si l'environnement n'est pas éclairé et que vous roulez à plus de 37 mph (60 km/h), l'image du système de vision de nuit s'affiche automatiquement sur le visuel dès que des personnes ou des animaux sont détectés.  Fermeture de l'affichage: sélectionnez Retour et appuyez sur le sélecteur (\*) pour confirmer, ou appuyez sur la touche BACK.

#### Caméra à 360°

#### **Remarques importantes**

La caméra à 360° est uniquement un système d'aide. Il n'est pas en mesure de remplacer l'attention que vous devez apporter à votre environnement immédiat. C'est vous qui êtes responsable de la sécurité lorsque vous effectuez des manœuvres. Lorsque vous effectuez des manœuvres, veillez à ce qu'aucune personne, aucun animal ni aucun objet ne se trouvent dans la zone de manœuvre.

#### Vue d'ensemble

La caméra à 360° détecte l'environnement immédiat du véhicule et vous aide par exemple lors des manœuvres de stationnement ou au niveau des sorties avec une visibilité réduite.

Vous pouvez afficher les images fournies par la caméra à 360° en mode plein écran ou écran partagé (7 vues différentes) sur le visuel COMAND. Les vues disponibles en mode écran partagé comportent également une vue de dessus du véhicule. Celle-ci est calculée à partir des données des caméras intégrées (caméra virtuelle).

### Affichage de l'image fournie par la caméra à 360°

L'image fournie par la caméra à 360° peut être affichée lorsque

- votre véhicule est équipé d'une caméra à 360°
- COMAND Online est en marche (> page 29)
- la fonction Caméra à 360° est activée

Vous disposez des possibilités suivantes pour activer l'affichage à 360° :

- Engagement de la marche arrière (à condition que l'option Activation si marche arrière engagée soit activée)
- Sélection du point de menu Caméra à 360° dans le menu Réglages système
- Pression longue sur la touche de fonction
   sys⊙

Dès que la vitesse du véhicule dépasse 19 mph (30 km/h) alors que la fonction est activée, la fonction est désactivée. Le visuel COMAND repasse aussitôt à l'affichage précédent.

Vous pouvez également changer d'affichage en sélectionnant le symbole 🕣 sur le visuel, puis en appuyant sur le sélecteur COMAND 🔊 pour confirmer.

- ► Activation et désactivation de la possibilité d'activation par l'intermédiaire de la marche arrière: appuyez sur la touche de fonction sys.
- ► Tournez le sélecteur COMAND () pour sélectionner Réglages système, puis appuyez dessus () pour confirmer.
- ► Sélectionnez Caméra à 360° et appuyez sur le sélecteur () pour confirmer.
- N'activez cette fonction que si vous souhaitez que l'image fournie par la caméra à 360° s'affiche lorsque vous engagez la marche arrière. Les autres possibilités d'activation sont toujours disponibles.
- ► Affichage de l'image fournie par la caméra à 360°: appuyez sur la touche de fonction svs e pendant plus de 2 secondes. L'affichage apparaît en plein écran.

#### 60 Caméra à 360°

- Tournez le sélecteur COMAND () pour sélectionner Réglages système, puis appuyez dessus () pour confirmer.
- Sélectionnez Caméra à 360° et appuyez sur le sélecteur 
   pour confirmer.
   L'image fournie par la caméra à 360° apparaît en mode écran partagé.

ou

 Engagez la marche arrière (à condition que l'option Activation si marche arrière engagée soit activée).
 L'image fournie par la caméra à 360° apparaît en mode écran partagé avec l'image de la zone arrière du véhicule.

Vous trouverez une description détaillée de la caméra à 360° dans la notice d'utilisation du véhicule.

| Equipement de COMAND Online        | . 62 |
|------------------------------------|------|
| Introduction                       | . 62 |
| Réglages de base                   | 64   |
| Entrée des destinations            | 66   |
| Entrée des destinations spéciales  | . 79 |
| Destinations spéciales personnel-  |      |
| les                                | . 86 |
| Search & Send                      | 91   |
| Guidage                            | 93   |
| Messages d'information routière    | 105  |
| Mémoire des destinations           | 110  |
| Dernières destinations             | 114  |
| Utilisation et réglage de la carte | 115  |
| Autres possibilités de réglage     | 122  |
| Problèmes relatifs au système de   |      |
| navigation                         | 129  |

61

Navigation

#### Equipement de COMAND Online

Cette notice d'utilisation complémentaire décrit l'ensemble des équipements de série et optionnels qui étaient disponibles pour votre COMAND Online au moment de la clôture de la rédaction de cette notice d'utilisation complémentaire. Des divergences sont possibles selon les pays. Notez que votre COMAND Online n'est pas obligatoirement équipé de toutes les fonctions décrites.

#### Introduction

#### Consignes de sécurité importantes

#### **ATTENTION**

L'utilisation pendant la marche de systèmes d'information et d'appareils de communication intégrés détourne votre attention de la circulation. Vous risquez en outre de perdre le contrôle du véhicule. Il y a risque d'accident. Utilisez ces appareils uniquement lorsque les conditions de circulation le permettent. Si ce n'est pas le cas, arrêtez-vous en tenant compte des conditions de circulation et procédez aux entrées souhaitées lorsque le véhicule est à l'arrêt.

En ce qui concerne l'utilisation de COMAND Online, tenez compte des dispositions légales en vigueur dans le pays où vous vous trouvez. COMAND Online calcule l'itinéraire jusqu'à la destination sans tenir compte par exemple

- des feux rouges
- des panneaux stop ou de priorité
- des voies qui se rejoignent
- des interdictions d'arrêt ou de stationnement
- des autres règles de circulation
- des ponts étroits

COMAND Online peut donner des instructions de navigation erronées lorsque le tracé de la route et les conditions de circulation réelles ne correspondent pas aux données de la carte numérique. Les cartes numériques ne couvrent ni toutes les zones, ni tous les itinéraires possibles à l'intérieur d'une zone donnée. C'est par exemple le cas suite à une modification du tracé ou au changement du sens de circulation d'une rue à sens unique.

Vous devez vous-même veiller à respecter les différentes règles de circulation pendant la marche. Le code de la route a toujours priorité sur les recommandations de conduite.

Les messages de navigation diffusés pendant la marche sont destinés à vous guider sans détourner votre attention de la circulation ni de la conduite.

Utilisez toujours cette fonction plutôt que de vous orienter à l'aide de la carte affichée. L'observation des symboles ou de la carte affichée risque de détourner votre attention de la circulation et de la conduite et d'augmenter ainsi le risque d'accident.

#### **Remarques générales**

#### Disponibilité du système de navigation

A sa remise en service ou lors de la première mise en service, le système de navigation doit déterminer la position du véhicule. Il peut arriver que vous ayez à rouler un certain temps avant qu'un guidage précis soit possible.

#### **Réception GPS**

Le fonctionnement du système de navigation dépend, entre autres, de la réception GPS. Dans certaines situations, la réception GPS peut être limitée ou perturbée, voire impossible, par exemple dans les tunnels et les parkings couverts.

Le fonctionnement des antennes de toit (téléphone, radio satellite, GPS) peut être compromis par l'utilisation de systèmes de portage.

#### Limitation d'entrée

Sur les véhicules destinés à certains pays, il existe une limitation d'entrée.

La limitation est activée dès que la vitesse du véhicule est supérieure à 3 mph (5 km/h) environ. Elle est désactivée dès que la vitesse retombe en dessous de 2 mph (3 km/h) environ.

Lorsque la limitation est activée, vous ne pouvez plus effectuer certaines entrées. Dans ce cas, certains points de menu sont affichés en gris et ne peuvent donc pas être sélectionnés.

Les entrées suivantes, par exemple, sont impossibles :

- Entrée de la localité et de la rue de destination
- Entrée de la destination à partir de la carte
- Entrée de destinations spéciales dans les environs d'une localité ou par recherche du nom
- Modification des entrées
- Entrée directe à l'aide du clavier téléphonique

Il est toutefois possible de procéder à d'autres entrées, telles que l'entrée d'une destination spéciale dans les environs de la destination ou dans les environs de la position du véhicule.

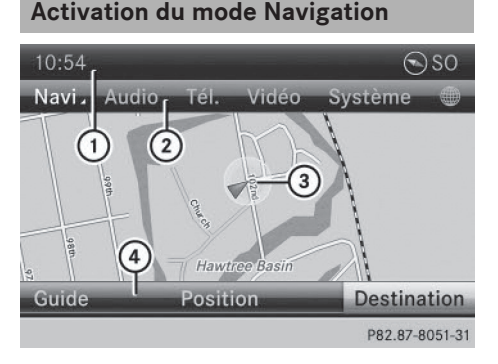

Carte avec menu affiché (guidage désactivé)

- 1 Ligne de statut
- ② Ligne des fonctions principales

- ③ Position actuelle du véhicule
- ④ Barre de menus Navigation
- Appuyez sur la touche de fonction NAVI. La carte apparaît avec ou sans le menu. ou
- Poussez () et tournez () b le sélecteur COMAND pour sélectionner Navi sur la ligne des fonctions principales, puis appuyez dessus () pour confirmer. La carte apparaît avec le menu.

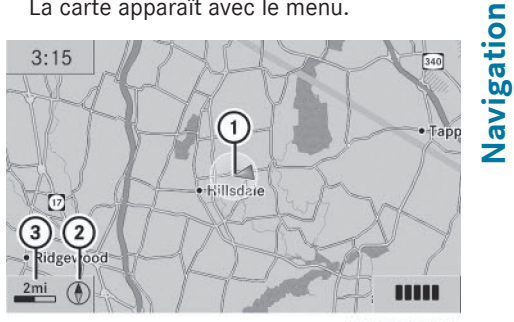

P82.89-0308-31

Carte avec menu masqué (guidage désactivé)

- 1 Position actuelle du véhicule
- Orientation réglée
- ③ Echelle réglée
- Guidage activé signifie que vous avez entré une destination et que COMAND Online a calculé l'itinéraire correspondant. L'itinéraire, les manœuvres et les recommandations de voie de circulation sont affichés sur le visuel. Le système vous guide jusqu'à la destination par le biais de messages de navigation.

**Guidage désactivé** signifie qu'aucune destination n'est entrée et qu'il n'existe pas d'itinéraire.

#### Affichage ou masquage du menu

Vous pouvez afficher ou masquer le menu situé sur la carte.

► Masquage du menu: poussez le sélecteur COMAND t ⊙, puis appuyez dessus

#### 64 Réglages de base

pour confirmer le point de menu Plein écran sélectionné.

#### ou

- Appuyez sur la touche Retour BACK.
   La carte apparaît en plein écran.
- Affichage du menu: appuyez sur le sélecteur COMAND (\*) alors que la carte est affichée en plein écran.

#### Réglages de base

# Réglage du type d'itinéraire et des options d'itinéraire

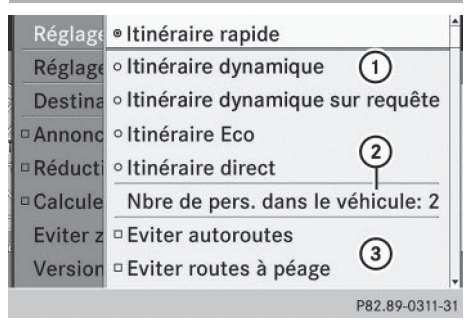

Menu Réglages de l'itinéraire (début)

- ① Réglage du type d'itinéraire
- ② Réglage du nombre de personnes à bord pour l'utilisation des voies réservées au covoiturage
- ③ Réglage des options d'itinéraire
- Poussez O et tournez O sélecteur COMAND pour sélectionner Navi sur la ligne des fonctions principales, puis appuyez dessus o pour confirmer.
- Sélectionnez Réglages de l'itinéraire et appuyez sur le sélecteur 
  pour confirmer.

Le menu Réglages de l'itinéraire apparaît.

 Sélectionnez les options d'itinéraire souhaitées, puis appuyez sur le sélecteur pour confirmer.

En fonction de l'état précédent, les options d'itinéraire sont activées  $\checkmark$  ou désactivées  $\square$ .

() Si vous modifiez le type d'itinéraire et/ou les options d'itinéraire alors que le guidage est activé, COMAND Online calcule un nouvel itinéraire.

Si vous modifiez le type d'itinéraire et/ou les options d'itinéraire alors que le guidage est désactivé, COMAND Online tiendra compte du nouveau réglage lors du prochain guidage.

Guidage activé: une destination est entrée et le système a calculé l'itinéraire correspondant.

Guidage désactivé : aucune destination n'est entrée et il n'existe pas encore d'itinéraire.

Vous pouvez régler les types d'itinéraire suivants :

- Itinéraire rapide: COMAND Online calcule un itinéraire pour lequel le temps de trajet sera le plus court possible.
- Itinéraire dynamique: type d'itinéraire identique à Itinéraire rapide.
   COMAND Online tient compte en plus des éventuels messages d'information routière qui concernent l'itinéraire. Le système de navigation peut par exemple calculer un nouvel itinéraire de contournement en cas de bouchon.
- Itinéraire dynamique sur requête: type d'itinéraire identique à Itinéraire dynamique. Après avoir calculé le nouvel itinéraire, COMAND Online vous demande si vous souhaitez le reprendre ou poursuivre l'itinéraire initial.
- Itinéraire Eco: l'itinéraire Eco (itinéraire économique) est une variante du type d'itinéraire Itinéraire rapide. COMAND Online cherche à raccourcir la

Navigation

longueur du trajet moyennant une faible augmentation du temps de trajet.

- Itinéraire direct: COMAND Online calcule un itinéraire pour lequel la longueur de trajet sera la plus courte possible.
- L'itinéraire calculé peut par exemple inclure des lignes de ferry, même si l'option d'itinéraire Eviter ferrys est activée. Dans certains cas, COMAND Online ne peut pas prendre en compte toutes les options d'itinéraire sélectionnées, par exemple lors du calcul de longs itinéraires.
- ► Sortie du menu: poussez le sélecteur COMAND ← ○ →.

# Réglage du nombre de personnes à bord pour l'utilisation des voies réservées au covoiturage

Le calcul de l'itinéraire peut prendre en compte les voies réservées au covoiturage, également appelées voies réservées aux véhicules à occupation multiple VOM ou voies pour véhicules à taux d'occupation élevé HOV (« High Occupancy Vehicle lanes »).

Lorsque vous utilisez les voies réservées au covoiturage, respectez les prescriptions légales en vigueur, les dispositions locales et les horaires réglementés.

Les voies réservées au covoiturage ne peuvent être utilisées qu'à certaines conditions. Elles sont généralement ouvertes aux véhicules qui transportent 2 personnes. Il existe également des voies réservées au covoiturage qui ne peuvent être utilisées que par les véhicules transportant au moins 3 personnes. En Californie, les conducteurs qui voyagent seuls peuvent également utiliser les voies réservées au covoiturage si leur véhicule présente des valeurs d'émission ou de consommation inférieures aux valeurs prescrites.

L'accès aux voies réservées au covoiturage peut être soumis à des horaires précis (pendant les heures de pointe, par exemple). Les voies réservées au covoiturage sont repérées par un symbole correspondant sur des panneaux de signalisation spécifiques et par un marquage au sol. Les panneaux de signalisation peuvent également porter l'inscription COVOITURAGE. Les voies peuvent se situer à côté des autres voies de circulation ou en être complètement séparées.

En fonction du réglage sélectionné sous Nbre de pers. dans le véhicule, COMAND Online prend en compte les voies réservées au covoiturage lors du calcul de l'itinéraire. COMAND Online vous guide ensuite vers et depuis les voies réservées au covoiturage par l'intermédiaire d'instructions de conduite visuelles et vocales.

| Régla  | ° Itinéraire Eco                  |
|--------|-----------------------------------|
| Régla  | ° Itinéraire direct               |
| Desti  | Nbre de pers. dans le véhicule: 2 |
| - Anno | Eviter autoroutes                 |
| Rédu   | Eviter routes à péage             |
| Calcu  | Eviter tunnels                    |
| Versi  | Eviter ferrys                     |
| Eviter | Eviter trains auto                |

Dans le menu Réglages de l'itinéraire, tournez le sélecteur COMAND (◎) pour sélectionner Nbre de pers. dans le véhicule.

| Nhre de ners dans le véhicule: | icule: 2      |
|--------------------------------|---------------|
| 1                              |               |
| • 2<br>Plus de 2               |               |
|                                | P82.89-0310-3 |

 ► Tournez le sélecteur \$○ \$ pour sélectionner 1, 2 ou Plus de 2, puis appuyez dessus
 ⑤ pour confirmer.

Le point • indique le réglage actuel.

#### Entrée des destinations

#### Consignes de sécurité importantes

#### ATTENTION

L'utilisation pendant la marche de systèmes d'information et d'appareils de communication intégrés détourne votre attention de la circulation. Vous risquez en outre de perdre le contrôle du véhicule. Il y a risque d'accident. Utilisez ces appareils uniquement lorsque les conditions de circulation le permettent. Si ce n'est pas le cas, arrêtez-vous en tenant compte des conditions de circulation et procédez aux entrées souhaitées lorsque le véhicule est à l'arrêt.

En ce qui concerne l'utilisation de COMAND Online, tenez compte des dispositions légales en vigueur dans le pays où vous vous trouvez.

#### Entrée de la destination par l'adresse

#### Introduction

Pour l'entrée de la destination par l'adresse, vous disposez des possibilités suivantes :

- Entrée de l'Etat/de la province, de la localité/du code postal et de la rue
- Entrée de l'Etat/de la province, de la localité et du centre
- Entrée de l'Etat/de la province, de la localité/du code postal, de la rue et du numéro de maison
- Entrée de l'Etat/de la province, de la localité/du code postal, de la rue et du croisement
- Entrée de l'Etat/de la province, de la rue, de la localité et du numéro de maison
- Entrée de l'Etat/de la province, de la rue et du numéro de maison
- Entrée de l'Etat/de la province, de la rue et du croisement
- Vous pouvez entrer uniquement les localités, rues, codes postaux, etc. qui sont mémorisés sur la carte numérique. Pour

certains pays, il n'est pas possible d'entrer de code postal, par exemple.

La procédure indiquée ici vous explique, étape par étape, comment entrer une adresse en prenant pour exemple les données suivantes:

New York (Etat)

New York (ville)

40 Broadway

Vous pouvez bien entendu choisir librement les données (Etat/province, localité, rue et numéro de maison) et entrer l'adresse de votre domicile (adresse personnelle), par exemple.

#### Menu d'entrée des adresses

#### Affichage du menu d'entrée des adresses

- Activation du mode Navigation: appuyez sur la touche NAVI.
- Affichage du menu: appuyez sur le sélecteur COMAND (5).
- Dans le menu, tournez le sélecteur COMAND () pour sélectionner Destination, puis appuyez dessus ) pour confirmer.

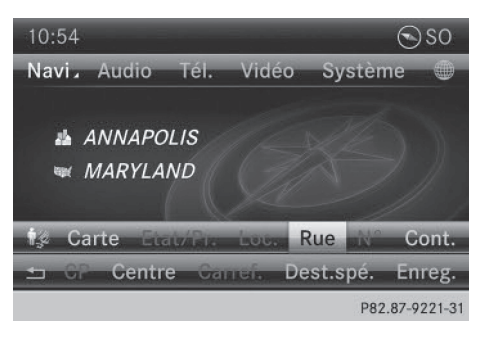

Menu d'entrée des adresses

 Sélectionnez Entrer adresse et appuyez sur le sélecteur 
 pour confirmer.
 Le menu d'entrée des adresses apparaît. Si vous aviez déjà entré une destination auparavant, celle-ci est affichée sur le visuel.

En fonction de la progression de l'entrée de l'adresse ou des données de la carte numé-

rique, certains points de menu ne sont pas du tout ou pas encore disponibles.

Exemple: après sélection de l'Etat/de la province, les points de menu Carte, N° rue, Centre, Carref., Enreg. et Lancer ne sont pas encore disponibles. Le point de menu CP n'est pas disponible si la carte numérique ne comporte pas de codes postaux.

# Entrée de l'Etat/de la province, de la localité, de la rue et du numéro de maison

#### Sélection d'un Etat/d'une province

- Affichez le menu d'entrée des adresses (> page 66).
- Dans le menu d'entrée des adresses, tournez le sélecteur COMAND ( ) pour sélectionner Etat/Prov., puis appuyez dessus
   pour confirmer.

Un menu contenant les listes disponibles apparaît:

- Derniers Etats/Provinces
- Etats (Etats-Unis)
- Provinces (Canada)
- Sélection d'une liste: tournez le sélecteur COMAND () t appuyez dessus () pour confirmer.

La liste des Etats/provinces sélectionnés apparaît.

Sélection d'un Etat/d'une province: tournez le sélecteur COMAND () tet appuyez dessus () pour confirmer. Le menu d'entrée des adresses réapparaît. L'Etat/la province sélectionné est affiché.

#### Entrée de la localité

- Affichez le menu d'entrée des adresses (> page 66).
- Dans le menu d'entrée des adresses, tournez le sélecteur COMAND () pour sélectionner Locali., puis appuyez dessus () pour confirmer.

La liste des localités apparaît soit avec le clavier virtuel (1re possibilité), soit en tant que liste de sélection (2e possibilité).

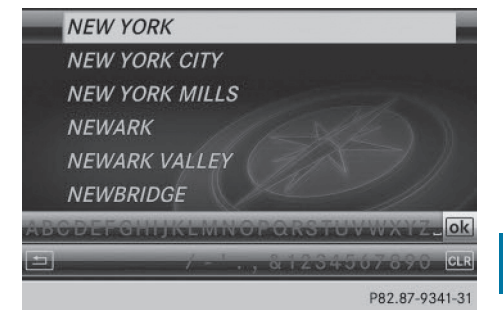

Liste des localités avec clavier virtuel

1 re possibilité : liste des localités avec clavier virtuel

► Entrez NEW YORK. Entrée des caractères dans le cas de la localité (▷ page 36).

| - | NEW YORK       | 1 |
|---|----------------|---|
|   | NEW YORK CITY  |   |
|   | NEW YORK MILLS |   |
|   | NEWARK         |   |
|   | NEWARK VALLEY  |   |
|   | NEWBRIDGE      |   |
|   | NEWBURG        |   |
|   | NEWBURGH       |   |
|   | P82.87-6773-3  | 1 |

Liste de sélection des localités

2e possibilité: liste de sélection des localités

- ► Tournez le sélecteur COMAND () pour sélectionner une entrée.
- Dans les 2 cas, appuyez sur le sélecteur (\*) pour confirmer l'entrée ou la sélection. Le menu d'entrée des adresses réapparaît. La localité est maintenant affichée.

#### Entrée de la rue

- Affichez le menu d'entrée des adresses (> page 66).
- Dans le menu d'entrée des adresses, tournez (○) et poussez (○) le sélecteur COMAND pour sélectionner Rue, puis appuyez dessus (>) pour confirmer. La liste des rues apparaît soit avec le clavier virtuel (1re possibilité), soit en tant que liste de sélection (2e possibilité).

# Navigation

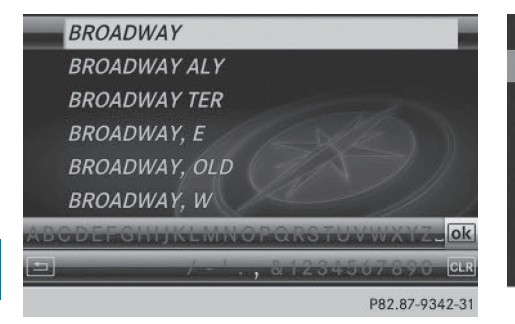

Navigation

Liste des rues avec clavier virtuel

1re possibilité: liste des rues avec clavier virtuel

► Entrez BROADWAY. Entrée des caractères dans le cas de la localité (▷ page 36).

| + | BROADWAY                 |
|---|--------------------------|
|   | BROADWAY ALY             |
|   | BROADWAY TER             |
|   | BROADWAY, E              |
|   | BROADWAY, OLD .          |
|   | BROADWAY, W              |
|   | BROCHER RD               |
|   | BROCHHAUSEN PL, LAWRENCE |
| 1 |                          |

P82.87-6774-31

Liste de sélection des rues

2e possibilité : liste de sélection des rues

► Tournez le sélecteur COMAND (◎) pour sélectionner la rue souhaitée, puis appuyez dessus (◎) pour confirmer.

Si une entrée est affectée du symbole , cela signifie qu'elle comporte plusieurs résultats. L'entrée recherchée peut être sélectionnée dans une autre liste.

| BROADWAY  |                                                                                 | •                                                                               |
|-----------|---------------------------------------------------------------------------------|---------------------------------------------------------------------------------|
| 1 199     |                                                                                 |                                                                                 |
| 1858      |                                                                                 |                                                                                 |
| 1999      |                                                                                 |                                                                                 |
| 12099     |                                                                                 |                                                                                 |
| 8571810   |                                                                                 |                                                                                 |
| 110086-99 |                                                                                 |                                                                                 |
| 18116799  |                                                                                 |                                                                                 |
|           | BROADWAY -<br>1199<br>1858<br>1999<br>12099<br>8571810<br>110086-99<br>18116799 | BROADWAY -<br>1199<br>1858<br>1999<br>12099<br>8571810<br>110086-99<br>18116799 |

P82.87-6775-31

- ► Tournez le sélecteur COMAND (©) pour sélectionner une entrée.
- Dans les 2 cas, appuyez sur le sélecteur pour confirmer l'entrée ou la sélection. Le menu d'entrée des adresses réapparaît. La rue est maintenant affichée.

#### Entrée du numéro de maison

Le numéro de maison ne peut pas être entré avant le nom de la rue.

- ► Affichez le menu d'entrée des adresses (▷ page 66).
- Dans le menu d'entrée des adresses, tournez (○) te poussez (○) le sélecteur COMAND pour sélectionner N° rue, puis appuyez dessus (P) pour confirmer. La liste des numéros de maison apparaît soit avec le clavier virtuel (1re possibilité), soit en tant que liste de sélection (2e possibilité).

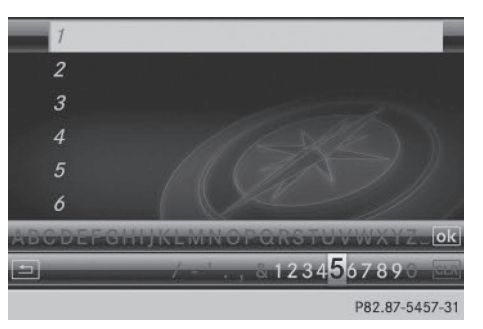

Liste des numéros de maison avec clavier virtuel

1re possibilité : liste des numéros de maison avec clavier virtuel

► Entrez 4 et 0. Entrée des caractères dans le cas de la localité (▷ page 36).

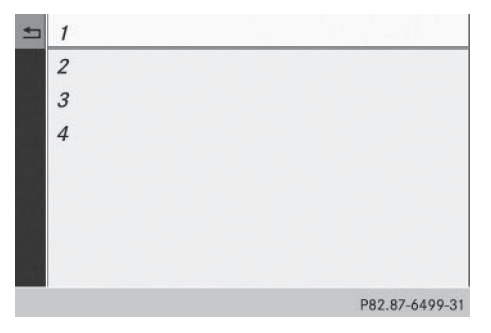

Liste de sélection des numéros de maison

2e possibilité : liste de sélection des numéros de maison

- ► Tournez le sélecteur COMAND () pour sélectionner une entrée.
- Dans les 2 cas, appuyez sur le sélecteur (\*) pour confirmer l'entrée ou la sélection. Le menu d'entrée des adresses réapparaît. Le numéro de maison est maintenant affiché.

## Entrée du code postal, du centre et du croisement

#### Entrée du code postal

- ▶ Affichez le menu d'entrée des adresses (▷ page 66).
- Dans le menu d'entrée des adresses, tournez (○) et poussez (○) le sélecteur COMAND pour sélectionner CP, puis appuyez dessus (\*) pour confirmer. La liste des codes postaux apparaît soit avec le clavier virtuel (1re possibilité), soit en tant que liste de sélection (2e possibilité).

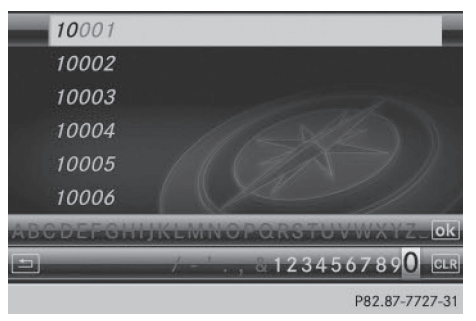

Liste des codes postaux avec clavier virtuel

1re possibilité: liste des codes postaux avec clavier virtuel

► Entrez le code postal. Entrée des caractères dans le cas de la localité (▷ page 36).

| 4 | 80002 |   |
|---|-------|---|
|   | 80003 |   |
|   | 80004 |   |
|   | 80005 |   |
|   | 80007 |   |
|   | 80010 |   |
|   | 80011 |   |
|   | 80012 | • |

P82.87-6781-31

Liste de sélection des codes postaux 2e possibilité : liste de sélection des codes postaux

- ► Tournez le sélecteur COMAND () pour sélectionner le code postal souhaité.
- Dans les 2 cas, appuyez sur le sélecteur pour confirmer l'entrée ou la sélection. Si COMAND Online peut associer le code postal à une adresse précise, le menu d'entrée des adresses réapparaît. Le code postal est affiché à la place du nom de la localité.

Si COMAND Online ne peut associer le code postal à aucune adresse en particulier, le menu d'entrée des adresses réapparaît également. Le code postal est entré automatiquement. Pour préciser l'adresse, vous pouvez alors entrer la rue. Dans ce cas, seules les rues qui correspondent au code postal entré sont encore disponibles.

► Lancez le calcul de l'itinéraire (▷ page 71).

#### Entrée du centre

Si, par exemple, une rue a déjà été entrée, elle est automatiquement effacée lors de l'entrée d'un centre.

- ► Affichez le menu d'entrée des adresses (▷ page 66).
- Dans le menu d'entrée des adresses, tournez () te poussez () + le sélecteur COMAND pour sélectionner Centre, puis appuyez dessus () pour confirmer.
   La liste des centres apparaît soit avec le clavier virtuel (1re possibilité), soit en tant que liste de sélection (2e possibilité).

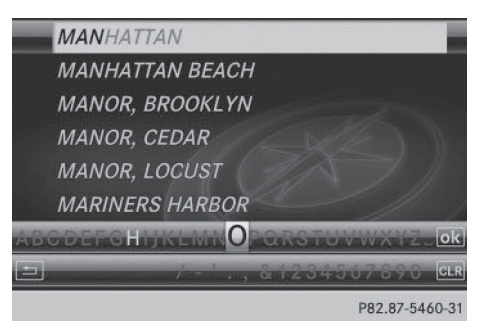

Liste des centres avec clavier virtuel

1re possibilité : liste des centres avec clavier virtuel

► Entrez le centre. Entrée des caractères dans le cas de la localité (▷ page 36).

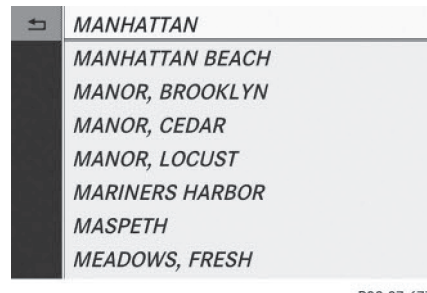

2e possibilité : liste de sélection des centres

- ► Tournez le sélecteur COMAND \$ <>>> pour sélectionner le centre souhaité.
- Dans les 2 cas, appuyez sur le sélecteur pour confirmer l'entrée ou la sélection. Le menu d'entrée des adresses réapparaît. Le centre sélectionné est maintenant affiché.
- ► Lancez le calcul de l'itinéraire (▷ page 71).

#### Entrée du croisement

- ► Affichez le menu d'entrée des adresses (▷ page 66).
- Dans le menu d'entrée des adresses, tournez (○) et poussez +○+ le sélecteur COMAND pour sélectionner Carref. (carrefour), puis appuyez dessus (>) pour confirmer.

La liste des croisements apparaît soit avec le clavier virtuel (1re possibilité), soit en tant que liste de sélection (2e possibilité).

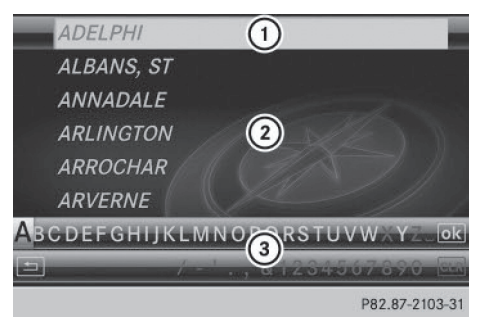

Liste des croisements avec clavier virtuel

- Entrée de la liste qui correspond le mieux aux caractères saisis
- Liste
- ③ Clavier virtuel

1re possibilité : liste des croisements avec clavier virtuel

► Entrez un croisement. Entrée des caractères dans le cas de la localité (▷ page 36).

P82.87-6777-31

Liste de sélection des centres
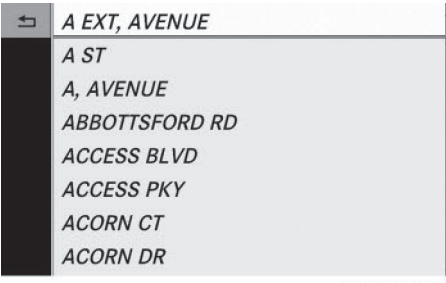

#### P82.87-6778-31

Liste de sélection des croisements

2e possibilité : liste de sélection des croisements

- ► Tournez le sélecteur COMAND \$ pour sélectionner le croisement souhaité.
- Dans les 2 cas, appuyez sur le sélecteur pour confirmer l'entrée ou la sélection. Le menu d'entrée des adresses réapparaît. Le croisement sélectionné est maintenant affiché.
- ► Lancez le calcul de l'itinéraire (▷ page 71).

#### Lancement du calcul de l'itinéraire

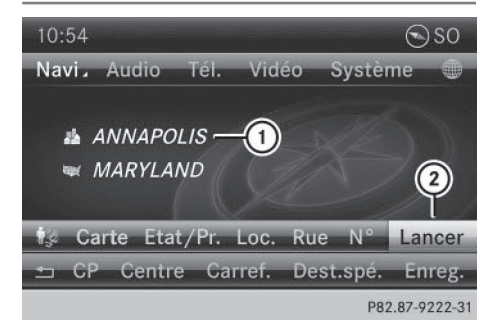

Menu d'entrée des adresses avec adresse de destination

- ① Adresse de destination
- ② Lancement du calcul de l'itinéraire

Vous pouvez demander à COMAND Online de calculer l'itinéraire jusqu'à l'adresse de destination ou mémoriser cette adresse (en tant qu'adresse de domicile (adresse personnelle), par exemple) (▷ page 72).

- ► Affichez le menu d'entrée des adresses (▷ page 66).
- Dans le menu d'entrée des adresses, sélectionnez Lancer et appuyez sur le sélecteur
   pour confirmer.

Si aucun autre itinéraire n'a encore été calculé, le calcul de l'itinéraire commence immédiatement (1re possibilité). Si un itinéraire a déjà été calculé (guidage activé), une demande de confirmation apparaît (2e possibilité).

Lorsque l'option Calculer d'autres itinéraires est activée dans le menu Navi (2e possibilité), le point de menu Contin. apparaît à la place de Lancer (▷ page 98).

**1re possibilité - aucun guidage n'est activé:** le calcul de l'itinéraire commence. Pendant le calcul de l'itinéraire, une flèche indique la direction à vol d'oiseau de la destination et le message Calcul de l'itinéraire rapide..., par exemple, apparaît en dessous.

Une fois le calcul de l'itinéraire terminé, le guidage commence.

Lorsque le véhicule ne se trouve pas sur une route numérisée, le système affiche

- la distance à vol d'oiseau jusqu'à la destination souhaitée
- la direction de la destination
- le message Route inconnue

2e possibilité - un autre guidage est activé: un message vous demande s'il doit être désactivé.

- Sélectionnez Oui ou Non et appuyez sur le sélecteur (a) pour confirmer.
   Si vous sélectionnez Oui, COMAND Online interrompt le guidage et lance le calcul de l'itinéraire jusqu'à la destination entrée.
   Si vous sélectionnez Non, COMAND Online poursuit le guidage en cours.
- Le calcul de l'itinéraire nécessite un certain temps. La durée dépend par exemple de la distance à parcourir jusqu'à la destination. COMAND Online calcule l'itinéraire

sur la base des données cartographiques numériques.

L'itinéraire calculé peut être différent de l'itinéraire idéal, par exemple en raison de données cartographiques incomplètes. Tenez également compte des remarques sur les cartes numériques (> page 127).

#### Entrée et mémorisation de l'adresse de domicile

Vous pouvez entrer l'adresse de votre domicile pour la première fois (1re possibilité) ou modifier l'adresse existante (2e possibilité).

- ► 1re possibilité: entrez l'adresse en indiquant, par exemple, la localité, la rue et le numéro de maison (▷ page 67).
- Après avoir entré l'adresse dans le menu d'entrée des adresses, tournez (○) et poussez t ○ t le sélecteur COMAND pour sélectionner Enreg., puis appuyez dessus
   pour confirmer.
- Sélectionnez Enreg. comme « adresse personnel le » et appuyez sur le sélecteur
   pour confirmer. COMAND Online mémorise l'adresse de votre domicile dans la mémoire des desti-

nations, sous l'entrée Adresse personnelle.

- 2e possibilité: procédez comme décrit sous « 1re possibilité ».
   Un message vous demande si l'adresse de domicile existante doit réellement être remplacée.
- Sélectionnez Oui et appuyez sur le sélecteur 
   pour confirmer.
   Après que vous avez sélectionné Oui, le
   message Mémorisation réussie apparaît.

#### Sélection de la destination à partir de la mémoire des destinations (adresse de votre domicile, par exemple)

#### Introduction

La mémoire des destinations comporte toujours une entrée qui porte le nom « Adresse personnelle ». Vous pouvez par exemple affecter cette entrée à l'adresse de votre domicile et la sélectionner pour le guidage (▷ page 72). Dans la mémoire des destinations, cette entrée figure toujours en tête de liste.

- Activation du mode Navigation: appuyez sur la touche NAVI.
- Affichage du menu: appuyez sur le sélecteur COMAND (5).
- ► Tournez le sélecteur COMAND \$ © \$ pour sélectionner Destination dans la barre de menus Navigation, puis appuyez dessus ® pour confirmer.
- Sélectionnez Mémoire et appuyez sur le sélecteur 
   pour confirmer.
   La liste des destinations mémorisées apparaît soit avec le clavier virtuel
   (1re possibilité), soit en tant que liste de sélection (2e possibilité).

#### 1re possibilité : liste des destinations mémorisées avec clavier virtuel

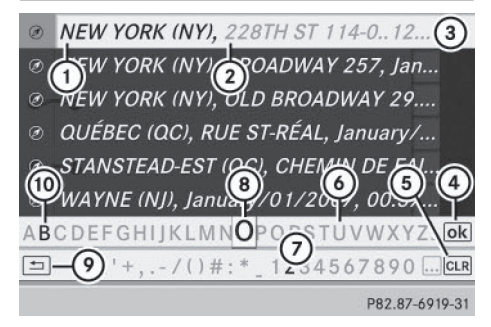

- ① Caractère entré par l'utilisateur
- Caractères complémentaires proposés automatiquement par le système

- ③ Entrée de la liste qui correspond le mieux aux caractères saisis
- ④ Passage à la liste de sélection
- 5 Effacement de l'entrée
- Caractère momentanément non disponible
- ⑦ Clavier virtuel
- (8) Caractère momentanément sélectionné
- Interruption de l'entrée
- ① Caractère momentanément disponible
- Entrez une destination, par exemple votre « adresse personnelle ». Entrée des caractères dans le cas de la localité (> page 36).

# 2e possibilité : liste de sélection des destinations mémorisées

- Adresse personnelle
- Ø BEEKMANTOWN REST AREA, BEEKMA...

- Ø GETTY, DENVILLE (NJ), E MAIN ST, 42,...
- @ GETTY, DENVILLE (NJ), E MAIN ST, 42,...

P82.89-0084-31

Liste des destinations mémorisées

- ► Tournez le sélecteur COMAND () pour sélectionner Adresse personnelle.
- Dans les 2 cas, appuyez sur le sélecteur pour confirmer l'entrée ou la sélection. Le menu d'entrée des adresses réapparaît. L'« adresse personnelle » est maintenant affichée.

# Entrée d'une destination à partir de la liste des dernières destinations

 Activation du mode Navigation: appuyez sur la touche NAVI.

- ► Affichage du menu: appuyez sur le sélecteur COMAND (5).
- ► Tournez le sélecteur COMAND **(**) pour sélectionner **Destination** dans la barre de menus Navigation, puis appuyez dessus () pour confirmer.
- SOUTH SIDE CAFE, 433 S VAN NESS ... 9 ABBEY ST, SAN FRANCISCO, CA
- DEPIERO'S FARM, 300 GRAND AVE W,...
- MERCEDES-BENZ OF BEND, 61440 SE... VAN NESS AVE, W 166TH ST, TORRAN...
- 1, W YALE AVE 5200..6799, LAKEWO...
   75 OLD BROADWAY 29..99, NEW YOR...
   CORNWELL ST 300..799, LOS ANGEL...

P82.87-6780-31

- Sélectionnez Dernières destinations et appuyez sur le sélecteur 
   pour confirmer.
- Tournez le sélecteur COMAND () pour sélectionner la destination souhaitée, puis appuyez dessus ) pour confirmer.
   Le menu d'entrée des adresses réapparaît.
   L'adresse de destination sélectionnée est maintenant affichée.
- ► Lancement du calcul de l'itinéraire: sélectionnez Lancer et appuyez sur le sélecteur 
   pour confirmer. Une fois le calcul de l'itinéraire terminé, le guidage commence (▷ page 71).
- Mémoire des dernières destinations (▷ page 114)

# Entrée de la destination à partir de la carte

#### Affichage de la carte

- Activation du mode Navigation: appuyez sur la touche NAVI.
- Affichage du menu: appuyez sur le sélecteur COMAND (5).

► Tournez le sélecteur COMAND (©) pour sélectionner Destination dans la barre de menus Navigation, puis appuyez dessus (®) pour confirmer.

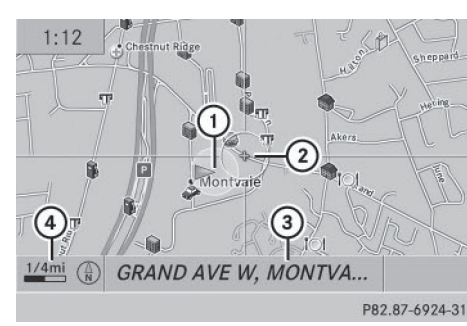

- 1 Position actuelle du véhicule
- 2 Réticule
- (3) Indication sur la position du réticule
- ④ Echelle réglée
- Sélectionnez Via la carte et appuyez sur le sélecteur (b) pour confirmer. La carte apparaît avec un réticule.

L'affichage ③ dépend du réglage sélectionné dans « Affichage des informations de navigation sur le visuel » (> page 119). Si la carte numérique contient les données correspondantes, la rue actuelle apparaît. Si l'affichage des coordonnées géographiques est activé et que la réception GPS est suffisamment bonne, les coordonnées géographiques du réticule apparaissent.

## Déplacement de la carte et sélection de la destination

- ► Déplacement de la carte: poussez le sélecteur COMAND (+○→, +○↓ ou \$○\$).
- Réglage de l'échelle de la carte: dès que vous tournez le sélecteur COMAND (), la représentation graphique de l'échelle apparaît.
- Tournez le sélecteur () jusqu'à ce que l'échelle souhaitée soit réglée. Tournez dans le sens des aiguilles d'une montre pour réduire la carte ou dans le sens inverse pour l'agrandir.

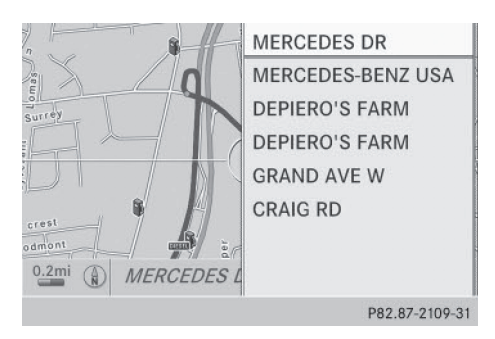

 Sélection de la destination: appuyez sur le sélecteur COMAND (5) une ou plusieurs fois.

COMAND Online affiche soit le menu d'entrée des adresses avec l'adresse de destination, soit une liste de sélection s'il n'est pas en mesure d'associer une adresse univoque.

 Tournez le sélecteur COMAND () pour sélectionner la destination souhaitée, puis appuyez dessus ) pour confirmer.
 Si la destination se situe dans les limites de la carte numérique, COMAND Online la recherche sur la carte.

Une fois la destination trouvée, le menu d'entrée des adresses apparaît avec l'adresse de la destination. Dans le cas contraire, il apparaît avec l'entrée Destination sur la carte.

► Lancement du calcul de l'itinéraire : sélectionnez Lancer et appuyez sur le sélecteur () pour confirmer.

## Entrée de la destination à partir des coordonnées géographiques

- Activation du mode Navigation: appuyez sur la touche NAVI.
- Affichage du menu: appuyez sur le sélecteur COMAND (\*).
- ► Tournez le sélecteur COMAND ( ) pour sélectionner Destination dans la barre de menus Navigation, puis appuyez dessus ) pour confirmer.

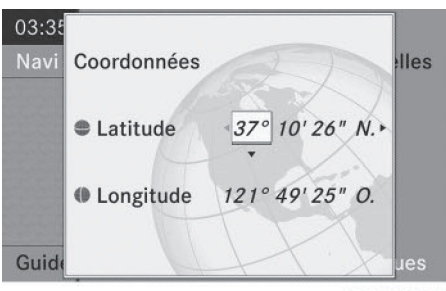

P82.87-6371-31

 Sélectionnez Via les coordonnées géographiques et appuyez sur le sélecteur pour confirmer.

Un menu d'entrée apparaît.

Vous pouvez maintenant entrer les coordonnées de latitude et de longitude à l'aide du sélecteur COMAND ou du pavé numérique (> page 36).

- ► Modification de la valeur: tournez le sélecteur COMAND \$ .
- ► Déplacement sur la ligne: poussez le sélecteur COMAND ← ③ →.
- ► Passage d'une ligne à l'autre: poussez le sélecteur COMAND t ⊙ ↓.
- Confirmation de la valeur: appuyez sur le sélecteur COMAND (5).

Lorsque la position sélectionnée se trouve en dehors de la carte numérique, COMAND Online sélectionne pour le calcul de l'itinéraire la route numérisée la plus proche. Le message Les coordonnées se trouvent en dehors de la carte. apparaît. Si la position sélectionnée se trouve sur une zone d'eau, le message suivant apparaît: La destination sélectionnée se trouve au milieu de l'eau. Veuillez sélectionner une autre destination.

#### Saisie de la destination via Mercedes-Benz Apps

 Activation du mode Navigation: appuyez sur la touche NAVI.

- Affichage du menu: appuyez sur le sélecteur COMAND (\*).
- ► Tournez le sélecteur COMAND **C D** pour sélectionner **Destination** dans la barre de menus Navigation, puis appuyez dessus **D** pour confirmer.
- Sélectionnez Mercedes-Benz Apps et appuyez sur le sélecteur Dour confirmer. Si une connexion Internet est établie, le système affiche le message Voulez-vous accepter les données de navigation qui ont été envoyées via Mercedes-Benz Apps?

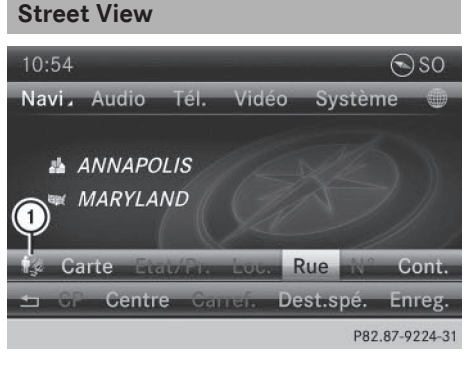

- Activation du mode Navigation: appuyez sur la touche NAVI.
- Affichage du menu: appuyez sur le sélecteur COMAND (5).
- ► Tournez le sélecteur COMAND (◎) pour sélectionner Destination dans la barre de menus inférieure, puis appuyez dessus (◎) pour confirmer.
- ► Sélectionnez Entrer adresse et appuyez sur le sélecteur (5) pour confirmer.
- Dans le menu d'entrée des adresses, sélectionnez le symbole (1), puis appuyez sur le sélecteur (8) pour confirmer.
   Si une connexion Internet est établie, l'affichage de base de Street View apparaît.

## 76 Entrée des destinations

 Navigation virtuelle dans les rues: tournez le sélecteur COMAND

COD ou poussez-le ←⊙→, t⊙↓.

► Retour à la navigation : appuyez sur la touche BACK.

#### Entrée de points de passage

#### Introduction

Vous pouvez influer sur le tracé de l'itinéraire en entrant des points de passage (4 au maximum). Vous pouvez inverser l'ordre des points de passage à tout moment. COMAND Online propose des destinations prédéfinies réparties en 8 catégories, par

exemple STATION-SERVICE ou COFFEE-SHOP. Vous pouvez également utiliser les possibilités d'entrée de la destination pour définir des points de passage.

#### Création des points de passage

| Desti | inations intermédiaires      |
|-------|------------------------------|
| 1     | Ajouter:                     |
|       |                              |
|       |                              |
|       |                              |
| ×     | 163 DUKE OF GLOUCESTER ST, A |
| Cont  | inuer                        |
| Reto  | ur                           |
|       | P82 87-9143-31               |

Menu Points de passage (avec destination, sans points de passage)

- Activation du mode Navigation: appuyez sur la touche NAVI.
- Affichage du menu: appuyez sur le sélecteur COMAND (5).
- Tournez le sélecteur COMAND () pour sélectionner Destination dans la barre de

menus Navigation, puis appuyez dessus (b) pour confirmer.

- Sélectionnez Points de passage et appuyez sur le sélecteur 
   pour confirmer. La destination est affichée dans le menu Points de passage. Les points de passage n'ont pas encore été définis.
- Appuyez sur le sélecteur COMAND (5) pour confirmer Ajouter.

| Destinations int |          | STATION-SERVICE         | * |
|------------------|----------|-------------------------|---|
| 1                | Ajouter: | PARKING                 |   |
|                  |          | AIRE DE REPOS           |   |
|                  |          | COFFEE-SHOP             |   |
| E                |          | RESTAURANT              |   |
| 🏼 163 DUI        |          | HOTEL/MOTEL             |   |
| Cont             | inuer    | DISTRIBUTEUR DE BILLETS |   |
| Retour           |          | CURIOSITE               |   |
|                  |          | 002.07.0144.2           |   |

 Tournez le sélecteur COMAND (©) pour sélectionner une catégorie ou Autres, puis appuyez dessus (e) pour confirmer. Une fois la catégorie sélectionnée, les destinations spéciales disponibles le long de l'itinéraire et dans les environs apparaissent.

COMAND Online recherche d'abord les destinations qui se trouvent sur l'itinéraire. Ensuite, la recherche de destinations est étendue à un périmètre d'environ 60 miles (100 km) autour de la position du véhicule.

 Si vous sélectionnez Autres, choisissez ensuite l'une des possibilités d'entrée de la destination indiquées.

## Entrée des destinations 77

| Sélection                                   | Opération                                                                                                    |
|---------------------------------------------|----------------------------------------------------------------------------------------------------|
| Entrer adresse                              | <ul> <li>Entrée de la desti-<br/>nation par<br/>l'adresse<br/>(▷ page 66)</li> </ul>                                               |
| Mémoire                                     | <ul> <li>Sélection de la<br/>destination à par-<br/>tir de la mémoire<br/>des destinations<br/>(&gt; page 72)</li> </ul>           |
| Dernières desti-<br>nations                 | <ul> <li>Sélection de la<br/>destination à par-<br/>tir de la liste des<br/>dernières destina-<br/>tions (&gt; page 73)</li> </ul> |
| Destinations<br>spéciales                   | <ul> <li>Sélection d'une<br/>destination spé-<br/>ciale<br/>(&gt; page 79)</li> </ul>                                              |
| Destinations<br>spéciales per-<br>sonnelles | <ul> <li>Entrée de la desti-<br/>nation à partir des<br/>destinations spé-<br/>ciales personnel-<br/>les (&gt; page 90)</li> </ul> |
| Via la carte                                | <ul> <li>Entrée de la desti-<br/>nation à partir de<br/>la carte<br/>(&gt; page 73)</li> </ul>                                     |
| Via les coordon-<br>nées géographi-<br>ques | <ul> <li>Entrée de la desti-<br/>nation à partir des<br/>coordonnées géo-<br/>graphiques<br/>(&gt; page 74)</li> </ul>             |

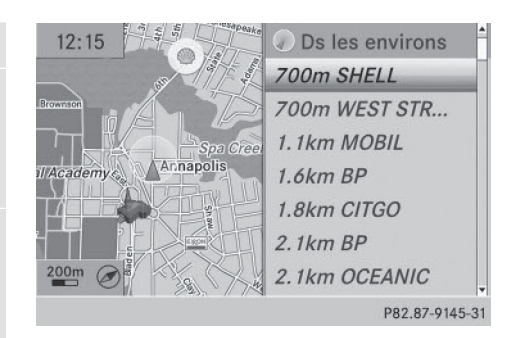

 Sélectionnez une destination spéciale et appuyez sur le sélecteur (\*) pour confirmer. L'adresse du point de passage apparaît après la sélection d'une destination spéciale ou l'entrée d'une destination.
 Si vous entrez une destination à partir de la carte, le menu d'entrée des adresses appaNavigation

raît. OK est mis en surbrillance.

| ن<br>م<br>در | BP<br>910 WES | ST ST   |         |           |
|--------------|---------------|---------|---------|-----------|
| 6            | (410)28       | D-5680  |         |           |
| <b>1</b> ,52 | Carte         | Appeler | Détails | ОК        |
| Reto         | ur            | _       | Enreg   | istrer    |
|              |               |         | P82.8   | 7-9146-31 |

- Reprise du point de passage: appuyez sur le sélecteur (\*) pour confirmer OK. Une fois que vous avez repris le point de passage, celui-ci est affiché dans le menu Points de passage.
- Affichage des détails: tournez le sélecteur COMAND () pour sélectionner Détails, puis appuyez dessus ) pour confirmer.
- ► Lancement d'un appel: sélectionnez Appeler à l'aide du sélecteur COMAND, puis appuyez sur le sélecteur (\*) pour confirmer. COMAND Online commute sur la fonction Téléphone (> page 143).
- () Ce point de menu est disponible lorsque le point de passage possède un numéro de

## 78 Entrée des destinations

téléphone et qu'un téléphone portable est raccordé à COMAND Online (▷ page 136).

- Affichage de la carte: sélectionnez Carte à l'aide du sélecteur COMAND, puis appuyez sur le sélecteur () pour confirmer.
- Vous pouvez déplacer la carte et sélectionner la destination.
- ► Mémorisation du point de passage dans la mémoire des destinations: sélectionnez Mém. à l'aide du sélecteur COMAND, puis appuyez sur le sélecteur pour confirmer (▷ page 112).

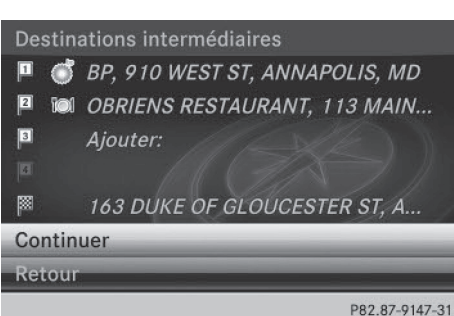

Menu Points de passage avec 2 points de passage définis

#### Modification des points de passage

Dans le cas des points de passage, vous disposez des possibilités suivantes :

- Modification
- Inversion de l'ordre dans le menu Points de passage
- Effacement

Pour pouvoir inverser l'ordre, vous devez avoir entré au moins 1 point de passage et la destination.

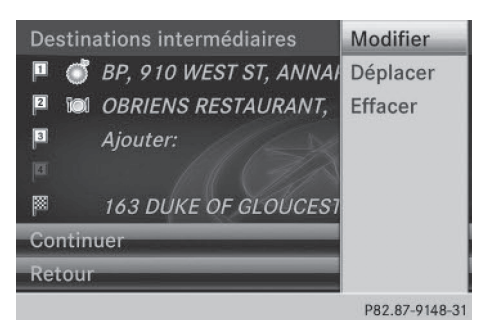

Dans le menu Points de passage, tournez le sélecteur COMAND 【◎】 pour sélectionner 1 point de passage, puis appuyez dessus ⑧ pour confirmer. Un menu apparaît.

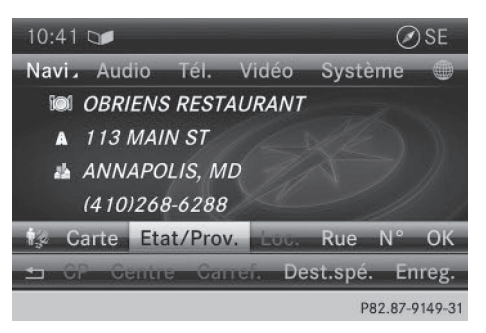

- Modification d'un point de passage: dans le menu, sélectionnez Modifier et appuyez sur le sélecteur (5) pour confirmer.
- Modifiez l'adresse (localité et rue, par exemple) et confirmez en appuyant sur OK. Le menu Points de passage apparaît et affiche le point de passage modifié.

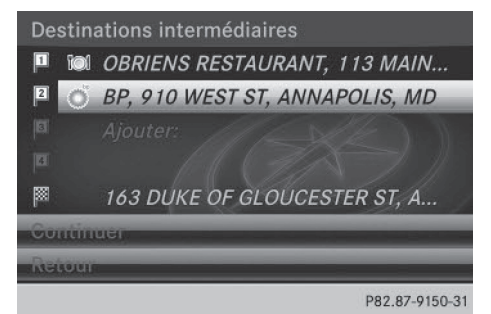

Vous pouvez modifier l'ordre des points de passage saisis et de la destination.

- Modification de l'ordre: dans le menu, tournez le sélecteur COMAND () pour sélectionner Déplacer, puis appuyez dessus () pour confirmer.
- Déplacez le point de passage ou la destination sur la position souhaitée en tournant le sélecteur COMAND (), puis appuyez dessus () pour confirmer.

#### Reprise des points de passage dans l'itinéraire

► Dans le menu Points de passage, tournez le sélecteur COMAND (○) pour sélectionner Lancer, puis appuyez dessus (>) pour confirmer.

Le système calcule l'itinéraire en prenant en compte les points de passage entrés.

- (1) Le point de menu Contin. apparaît à la place de Lancer lorsque l'option Calculer d'autres itinéraires est activée dans le menu Navi (▷ page 98).
- Lorsque vous avez dépassé un point de passage pendant le guidage, celui-ci apparaît dans le menu correspondant avec une flèche verte. Après avoir calculé le nouvel itinéraire, le système l'efface du menu Points de passage.

## Recherche de stations-service en cas de niveau de carburant bas

Lorsque vous atteignez la réserve de carburant, le système affiche le message Réserve de carburant. Voulez-vous lancer la recherche de stations-services?

► Sélectionnez Oui ou Non.

Si vous sélectionnez **Oui**, la recherche de stations-service commence. Les stationsservice disponibles sont ensuite affichées le long de l'itinéraire et dans les environs. Si vous sélectionnez Non, la recherche est interrompue.

- Sélectionnez une station-service et appuyez sur le sélecteur (5) pour confirmer. L'adresse de la station-service apparaît.
- Appuyez sur le sélecteur 
   b pour confirmer Lancer.

La station-service sélectionnée est entrée en position 1 dans le menu Points de passage. Le guidage commence.

Si le menu Points de passage contient déjà 4 points de passage, un message vous demande si vous souhaitez entrer la station-service en position 1. Si vous sélectionnez Oui, la station-service est validée et le point de passage 4 est effacé. Navigation

| Entrée d                                      | les destinations spéciales          |  |
|-----------------------------------------------|-------------------------------------|--|
| Affichage du menu Destinations spé-<br>ciales |                                     |  |
|                                               |                                     |  |
| Dans les                                      |                                     |  |
| Position a                                    | Toutes les destinations spéciales   |  |
| Autre loc                                     | Dans les environs de la destination |  |
| Recherch                                      | Position actuelle                   |  |
| Recherch                                      | Autre localité                      |  |
|                                               | P82 97-9066-31                      |  |

Menu Destinations spéciales (exemple)

Les destinations spéciales sont des destinations prédéfinies appartenant à des catégories (par exemple une station-service dans la catégorie AUTOMOBILE).

- Activation du mode Navigation: appuyez sur la touche NAVI.
- Affichage du menu: appuyez sur le sélecteur COMAND (5).
- ► Tournez le sélecteur COMAND **(**) pour sélectionner **Destination** dans la barre de

## 80 Entrée des destinations spéciales

menus Navigation, puis appuyez dessus 🕲 pour confirmer.

 Sélectionnez Destinations spéciales et appuyez sur le sélecteur 
 pour confirmer. Un menu apparaît.

| Détermination de la | position pour | la recherche de | destinations | spéciales |
|---------------------|---------------|-----------------|--------------|-----------|
|---------------------|---------------|-----------------|--------------|-----------|

| Sélection                                     | Caractéristique                                                                                                    | Opérations                                                                                                    |            |
|-----------------------------------------------|----------------------------------------------------------------------------------------------------|----------------------------------------------------------------------------------------------------|------------|
| Dans les envi-<br>rons de la des-<br>tination | L'entrée est uniquement<br>possible lorsque le gui-<br>dage est activé.                                                              | <ul> <li>Dans le menu Destinations spéciales, sélectionnez Dans les environs de la destination et appuyez sur le sélecteur (*) pour confirmer.</li> <li>Sélectionnez la catégorie de destinations spéciales (&gt; page 82).</li> </ul> |            |
| Position<br>actuelle                          | La destination spéciale<br>est recherchée dans les<br>environs de la position<br>actuelle du véhicule.                               | <ul> <li>Dans le menu Destinations spéciales, sélectionnez Position actuelle et appuyez sur le sélecteur (*) pour confirmer.</li> <li>Sélectionnez la catégorie de destinations spéciales (&gt; page 82).</li> </ul>                   | Navigation |
| Autre localité                                | Une fois que vous avez<br>entré la localité, la desti-<br>nation spéciale est<br>recherchée dans les limi-<br>tes de cette localité. | <ul> <li>1re possibilité</li> <li>Dans le menu Destinations spéciales, sélectionnez Autre localité et appuyez sur le sélecteur</li></ul>                                                                                               |            |

## 82 Entrée des destinations spéciales

| Sélection                                                                                                    | Caractéristique                                                                                                    | Opérations                                                                                                    |
|----------------------------------------------------------------------------------------------------|----------------------------------------------------------------------------------------------------|----------------------------------------------------------------------------------------------------|
| Recherche via<br>le nom<br>Vous pouvez afficher<br>toutes les destinations<br>spéciales disponibles<br>sur la carte numérique<br>ou cibler la recherche<br>sur les 3 positions sus-<br>mentionnées. |                                                                                                    | <ul> <li>Dans le menu Destinations spéciales, sélectionnez Recherche via le nom et appuyez sur le sélecteur (*) pour confirmer.</li> <li>Sélectionnez Toutes les destinations spéciales ou l'une des 3 positions décrites précédemment. La liste des destinations spéciales avec clavier virtuel apparaît.</li> <li>Poursuivez comme décrit dans la section « Liste des destinations spéciales avec clavier virtuel » (&gt; page 84).</li> </ul> |
| Recherche via<br>le numéro de<br>téléphone                                                                                                    | Cette fonction vous per-<br>met d'accéder à toutes<br>les destinations spécia-<br>les disponibles à partir<br>d'un numéro de télé-<br>phone. | <ul> <li>Sélectionnez Recherche via le numéro de téléphone et appuyez sur le sélecteur (*) pour confirmer. Une liste de numéros de téléphone apparaît.</li> <li>Poursuivez comme décrit dans la section « Liste des destinations spéciales avec clavier virtuel » (&gt; page 84).</li> </ul>                                                                                                    |
| Recherche par l'in                                                                                                    | termédiaire des                                                                                                    | les environs de la destination,                                                                                                    |
| catégories de des                                                                                                    | tinations spéciales                                                                                                    | Position actuelle ou Autre localité.                                                                                                    |
| AUTOMOBILE .<br>ETABLISSEMENTS & SERVICES PUBLICS .<br>HEBERGEMENT .<br>MAGASINS .<br>RESTAURATION .                                                                                                |                                                                                                    | <ul> <li>Fournez le selecteur COMAND () pour<br/>sélectionner la catégorie de destinations<br/>spéciales souhaitée, puis appuyez dessus</li> <li>pour confirmer. La flèche derrière<br/>une entrée indique que d'autres catégories<br/>sont disponibles.</li> </ul>                                                                                                    |
| SANTE                                                                                                    |                                                                                                    |                                                                                                    |

P82.87-8067-31

| AIRE DE REPOS         |             |
|-----------------------|-------------|
| B PARC RELAIS         |             |
| PARKING               |             |
| PARKING COUVERT       |             |
|                       |             |
| SERVICE MERCEDES-BENZ |             |
| IN STATION DE LAVAGE  |             |
| STATION-SERVICE 2     |             |
|                       | P82 87-8068 |

Catégorie STATION-SERVICE sélectionnée

SPORT & LOISIRS . TOURISME & CULTURE .

(⊳ page 79).

Liste des catégories de destinations spéciales Affichez le menu Destinations spéciales

Une fois que vous avez entré une localité, la liste des catégories de destinations spéciales apparaît lorsque vous sélectionnez

l'un des points de menu suivants : Dans

Sélectionnez l'entrée souhaitée et appuyez sur le sélecteur (5) pour confirmer. Le système recherche les destinations spéciales dans les environs de la position sélectionnée.

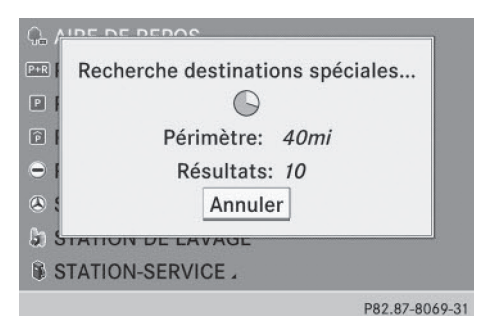

Recherche de destinations spéciales dans les environs de la position actuelle (exemple)

La recherche de destinations spéciales se termine lorsque 50 destinations spéciales ont été trouvées.

Par défaut, COMAND Online effectue la recherche sur un périmètre de 60 mi (100 km) environ.

Une fois la recherche terminée, la liste des destinations spéciales apparaît.

Si COMAND Online ne trouve aucune destination spéciale dans ce périmètre, le rayon de recherche est étendu à 125 mi (200 km) environ.

Si COMAND Online trouve alors une destination spéciale, il arrête la recherche.

#### Liste des destinations spéciales

#### Introduction

|   |                | 🖗 TOUS  |                |
|---|----------------|---------|----------------|
| ٧ | 0.3mi          | ALOHA   | <u></u>        |
| 1 | 0.4 <i>m</i> i | TESORO  |                |
| - | 0.6 <i>m</i> i | CHEVRON |                |
| Þ | 0.6 <i>m</i> i | ALOHA   |                |
| Δ | 0.7mi          | ALOHA   |                |
| - | 0.7mi          | CHEVRON |                |
| - | 0.7mi          | SHELL   |                |
|   |                |         | P82.87-8070-31 |

Liste des destinations spéciales (exemple)

La liste des destinations spéciales affiche les résultats de la recherche pour la catégorie de destinations spéciales situées dans les environs de la position sélectionnée.

Les résultats de la recherche contiennent les indications suivantes:

- une flèche indiquant la direction à vol d'oiseau de la destination spéciale
- la distance à vol d'oiseau de la destination spéciale
- le nom de la destination spéciale
- Si vous avez sélectionné une destination spéciale après avoir entré une autre localité, la flèche et la distance à vol d'oiseau de la destination spéciale ne sont pas affichées.

La flèche n'apparaît pas non plus lorsque vous recherchez une destination spéciale dans les environs de la destination.

Selon la destination spéciale sélectionnée, COMAND Online utilise des points de référence différents pour calculer la distance à vol d'oiseau de la destination:

- Environs de la position : la distance à vol d'oiseau correspond à la distance entre la destination spéciale et la position actuelle du véhicule.
- Environs de la destination : la distance à vol d'oiseau correspond à la distance

entre la destination spéciale et la destination entrée.

#### Sélection d'une destination spéciale

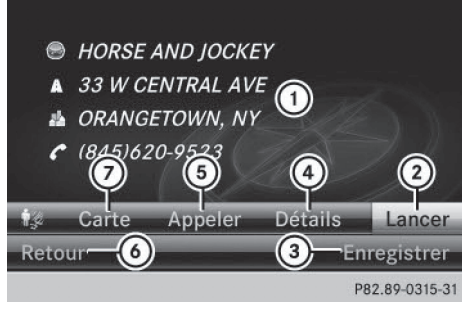

- Destination spéciale avec adresse
- ② Lancement du calcul de l'itinéraire
- ③ Mémorisation de l'adresse dans la mémoire des destinations
- ④ Affichage des détails
- 5 Lancement d'un appel (si disponible)
- (6) Interruption de la sélection
- Affichage de la position de la destination spéciale sur la carte

Pour de plus amples informations sur la recherche par l'intermédiaire des catégories de destinations spéciales, voir (> page 82).

Dans la liste des destinations spéciales, tournez le sélecteur COMAND () pour sélectionner la destination spéciale souhaitée, puis appuyez dessus ) pour confirmer.

L'adresse complète de la destination spéciale apparaît.

- Lancement du calcul de l'itinéraire: sélectionnez Lancer (2) et appuyez sur le sélecteur (8) pour confirmer.
- Mémorisation de l'adresse dans la mémoire des destinations: sélectionnez Enreg. ③ et appuyez sur le sélecteur ⑤ pour confirmer. Vous pouvez à présent sélectionner les options de mémorisation (▷ page 112).

- Affichage des détails: sélectionnez
   Détails (4) et appuyez sur le sélecteur (5) pour confirmer.
- ► Lancement d'un appel: sélectionnez Appeler ⑤ et appuyez sur le sélecteur ⑧ pour confirmer. COMAND Online commute sur la fonction Téléphone (▷ page 142).
- Ce point de menu est disponible lorsque la destination spéciale possède un numéro de téléphone et qu'un téléphone portable est raccordé à COMAND Online (> page 136).
- Affichage de la carte: sélectionnez Carte
   (7) et appuyez sur le sélecteur (8) pour confirmer.
- Vous pouvez déplacer la carte et sélectionner la destination (▷ page 73).

#### Liste des destinations spéciales avec clavier virtuel

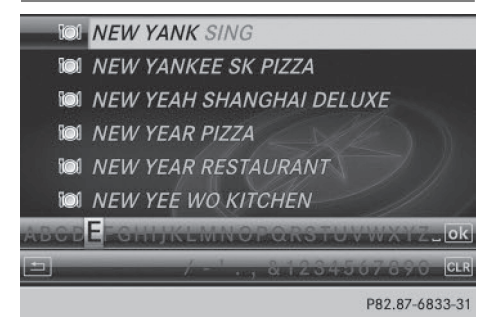

Recherche via le nom dans les environs de la destination (exemple)

Si vous avez sélectionné Recherche via le nom dans le menu Destinations spéciales, puis déterminé la position pour la recherche (> page 81), la liste des destinations spéciales avec clavier virtuel apparaît.

Selon la sélection effectuée, vous pouvez afficher toutes les destinations spéciales disponibles sur la carte numérique ou sélectionner les destinations spéciales qui se trouvent dans les environs de la position choisie.

- ► Procédez comme décrit dans la section « Recherche d'une entrée du répertoire téléphonique » (▷ page 149). Dès que COMAND Online peut associer sans ambiguïté une entrée à la suite de caractères déjà entrée, l'adresse apparaît automatiquement.

#### **Guide ZAGAT®**

|     |       | TOI TOUS              |     |
|-----|-------|-----------------------|-----|
| A   | 300ft | SUBWAY                | T   |
| V   | 300ft | SIAM GARDEN CAFE      | Ì   |
| V   | 300ft | NEW EAGLE CAFE        |     |
| 1   | 750ft | UTAGE RESTAURANT & LO |     |
| Δ   | 0.2mi | NIPPON FOOD           |     |
| 0 - | 0.3mi | YOUNGS FISH MARKET    |     |
| -   | 0.3mi | BARRIO FIESTA EXPRESS |     |
|     |       | P82.89-0316           | 5-3 |

Si le symbole Z est affiché devant l'un des résultats de la recherche, cela signifie que cette entrée est répertoriée dans le guide ZAGAT<sup>®</sup>.

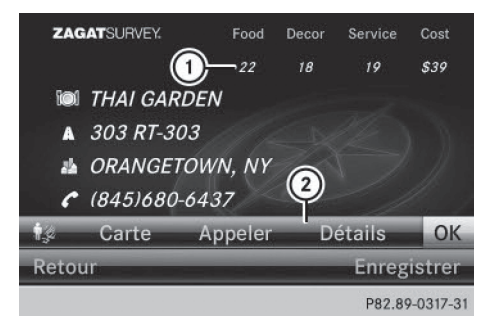

- ① Evaluations ZAGAT
- 2 Affichage des détails
- Tournez le sélecteur COMAND () pour sélectionner une entrée accompagnée du symbole Z, puis appuyez dessus () pour confirmer.

Les évaluations ZAGAT apparaissent.

This "unpretentious", "friendly", "family-run" Kapalama Hawaiian is known for the "best plate lunches" and "local favorites", including "laulau, kalua pig", "fresh poi", "tripe stew" and haupia (coconut pudding); the "nonexistent ambiance" means it's "mostly takeout" (they'll even ship laulau frozen to the

P82.89-0318-31

Navigation

Exemple de description ZAGAT

 Affichage des informations: sélectionnez Détails et appuyez sur le sélecteur (b) pour confirmer.

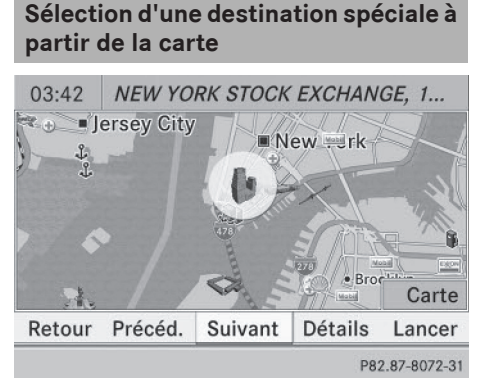

Destination spéciale sur la carte

Vous pouvez sélectionner les destinations spéciales qui sont disponibles sur l'extrait de carte sélectionné (visible). La destination spéciale est mise en évidence sur la carte et les informations complémentaires sont affichées sur le bord supérieur du visuel.

- ► Activation du mode Navigation: appuyez sur la touche NAVI.
- Affichage du menu: appuyez sur le sélecteur COMAND (5).
- ► Tournez le sélecteur COMAND \$ Dour sélectionner Guide dans la barre de menus

## 86 Destinations spéciales personnelles

Navigation, puis appuyez dessus 🕲 pour confirmer.

Si des destinations spéciales sont disponibles :

En fonction de l'échelle sélectionnée, les symboles des destinations spéciales apparaissent sur la carte. L'échelle à partir de laquelle les symboles apparaissent sur la carte varie en fonction des symboles. Vous pouvez déterminer les symboles que COMAND Online doit afficher.

Si aucune destination spéciale n'est disponible, un message correspondant apparaît.

- Ce message apparaît également lorsque vous avez sélectionné Sans symboles sous « Représentation de la carte » (▷ page 117).
- Confirmation du message: appuyez sur le sélecteur COMAND (\*).
- Sélection de la destination spéciale: sélectionnez Suivant ou Précéd. et appuyez sur le sélecteur (\*) pour confirmer.
- Affichage des détails de la sélection: sélectionnez Détails et appuyez sur le sélecteur 
  pour confirmer.
- Passage à la carte: poussez le sélecteur COMAND to.

Vous pouvez maintenant déplacer la carte et modifier l'extrait de carte.

- Lancement du calcul de l'itinéraire: sélectionnez Lancer et appuyez sur le sélecteur (\*) pour confirmer. Un message vous demande si la destination spéciale doit être reprise comme destination.
- () Contin. apparaît à la place de Lancer lorsque l'option Calculer d'autres itinéraires est activée dans le menu Navi (⊳ page 98).

#### **Destinations spéciales personnelles**

#### Remarque générale

L'utilisation de destinations spéciales personnelles pour l'affichage de systèmes de surveillance de la circulation n'est pas autorisée dans tous les pays. Tenez compte des dispositions en vigueur dans le pays où vous vous trouvez et roulez toujours à une vitesse adaptée.

#### Réglages

#### Affichage du menu « Destinations spéciales personnelles »

| Rég   |                                          |
|-------|------------------------------------------|
| Rég   |                                          |
| Des   | Afficher dest. spéc. perso. sur la carte |
| ≤ Lec | Indication des dest. spéciales perso.    |
| ≊Anr  | Signalisation sonore dest. spéc. perso.  |
| ≊Réc  | Gérer catégories de dest. spéc. perso.   |
| - Cal | Gérer dest. spéciales personnelles       |
| Evi   |                                          |
|       | P82.87-8073-31                           |

- Activation du mode Navigation: appuyez sur la touche NAVI.
- Affichage du menu: appuyez sur le sélecteur COMAND (5).
- Poussez O et tournez ( ) le sélecteur COMAND pour sélectionner Navi sur la ligne des fonctions principales, puis appuyez dessus ) pour confirmer.
- Sélectionnez Destinations spéciales personnelles et appuyez sur le sélecteur
   pour confirmer.

# Affichage des destinations spéciales personnelles sur la carte

|                   | . perso. sur la carte |
|-------------------|-----------------------|
| 🛯 🔶 Pas classifié | t. spéciales perso.   |
| 🖻 🝖 COMAND Online | re dest. spéc. perso. |
|                   | e dest. spéc. perso.  |
|                   | es personnelles       |
|                   |                       |
|                   | D02 07 0074 2         |

Les destinations spéciales personnelles sont représentées sur la carte par une icône correspondant à la catégorie à laquelle elles ont été affectées.

- ► Affichez le menu « Destinations spéciales personnelles » (▷ page 86).
- Dans le menu, appuyez sur le sélecteur pour confirmer Afficher dest. spéc. perso. sur la carte.

Vous pouvez sélectionner différentes catégories.

| Sélection            | Explication                                                                                                    |
|----------------------|----------------------------------------------------------------------------------------------------|
| □ Pas clas-<br>sifié | Entrée standard dans le<br>cas des destinations spé-<br>ciales personnelles                                                                         |
| COMAND<br>Online     | Destinations spéciales<br>personnelles (destina-<br>tions, itinéraires) impor-<br>tées par l'intermédiaire<br>de la fonction Online<br>(> page 187) |

Si vous avez créé vos propres catégories (par exemple «Pêche» ou «Hôtels»), celles-ci sont également affichées (⊳ page 88).

- Sélectionnez la catégorie de votre choix et appuyez sur le sélecteur (5) pour confirmer. En fonction de l'état précédent, l'affichage des icônes est activé [7] ou désactivé [].
- Les icônes sont affichées lorsque l'échelle de la carte est réglée sur les valeurs suivantes:
  - 1/16 mi (50 m)
  - 1/8 mi (100 m)
  - 1/4 mi (200 m)
  - 1/2 mi (500 m)

#### Signalisation des destinations spéciales personnelles

Navigation

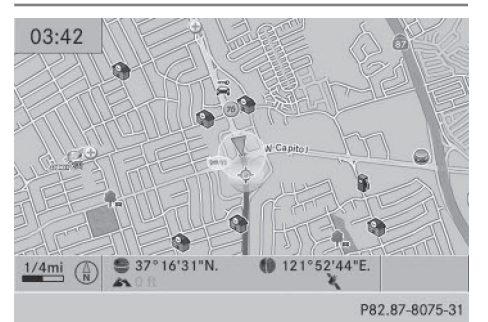

Lorsque le véhicule se rapproche d'une destination spéciale personnelle, celle-ci est mise en évidence sur la carte. L'affichage de la catégorie correspondante doit être activé.

- ► Affichez le menu « Destinations spéciales personnelles » (▷ page 86).
- Dans le menu « Destinations spéciales personnelles », sélectionnez le point de menu Indication des dest. spéciales perso. et appuyez sur le sélecteur (\*) pour confirmer.

Le menu affiche les catégories disponibles.

 Sélectionnez la catégorie de votre choix et appuyez sur le sélecteur (5) pour confirmer.
 En fonction de l'état précédent, la signalisation de toutes les destinations spéciales personnelles de cette catégorie est activée
 ou désactivée [].

#### Signalisation sonore des destinations spéciales personnelles

Lorsque le véhicule se rapproche d'une destination spéciale personnelle, un gong retentit. Pour cela, la fonction pour la catégorie correspondante doit être activée.

- ► Affichez le menu « Destinations spéciales personnelles » (▷ page 86).
- Dans le menu «Destinations spéciales personnelles », sélectionnez le point de menu Signalisation sonore dest. spéc. perso. et appuyez sur le sélecteur (5) pour confirmer.

Le menu affiche les catégories disponibles.

Sélectionnez la catégorie de votre choix et appuyez sur le sélecteur 
 pour confirmer. En fonction de l'état précédent, la signalisation sonore de toutes les destinations spéciales personnelles de cette catégorie est activée ✓ ou désactivée □.

#### Gestion des catégories de destinations spéciales personnelles

| Nouv.                       | t. spéc. perso. sur la carte<br>es dest. spéciales perso.<br>sonore dest. spéc. perso. |
|-----------------------------|----------------------------------------------------------------------------------------|
| Renommer                    | pries de dest. spéc. perso.                                                            |
| Modifier l'icone<br>Effacer | péciales personnelles                                                                  |

P82.87-8077-31

- ► Affichez le menu « Destinations spéciales personnelles » (▷ page 86).
- Dans le menu « Destinations spéciales personnelles », sélectionnez Gérer catégories de dest. spéc. perso. et appuyez sur le sélecteur () pour confirmer.

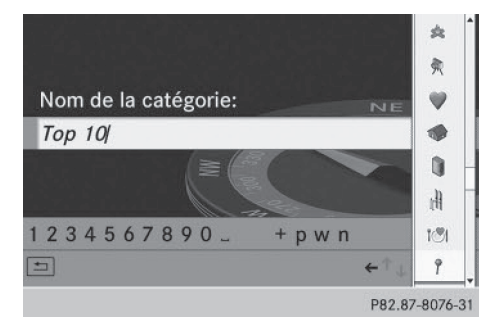

- Création d'une nouvelle catégorie: appuyez sur le sélecteur 
   pour confirmer Nouv.
- ► Entrez le nom de la catégorie. Entrée des caractères (▷ page 34).
- Sélectionnez le symbole ok et appuyez sur le sélecteur (\*) pour confirmer. Une liste d'icônes apparaît. Vous pouvez affecter une icône à la catégorie.
- Tournez le sélecteur COMAND (©) pour sélectionner l'icône souhaitée, puis appuyez dessus (e) pour confirmer.
   Vous venez de créer une nouvelle catégorie avec un nom et une icône. Cette catégorie apparaîtra désormais lors de la sélection de l'affichage sur la carte ou de la destination.
- Modification du nom d'une catégorie ou d'une icône: sélectionnez Renommer ou Modifier l'icone, puis appuyez sur le sélecteur (\*) pour confirmer.
- Procédez comme décrit sous « Création d'une nouvelle catégorie ».
- Effacement d'une catégorie: sélectionnez Effacer et appuyez sur le sélecteur (5) pour confirmer.

Un message vous demande si la catégorie doit réellement être effacée.

- Si vous effacez une catégorie, toutes les destinations spéciales de cette catégorie seront également effacées.
- Sélectionnez Oui et appuyez sur le sélecteur (\*) pour confirmer.
   Si vous sélectionnez Oui, la catégorie est effacée.

Si vous sélectionnez Non, le processus est interrompu.

#### Gestion des destinations spéciales personnelles

- ► Affichez le menu « Destinations spéciales personnelles » (▷ page 86).
- Dans le menu, sélectionnez Gérer dest. spéciales personnelles et appuyez sur le sélecteur (5) pour confirmer.
- Sélectionnez Pas classifié, COMAND Online ou une catégorie que vous avez créée, puis appuyez sur le sélecteur pour confirmer.
- Sélectionnez une destination spéciale personnelle et appuyez sur le sélecteur (\*) pour confirmer.
   La destination spéciale personnelle appa-

raît.

Tenez compte des informations supplémentaires relatives à la gestion des catégories de destinations spéciales personnelles (> page 90):

- Modification du nom
- Modification de la catégorie
- Effacement

#### Mémorisation des destinations spéciales personnelles

Il existe 3 possibilités pour mémoriser les destinations spéciales personnelles. Pour ce faire, vous devez avoir introduit une carte mémoire SD. Sinon, le message Il n'y a pas de carte mémoire. apparaît.

Les destinations spéciales et itinéraires personnels sont écrits sur la carte mémoire dans un format de données permettant également d'enregistrer des données géographiques. Ce format est basé sur le format ouvert GPX (format **GP**S Exchange).

#### 1re possibilité

- ► Introduisez une carte mémoire SD (▷ page 216).
- ► Activation du mode Navigation: appuyez sur la touche NAVI.
- Masquez le menu pour afficher la carte en plein écran (▷ page 63).
- Appuyez sur le sélecteur COMAND () pendant plus de 2 secondes.
   La position actuelle du véhicule est mémorisée en tant que destination spéciale personnelle sur la carte mémoire SD, dans la catégorie Pas classifié.

Si vous avez activé la fonction « Déplacement de la carte », c'est la position du réticule qui est mémorisée (▷ page 116).

#### 2e possibilité

- Introduisez une carte mémoire SD (> page 216).
- ► Activation du mode Navigation: appuyez sur la touche NAVI.
- Affichage du menu: appuyez sur le sélecteur COMAND (5).
- ► Tournez le sélecteur COMAND \$ \$ pour sélectionner Position dans la barre de menus Navigation, puis appuyez dessus
- Sélectionnez Enreg. pos. comme dest. spéc. perso. ou Enr. pos. rétic. comme dest.spé. perso. (si vous avez activé la fonction « Déplacement de la carte »), puis appuyez sur le sélecteur (S) pour confirmer.

La liste des catégories personnelles apparaît.

- Sélectionnez la catégorie de votre choix et appuyez sur le sélecteur (5) pour confirmer.
- Entrez le nom de la destination spéciale personnelle. Entrée des caractères (> page 34).

#### 3e possibilité

- ► Introduisez une carte mémoire SD (▷ page 216).
- ► Activation du mode Navigation: appuyez sur la touche NAVI.
- ▶ Affichez le menu d'entrée des adresses (▷ page 66).
- Sélectionnez Enregistrer comme dest. spéc. perso. et appuyez sur le sélecteur
   pour confirmer.
- ▶ Sélectionnez une catégorie.
- Entrez un nom. L'adresse actuelle est mémorisée en tant

que destination spéciale personnelle sur la carte mémoire SD.

#### Importation de destinations spéciales personnelles par l'intermédiaire de la fonction Online

La fonction Online vous permet d'importer des destinations spéciales personnelles (destinations, itinéraires) (> page 187). Lors de l'importation, vous pouvez choisir de mémoriser les données sur la carte mémoire SD ou dans le carnet d'adresses. Les destinations spéciales personnelles importées possèdent leur propre icône et sont mémorisées dans la catégorie COMAND Online.

#### Sélection en tant que destination

- Pas classifié
- le COMAND Online
- ? Coffee Shops

P82.87-8078-31

- ► Introduisez une carte mémoire SD (▷ page 216).
- Activation du mode Navigation: appuyez sur la touche NAVI.
- Affichage du menu: appuyez sur le sélecteur COMAND (5).
- ► Tournez le sélecteur COMAND () pour sélectionner Destination dans la barre de menus Navigation, puis appuyez dessus () pour confirmer.
- Sélectionnez Destinations spéciales personnelles et appuyez sur le sélecteur
   pour confirmer.

Les catégories des destinations spéciales personnelles apparaissent.

| Sélection          | Explication                                                                                                    |
|--------------------|----------------------------------------------------------------------------------------------------|
| Pas classi-<br>fié | Entrée standard de desti-<br>nations spéciales person-<br>nelles                                                 |
| COMAND<br>Online   | Destinations spéciales<br>personnelles importées<br>par l'intermédiaire de la<br>fonction Online<br>(> page 187) |
| Coffee Shops       | lcône et catégorie que<br>vous avez créées vous-<br>même (⊳ page 88)                                             |

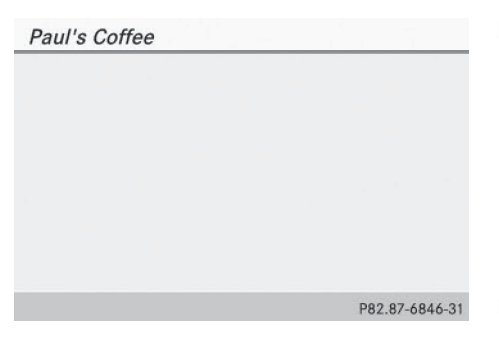

Dans l'exemple, la catégorie Coffee Shops a été sélectionnée.

Les destinations spéciales personnelles de cette catégorie sont affichées.

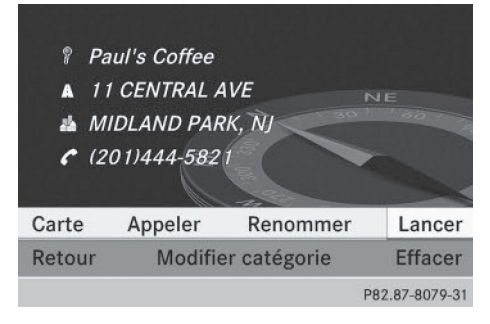

- Sélectionnez une destination spéciale personnelle et appuyez sur le sélecteur 
   pour confirmer.
- Modification du nom de la destination spéciale personnelle: sélectionnez
   Renommer et appuyez sur le sélecteur s pour confirmer.
- Modification de la catégorie: sélectionnez Modifier catégorie et appuyez sur le sélecteur (\*) pour confirmer.
- Passage à la carte: sélectionnez Carte et appuyez sur le sélecteur (5) pour confirmer. La position de la destination spéciale personnelle apparaît sur la carte.
- In fonction des réglages effectués sous « Affichage des destinations spéciales personnelles sur la carte », une icône est affichée (▷ page 87).

Lancement du calcul de l'itinéraire: sélectionnez Lancer et appuyez sur le sélecteur (\*) pour confirmer. Si un guidage est activé, un message vous

demande si la destination spéciale personnelle doit être reprise comme destination.

Si aucun guidage n'est activé, l'itinéraire vers la destination spéciale personnelle est calculé immédiatement.

Si vous sélectionnez Non, le processus est interrompu.

- ► Lancement d'un appel: sélectionnez Appeler et appuyez sur le sélecteur pour confirmer. COMAND Online commute sur la fonction Téléphone (▷ page 144).
- Appeler est disponible lorsque la destination spéciale personnelle possède un numéro de téléphone et qu'un téléphone portable est raccordé à COMAND Online (▷ page 136).
- Effacement d'une destination spéciale personnelle: sélectionnez Effacer et appuyez sur le sélecteur (\*) pour confirmer. Un message vous demande si la destination spéciale doit réellement être effacée.
- Sélectionnez Oui ou Non et appuyez sur le sélecteur (\*) pour confirmer.
   Si vous sélectionnez Oui, la destination spéciale personnelle est effacée.

Si vous sélectionnez Non, le processus est interrompu.

#### Search & Send

#### Remarques

Pour que vous puissiez utiliser le service Search & Send, votre véhicule doit être équipé du système mbrace (avec un abonnement valide) et d'un système de navigation.

« Search & Send » est un service qui facilite la saisie des destinations. Vous avez ainsi la possibilité, via mbrace, d'envoyer directement une adresse de destination au système de navigation de votre véhicule par l'intermédiaire du site Google Maps<sup>®</sup>.

# Détermination et envoi d'une adresse de destination

Tenez compte des remarques relatives à l'entrée de l'adresse qui figurent sur le site **maps.google.com**.

- Affichez le site maps.google.com et entrez l'adresse de destination dans le champ de saisie de l'adresse.
- Cliquez sur le bouton approprié pour envoyer l'adresse de destination à votre adresse e-mail mbrace.
- Entrez l'adresse e-mail que vous avez indiquée lors de la création de votre compte mbrace dans le champ correspondant de la boîte de dialogue « Envoyer ».
- ► Cliquez sur « Envoyer ».

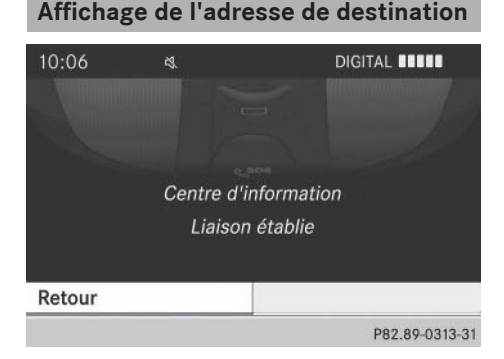

► Appuyez sur la touche d'information mbrace ( i ).

Le téléchargement de l'adresse de destination dans le système de navigation de votre véhicule démarre.

Si vous avez envoyé plus d'une adresse de destination à l'appareil de navigation de votre véhicule, vous devez initier un appel d'information pour télécharger chacune d'elles.

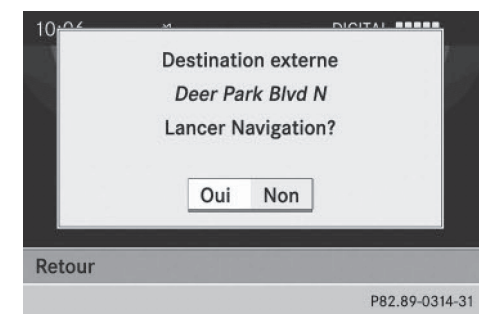

- ► Lorsqu'un message vous demande si vous souhaitez lancer le guidage, sélectionnez Oui. La fenêtre de démarrage de la navigation apparaît (▷ page 71).
- Sélectionnez Start (lancer).
- ou
- Sélectionnez Non pour enregistrer l'adresse téléchargée dans la mémoire des destinations en vue d'une utilisation ultérieure.
- Les adresses de destination sont téléchargées dans l'ordre dans lequel elles ont été envoyées.

Si vous disposez de plusieurs véhicules Mercedes-Benz équipés du système mbrace (avec un abonnement valide): chaque adresse de destination peut être téléchargée par tous les véhicules. Pour cela, tous les véhicules doivent être enregistrés sous une adresse e-mail sur votre compte mbrace.

#### Guidage

#### **Remarques importantes**

COMAND Online calcule l'itinéraire jusqu'à la destination sans tenir compte par exemple

- des feux rouges
- des panneaux stop ou de priorité
- des voies qui se rejoignent
- des interdictions d'arrêt ou de stationnement
- des autres règles de circulation
- des ponts étroits

COMAND Online peut donner des instructions de navigation erronées lorsque le tracé de la route et les conditions de circulation réelles ne correspondent pas aux données de la carte numérique. C'est par exemple le cas suite à une modification du tracé ou au changement du sens de circulation d'une rue à sens unique.

Vous devez vous-même veiller à respecter les différentes règles de circulation pendant la marche. Le code de la route a toujours priorité sur les recommandations de conduite.

Le guidage commence une fois l'itinéraire calculé (⊳ page 71).

COMAND Online vous guide jusqu'à la destination par le biais de recommandations de conduite, sous la forme de messages vocaux (messages de navigation) et visuels (affichages de guidage).

Les affichages de guidage apparaissent lorsque le visuel est réglé sur le mode Navigation.

Si vous ne suivez pas les recommandations de conduite ou si vous quittez l'itinéraire calculé, COMAND Online calcule automatiquement un nouvel itinéraire jusqu'à la destination.

Si la carte numérique contient les informations correspondantes,

• COMAND Online cherche à éviter, lors du guidage, les routes où la circulation s'effectue avec certaines restrictions. C'est le

cas par exemple pour les routes interdites au transit.

 le guidage prend en compte les routes soumises à des restrictions de circulation temporaires (par exemple les routes où la circulation est interdite le dimanche et les jours fériés) les jours où elles peuvent être empruntées. Pour cela, les périodes correspondantes doivent être correctement enregistrées dans la base de données.

#### Affichages pendant le guidage

#### Manœuvres

Une manœuvre se déroule en 3 phases:

- Phase de préparation
- Phase d'annonce
- Phase de manœuvre

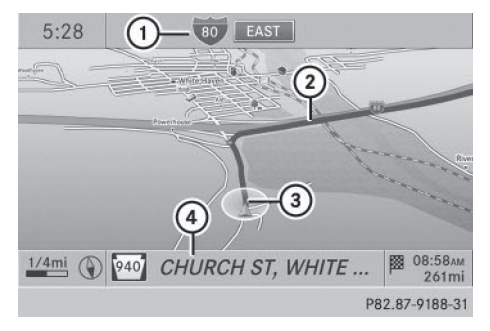

Phase de préparation (exemple)

- (1) Prochaine route à emprunter
- Point où s'effectue la manœuvre (bleu clair)
- Position actuelle du véhicule (la pointe du triangle indique la direction géographique)
- ④ Route actuelle

L'affichage ④ dépend des réglages que vous avez sélectionnés sous « Affichage des informations de navigation sur le visuel » (▷ page 119).

COMAND Online vous prépare à la manœuvre que vous allez avoir à effectuer prochainement. Dans le cas de l'exemple suivant, vous entendez le message Prepare to turn right. La carte apparaît en plein écran.

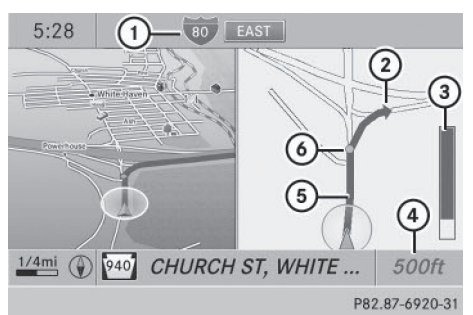

Phase d'annonce (exemple)

- ① Prochaine route à emprunter
- ② Manœuvre (prendre à droite à cet endroit)
- ③ Affichage graphique de la distance à parcourir avant la prochaine manœuvre
- Indication de la distance à parcourir avant la manœuvre
- Itinéraire (affiché en bleu, sur les moitiés gauche et droite du visuel)
- Point où s'effectue la manœuvre (bleu clair, affichage sur les moitiés gauche et droite du visuel)
- La barre de l'affichage graphique de la distance à parcourir avant la manœuvre ③ diminue par le bas au fur et à mesure que vous approchez du point de manœuvre.

COMAND Online vous annonce la manœuvre que vous allez devoir effectuer sous peu. Dans le cas de l'exemple suivant, vous entendez le message Please turn right in 500 ft. and follow the <road name> avant le point de manœuvre.

La distance annoncée jusqu'à la prochaine manœuvre dépend de la catégorie de route et de la vitesse maximale autorisée.

Le visuel est partagé en 2 parties égales. La moitié gauche affiche la carte normale.

La moitié droite affiche

- un agrandissement du croisement et de ses environs (zoom carrefour) ou
- une image du tracé de la route en 3D avec l'itinéraire à suivre pour la manœuvre à effectuer

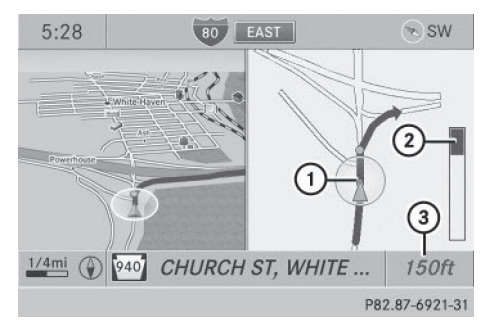

Phase de manœuvre (exemple)

- Position actuelle du véhicule (la pointe du triangle indique la direction géographique)
- ② Affichage graphique de la distance à parcourir avant la prochaine manœuvre
- Indication de la distance à parcourir avant la manœuvre

COMAND Online vous annonce la manœuvre que vous allez devoir effectuer sous peu.

Dans l'exemple, vous entendez le message Now turn right (tournez à droite) 150 ft avant le point de manœuvre.

Le visuel est partagé en 2 parties égales, comme pendant la phase d'annonce.

Une fois la manœuvre effectuée, COMAND Online affiche de nouveau la carte en plein écran.

## Exemple d'affichage sans manœuvre à effectuer

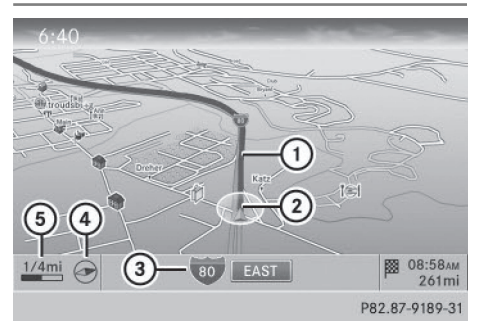

- ① Itinéraire (représenté en bleu)
- Position actuelle du véhicule
- ③ Route actuelle
- ④ Orientation réglée
- 5 Echelle réglée

#### Recommandations de voie de circulation

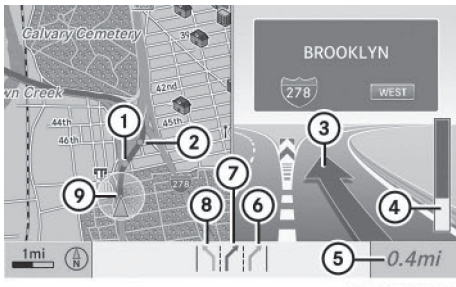

P82.87-3779-31

Recommandations de voie de circulation (exemple)

- ① Point de la prochaine manœuvre
- Point de la manœuvre suivante
- ③ Prochaine manœuvre (sortir à droite)
- Affichage graphique de la distance à parcourir avant la prochaine manœuvre
- Indication de la distance à parcourir avant la prochaine manœuvre
- (6) Voie possible (bleu clair)
- ⑦ Voie recommandée (bleu foncé)

- ⑧ Voie à éviter (gris)
- Position actuelle du véhicule, la pointe du triangle indiquant la direction géographique

Si la route comporte plusieurs voies de circulation, COMAND Online affiche une recommandation concernant la voie à emprunter pour la manœuvre à effectuer. Pour cela, la carte numérique doit contenir les données correspondantes.

COMAND Online affiche les recommandations de voie de circulation ⑦ pour les 2 prochaines manœuvres. Le nombre de voies vaut pour le prochain point de manœuvre.

Les recommandations de voie de circulation apparaissent également sur le visuel multifonction.

Seules les voies recommandées sont affichées (voir la notice d'utilisation du véhicule).

#### Explication et représentation des recommandations de voie de circulation

| Voie                                                                                                    | Réglage<br>jour                  | Réglage<br>nuit |
|----------------------------------------------------------------------------------------------------|----------------------------------|-----------------|
| Voie recommandée<br>Vous pouvez rester<br>sur cette voie pour<br>effectuer la pro-<br>chaine manœuvre<br>ainsi que la suivante. | Bleu<br>foncé                    | Bleu<br>clair   |
| Voie possible<br>Vous pouvez rester<br>sur cette voie pour<br>effectuer la pro-<br>chaine manœuvre<br>uniquement.               | Bleu clair                       | Bleu<br>foncé   |
| Voie à éviter<br>Vous devez obliga-<br>toirement changer<br>de voie pour effec-<br>tuer la prochaine<br>manœuvre.               | Marron<br>clair ou<br>gris clair | Gris            |

 Les couleurs utilisées pour les recommandations de voie de circulation diffèrent selon que l'affichage est réglé sur jour ou sur nuit.

#### Voies réservées au covoiturage

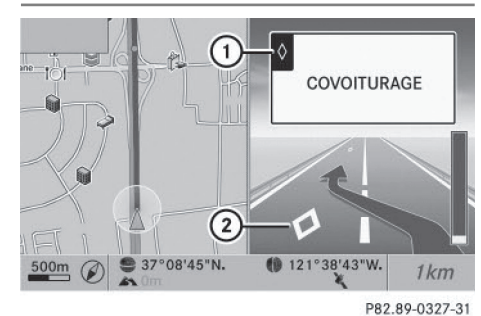

- Symbole de voie réservée aux véhicules à occupation multiple (sur le panneau de signalisation)
- Symbole de voie réservée aux véhicules à occupation multiple (sur le panneau de signalisation)

Un itinéraire peut être calculé en prenant en compte les voies réservées au covoiturage, également appelées voies réservées aux véhicules à occupation multiple VOM ou voies pour véhicules à taux d'occupation élevé HOV (« High Occupancy Vehicle lanes »). L'utilisation des voies réservées au covoiturage est fonction du nombre de personnes qui se trouvent dans le véhicule ainsi que des dispositions locales et des horaires réglementés.

 Ces informations sont enregistrées dans les données cartographiques.

Vous pouvez entrer le nombre des personnes qui se trouvent dans le véhicule (▷ page 65). Cette section vous donne également de plus amples informations sur les voies réservées au covoiturage.

Lorsque le système vous guide vers et depuis les voies réservées au covoiturage, COMAND Online vous donne des instructions de conduite visuelles et vocales.

#### Messages de navigation

#### Répétition des messages de navigation

Les messages de navigation diffusés pendant la marche sont destinés à vous guider sans détourner votre attention de la circulation ni de la conduite. Utilisez toujours cette fonction plutôt que de vous orienter à l'aide de la carte affichée. L'observation des symboles ou de la carte affichée risque de détourner votre attention de la circulation et de la conduite.

Si vous avez manqué un message, vous pouvez le faire répéter à tout moment.

- Affichage du menu: appuyez sur le sélecteur COMAND .
- ► Tournez le sélecteur COMAND (○) pour sélectionner RPT dans la barre de menus Navigation, puis appuyez dessus (>) pour confirmer.

#### Désactivation et activation des messages de navigation

- Désactivation: appuyez sur la touche
   pendant la diffusion d'un message.
   Le message suivant apparaît pendant un court instant: Les instructions de conduite sont désactivées.
- Activation: appuyez sur le sélecteur COMAND (5).
- ► Tournez le sélecteur COMAND (○) pour sélectionner RPT dans la barre de menus Navigation, puis appuyez dessus (>) pour confirmer.
- () COMAND Online active automatiquement les messages de navigation lorsque
  - vous calculez un nouvel itinéraire
  - vous remettez COMAND Online en marche ou démarrez le moteur

#### Activation et désactivation de la diffusion des messages et de la réduction du volume sonore

- Poussez O et tournez ( ) le sélecteur COMAND pour sélectionner Navi sur la ligne des fonctions principales, puis appuyez dessus ) pour confirmer.

Vous pouvez activer et désactiver les fonctions suivantes:

• Annoncer le nom des rues

Le système annonce le nom des rues pendant le guidage.

• Infos vocales pendant les appels

Pendant une conversation téléphonique, les messages de navigation et d'information routière sont diffusés en arrièreplan.

• Réduction du son

Le volume sonore d'une source audio ou vidéo active est automatiquement réduit pendant la diffusion d'un message de navigation.

Réserve carburant

Lorsque le carburant atteint le niveau de réserve, le système affiche un message vous demandant si vous souhaitez lancer la recherche de stations-service (> page 79).

#### Réglage manuel du volume sonore

 Réglez le volume sonore pendant la diffusion du message de navigation avec le bouton-pression rotatif (e).

ou

Sélectionnez RPT sur l'affichage de la carte avec le menu et réglez le volume sonore avec le bouton-pression rotatif (m).

#### Annonce du nom des rues

Lorsque la fonction est activée, le système annonce le nom de la rue dans laquelle vous devez tourner.

L'annonce dans la langue sélectionnée n'est pas disponible dans tous les pays. Elle n'est possible que si les noms de rue correspondants sont disponibles dans la langue sélectionnée dans la base de données.

- Activation du mode Navigation: appuyez sur la touche NAVI.
- Affichage du menu: appuyez sur le sélecteur COMAND (\*).
- Poussez le sélecteur COMAND t ⊙ pour sélectionner Navi sur la ligne des fonctions principales, puis appuyez dessus ⑤ pour confirmer.
- Sélectionnez Annoncer le nom des rues et appuyez sur le sélecteur 
   pour confirmer.

En fonction de l'état précédent, la fonction est activée  $\mathbf{v}$  ou désactivée  $\square$ .

#### Arrêt du guidage

#### Interruption ou reprise du guidage

- Activation du mode Navigation: appuyez sur la touche NAVI.
- Affichage du menu: appuyez sur le sélecteur COMAND .
- ► Tournez le sélecteur COMAND () pour sélectionner Destination dans la barre de menus Navigation, puis appuyez dessus () pour confirmer.
- ► Interruption du guidage: sélectionnez Interrompre le guidage et appuyez sur le sélecteur (5) pour confirmer.

ou

Reprise du guidage: sélectionnez Poursuivre le guidage et appuyez sur le sélecteur (5) pour confirmer. COMAND Online calcule l'itinéraire.

# Destination ou zone de destination atteinte

Lorsque vous êtes arrivé à destination, COMAND Online affiche un drapeau d'arrivée et le guidage s'arrête automatiquement.

Si la destination ne se trouve pas à proximité immédiate d'une route numérisée, le message Zone de destination atteinte apparaît lorsque vous arrivez à destination.

Navigation

#### Influences sur le guidage

# Blocage d'une section de l'itinéraire avec bouchon

Cette fonction permet de bloquer une section ultérieure de l'itinéraire. Vous pouvez régler la longueur de la section d'itinéraire à bloquer. Si possible, COMAND Online calcule alors un itinéraire de contournement.

- ► Activation du mode Navigation: appuyez sur la touche NAVI.
- Affichage du menu: appuyez sur le sélecteur COMAND (5).
- ► Tournez le sélecteur COMAND () pour sélectionner Itin. dans la barre de menus Navigation, puis appuyez dessus ) pour confirmer.
- Blocage d'une section de l'itinéraire: sélectionnez Agrandir ou Réduire autant de fois qu'il est nécessaire pour régler la longueur souhaitée, puis appuyez sur le sélecteur (\*) pour confirmer.
- La longueur de la section de l'itinéraire pouvant être bloquée est déterminée par la carte numérique. Les points de menu disponibles varient en conséquence.

Annulation du blocage: lorsque le message est affiché, sélectionnez Effac. et appuyez sur le sélecteur (\*) pour confirmer. COMAND Online calcule l'itinéraire sans le blocage.

#### Sélection d'un autre itinéraire

La fonction « Autre itinéraire » vous permet de calculer des itinéraires différents par rapport au guidage initial.

Les itinéraires 1 à 3 sont calculés sur la base du type d'itinéraire et des options d'itinéraire actuellement réglés. Ils sont représentés par une ligne bleu foncé (▷ page 64).

L'itinéraire 4 correspond à l'itinéraire économique (itinéraire Eco). Il est représenté par une ligne verte.

La partie droite affiche des informations sur l'itinéraire alternatif sélectionné (longueur du trajet, durée probable du trajet et heure d'arrivée probable, par exemple). Les différentes sections de l'itinéraire emprunté (autoroutes ou tunnels, par exemple) sont représentées par des symboles.

#### 1re possibilité

- ► Activation du mode Navigation: appuyez sur la touche NAVI.
- Affichage du menu: appuyez sur le sélecteur COMAND (5).
- ► Tournez le sélecteur COMAND () pour sélectionner Itin. dans la barre de menus Navigation, puis appuyez dessus ) pour confirmer.

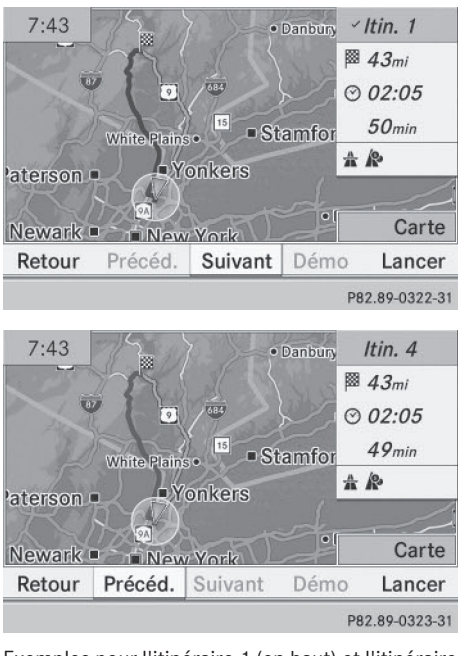

Exemples pour l'itinéraire 1 (en haut) et l'itinéraire 4 (itinéraire Eco)

#### 2e possibilité

- ► Activation du mode Navigation: appuyez sur la touche NAVI.
- Affichage du menu: appuyez sur le sélecteur COMAND (5).
- Poussez le sélecteur COMAND t 

   pour sélectionner Navi sur la ligne des fonctions principales, puis appuyez dessus 
   pour confirmer.
- Sélectionnez Calculer d'autres itinéraires et appuyez sur le sélecteur pour confirmer.

En fonction de l'état précédent, la fonction est activée  $\mathbf{v}$  ou désactivée  $\square$ .

**Fonction activée :** les itinéraires alternatifs sont calculés immédiatement après l'entrée de la destination.

#### Fonctions du menu

Sélection de l'itinéraire alternatif suivant ou précédent: sélectionnez Suiv. ou Préc. et appuyez sur le sélecteur 🖲 pour confirmer.

Lancement du guidage avec l'autre itinéraire sélectionné: sélectionnez Lancer et appuyez sur le sélecteur (\*) pour confirmer.

COMAND Online lance le guidage sur l'itinéraire alternatif sélectionné.

Informations sur l'itinéraire

Affichage des informations sur la destination

| ■ A BEAR MOUNTAIN    | 65mi                                                                                                    |
|----------------------|----------------------------------------------------------------------------------------------------|
| A CORTLANDT          | ⊙ <i>02:49</i>                                                                                                    |
| 🗮 NEW YORK           | 1h 31min                                                                                                    |
| I I RIVERVIEW        | 55mi                                                                                                    |
| ▲ 45 FAIR ST         | ⊙ <i>02:27</i>                                                                                                    |
| 🛔 COLD SPRING (PUT   | 1h 09min                                                                                                    |
| <i>(845)265-4778</i> |                                                                                                    |
| 🗈 📼 EXXON            | 5.5mi                                                                                                    |
|                      | <ul> <li>BEAR MOUNTAIN</li> <li>CORTLANDT</li> <li>NEW YORK</li> <li>I I RIVERVIEW</li> <li>45 FAIR ST</li> <li>COLD SPRING (PUT</li> <li>(845)265-4778</li> <li>EXXON</li> </ul> |

Informations sur la destination (exemple)

L'exemple montre les informations (distance, heure d'arrivée probable et durée probable du trajet) sur la destination 🕅 ainsi que 2 points de passage.

- ► Activation du mode Navigation: appuyez sur la touche NAVI.
- ► Affichage du menu: appuyez sur le sélecteur COMAND ⑤.
- ► Tournez le sélecteur COMAND ( ) pour sélectionner Itin. dans la barre de menus Navigation, puis appuyez dessus ) pour confirmer.
- Sélectionnez Informations destination et appuyez sur le sélecteur (5) pour confirmer.

Les informations sur la destination sont affichées sur le visuel.

- Affichage d'autres informations sur la destination: tournez le sélecteur COMAND (©).
- Fermeture des informations sur la destination: poussez le sélecteur COMAND
   ←⊙→ ou appuyez sur la touche Retour
   BACK.

Vous pouvez afficher les informations sur la destination pour la destination, les 2 points de passage et l'arrêt intermédiaire, si ces derniers font partie de l'itinéraire. Si un téléphone portable est raccordé à COMAND Online et que les informations sur la destination comportent un numéro de téléphone, vous pouvez passer un appel (▷ page 136).

#### Vue d'ensemble de l'itinéraire

La vue d'ensemble de l'itinéraire vous permet de visualiser les différentes sections de l'itinéraire actif et vous donne des informations et des détails supplémentaires.

Le système affiche des informations sur la section d'itinéraire mise en surbrillance, telles que la distance à parcourir dans la rue et la désignation de la rue. La section d'itinéraire mise en surbrillance apparaît en blanc avec une bordure rouge sur la carte.

- Activation du mode Navigation: appuyez sur la touche NAVI.
- Affichage du menu: appuyez sur le sélecteur COMAND (5).
- ► Tournez le sélecteur COMAND () pour sélectionner Itin. dans la barre de menus Navigation, puis appuyez dessus () pour confirmer.
- Affichage de la section d'itinéraire suivante ou précédente: sélectionnez Sui-

vant ou Précéd. et appuyez sur le sélecteur 🕲 pour confirmer.

- Si la première ou la dernière section de l'itinéraire est mise en surbrillance, vous ne pouvez pas sélectionner Précéd. ou Suivant.
- ► Agrandissement ou réduction de l'affichage de la carte: sélectionnez ④ ou ④ et appuyez sur le sélecteur ⑤ pour confirmer.
- ► Fermeture de la vue d'ensemble de l'itinéraire : sélectionnez Retour et appuyez sur le sélecteur (\*) pour confirmer.

#### Présentation des itinéraires

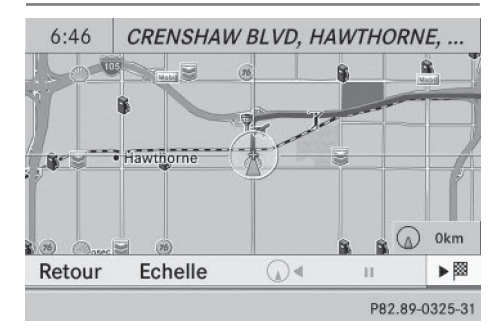

Vous pouvez visualiser l'itinéraire avant de prendre la route. Cette fonction est uniquement disponible lorsque le véhicule est à l'arrêt.

- Activation du mode Navigation: appuyez sur la touche NAVI.
- Affichage du menu: appuyez sur le sélecteur COMAND .
- ► Tournez le sélecteur COMAND \$
  ↓ pour sélectionner Itin. dans la barre de menus Navigation, puis appuyez dessus 
  ♥ pour confirmer.
- Sélectionnez Présentation des itinéraires et appuyez sur le sélecteur (\*) pour confirmer.

La carte apparaît avec le réticule.

Navigation

- Navigation jusqu'à la destination : appuyez sur le sélecteur (\*) pour confirmer le symbole mis en surbrillance.
- ► Interruption de la présentation de l'itinéraire : appuyez sur le sélecteur (\*) pour confirmer le symbole .

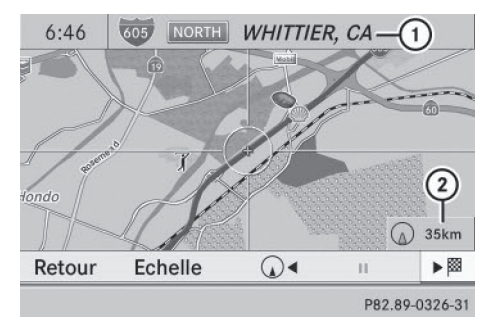

Présentation de l'itinéraire interrompue (exemple)

- Affichage du nom de la rue et de la localité lorsque la présentation de l'itinéraire est interrompue
- ② Eloignement du réticule par rapport à la position actuelle du véhicule
- Navigation jusqu'à la position actuelle du véhicule: appuyez sur le sélecteur pour confirmer le symbole représentant la position actuelle du véhicule.
- Modification de l'échelle: sélectionnez
   Echelle et appuyez sur le sélecteur (\*) pour confirmer.
   L'échelle apparaît.
- ► Tournez le sélecteur COMAND (), puis appuyez dessus () pour confirmer.

#### Enregistrement d'un itinéraire

#### Remarques

Si COMAND Online est en marche et qu'une carte mémoire SD est introduite, ne la retirez pas.

Vous pouvez mémoriser jusqu'à 100 itinéraires.

Lorsque vous enregistrez un itinéraire, COMAND Online utilise des points-repères et affiche l'itinéraire en pointillé. Lors du prochain calcul de l'itinéraire, COMAND Online tente de faire correspondre l'itinéraire enregistré avec la carte numérique.

Les points-repères de l'itinéraire peuvent se trouver en dehors d'une route numérisée.

C'est souvent le cas pour les itinéraires qui ont été créés avec d'autres données cartographiques.

#### Affichage du menu Itinéraires

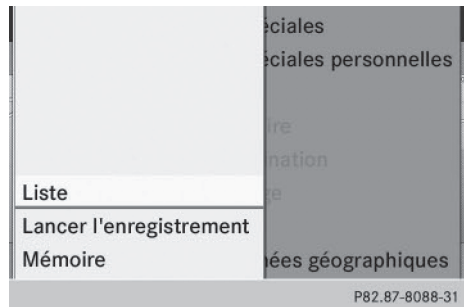

- Introduisez une carte mémoire SD (> page 216).
- ► Activation du mode Navigation: appuyez sur la touche NAVI.
- Affichage du menu: appuyez sur le sélecteur COMAND (5).
- ► Tournez le sélecteur COMAND **C D** pour sélectionner **Destination** dans la barre de menus Navigation, puis appuyez dessus **D** pour confirmer.
- Sélectionnez Itinéraires.

#### Guidage 102

#### Démarrage et arrêt de l'enregistrement

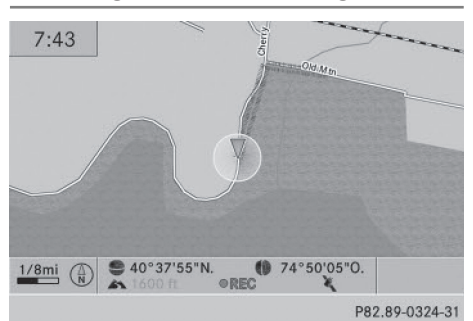

Navigation

- ▶ Affichez le menu Itinéraires (▷ page 101).
- Démarrage de l'enregistrement: dans le menu Itinéraires, tournez le sélecteur COMAND **COMAND COMAND 1**'enregistrement, puis appuyez dessus pour confirmer.

Pendant l'enregistrement de l'itinéraire, la partie de l'itinéraire située derrière la position actuelle du véhicule est représentée en pointillés gris (symbole représentant le tracé des pneus).

► Arrêt de l'enregistrement: dans le menu Itinéraires, tournez le sélecteur COMAND C⊙J pour sélectionner Arrêter 1'enregistrement, puis appuyez dessus 🐑 pour confirmer.

#### Affichage et modification d'un itinéraire enregistré

| 165 | Itin. 01.06.2010,05:43 | 12mi           |
|-----|------------------------|----------------|
| A   | ltin. 01.06.2010,05:55 | 2.4mi          |
|     |                        |                |
|     |                        |                |
|     |                        |                |
|     |                        | P82.87-8090-31 |

- Introduisez une carte mémoire SD (⊳ page 216).
- ▶ Affichez le menu Itinéraires (▷ page 101).
- ▶ Dans le menu Itinéraires, tournez le sélecteur COMAND **C** pour sélectionner Liste, puis appuvez dessus (8) pour confirmer.

Les itinéraires enregistrés jusqu'à présent sont affichés.

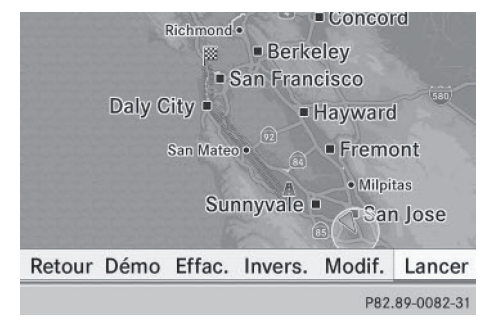

- Sélectionnez l'itinéraire souhaité et appuyez sur le sélecteur (5) pour confirmer. La carte apparaît avec un menu. L'itinéraire enregistré est représenté sur la carte par une ligne en pointillés bleus.
- ▶ Simulation de l'itinéraire sur la carte : tournez le sélecteur COMAND COJ pour sélectionner Démo, puis appuyez dessus (5) pour confirmer.

La carte apparaît avec le réticule.

- Procédez comme décrit dans la section « Présentation des itinéraires » (⊳ page 100).
- ► Lancement du calcul de l'itinéraire : dans le menu, tournez le sélecteur COMAND () pour sélectionner Lancer, puis appuyez dessus (5) pour confirmer. COMAND Online tente de faire correspondre l'itinéraire enregistré avec la carte numérique.

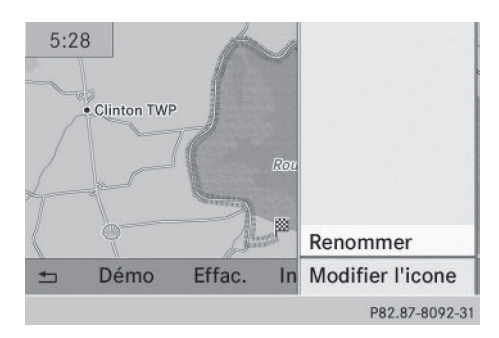

# Modification du nom de l'itinéraire et de l'icône

- Dans le menu, tournez le sélecteur
   COMAND () pour sélectionner Modif.,
   puis appuyez dessus ) pour confirmer.
- Modification du nom de l'itinéraire: appuyez sur le sélecteur (\*) pour confirmer Renommer.
- Le nom ne peut être modifié pendant la marche.
- Modification de l'icône: sélectionnez Modifier l'icone et appuyez sur le sélecteur 
   pour confirmer.

Tenez compte des autres informations relatives à la gestion des catégories de destinations spéciales personnelles (▷ page 88).

Modification du sens du trajet pour le calcul de l'itinéraire : vous pouvez positionner l'icône représentant l'itinéraire sur le point de départ ou sur la destination et modifier ainsi le sens du trajet pour le calcul de l'itinéraire. Lors du calcul de l'itinéraire, le système tient compte par exemple des rues à sens unique ou des restrictions de manœuvre. C'est pourquoi les itinéraires aller et retour peuvent être différents.

- ► Dans le menu, tournez le sélecteur COMAND () pour sélectionner Invers., puis appuyez dessus ) pour confirmer.
- Effacement d'un itinéraire: dans le menu, tournez le sélecteur COMAND ()

pour sélectionner Effacer, puis appuyez dessus (\*) pour confirmer. Un message vous demande si l'itinéraire doit réellement être effacé.

 Sélectionnez Oui ou Non et appuyez sur le sélecteur (\*) pour confirmer.
 Si vous sélectionnez Oui, l'itinéraire est effacé.

Si vous sélectionnez Non, le processus est interrompu.

#### Affichage de la mémoire

La carte mémoire SD est introduite.

- ► Affichez le menu Itinéraires (▷ page 101).
- Dans le menu ltinéraires, tournez le sélecteur COMAND () pour sélectionner Infos mémoire disponible, puis appuyez dessus ) pour confirmer. Le message Mémoire des routes remplie à 90 %, par exemple, s'affiche.

#### Off Road et Off Map

#### Remarques

Le système de navigation peut vous guider jusqu'à des passages tout-terrain qui ne peuvent pas être franchis sans endommager les pneus, les roues ou le véhicule lui-même. Il incombe au conducteur et à lui seul de déterminer si l'itinéraire est approprié. L'état des passages tout-terrain peut varier et leur praticabilité peut être influencée par différents facteurs, tels que l'heure, la saison et les conditions météorologiques actuelles, qui ne peuvent pas être évalués ou pris en compte par le système de navigation.

## 104 Guidage

## Guidage jusqu'à une destination qui ne se trouve pas sur une route numérisée

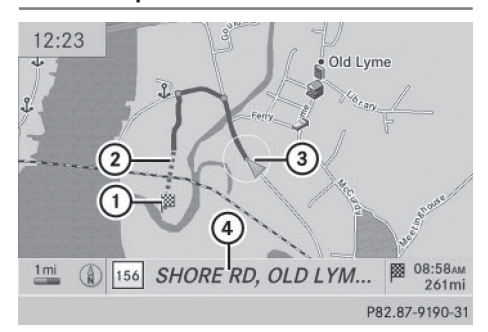

Guidage jusqu'à une destination Off Road (exemple)

- Destination Off Road
- Section d'itinéraire Off Road (en pointillés bleus)
- ③ Position actuelle du véhicule (la pointe du triangle indique la direction géographique)
- ④ Off Road (si disponible)

COMAND Online est également en mesure de vous guider jusqu'à une destination qui se trouve dans les limites de la zone couverte par la carte numérique, mais dont les données ne sont pas répertoriées.

Ces destinations, que vous pouvez entrer à partir de la carte par exemple, sont des destinations Off Road. Dans ce cas, COMAND Online vous guide aussi longtemps que possible sur les routes connues par des messages de navigation et des affichages de guidage.

Lorsque le véhicule atteint une zone qui n'est pas couverte par la carte numérique, le visuel est partagé en 2 parties. La partie droite affiche une flèche dont la pointe indique la direction de la destination Off Road ①. Vous entendez le message « Please follow the arrow on the display » (suivez la flèche sur le visuel). Lorsque le véhicule se rapproche de la destination, le visuel affiche Zone de destination atteinte.

#### Guidage d'une position Off Road jusqu'à une destination

Si la position du véhicule se trouve dans les limites de la zone couverte par la carte numérique, mais qu'aucune donnée n'est répertoriée, elle est appelée position Off Road. COMAND Online peut également vous guider à partir d'une position Off Road jusqu'à une destination.

Au début du guidage, le message Route inconnue apparaît, ainsi qu'une flèche indiquant la direction et la distance jusqu'à la destination. La flèche indique la direction à vol d'oiseau de la destination proprement dite.

Le repérage de l'itinéraire sur la carte, en bleu, part de la dernière route quittée.

Dès que le véhicule roule sur une route connue du système, le guidage s'effectue normalement.

#### Guidage d'une position Off Map jusqu'à une destination

Si la position du véhicule se trouve en dehors des limites de la zone couverte par la carte numérique, elle est appelée position Off Map. COMAND Online peut également vous guider à partir d'une position Off Map jusqu'à une destination.

Au début du guidage, le message Route inconnue apparaît, ainsi qu'une flèche indiquant la direction et la distance jusqu'à la destination. La flèche indique la direction à vol d'oiseau de la destination.

Le repérage de l'itinéraire sur la carte, en bleu, commence à partir de la première route qui est connue du système.

Dès que le véhicule roule sur une route connue du système, le guidage s'effectue normalement.

#### Off Road pendant le guidage

Le parcours réel peut différer de celui indiqué par les données de la carte numérique, en

raison par exemple de modifications du tracé de la route.

Dans ce cas, le système n'est momentanément pas en mesure d'associer la position du véhicule à la carte numérique. Le véhicule est alors en position Off Road.

Le message Route inconnue apparaît alors sur le visuel, ainsi qu'une flèche indiquant la direction et la distance jusqu'à la destination. La flèche indique la direction à vol d'oiseau de la destination.

Dès que le système peut de nouveau associer la position du véhicule à la carte numérique, le guidage reprend normalement.

#### Messages d'information routière

#### Conditions

 Cette fonction n'est actuellement pas disponible au Canada.

Pour pouvoir recevoir les messages d'information routière diffusés en temps réel par radio satellite, vous avez besoin

- d'un équipement de radio satellite (option)
- d'un abonnement au service d'information routière par radio satellite (Satellite Radio Traffic Message Service) de SIRIUS XM

Pour de plus amples informations sur la radio satellite, voir ( $\triangleright$  page 209).

COMAND Online peut recevoir les messages d'information routière diffusés via la radio satellite et en tenir compte pour le calcul de l'itinéraire en mode Navigation. Les messages d'information routière reçus peuvent être édités sous forme de texte ou représentés par des symboles sur la carte.

#### Affichage des messages d'information routière en temps réel sur la carte

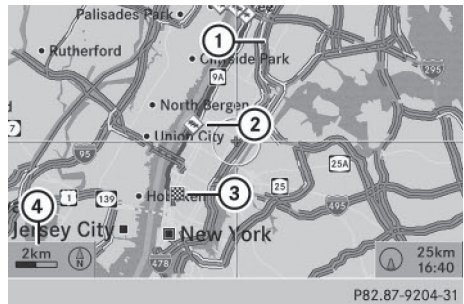

Navigation

- Affichage indiquant l'étendue de la section concernée
- Symbole de l'événement qui concerne l'itinéraire (circulation)
- ③ Destination
- ④ Echelle

COMAND Online peut afficher sur la carte certains événements qui concernent la circulation. Les messages d'information routière sont affichés lorsque l'échelle de la carte est comprise entre 0,05 mi et 20 mi.

- Masquage du menu: poussez le sélecteur COMAND to, puis appuyez dessus b pour confirmer lorsque le point de menu Plein écran est sélectionné. La carte apparaît en plein écran.
- Tournez le sélecteur COMAND () jusqu'à ce que l'échelle souhaitée soit réglée.

## 106 Messages d'information routière

#### Affichage des messages d'information routière en temps réel

#### Circulation fluide

Ligne verte avec flèches

Les flèches sont visibles à partir d'une échelle de 200 m (0,25 mi) et inférieure.

#### Circulation dense/ralentissements

Affichage accompagné d'une ligne jaune

Le symbole indique une vitesse moyenne comprise entre 25 et 45 mph (entre 40 et 72 km/h).

#### , Evénement qui concerne la circulation - Prudence

#### Bouchon

Affichage accompagné d'une ligne rouge et de flèches Le symbole indique une vitesse moyenne comprise entre 5 et 20 mph (entre 8 et 32 km/h).

Les flèches sont visibles à partir d'une échelle de 200 m (0,25 mi) et inférieure.

#### Message d'alerte

Affichage accompagné d'une ligne hachurée rouge et blanc et de flèches Les flèches sont visibles à partir d'une échelle de 200 m (0,25 mi) et inférieure.

#### Section d'itinéraire bloquée

Affichage éventuellement associé aux symboles X X X X

#### Affichage des messages d'information routière en temps réel

## Recherche de messages d'information routière

- ► Activation du mode Navigation: appuyez sur la touche NAVI.
- Affichage du menu: appuyez sur le sélecteur COMAND (5).
- Tournez le sélecteur COMAND () pour sélectionner TMC, puis appuyez dessus () pour confirmer. Un menu apparaît.

Si vous voyez apparaître le message Il n'y a pas d'infos trafic, cela peut avoir 2 significations:

- aucun message d'information routière n'a été reçu pour l'instant ou
- aucun message n'est disponible

- Fin de la recherche: sélectionnez Annuler et appuyez sur le sélecteur (\*) pour confirmer.
- Fermeture de la fenêtre des messages: sélectionnez OK et appuyez sur le sélecteur
   pour confirmer.
# Informations sous forme de symboles de circulation

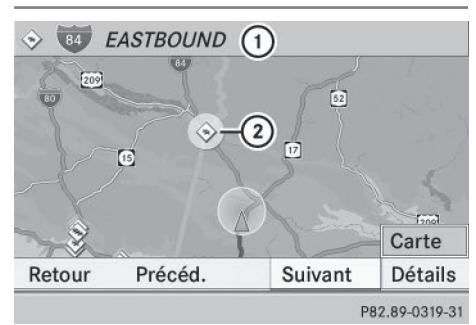

Exemple

- Route concernée avec indications sur la direction
- Symbole du type de message (message concernant la circulation par exemple)
- Activation du mode Navigation: appuyez sur la touche NAVI.
- Affichage du menu: appuyez sur le sélecteur COMAND (5).
- ► Tournez le sélecteur COMAND () pour sélectionner TMC dans la barre de menus Navigation, puis appuyez dessus () pour confirmer.
- ► Tournez le sélecteur COMAND () pour sélectionner Infos sur les symboles de circulation, puis appuyez dessus () pour confirmer.
- ► Tournez le sélecteur COMAND () pour sélectionner Suivant ou Précéd., puis appuyez dessus () pour confirmer et sélectionner d'autres symboles de circulation.
- Modification de l'échelle de la carte: poussez le sélecteur COMAND • O pour sélectionner Carte, puis appuyez dessus
   pour confirmer.

Vous pouvez alors agrandir ou réduire l'échelle de la carte.

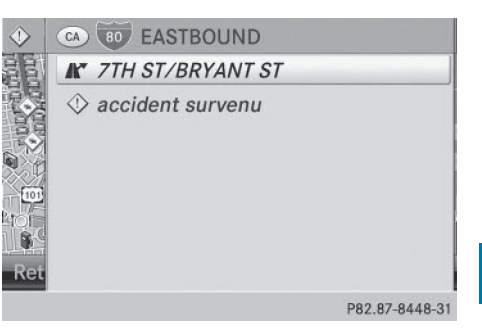

Détails des informations sur les symboles de circulation (exemple)

- Affichage des détails: sélectionnez
   Détails et appuyez sur le sélecteur (\*) pour confirmer.
- ► Fermeture de l'affichage des détails: poussez le sélecteur COMAND + ○→.

#### Affichage des messages sur l'itinéraire

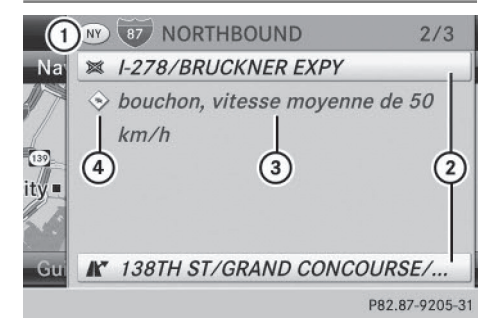

- Etat/province de l'itinéraire calculé, indication de la route, information sur la direction et message 2 de 3 pour la route concernée
- Section concernée par le message d'information routière
- ③ Message d'information routière
- Type du message d'information routière (ralentissements)
- ► Activation du mode Navigation: appuyez sur la touche NAVI.
- Affichage du menu: appuyez sur le sélecteur COMAND (5).

# Navigation

## 108 Messages d'information routière

- ► Tournez le sélecteur COMAND (○) pour sélectionner TMC dans la barre de menus Navigation, puis appuyez dessus (>) pour confirmer.
- ► Appuyez sur le sélecteur ⑤ pour confirmer Messages sur l'itinéraire.

La fenêtre avec les messages d'information routière apparaît. Il peut y avoir plusieurs messages d'information routière pour une même section d'itinéraire. Dans ce cas, ils portent l'indication 2/3, par exemple.

- Navigation à l'intérieur du message ou saut au message suivant: tournez le sélecteur COMAND (©).
- ► Retour à la liste des messages: poussez le sélecteur COMAND ←⊙→.

#### Affichage de tous les messages d'information routière

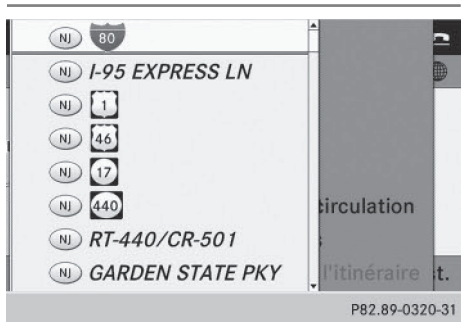

- Activation du mode Navigation: appuyez sur la touche NAVI.
- Affichage du menu: appuyez sur le sélecteur COMAND (5).
- ► Tournez le sélecteur COMAND (○) pour sélectionner TMC dans la barre de menus Navigation, puis appuyez dessus (>) pour confirmer.
- Sélectionnez Tous les messages et appuyez sur le sélecteur b pour confirmer. Toutes les routes, zones ou régions concernées par des messages d'information routière apparaissent sur la liste. La liste comporte également les routes, zones ou

régions qui ne se trouvent pas sur l'itinéraire.

 Affichage d'un message d'information routière: sélectionnez une rue, une zone ou une région et appuyez sur le sélecteur
 pour confirmer.

Le message d'information routière apparaît. Il peut y avoir plusieurs messages d'information routière pour la route concernée. Vous trouverez un exemple de message ici (> page 107).

► Fermeture du message: poussez le sélecteur COMAND ← ③ →.

#### Lecture vocale des messages d'information routière sur l'itinéraire

#### Introduction

La fonction de lecture vocale est disponible uniquement lorsque le guidage est activé. Le système lit les messages d'information routière qui concernent l'itinéraire actuel.

Vous pouvez sélectionner les paramètres de lecture vocale suivants :

- Langue (▷ page 47)
- Vitesse de lecture vocale (> page 46)

Vous pouvez activer la fonction de lecture vocale manuellement ou utiliser la fonction de lecture vocale automatique.

# Activation manuelle de la fonction de lecture vocale

 Activation du mode Navigation: appuyez sur la touche NAVI.

Navigation

- Affichage du menu: appuyez sur le sélecteur COMAND .
- ► Tournez le sélecteur COMAND () pour sélectionner TMC, puis appuyez dessus () pour confirmer.
- Sélectionnez Lect. vocale messages sur l'itinéraire et appuyez sur le sélecteur 
   pour confirmer. COMAND Online lit les messages les uns après les autres.
- S'il n'existe aucun message concernant l'itinéraire, le point de menu Lect. vocale messages sur l'itinéraire est affiché en gris et ne peut pas être sélectionné.
- Désactivation de la fonction de lecture vocale: sélectionnez Interrompre lecture vocale et appuyez sur le sélecteur
   pour confirmer, ou appuyez sur la touche

COMAND Online lit le message actuel, puis la fonction de lecture vocale s'arrête.

#### Fonction de lecture vocale automatique

- Activation du mode Navigation: appuyez sur la touche NAVI.
- Affichage du menu: appuyez sur le sélecteur COMAND (5).
- Poussez + et tournez (○) le sélecteur COMAND pour sélectionner TMC, puis appuyez dessus (●) pour confirmer.
- Sélectionnez Lecture automatique des infos trafic et appuyez sur le sélecteur
   pour confirmer.

En fonction de l'état précédent, l'option est activée ☑ ou désactivée □.

#### Recalcul dynamique de l'itinéraire

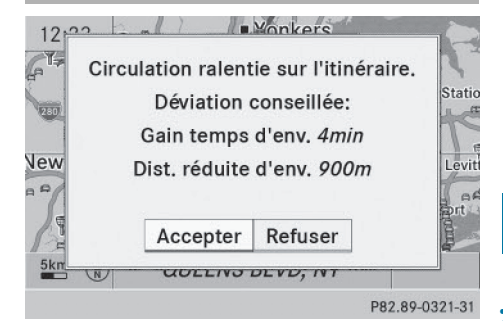

Navigation

Les types d'itinéraire Itinéraire dynamique et Itinéraire dynamique sur requête tiennent compte de tous les messages d'information routière reçus pour l'itinéraire actuel lors du calcul de l'itinéraire

(⊳ page 64).

Si vous avez réglé le type d'itinéraire Itinéraire dynamique, COMAND Online tient compte de l'itinéraire actualisé pour poursuivre le guidage jusqu'à la destination.

Si vous avez réglé **Itinéraire dynamique sur requête**, une demande de confirmation apparaît dans un premier temps.

Vous pouvez maintenant décider de

- reprendre l'itinéraire de contournement proposé par COMAND Online
- poursuivre l'itinéraire initial
- Reprise de l'itinéraire de contournement proposé: appuyez sur le sélecteur COMAND (\*).
- ► Poursuite de l'itinéraire initial: tournez le sélecteur COMAND ( ) pour sélectionner Refuser, puis appuyez dessus ) pour confirmer.

#### Mémoire des destinations

Adresse de domicile (adresse personnelle)

#### Définition de l'adresse de domicile par l'intermédiaire du menu d'entrée des adresses

- Première définition de l'adresse de domicile: appuyez sur le sélecteur (\*) pour confirmer Nouvelle entrée.
- Modification de l'adresse de domicile : dans le menu dans lequel l'adresse de domicile est affichée, tournez le sélecteur COMAND () pour sélectionner Modifier, puis appuyez dessus () pour confirmer.
- Appuyez sur le sélecteur 
   bour confirmer Nouvelle entrée.
- Dans les 2 cas, entrez l'adresse de votre domicile comme adresse de destination en indiquant, par exemple, la localité, la rue et le numéro de maison (> page 67). Ensuite, mémorisez l'adresse de votre domicile (> page 72).

#### Utilisation d'une entrée du carnet d'adresses en tant qu'adresse de domicile

- Activation du mode Navigation: appuyez sur la touche NAVI.
- Affichage du menu: appuyez sur le sélecteur COMAND (5).
- Tournez le sélecteur COMAND () pour sélectionner Destination dans la barre de menus Navigation, puis appuyez dessus () pour confirmer.

 Sélectionnez Mémoire et appuyez sur le sélecteur 
 pour confirmer.
 La liste des destinations mémorisées apparaît soit avec le clavier virtuel (1re possibilité), soit en tant que liste de sélection (2e possibilité).

#### 1re possibilité : liste des destinations mémorisées avec clavier virtuel

#### Adresse personnelle

- ⌀ !Zeh, Max
- Ø 5TH ST E, BOCA GRANDE, FL
- ⌀ ALTA LOMA, CA
- Ø DEAD END TRL, RATTAN, OK
- E COUNTY ROAD 575 S, UNDERWOO...

#### ABCDEFCHIJKLMNOPORSTOVW X 12. 0K ■ & + ,.-/()#. 1234507890 ... 000 P82.89-0083-31

Poussez le sélecteur COMAND t 
autant de fois qu'il est nécessaire pour que la liste de sélection des destinations mémorisées apparaisse.

#### 2e possibilité : liste de sélection des destinations mémorisées

- Adresse personnelle
- ℬ BEEKMANTOWN REST AREA, BEEKMA...
- @ ESTES PARK (CO), PARK VIEW LN, Jan...
- Ø FOSSIL (OR), Unknown Street, Januar...
- Ø GETTY, DENVILLE (NJ), E MAIN ST, 42,...
- Ø GETTY, DENVILLE (NJ), E MAIN ST, 42,...
- ℬ HONOLULU (HI), HOONEE PL, January...

L'entrée Adresse personnelle se trouve tout en haut dans la mémoire des destinations.

- ► Tournez le sélecteur COMAND \$ o pour sélectionner Adresse personnelle, puis appuyez dessus pour confirmer.
- Si vous n'avez entré aucun caractère avec le clavier virtuel, l'entrée Adresse personnelle est automatiquement mise en surbrillance dans la liste.

P82.89-0084-31

S'il n'existe encore aucune adresse de domicile, vous pouvez lui affecter pour la première fois une entrée du carnet d'adresses. S'il existe déjà une adresse de domicile, celle-ci s'affiche et peut alors être modifiée.

- () Si vous sélectionnez Nouvelle entrée, vous avez également la possibilité d'entrer pour la première fois l'adresse de votre domicile. Ensuite, vous pouvez mémoriser l'adresse de votre domicile sans lancer le calcul de l'itinéraire.
- Première définition de l'adresse de domicile: sélectionnez Affecter à entrée carnet d'adresses et appuyez sur le sélecteur (\*) pour confirmer.
- Sélectionnez Privé, Professionnel ou Pas classifié et appuyez sur le sélecteur
   pour confirmer.
- Modification de l'adresse de domicile: sélectionnez Modifier et appuyez sur le sélecteur 
   pour confirmer.
- Si vous sélectionnez Nouvelle entrée, vous avez également la possibilité de modifier l'adresse de domicile par l'intermédiaire du menu d'entrée des adresses. Ensuite, vous pouvez mémoriser l'adresse de votre domicile sans lancer le calcul de l'itinéraire.
- Sélectionnez Privé, Professionnel ou Pas classifié et appuyez sur le sélecteur
   pour confirmer.

Dans les 2 cas, le carnet d'adresses apparaît soit avec le clavier virtuel, soit en tant que liste de sélection.

- ► Sélectionnez l'entrée souhaitée dans le carnet d'adresses (▷ page 161).
- Confirmation de la sélection: appuyez sur le sélecteur COMAND ().
   S'il n'existe encore aucune adresse de domicile, COMAND Online mémorise l'entrée. Un message apparaît, suivi du menu d'entrée des adresses avec l'adresse sélec-

tionnée. Lancer est automatiquement mis en surbrillance.

S'il existe déjà une adresse de domicile, un message vous demande si l'entrée Adresse personnelle doit être remplacée.

Sélectionnez Oui ou Non et appuyez sur le sélecteur (\*) pour confirmer. Si vous sélectionnez Oui, COMAND Online remplace la destination. Un message apparaît, suivi du menu d'entrée des adresses avec l'adresse sélectionnée. Lancer est automatiquement mis en surbrillance. Si vous sélectionnez Non, la liste réapparaît.

## Sélection de l'adresse de domicile pour le guidage

Navigation

 Procédez comme décrit sous « Sélection de la destination à partir de la mémoire des destinations » (> page 72).

#### Mémorisation de la destination

#### Remarques générales

Cette fonction mémorise également la destination dans le carnet d'adresses.

Lorsque le carnet d'adresses est plein, vous ne pouvez plus mémoriser de destination dans la mémoire des destinations. Vous devez d'abord effacer des entrées du carnet d'adresses (⊳ page 161).

#### Après l'entrée de la destination

- ► La destination est entrée et affichée dans le menu d'entrée des adresses (▷ page 66).
- Poussez ⊙ + et tournez ( ) le sélecteur COMAND pour sélectionner Enregistrer, puis appuyez dessus ) pour confirmer. Vous pouvez à présent sélectionner les options de mémorisation (▷ page 112).

#### Pendant le guidage

- Affichage du menu: appuyez sur le sélecteur COMAND .
- Sélectionnez Enregistrer destination et appuyez sur le sélecteur 
   pour confirmer.

Vous pouvez à présent sélectionner les options de mémorisation (▷ page 112).

#### A partir de la liste des dernières destinations

- Affichage du menu: appuyez sur le sélecteur COMAND (5).
- ► Tournez le sélecteur COMAND (©) pour sélectionner Destination dans la barre de menus Navigation, puis appuyez dessus () pour confirmer.
- Sélectionnez Dernières destinations et appuyez sur le sélecteur 
   pour confirmer.

La liste des dernières destinations apparaît.

- Tournez le sélecteur COMAND () pour sélectionner la destination souhaitée, puis appuyez dessus ) pour confirmer. L'adresse de destination apparaît.

#### Sélection des options de mémorisation

Après avoir sélectionné l'une des méthodes suivantes pour la mémorisation de la destination, vous avez la possibilité de choisir entre plusieurs options :

- Après l'entrée de la destination (▷ page 111)
- Pendant le guidage (▷ page 112)
- A partir de la liste des dernières destinations (▷ page 73)

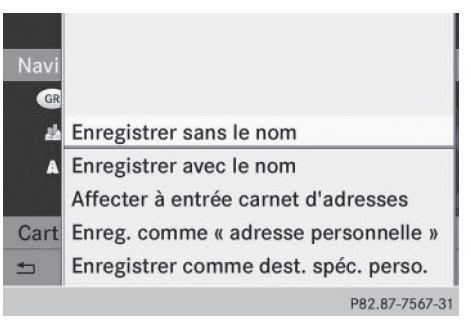

Options de mémorisation

 Mémorisation de la destination sans nom: sélectionnez Enregistrer sans le nom et appuyez sur le sélecteur (5) pour confirmer.

COMAND Online mémorise la destination dans la mémoire des destinations et utilise l'adresse comme nom de destination.

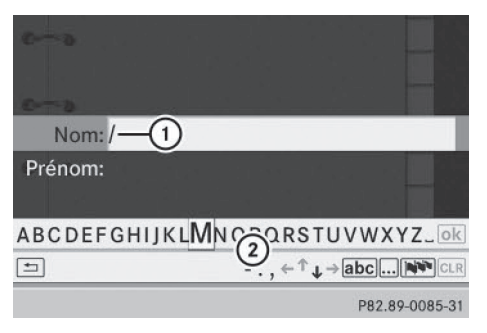

Mémorisation de la destination avec un nom (exemple)

- Champ de données sélectionné (avec curseur)
- Clavier virtuel

- Mémorisation de la destination avec un nom: sélectionnez Enregistrer avec le nom et appuyez sur le sélecteur (\*) pour confirmer.
- Sélectionnez une catégorie, par exemple
   Privé, et appuyez sur le sélecteur (\*) pour confirmer.

Le menu d'entrée avec les champs de données et le clavier virtuel apparaissent.

- Procédez comme décrit sous « Entrée des caractères (mode Navigation) » (> page 36).
- Sélectionnez ensuite ok et appuyez sur le sélecteur (\*) pour confirmer.
   COMAND Online mémorise la destination sous le nom entré.

Vous pouvez affecter l'ensemble des données de navigation (données d'adresse valables) à une entrée existante du carnet d'adresses.

- Affectation à une entrée du carnet d'adresses: sélectionnez Affecter à entrée carnet d'adresses et appuyez sur le sélecteur (\*) pour confirmer.
- Sélectionnez une catégorie, par exemple
   Privé, et appuyez sur le sélecteur (\*) pour confirmer.

Le carnet d'adresses apparaît soit avec le clavier virtuel, soit en tant que liste de sélection.

 Sélectionnez l'entrée souhaitée dans le carnet d'adresses (> page 161).
 Si l'entrée du carnet d'adresses sélectionnée ne comporte pas encore de données de navigation (données d'adresse valables),
 COMAND Online mémorise les données.

Si l'entrée du carnet d'adresses sélectionnée comporte déjà des données de navigation (données d'adresse valables), un message vous demande si les données doivent être remplacées.  Sélectionnez Oui ou Non et appuyez sur le sélecteur 
 pour confirmer.
 Si vous sélectionnez Oui, COMAND Online mémorise les données.

Vous pouvez maintenant lancer le guidage jusqu'à cette entrée à partir du carnet d'adresses (> page 164).

Mémorisation de la destination comme adresse personnelle: sélectionnez Enreg. comme «adresse personnelle» et appuyez sur le sélecteur () pour confirmer.

COMAND Online mémorise la destination dans la mémoire des destinations en tant qu'Adresse personnelle. Si l'entrée comporte déjà des données de navigation (symbole ()), un message vous demande si l'entrée existante doit être remplacée.

- Sélectionnez Oui ou Non et appuyez sur le sélecteur (\*) pour confirmer.
   Si vous sélectionnez Oui, l'entrée est remplacée. Si vous sélectionnez Non, le processus est interrompu.
- Mémorisation de la destination comme destination spéciale personnelle: introduisez une carte mémoire SD (> page 216).
- Sélectionnez Enregistrer comme dest.
   spéc. perso. et appuyez sur le sélecteur
   pour confirmer.
- Sélectionnez une catégorie.
- Entrez un nom.
   L'adresse actuelle est mémorisée en tant que destination spéciale personnelle sur la carte mémoire SD.

# Effacement d'une destination ou de l'adresse de domicile

- Activation du mode Navigation: appuyez sur la touche NAVI.
- Affichage du menu: appuyez sur le sélecteur COMAND (5).

## 114 Dernières destinations

- ► Tournez le sélecteur COMAND () pour sélectionner Destination dans la barre de menus Navigation, puis appuyez dessus () pour confirmer.
- 1re possibilité: liste des destinations mémorisées avec clavier virtuel. Voir « Entrée des caractères à l'aide du clavier virtuel » (> page 37).
- 2e possibilité: liste de sélection des destinations mémorisées. Tournez le sélecteur COMAND () pour sélectionner la destination souhaitée, puis appuyez dessus () pour confirmer. Les données d'adresse de l'entrée sélectionnée sont affichées.
- Sélectionnez Effacer et appuyez sur le sélecteur (\*) pour confirmer. Un message vous demande si la destination doit réellement être effacée.
- Sélectionnez Oui ou Non et appuyez sur le sélecteur (a) pour confirmer.
   Si vous sélectionnez Oui, COMAND Online efface la destination. Un message apparaît.
   Si vous sélectionnez Non, le processus est interrompu.
- Si les données de navigation (données d'adresse valables) de la destination à effacer sont affectées à une entrée du carnet d'adresses, COMAND Online les supprime également dans le carnet d'adresses. Si l'entrée du carnet d'adresses ne contient pas d'autres données, telles que des numéros de téléphone, COMAND Online efface complètement l'entrée en question.

#### **Dernières destinations**

#### Introduction

COMAND Online mémorise automatiquement les dernières destinations pour lesquelles le calcul de l'itinéraire a été lancé. Lorsque la mémoire est pleine, COMAND Online efface la destination la plus ancienne. Vous pouvez également mémoriser une destination de la liste des dernières destinations dans la mémoire des destinations. Elle y sera mémorisée en permanence.

#### Mémorisation permanente d'une destination dans la mémoire des destinations

 Procédez comme décrit dans la section «A partir de la liste des dernières destinations » (> page 73).

Mémorisation de la position du véhicule dans la liste des dernières destinations

- Activation du mode Navigation: appuyez sur la touche de fonction NAVI.
- Affichage du menu: appuyez sur le sélecteur COMAND (5).
- ► Tournez le sélecteur COMAND \$ > pour sélectionner Position dans la barre de menus Navigation, puis appuyez dessus > pour confirmer.
- Sélectionnez Enregistrer la position du véhicule et appuyez sur le sélecteur
   pour confirmer.

COMAND Online mémorise la position actuelle du véhicule en tant que destination dans la liste des dernières destinations.

#### Mémorisation de la position du réticule dans la liste des dernières destinations

Si vous avez décalé la carte manuellement, un réticule est affiché (▷ page 116). Vous pouvez mémoriser la position du réticule en tant que destination dans la liste des dernières destinations.

- Affichage du menu: appuyez sur le sélecteur COMAND (5).
- ► Tournez le sélecteur COMAND () pour sélectionner Position dans la barre de menus Navigation, puis appuyez dessus () pour confirmer.
- Sélectionnez Enregistrer position réticule et appuyez sur le sélecteur (5) pour confirmer.

Effacement d'une destination de la liste des dernières destinations

- Activation du mode Navigation: appuyez sur la touche de fonction [NAVI].
- Affichage du menu: appuyez sur le sélecteur COMAND (5).
- ► Tournez le sélecteur COMAND () pour sélectionner Destination dans la barre de menus Navigation, puis appuyez dessus () pour confirmer.
- Sélectionnez Dernières destinations et appuyez sur le sélecteur (b) pour confirmer.

La liste des dernières destinations apparaît.

 Sélectionnez la destination souhaitée et appuyez sur le sélecteur (5) pour confirmer. L'adresse de destination apparaît.

- Sélectionnez Effacer et appuyez sur le sélecteur 
   pour confirmer. Un message vous demande si l'entrée doit réellement être effacée.

Si vous sélectionnez Non, le processus est interrompu.

Navigation

#### Utilisation et réglage de la carte

#### **Remarque générale**

Les logos figurant sur la carte sont des marques commerciales; ils ne sont utilisés que dans le but de localiser les entreprises représentées. L'utilisation de ces marques sur la carte ne constitue nullement une approbation, un soutien ou une recommandation de la part de ces sociétés pour le système de navigation.

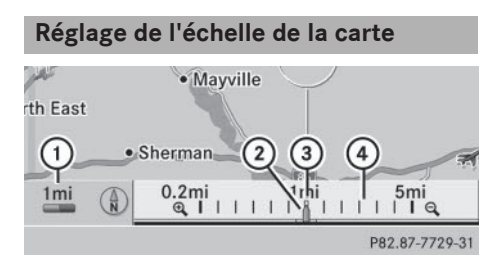

- ① Valeur de l'échelle
- ② Curseur indiquant l'échelle actuelle
- ③ Nouvelle échelle
- ④ Représentation graphique de l'échelle

L'unité de mesure ① affichée sur le visuel COMAND dépend de la sélection effectuée dans le combiné d'instruments (voir la notice d'utilisation du véhicule).

Masquage du menu: poussez le sélecteur COMAND to, puis appuyez dessus lorsque le point de menu Plein écran est sélectionné.

## 116 Utilisation et réglage de la carte

- ► Affichage de l'échelle: dès que vous tournez le sélecteur COMAND (), la représentation graphique de l'échelle ③ apparaît.
- ► Tournez le sélecteur \$ jusqu'à ce que l'échelle souhaitée soit réglée.

Déplacement de la carte

#### Affichage du réticule

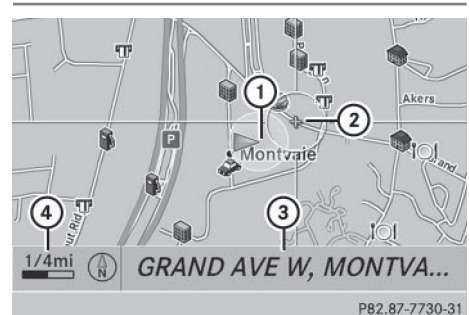

Carte avec réticule

- ① Position actuelle du véhicule
- Réticule
- ③ Indication sur la position du réticule
- ④ Echelle réglée
- Masquage du menu: poussez le sélecteur COMAND to, puis appuyez dessus lorsque le point de menu Plein écran est sélectionné.
- ► Déplacement de la carte: poussez le sélecteur COMAND (+ ○ +, t ○ + ou \$ ○ \$). Un réticule apparaît sur la carte. Si vous poussez de nouveau le sélecteur, la carte en dessous du réticule se déplace dans la direction correspondante.

L'affichage ③ peut par exemple être le nom de la rue si la carte numérique contient les données correspondantes. Pour que les coordonnées géographiques du réticule soient affichées, l'affichage Coordonnées géographiques doit être activé (▷ page 119).

#### Masquage du réticule et centrage de la carte sur la position du véhicule ou sur la destination

 Appuyez 2 fois sur la touche Retour 
 Le réticule disparaît et la carte est centrée sur la position du véhicule.

# Centrage de la carte sur la position du véhicule

- Affichage du menu: appuyez sur le sélecteur COMAND .
- Poussez + et tournez (○) le sélecteur COMAND pour sélectionner Position dans la barre de menus Navigation, puis appuyez dessus () pour confirmer.
- Sélectionnez Carte sur position du véhicule et appuyez sur le sélecteur pour confirmer, ou appuyez sur la touche Retour alors que le réticule est affiché.

Le réticule est masqué.

#### Centrage de la carte sur la destination

Pour pouvoir utiliser cette fonction, vous devez avoir calculé un itinéraire jusqu'à une destination. Si l'itinéraire comporte des points de passage et une destination intermédiaire, vous pouvez également centrer la carte sur ces positions.

- Affichage du menu: appuyez sur le sélecteur COMAND (5).
- ▶ Poussez ↓ et tournez ↓ ↓ le sélecteur COMAND pour sélectionner Position dans la barre de menus Navigation, puis appuyez dessus ⑦ pour confirmer.

#### Réglages de la carte

#### Affichage du menu Réglages de la carte

- Affichage du menu: appuyez sur le sélecteur COMAND (5).
- ► Poussez t in et tournez t is sélecteur COMAND pour sélectionner Navi sur la ligne des fonctions principales, puis appuyez dessus (5) pour confirmer.
- Sélectionnez Réglages de la carte et appuyez sur le sélecteur (5) pour confirmer. Le menu Réglages de la carte apparaît.

#### Orientation de la carte

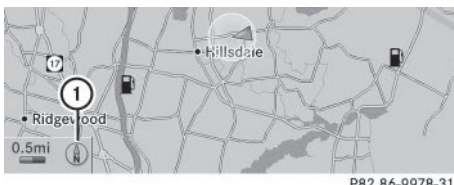

P82.86-9978-31

Orientation de la carte (exemple) (1) Orientation actuelle (( $\mathbf{k}$ ) ou  $(\mathbf{A}$ ))

Orientations possibles de la carte:

- (A) = orientation Nord (la carte est orientée vers le nord, le nord étant toujours en haut)
- (1) = sens de la marche (la carte est orientée dans le sens de la marche, la direction de marche étant toujours vers le haut et le nord indiqué par la pointe orange du symbole)
- (27) = vue d'avion (la carte est orientée dans le sens de la marche, la projection représentant la surface courbe de la Terre et le nord étant indiqué par la pointe orange du symbole)
- 🖉 = carte 3D (la carte est orientée dans le sens de la marche et représente à partir d'une échelle de 1 km les différents niveaux d'altitude, le nord étant indiqué par la pointe orange du symbole)

| Orientation Nord  | a carte                |
|-------------------|------------------------|
| Sens de la marche | spéciales sur la carte |
| Vue d'avion       | xte sur la carte       |
| Carte 3D          | nique                  |
|                   | toroutes               |
|                   | ransversale            |
|                   | carte                  |
|                   | P82.87-8633-31         |

Menu Orientation de la carte

#### Réglage de l'orientation de la carte

- Affichage du menu: appuyez sur le sélecteur COMAND 🐑.
- ► Poussez t ② et tournez C ③ le sélecteur COMAND pour sélectionner Navi sur la ligne des fonctions principales, puis appuyez dessus (5) pour confirmer.
- ► Sélectionnez Réglages de la carte et appuyez sur le sélecteur (5) pour confirmer. Le menu Réglages de la carte apparaît.
- Sélectionnez Orientation de la carte et appuyez sur le sélecteur (5) pour confirmer.
- ► Tournez le sélecteur COMAND **C** pour sélectionner Orientation Nord, Sens de la marche, Vue d'avion ou Carte 3D, puis appuyez dessus (5) pour confirmer. Le point • indique le nouveau réglage.

#### Sélection des symboles de destinations spéciales

|                     | arte                 |
|---------------------|----------------------|
| Symboles standard   | éciales sur la carte |
| Symboles personnels | sur la carte         |
| Sans symboles       | Je                   |
|                     | outes                |
|                     | sversale             |
|                     | rte                  |
|                     | P82.87-8634-3        |

# Navigation

#### Réglage de l'affichage des symboles de destinations spéciales

Vous pouvez déterminer les destinations spéciales qui doivent être représentées par des symboles sur la carte. Il peut s'agir par exemple de stations-service, d'hôtels, de cinémas ou de restaurants.

 Affichage du menu: appuyez sur le sélecteur COMAND (5).

- Poussez O et tournez ( ) le sélecteur COMAND pour sélectionner Navi sur la ligne des fonctions principales, puis appuyez dessus ) pour confirmer.
- Sélectionnez Réglages de la carte et appuyez sur le sélecteur 
   pour confirmer. Le menu Réglages de la carte apparaît.

Les réglages possibles sont les suivants :

• Symboles standard

Le système affiche les symboles définis en usine.

Symboles personnels

Vous pouvez déterminer vous-même les symboles.

Sans symboles

Aucun symbole n'est représenté sur la carte.

|           | ≊Tous             | -      |
|-----------|-------------------|--------|
| Symbole   | 🖙 🏹 AEROPORT      |        |
| • Symbole | 🖻 🗣 AIRE DE REPOS |        |
| Sans sy   | 🖙 🚟 BANQUE        |        |
|           | BIBLIOTHEQUE      |        |
|           | BUREAU DE POSTE   |        |
|           | 🗆 📣 CAMPING       |        |
|           | 🗆 🕼 CASINO        | Ţ      |
|           |                   | 625 21 |

- Sélectionnez Symboles standard, Symboles personnels ou Sans symboles.
   Si vous sélectionnez Symboles personnels, la liste des destinations spéciales apparaît.
- ► Activation et désactivation de l'affichage des symboles: tournez le sélecteur COMAND () pour sélectionner la destination spéciale souhaitée, puis appuyez dessus () pour confirmer. En fonction de l'état précédent, l'affichage du symbole correspondant est activé () ou désactivé []. Vous pouvez activer l'affichage du symbole de plusieurs destinations spéciales.
- Activation et désactivation de tous les symboles personnels: appuyez sur le sélecteur (\*) pour confirmer Tous.
   En fonction de l'état précédent, l'affichage de tous les symboles personnels est activé
   ou désactivé 

  .

Lorsque la fonction est activée ☑, les différentes destinations spéciales sont affichées en gris. Les réglages effectués auparavant sont conservés.

Lorsque la fonction est désactivée , vous pouvez de nouveau sélectionner les différentes destinations spéciales. La sélection actuelle correspond aux derniers réglages effectués.

- La liste montre tous les symboles répertoriés pour l'ensemble des pays figurant sur la carte numérique. Toutes les destinations spéciales de tous les pays ne sont cependant pas disponibles. Il peut par conséquent arriver que certains symboles de destinations spéciales n'apparaissent pas sur la carte bien que l'affichage de ces symboles soit activé.
- ► Sortie du menu: appuyez sur la touche Retour BACK.

### Utilisation et réglage de la carte | 119

#### Sélection des informations de navigation

## Affichage des informations de navigation sur le visuel

Pendant le guidage, vous pouvez afficher des informations de navigation sur le bord inférieur du visuel.

- Affichage du menu: appuyez sur le sélecteur COMAND (5).
- Poussez O et tournez ( ) le sélecteur COMAND pour sélectionner Navi sur la ligne des fonctions principales, puis appuyez dessus ) pour confirmer.
- Sélectionnez Réglages de la carte et appuyez sur le sélecteur (b) pour confirmer. Le menu Réglages de la carte apparaît.
- ► Sélectionnez Informations texte sur la carte et appuyez sur le sélecteur pour confirmer.

Le point • indique le réglage actuel.

- Sélectionnez Rue actuelle, Coordonnées géographiques ou Aucun et appuyez sur le sélecteur (5) pour confirmer.
- ► Sortie du menu: poussez le sélecteur COMAND ← ③ →.

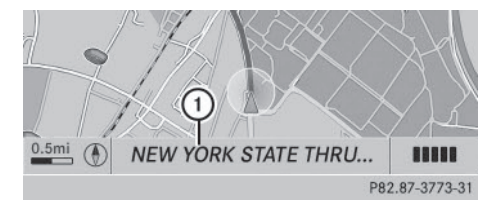

Affichage de la rue

 Nom de la rue ou numéro de la route, par exemple dans le cas des autoroutes

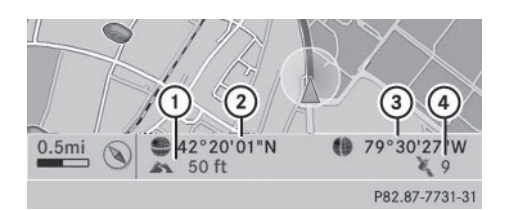

Affichage des coordonnées géographiques

- Altitude actuelle par rapport au niveau de la mer (arrondie à 10 m près)
- ② Position actuelle du véhicule : latitude
- ③ Position actuelle du véhicule : longitude
- ④ Nombre de satellites GPS utilisés sur le moment

Pour que tous les affichages puissent apparaître, la réception GPS doit être suffisamment bonne. Si ce n'est pas le cas, l'affichage est en gris. L'altitude ① affichée est calculée par le système de navigation à partir des signaux GPS et peut donc différer de l'altitude réelle.

Lors de l'utilisation de la fonction « Déplacement de la carte », seules les coordonnées géographiques du réticule sont affichées. L'altitude ① et le nombre de satellites utilisés ④ n'apparaissent pas.

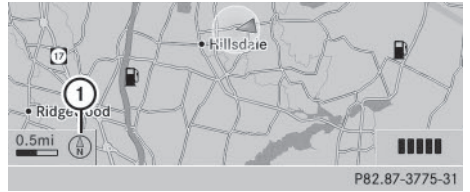

Affichage désactivé

 Orientation actuelle

Lorsque vous déplacez la carte, d'autres données apparaissent en fonction de la position du réticule si la carte numérique contient les données correspondantes. Vous pouvez par exemple afficher un nom de rue (> page 116).

#### Affichage de la boussole sur la carte

 Affichage du menu: appuyez sur le sélecteur COMAND .

## 120 Utilisation et réglage de la carte

- Poussez 1 () et tournez () le sélecteur COMAND pour sélectionner Navi sur la ligne des fonctions principales, puis appuyez dessus () pour confirmer.
- Sélectionnez Réglages de la carte et appuyez sur le sélecteur (\*) pour confirmer. Le menu Réglages de la carte apparaît.
- Sélectionnez Boussole sur la carte et appuyez sur le sélecteur 
  pour confirmer. Un menu apparaît.
- Sélectionnez Jamais, En Off Road ou Lorsque le guidage est désactivé, puis appuyez sur le sélecteur (\*) pour confirmer.

Le réglage sélectionné est validé.

#### Activation et désactivation des informations additionnelles

# Activation et désactivation de la carte topographique

- Affichage du menu: appuyez sur le sélecteur COMAND (5).
- Poussez O et tournez \$ 0 \$ le sélecteur COMAND pour sélectionner Navi sur la ligne des fonctions principales, puis appuyez dessus > pour confirmer.
- Sélectionnez Réglages de la carte et appuyez sur le sélecteur (\*) pour confirmer. Le menu Réglages de la carte apparaît.
- ► Sélectionnez Carte topographique et appuyez sur le sélecteur ⑤ pour confirmer. En fonction de l'état précédent, l'option est activée ☑ ou désactivée □.

La carte topographique représente les différentes altitudes par des courbes de nivellement de couleurs variables. On utilise généralement une échelle de couleurs basée sur les paysages naturels ou sur leur image vue du ciel, par exemple :

- le vert (herbe) pour les plaines
- le jaune et le marron pour les régions montagneuses
- le gris (rochers) et le blanc (neige) pour les hautes montagnes

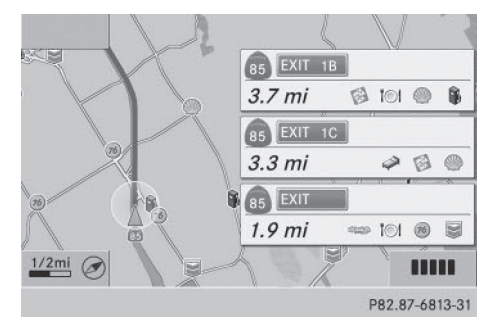

Informations autoroutes (exemple)

#### Activation et désactivation des informations autoroutes

Lorsque vous roulez sur autoroute, vous pouvez afficher les informations suivantes sur le côté droit du visuel:

- les prochaines stations-service
- les prochaines aires de repos, etc.
- leur éloignement respectif par rapport à la position actuelle du véhicule

Les entrées indiquent le numéro de l'autoroute et des différentes sorties ainsi que leur éloignement par rapport à la position actuelle du véhicule. Le nom de la sortie d'autoroute est également précisé.

- Activation du mode Navigation: appuyez sur la touche NAVI.
- Affichage du menu: appuyez sur le sélecteur COMAND (5).
- Poussez t i et tournez i estecteur COMAND pour sélectionner Navi sur la

ligne des fonctions principales, puis appuyez dessus (5) pour confirmer.

- Sélectionnez Réglages de la carte et appuyez sur le sélecteur (b) pour confirmer. Le menu Réglages de la carte apparaît.
- Sélectionnez Informations autoroutes et appuyez sur le sélecteur 
   pour confirmer.

En fonction de l'état précédent, l'option est activée **√** ou désactivée **○**.

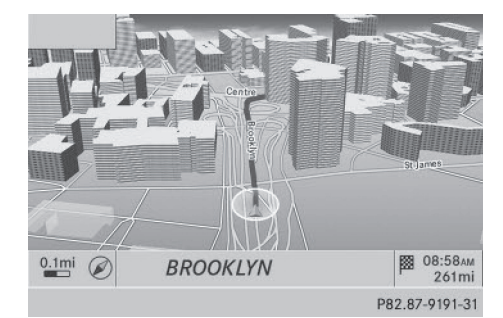

Villes en 3D (exemple)

#### Activation et désactivation de la fonction « Villes en 3D »

Lorsque la fonction « Villes en 3D » est activée, les bâtiments apparaissent en 3D sur la carte.

- Affichage du menu: appuyez sur le sélecteur COMAND (5).
- Poussez O et tournez ( ) le sélecteur COMAND pour sélectionner Navi sur la ligne des fonctions principales, puis appuyez dessus ) pour confirmer.
- Sélectionnez Réglages de la carte et appuyez sur le sélecteur (b) pour confirmer. Le menu Réglages de la carte apparaît.
- 1 La représentation des villes en 3D n'est possible qu'en combinaison avec les orientations « Vue d'avion » et « Carte 3D ».

Cet affichage est disponible lorsque l'échelle est réglée sur 0,05 mi ou 0,1 mi. Les données nécessaires à la représentation des bâtiments ne sont pas disponibles pour toutes les villes.

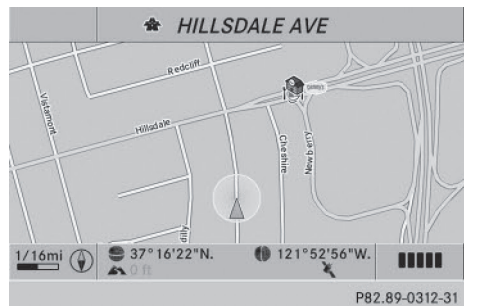

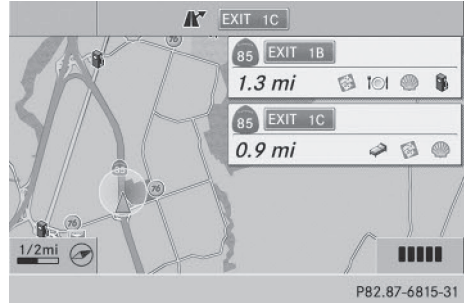

Intersection dans le cas d'un trajet en ville ou sur autoroute (exemples)

#### Activation et désactivation de l'affichage des intersections

Lorsque le guidage est désactivé, vous avez la possibilité d'afficher les intersections sur le bord supérieur du visuel.

- Affichage du menu: appuyez sur le sélecteur COMAND (5).
- Sélectionnez Réglages de la carte et appuyez sur le sélecteur (5) pour confirmer. Le menu Réglages de la carte apparaît.

## 122 Autres possibilités de réglage

 Sélectionnez Prochaine rue transversale et appuyez sur le sélecteur (b) pour confirmer.

En fonction de l'état précédent, l'option est activée ☑ ou désactivée □.

2

25/

25km 16:40

P82.87-9164-31

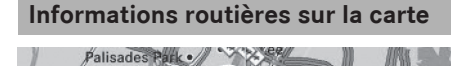

North Berg

Inion City

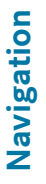

7

Rutherford

Jersey City

2km

| 1 | Affichage | indiquant | l'étendue | de | la | sec- |
|---|-----------|-----------|-----------|----|----|------|
|   | tion conc | ernée     |           |    |    |      |

New York

 Symbole de l'événement qui concerne l'itinéraire (circulation)

Si vous avez souscrit un abonnement au service d'information routière par radio satellite (Satellite Radio Traffic Message Service) de SIRIUS XM, vous pouvez afficher les infos trafic sur la carte. Vous pouvez sélectionner 3 catégories différentes pour l'affichage.

- Activation et désactivation de l'affichage: appuyez sur le sélecteur COMAND
   pour afficher le menu.
- Poussez O et tournez ( ) le sélecteur COMAND pour sélectionner Navi sur la ligne des fonctions principales, puis appuyez dessus ) pour confirmer.
- Sélectionnez Infos trafic sur la carte et appuyez sur le sélecteur (5) pour confirmer.
- Sélectionnez Evénements et/ou Fluidité du trafic et/ou Trafic fluide, puis appuyez sur le sélecteur (\*) pour confirmer.

En fonction de l'état précédent, l'option est activée ☑ ou désactivée □.

|   | routière                                              | Affichage sur la carte                                                                                                    |
|---|-------------------------------------------------------|----------------------------------------------------------------------------------------------------|
| - | Evénements<br>qui concer-<br>nent la circu-<br>lation | Les portions de route avec<br>un événement qui concerne<br>la circulation sont représen-<br>tées par une ligne jaune et<br>des flèches.                                                              |
|   | Fluidité du<br>trafic                                 | Les portions de route avec<br>un bouchon sont représen-<br>tées par des lignes jaunes<br>ou rouges.<br>Lignes jaunes : bouchon,<br>vitesse moyenne comprise<br>entre 25 et 45 mph<br>(40 et 72 km/h) |
|   |                                                       | Lignes rouges: bouchon,<br>vitesse moyenne comprise<br>entre 5 et 20 mph<br>(8 et 32 km/h)                                                                                                    |
|   | Trafic fluide                                         | Les portions de route avec<br>un trafic fluide sont repré-<br>sentées par une ligne verte<br>et des flèches.                                                                                         |

Information Affiahase and

#### Autres possibilités de réglage

#### Exclusion d'une zone

#### Informations générales

COMAND Online vous permet d'éviter certaines zones si vous ne souhaitez pas les traverser.

Si vous activez ou désactivez une exclusion alors que le guidage est activé, COMAND Online calcule un nouvel itinéraire. Si vous activez ou désactivez une exclusion alors que le guidage est désactivé, COMAND Online tiendra compte du nouveau réglage lors du prochain guidage. L'itinéraire calculé peut inclure une zone à éviter lorsque

- la destination se trouve dans une zone de ce type
- l'itinéraire emprunte des routes qui traversent une zone à éviter
- Lors du calcul de l'itinéraire, le système COMAND tient toujours compte des autoroutes situées dans les zones d'exclusion.

#### Première détermination d'une zone

- Activation du mode Navigation: appuyez sur la touche NAVI.
- Affichage du menu: appuyez sur le sélecteur COMAND (5).
- Poussez O et tournez (O) le sélecteur COMAND pour sélectionner Navi sur la ligne des fonctions principales, puis appuyez dessus (E) pour confirmer.

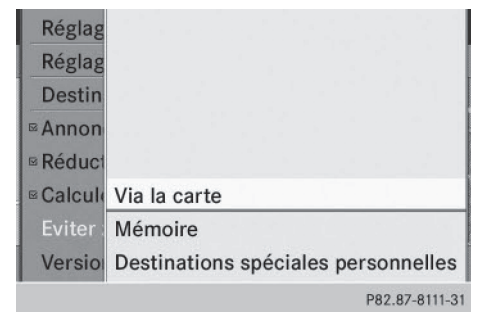

 Sélectionnez Via la carte, Mémoire ou Destinations spéciales personnelles, puis appuyez sur le sélecteur (5) pour confirmer.

Si vous sélectionnez Via la carte, la carte apparaît avec le réticule.

Si vous sélectionnez Mémoire ou Destinations spéciales personnelles, la mémoire des destinations ou la liste des catégories de destinations spéciales personnelles apparaît.

- Mémoire des destinations (▷ page 72)
- Liste des catégories de destinations spéciales personnelles (▷ page 90)
- Sélectionnez la destination ou la destination spéciale personnelle et appuyez sur le sélecteur (5) pour confirmer.
- Lorsque le système affiche l'adresse de destination, sélectionnez Contin. et appuyez sur le sélecteur (5) pour confirmer. La carte apparaît.

Le réticule indique le centre de la zone à éviter.

- ► Déplacement de la carte: poussez le sélecteur COMAND (+ ○ +, + ○ + ou ) ○ ).
- Réglage de l'échelle de la carte: dès que vous tournez le sélecteur COMAND (); la représentation graphique de l'échelle apparaît. Tournez dans le sens des aiguilles d'une montre pour réduire la carte ou dans le sens inverse pour l'agrandir.
- ► Tournez le sélecteur () jusqu'à ce que l'échelle souhaitée soit réglée.
- Procédure d'exclusion: appuyez sur le sélecteur COMAND (b).
   Un carré rouge apparaît sur la carte.

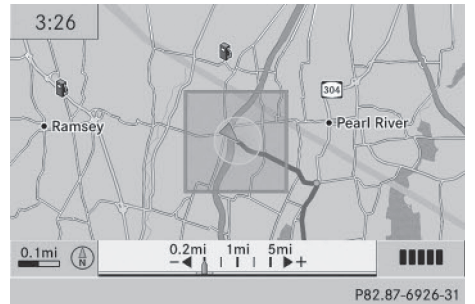

 Réglage de la taille du carré: tournez le sélecteur COMAND (). La taille du carré varie en conséquence. Navigation

## 124 Autres possibilités de réglage

 Confirmation du réglage: appuyez sur le sélecteur .

La liste apparaît. La zone que vous venez d'exclure a été insérée et activée.

Vous pouvez encore déterminer d'autres zones à éviter (⊳ page 124).

#### Détermination de zones supplémentaires

- Activation du mode Navigation: appuyez sur la touche NAVI.
- Affichage du menu: appuyez sur le sélecteur COMAND (5).
- Poussez t ⊙ et tournez \$ ⊙ \$ le sélecteur COMAND pour sélectionner Navi sur la ligne des fonctions principales, puis appuyez dessus (\*) pour confirmer.
- Sélectionnez Eviter zone et appuyez sur le sélecteur (\*) pour confirmer.
   Si vous avez déjà exclu une ou plusieurs zones, la liste des zones apparaît.

| + | Eviter nouv. zone | 個     |
|---|-------------------|-------|
|   | <b>⊯CHAZY</b>     |       |
|   | MIDLAND PARK      |       |
|   | PALISADES PARK    | 100   |
|   | □ Vide            |       |
|   | □ Vide            |       |
|   | □ Vide            |       |
|   | □ Vide            |       |
|   | P82.87-81         | 12-31 |

Liste des zones (exemple)

- Les emplacements libres (Vide) sont affichés en gris.
- Tournez le sélecteur COMAND () pour sélectionner Eviter nouv. zone, puis appuyez dessus ) pour confirmer. Un menu apparaît.

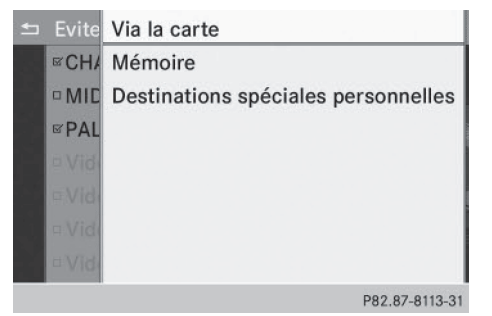

 Sélectionnez Via la carte, Mémoire ou Destinations spéciales personnelles, puis appuyez sur le sélecteur (5) pour confirmer.

Si vous sélectionnez Via la carte, la carte apparaît avec le réticule.

Si vous sélectionnez Mémoire ou Destinations spéciales personnelles, la mémoire des destinations ou la liste des catégories de destinations spéciales personnelles apparaît.

- Mémoire des destinations (> page 72)
- Liste des catégories de destinations spéciales personnelles (▷ page 90)
- Lorsque le système affiche l'adresse de destination, sélectionnez Contin. et appuyez sur le sélecteur (5) pour confirmer. La carte apparaît.
- ► Exclusion d'une nouvelle zone: affichez de nouveau le menu de détermination d'une zone (> page 123).

#### Activation et désactivation d'une exclusion

- ► Affichez la liste des zones (▷ page 124).
- ► Tournez le sélecteur COMAND () pour sélectionner une entrée de la liste, puis appuyez dessus () pour confirmer. En fonction de l'état précédent, l'exclusion est activée () ou désactivée [].

Navigation

#### Affichage et modification d'une exclusion

- ► Affichez la liste des zones (▷ page 124).
- ► Tournez le sélecteur COMAND () pour sélectionner une entrée de la liste.
- ► Poussez le sélecteur COMAND ○→ et appuyez dessus ⑤ pour confirmer.
- Sélectionnez Afficher/Modifier et appuyez sur le sélecteur 
   pour confirmer. La zone exclue est représentée sur la carte.
- ► Modification de la position de la zone: poussez le sélecteur COMAND (← ○→, ↑ ○↓ ou \$ ○ \$). La zone est déplacée.
- Réglage de la taille de la zone: tournez le sélecteur COMAND (). La taille de la zone varie en conséquence.
- Confirmation de la modification : appuyez sur le sélecteur COMAND (\*). La liste apparaît. La modification a été insérée.

#### Effacement d'une zone définie

- ► Affichez la liste des zones (▷ page 124).
- ► Tournez le sélecteur COMAND () pour sélectionner une entrée de la liste.
- ► Poussez le sélecteur COMAND ○→ et appuyez dessus ⑤ pour confirmer.
- Sélectionnez Effacer et appuyez sur le sélecteur (\*) pour confirmer.
   Un message vous demande si l'entrée doit réellement être effacée.
- Sélectionnez Oui ou Non.
   Si vous sélectionnez Oui, l'entrée est effacée.

Si vous sélectionnez Non, le processus est interrompu.

#### Service SIRIUS XM

# Affichage des informations relatives au service SIRIUS XM

Vous pouvez afficher les informations relatives au service SIRIUS XM.

- Affichage du menu: appuyez sur le sélecteur COMAND .
- Poussez 1 () et tournez () te sélecteur COMAND pour sélectionner Navi sur la ligne des fonctions principales, puis appuyez dessus () pour confirmer.
- Sélectionnez Service SIRIUS, puis appuyez sur le sélecteur (\*) pour confirmer. La fenêtre qui apparaît sur la moitié droite du visuel vous indique le numéro de téléphone du fournisseur (SIRIUS XM) ainsi que le numéro de série de votre module de service.

#### Inscription au service de messages d'information routière de SIRIUS XM

- Contactez le fournisseur de messages d'information routière au numéro de téléphone indiqué.
- Vous pouvez également activer le service satellite en ligne. Pour ce faire, consultez le site Internet de SIRIUS XM Radio http://www.sirius.com (pour les Etats-Unis).

Une fois la communication établie :

 Suivez les instructions du standardiste.
 Le processus d'activation peut durer jusqu'à 10 minutes.

Si les frais d'inscription n'étaient pas compris dans le prix d'achat du système, vous avez besoin de votre numéro de carte de crédit pour activer votre compte.

#### **Fonction Boussole**

Dans la vue Boussole, vous pouvez par exemple afficher la direction de marche, l'altitude

## 126 Autres possibilités de réglage

et les coordonnées de la position actuelle du véhicule.

- Activation du mode Navigation: appuyez sur la touche NAVI.
- Affichage du menu: appuyez sur le sélecteur COMAND (5).
- Poussez + et tournez (○) le sélecteur COMAND pour sélectionner Position dans la barre de menus Navigation, puis appuyez dessus (>) pour confirmer.

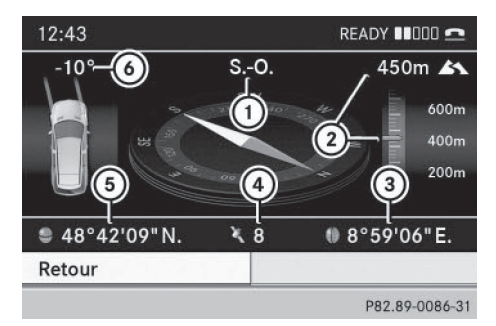

Boussole (exemple)

- ① Direction de marche actuelle
- Altitude actuelle par rapport au niveau de la mer (valeur arrondie)
- ③ Position actuelle du véhicule : longitude
- ④ Nombre de satellites GPS utilisés sur le moment
- 5 Position actuelle du véhicule : latitude
- Angle de braquage actuel des roues avant
- L'altitude (2) ne peut être déterminée que si au moins 4 satellites sont reçus. L'angle de braquage (6) ne peut dépasser 35° max. dans les 2 sens.

#### Informations spécifiques au pays

Vous pouvez afficher des informations relatives à la circulation routière du pays dans lequel vous vous trouvez actuellement via les fonctions Online et Internet de COMAND Online.

Les informations disponibles dépendent du pays. Ces informations peuvent par exemple inclure les vitesses maximales autorisées, l'obligation de circuler avec les feux de croisement ou le taux limite d'alcoolémie.

- ► Activation du mode Navigation: appuyez sur la touche NAVI.
- Affichage du menu: appuyez sur le sélecteur COMAND .
- Poussez + et tournez (○) le sélecteur COMAND pour sélectionner Position dans la barre de menus Navigation, puis appuyez dessus (\*) pour confirmer.
- Sélectionnez Informations spécifiques au pays et appuyez sur le sélecteur
   pour confirmer.

Lorsque la connexion est établie, les informations spécifiques au pays disponibles s'affichent.

Retour à la navigation: appuyez sur la touche <a></a>

# Affichage de la version des données cartographiques

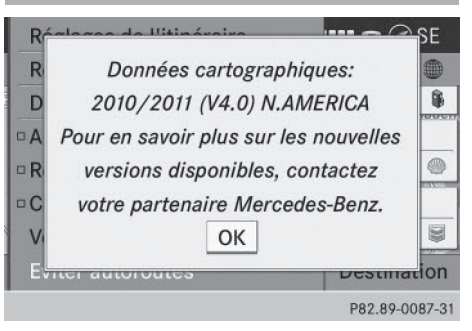

- Affichage du menu des données cartographiques: appuyez sur le sélecteur COMAND (5).
- Poussez O et tournez (O) le sélecteur COMAND pour sélectionner Navi sur la ligne des fonctions principales, puis appuyez dessus (D) pour confirmer.
- Sélectionnez Version des cartes et appuyez sur le sélecteur (\*) pour confirmer. Le numéro de la version des données cartographiques apparaît. Pour tout renseignement sur les nouvelles versions de la carte numérique, adressez-vous à un point de service Mercedes-Benz.

#### Mise à jour de la carte numérique

#### Consignes de sécurité importantes

#### **ATTENTION**

Les moteurs thermiques dégagent des gaz d'échappement toxiques, tels que du monoxyde de carbone. L'inhalation de ces gaz entraîne des intoxications. Il y a danger de mort. Par conséquent, ne laissez jamais tourner le moteur dans un local fermé sans aération suffisante.

#### Introduction

Les données de la carte numérique deviennent obsolètes de la même manière que les cartes routières conventionnelles. Vous ne pourrez bénéficier d'un guidage optimal qu'avec des données cartographiques à jour. Pour tout renseignement sur les nouvelles versions de la carte numérique, adressezvous à un point de service Mercedes-Benz. Vous pouvez lui confier la mise à jour de la carte numérique par l'intermédiaire d'un DVD ou procéder vous-même à l'actualisation.

#### Procédure de mise à jour

 Le processus de mise à jour peut durer très longtemps (plus d'une heure), en fonction de la taille de la carte numérique. Pendant ce temps, vous ne pouvez que passer en mode Radio ou prendre un appel. La mise à jour s'effectue plus rapidement lorsque le véhicule est à l'arrêt que lorsqu'il roule.

Si vous lancez la mise à jour alors que le véhicule est à l'arrêt et que la batterie de démarrage n'est plus suffisamment chargée, il peut arriver que COMAND Online s'arrête automatiquement. Cela permet de ménager la batterie. Dans ce cas, relancez la mise à jour après avoir mis le moteur en marche.

► Introduisez le DVD (▷ page 215). COMAND Online contrôle que la carte numérique qui se trouve sur le DVD est bien adaptée au système de navigation et au logiciel système.

Ensuite, un message vous demande si vous voulez installer la base de données. Le système affiche la version de la base de données installée et celle de la base de données à installer.

Sélectionnez Oui ou Non et appuyez sur le sélecteur (\*) pour confirmer. Si vous sélectionnez Oui, et si vous installez pour la première fois une base de données, vous devez entrer un code d'activation. Le code d'activation vous est remis lors de l'achat du DVD de navigation.

Si vous sélectionnez Non, le processus est interrompu.

- Entrez le code d'activation. Après que vous avez entré correctement le code d'activation, COMAND Online lance l'actualisation de la carte numérique. Une fois la mise à jour terminée, un message apparaît.
- Confirmation du message: appuyez sur le sélecteur COMAND (5).
- Retirez le DVD de la fente. Pendant la mise à jour, un message est affiché et un graphique à barre indique la progression de l'actualisation. Le système de

## 128 Autres possibilités de réglage

navigation n'est pas opérationnel tant que la mise à jour n'est pas terminée.

Vous ne pouvez pas éjecter le DVD pendant la mise à jour. Si vous arrêtez COMAND Online pendant la mise à jour, celle-ci est interrompue. Après son redémarrage, la mise à jour reprend au même endroit.

Pendant la mise à jour, COMAND Online peut afficher un message vous demandant de changer le DVD.

- ► Appuyez sur la touche de chargement et d'éjection <u>△</u>.
- ▶ Retirez le DVD de la fente.
- Introduisez le DVD demandé.
   Une fois la mise à jour terminée avec succès, un message apparaît.
- ► Confirmation du message: appuyez sur le sélecteur COMAND .
- Retirez le DVD de la fente.
   La mise à jour est terminée.

Si la mise à jour ne s'est pas déroulée correctement, un message vous indique que l'actualisation n'est pas possible.

- Confirmation du message: appuyez sur le sélecteur COMAND (\*).
- ▶ Retirez le DVD de la fente.

Navigation

## Problèmes relatifs au système de navigation

| Problèmes                                                                                  | Causes et conséquences possibles et Solutions                                                                                                    |
|--------------------------------------------------------------------------------------------|----------------------------------------------------------------------------------------------------|
| COMAND Online ne<br>peut pas poursuivre le<br>guidage après une<br>interruption du trajet. | Si vous repartez après plus de 2 heures, le guidage est interrompu.<br>On entend par «interruption du trajet » l'arrêt du véhicule.<br>On entend par « poursuivre le guidage » la mise en marche de<br>COMAND Online et la poursuite du trajet.<br>► Poursuivez le guidage (▷ page 97).                                                                                                    |
|                                                                                            |                                                                                                    |
| Problèmes                                                                                  | Causes et conséquences possibles et Solutions                                                                                                    |
| COMAND Online ne<br>peut pas déterminer la<br>position du véhicule.                        | Si le véhicule a été transporté ou remorqué, COMAND Online doit<br>de nouveau déterminer sa position.<br>Exemples :<br>• si le véhicule a été transporté sur un ferry<br>• si le véhicule a été transporté sur un train<br>• si le véhicule a été remorqué                                                                                                    |
|                                                                                            | <ul> <li>Démarrez le véhicule et commencez à rouler.<br/>COMAND Online détermine la position du véhicule. En fonction<br/>de la situation, cela peut prendre un certain temps.</li> <li>Pendant que le système détermine la position, il se peut que le<br/>guidage soit limité.</li> <li>Une fois la position déterminée, le guidage s'effectue de nou-<br/>veau par l'intermédiaire de messages de navigation et d'affi-<br/>chages.</li> </ul> |

# Navigation |

# 130 Problèmes relatifs au système de navigation

| Problèmes                                                                   | Causes et conséquences possibles et Solutions                                                                                                    |
|-----------------------------------------------------------------------------|----------------------------------------------------------------------------------------------------|
| Le message suivant<br>apparaît:La naviga-<br>tion n'est pas dis<br>ponible. | <ul> <li>COMAND Online dispose d'un disque dur sur lequel est mémorisée la carte numérique.</li> <li>Lorsque la température est trop élevée ou trop basse, COMAND Online désactive le disque dur pour éviter qu'il ne soit endommagé. Dans ce cas, la navigation n'est momentanément pas disponible.</li> <li>Laissez refroidir le véhicule et COMAND Online.</li> <li>Masquage du message: arrêtez, puis remettez en marche COMAND Online.</li> </ul>                                                                              |
|                                                                             | <ul> <li>Si un secteur du disque dur est défectueux, COMAND Online ne peut plus accéder aux données cartographiques qui y sont mémorisées. Cela peut notamment être le cas lors du calcul de l'itinéraire.</li> <li>Masquage du message: arrêtez, puis remettez en marche COMAND Online.<br/>Le système de navigation peut ensuite fonctionner tant qu'il n'a pas à accéder au secteur défectueux du disque dur. S'il doit y accéder, le message réapparaît.</li> <li>Adressez-vous à un point de service Mercedes-Benz.</li> </ul> |
|                                                                             |                                                                                                    |

| Problemes                                                                                                    | Causes et consequences possibles et Solutions                                                                                                    |
|----------------------------------------------------------------------------------------------------|----------------------------------------------------------------------------------------------------|
| Un message vous indi-<br>que que le DVD avec la<br>carte numérique n'est<br>pas adapté au logiciel<br>système. | Le DVD avec la carte numérique ne convient pas pour la mise à jour.                                                                                                    |
|                                                                                                    | <ul> <li>Confirmation du message: appuyez sur le sélecteur COMAND</li> <li>Netirez le DVD.</li> <li>Faites vérifier la base de données par un point de service</li> </ul> |
|                                                                                                    | Mercedes-Benz.                                                                                                    |
|                                                                                                    |                                                                                                    |

| Problèmes                                                                             | Causes et conséquences possibles et 🕨 Solutions                                            |
|---------------------------------------------------------------------------------------|--------------------------------------------------------------------------------------------|
| La mise à jour du logi-<br>ciel de cartes ne s'est<br>pas déroulée correcte-<br>ment. | Le DVD est sale.<br><ul> <li>Nettoyez le DVD.</li> <li>Relancez la mise à jour.</li> </ul> |
|                                                                                       | Le DVD est rayé.<br>▶ Adressez-vous à un point de service Mercedes-Benz.                   |

| Problèmes                                     | Causes et conséquences possibles et Solutions                                                                                                    |
|-----------------------------------------------|----------------------------------------------------------------------------------------------------|
|                                               | <ul> <li>Il y a une surchauffe en raison d'une température trop élevée dans<br/>l'habitacle.</li> <li>Attendez que l'habitacle ait refroidi.</li> <li>Relancez la mise à jour.</li> </ul> |
|                                               | Le disque dur de COMAND Online est défectueux.<br>Adressez-vous à un point de service Mercedes-Benz.                                                                                      |
| Problèmes                                     | Causes et conséquences possibles et > Solutions                                                                                                    |
| Lors de la mise à jour de<br>la carte, COMAND | La carte numérique est protégée par un code d'activation.<br>▶ Adressez-vous à un point de service Mercedes-Benz.                                                                         |

Online vous demande d'entrer un code d'acti-

vation.

# Navigation

Téléphone

| Equipement de COMAND Online                            | 134 |
|--------------------------------------------------------|-----|
| Remarques générales                                    | 134 |
| Téléphonie via l'interface Blue-<br>tooth <sup>®</sup> | 135 |
| Volume de réception et d'émission                      |     |
|                                                        | 142 |
| Utilisation du téléphone                               | 142 |
| Utilisation du répertoire téléphoni-                   |     |
| que                                                    | 148 |
| Utilisation du journal                                 | 152 |
| Utilisation de la liste des numéros                    |     |
| abrégés                                                | 155 |
| SMS                                                    | 157 |
| Utilisation du carnet d'adresses                       | 159 |

#### **Equipement de COMAND Online**

Cette notice d'utilisation complémentaire décrit l'ensemble des équipements de série et optionnels qui étaient disponibles pour votre COMAND Online au moment de la clôture de la rédaction de cette notice d'utilisation complémentaire. Des divergences sont possibles selon les pays. Notez que votre COMAND Online n'est pas obligatoirement équipé de toutes les fonctions décrites.

#### **Remarques générales**

#### Consignes de sécurité importantes

#### **ATTENTION**

L'utilisation pendant la marche d'appareils de communication mobile détourne votre attention de la circulation. Vous risquez en outre de perdre le contrôle du véhicule. Il y a risque d'accident.

Utilisez ces appareils uniquement lorsque le véhicule est à l'arrêt.

Si vous souhaitez téléphoner pendant la marche, servez-vous du dispositif mains libres. Utilisez le téléphone portable uniquement lorsque les conditions routières, météorologiques et de circulation le permettent. Dans certaines circonscriptions judiciaires, la loi interdit l'utilisation d'un téléphone portable au volant.

N'oubliez pas que votre véhicule parcourt 44 pieds (près de 14 m) par seconde lorsque vous roulez à 30 mph (environ 50 km/h) seulement.

Un rayonnement électromagnétique excessif peut être dangereux pour votre santé et celle des autres.

Les éventuels risques liés aux champs électromagnétiques font actuellement l'objet de débats au sein de la communauté scientifique. L'utilisation d'une antenne extérieure vous permet de réduire ces risques. Par conséquent, dans la mesure du possible, utilisez vos appareils de communication mobiles uniquement après les avoir raccordés à l'antenne extérieure du véhicule.

#### Introduction

COMAND Online vous permet de téléphoner via l'interface Bluetooth<sup>®</sup>.

Lors de la connexion d'un téléphone portable compatible Bluetooth<sup>®</sup> avec profil PBAP (Phone Book Access Profile), les contacts du téléphone sont automatiquement chargés dans COMAND Online.

Par l'intermédiaire de l'interface Bluetooth<sup>®</sup>, vous pouvez utiliser le dispositif mains libres avec des téléphones portables adéquats et recevoir des cartes de visite (vCards).

Vous pouvez bénéficier de la fonction SMS (réception et lecture) si le téléphone portable reconnaît le profil Bluetooth<sup>®</sup> MAP (Message Access **P**rofile).

Pour de plus amples informations sur les téléphones portables pouvant être utilisés et le raccordement d'un téléphone portable compatible Bluetooth<sup>®</sup> à COMAND Online, consultez le site Internet

http://www.mbusa-mobile.com. Vous pouvez également contacter Mercedes-Benz au numéro 1-800 FOR MERCedes (1-800-367-6372) (Etats-Unis) ou (1-800-387-0100) (Canada).

#### Interruption des communications pendant la marche

La communication peut être interrompue

- dans certaines régions où la couverture du réseau n'est pas suffisante
- lorsque vous changez de station d'émission-réception (cellule) et qu'aucun canal de communication n'est libre
- lorsque vous utilisez une carte SIM qui n'est pas compatible avec le réseau disponible

#### Possibilités d'utilisation

Vous pouvez utiliser votre téléphone

- avec le sélecteur COMAND Rotation (○)
   Poussée ←○→ ou t○↓
   Pression (७)
- avec la touche *C* ou la touche du clavier téléphonique de COMAND Online
- avec la touche *c* ou la touche du volant multifonction
- par l'intermédiaire du système de commande vocale (voir la notice d'utilisation spécifique)

Sauf indication contraire, les descriptions et illustrations qui figurent dans cette section se réfèrent à COMAND Online.

#### Limitation du fonctionnement

Vous ne pouvez pas encore utiliser le téléphone dans les cas suivants :

 Le téléphone essaye automatiquement de se connecter à un réseau. Si aucun réseau n'est disponible, vous ne pouvez éventuellement pas lancer d'appel d'urgence avec le 911. Si vous essayez de téléphoner, le message No Service apparaît pendant un court instant.

#### Appel d'urgence avec le 911

L'appel d'urgence avec le 911 est un service public. Son utilisation sans motif valable constitue un délit.

Pour pouvoir lancer un appel d'urgence avec le **911**, les conditions suivantes doivent être remplies :

- Téléphone portable en marche
- Réseau de téléphonie mobile disponible
- Carte SIM valable et opérationnelle insérée dans le téléphone portable
- Téléphone portable relié à COMAND Online via Bluetooth<sup>®</sup>

Si vous ne pouvez pas lancer d'appel d'urgence, vous devez prendre vous-même des mesures de sauvetage.

- ► Entrez les chiffres sur COMAND Online (▷ page 143).
- Appuyez sur la touche Le téléphone établit la liaison.
- ► Attendez que la centrale des appels d'urgence s'annonce, puis décrivez la situation.

#### Téléphonie via l'interface Bluetooth®

#### Conditions

Pour profiter de la téléphonie via l'interface Bluetooth<sup>®</sup> de COMAND Online, vous avez besoin d'un téléphone portable compatible Bluetooth<sup>®</sup>.

#### Sur COMAND Online

Activez la fonction Bluetooth<sup>®</sup> sur COMAND Online (▷ page 47).

#### Sur le téléphone portable

- Mettez le téléphone portable en marche et entrez le code PIN si l'appareil le demande (voir la notice d'utilisation du téléphone portable).
- Activez la fonctionnalité Bluetooth<sup>®</sup> et, si nécessaire, la visibilité Bluetooth<sup>®</sup> sur le téléphone portable (voir la notice d'utilisation du téléphone portable).

La batterie du téléphone portable doit toujours être suffisamment chargée afin d'éviter les dysfonctionnements.

En préparation à la téléphonie via l'interface Bluetooth<sup>®</sup>, vous devez vérifier les points suivants concernant votre téléphone portable (voir la notice d'utilisation du téléphone portable):

- Profil Handsfree (HFP)
   Le téléphone portable doit reconnaître le profil Handsfree (HFP) 1.0 ou supérieur.
- Visibilité Bluetooth®

### 136 | Téléphonie via l'interface Bluetooth®

Sur certains téléphones portables, il faut non seulement activer la fonction Bluetooth<sup>®</sup>, mais l'appareil doit être également rendu «visible » pour les autres appareils (voir la notice d'utilisation du téléphone portable).

Certains téléphones portables ne sont visibles que momentanément.

Nom de l'appareil Bluetooth<sup>®</sup>

Chaque appareil Bluetooth<sup>®</sup> possède un nom Bluetooth<sup>®</sup>. Le choix de ce nom est libre, mais peut être identique pour tous les appareils d'un fabricant. Modifiez par conséquent ce nom d'appareil afin que votre téléphone portable soit reconnaissable de manière univoque (voir la notice d'utilisation du téléphone portable).

(1) Les téléphones portables disponibles sur le marché ne conviennent pas tous. Pour de plus amples informations sur les téléphones portables pouvant être utilisés et le raccordement d'un téléphone portable compatible Bluetooth<sup>®</sup> à COMAND Online, consultez le site Internet

http://www.mbusa-mobile.com. Vous pouvez également contacter le Customer Assistance Center de Mercedes-Benz au numéro 1-800-FOR-MERCedes (1-800-367-6372) (Etats-Unis) ou le Customer Relations Department au numéro 1-800-387-0100 (Canada).

 Certains affichages, tels que l'affichage de l'intensité du champ, dépendent de la version du profil Handsfree supporté.

#### Raccordement du téléphone portable

#### Informations générales

Lorsque vous utilisez pour la première fois votre téléphone portable en liaison avec COMAND Online, vous devez

- le rechercher (▷ page 137), puis
- l'autoriser (le connecter) (⊳ page 138)

Lorsque vous autorisez un nouveau téléphone portable, il est raccordé automatiquement.

Vous pouvez autoriser au maximum 15 téléphones portables.

Si le téléphone portable reconnaît les profils PBAP (**P**hone **B**ook **A**ccess **P**rofile) et MAP (**M**essage **A**ccess **P**rofile), les contacts et les messages suivants sont chargés dans COMAND Online lors de la connexion:

- le répertoire téléphonique
- · les listes d'appels
- les SMS

Pour de plus amples informations sur les conditions requises pour la connexion, voir (> page 135).

## Téléphonie via l'interface Bluetooth<sup>®</sup> | 137

#### Recherche d'un téléphone portable

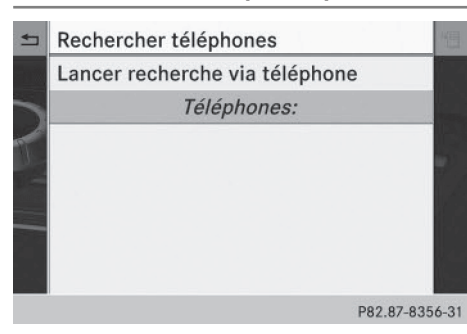

Liste de téléphones Bluetooth® vide

| Avant de lancer la                                                                  | a recherche, assurez-vous    |  |  |  |
|-------------------------------------------------------------------------------------|------------------------------|--|--|--|
| que votre télé                                                                      | phone est en marche,         |  |  |  |
| que Bluetooth est activé et                                                         |                              |  |  |  |
| que votre appare                                                                    | eil est réglé sur "visible". |  |  |  |
| Pour plus d'informations, consultez l                                               |                              |  |  |  |
| notice d'utilisation de votre téléphone ou<br>le site www.mercedes-benz.com/connect |                              |  |  |  |
|                                                                                     |                              |  |  |  |
|                                                                                     | P82.87-8117-31               |  |  |  |

Conditions requises pour la recherche

|                | N° téléphone:                  |    |  |  |
|----------------|--------------------------------|----|--|--|
|                | Rechercher téléphones          |    |  |  |
| -              | Lancer recherche via téléphone |    |  |  |
| -              | ∎ BlackBerry 9700mw            | 19 |  |  |
|                | Téléphone introuvable          |    |  |  |
| P82.87-8359-31 |                                |    |  |  |

Liste de téléphones  $\mathsf{Bluetooth}^{\texttt{®}}$  une fois la recherche terminée

- ► Appuyez sur la touche de fonction TEL de COMAND Online.

- Sélectionnez Rechercher téléphones, puis confirmez avec la touche (\*). Un message apparaît.
- Sélectionnez Lancer la recherche, puis confirmez avec la touche .
   Le message Recherche de téléphones Bluetooth... apparaît. COMAND Online recherche les téléphones Bluetooth<sup>®</sup> se trouvant dans la zone de réception et les ajoute à la liste de téléphones Bluetooth<sup>®</sup>. Un nouveau téléphone portable trouvé, précédé du symbole , apparaît dans la liste.

La durée de la recherche dépend du nombre de téléphones Bluetooth<sup>®</sup> se trouvant dans la zone de réception et de leurs caractéristiques. Téléphone

#### Symboles dans la liste de téléphones Bluetooth<sup>®</sup>

| Sym-<br>bole  | Explication                                                                                   |
|---------------|-----------------------------------------------------------------------------------------------|
|               | Nouveau téléphone portable se<br>trouvant dans la zone de récep-<br>tion, pas encore autorisé |
| $\checkmark$  | Téléphone portable autorisé                                                                   |
| •             | Téléphone portable actuellement connecté                                                      |
| Ĩ√.           | Téléphone portable se trouvant<br>dans la zone de réception et auto-<br>risé                  |
| ld√<br>(gris) | Téléphone portable hors de la<br>zone de réception, mais déjà<br>autorisé                     |

La liste de téléphones Bluetooth<sup>®</sup> affiche tous les téléphones portables se trouvant dans la zone de réception et tous les téléphones portables autorisés, même s'ils ne se trouvent pas dans la zone de réception.

Si la liste de téléphones Bluetooth<sup>®</sup> est déjà pleine, un message vous demande de désautoriser un téléphone portable

### 138 Téléphonie via l'interface Bluetooth®

(▷ page 140). Si COMAND Online ne trouve pas votre téléphone portable, il peut être nécessaire de procéder à une autorisation externe (▷ page 139).

Si vous affichez de nouveau la liste de téléphones, celle-ci n'indique pas les appareils non autorisés. Dans ce cas, lancez une nouvelle recherche pour mettre à jour la liste des téléphones Bluetooth<sup>®</sup>.

# Autorisation d'un téléphone portable (connexion)

| Entre. | z un code d'accès quelconque pour                           |   |
|--------|-------------------------------------------------------------|---|
|        | BlackBerry 9700mw                                           |   |
|        |                                                             |   |
| (      | otre appareil vous demandera<br>ce code à l'étape suivante) |   |
| 1      | 0 1 2 3 4 5 6 7 8 9 CLR OK                                  | ] |
|        | D02 07 0110                                                 | 2 |

Entrée du code d'accès

Téléphone

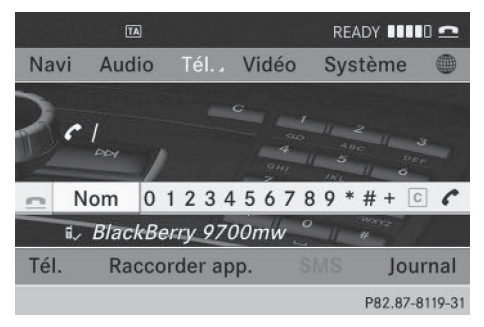

#### Menu de base Téléphone

# 1re possibilité : par l'intermédiaire du code d'accès (identifiant)

Dans la liste de téléphones Bluetooth<sup>®</sup>, tournez le sélecteur COMAND () pour sélectionner le téléphone portable précédé du symbole ), puis appuyez dessus ) pour confirmer.

Le menu d'entrée du code d'accès apparaît. Le code d'accès est un nombre quelconque composé de 1 à 16 chiffres que vous déterminez vous-même. Vous devez entrer le même code dans COMAND Online et sur le téléphone portable Bluetooth<sup>®</sup> (voir la notice d'utilisation du téléphone portable).

- Certains téléphones portables requièrent un code d'accès de 4 chiffres ou plus.
- Si vous souhaitez à nouveau autoriser un téléphone portable qui a été désautorisé, vous pouvez choisir un autre code d'accès.
- Mercedes-Benz vous recommande d'effectuer la désautorisation à partir de COMAND Online et du téléphone portable (> page 140). Sinon, les autorisations ultérieures peuvent échouer.
- Entrée du code d'accès dans COMAND Online: appuyez successivement sur les touches numériques.
- ou
- ► Tournez le sélecteur COMAND () pour sélectionner les chiffres souhaités les uns après les autres sur le clavier virtuel, puis appuyez dessus () pour confirmer. Après l'entrée du premier chiffre, ok est mis en surbrillance.
- Dans les 2 cas, sélectionnez ok et appuyez sur le sélecteur (b) pour confirmer.
- Entrée du code d'accès sur le téléphone portable: lorsque la liaison Bluetooth<sup>®</sup> est établie correctement, un message vous demandant d'entrer le code d'accès (identifiant) apparaît sur votre téléphone portable (voir la notice d'utilisation du téléphone portable).
- Entrez le même code d'accès sur le téléphone portable que celui que vous avez déjà entré sur COMAND Online.
   Le message Connexion des profils Bluetooth... apparaît.

Le message Autorisation réussie apparaît lorsque l'autorisation est terminée. Le téléphone portable est autorisé et relié à COMAND Online. Vous pouvez maintenant téléphoner à l'aide de la fonction mains libres de COMAND Online.

Après avoir entré le code d'accès sur votre téléphone portable, vous devez éventuellement confirmer l'établissement de la liaison. Contrôlez le visuel de votre téléphone portable. Sur certains téléphones portables, cette confirmation peut être mémorisée. Dans ce cas, vous n'êtes plus obligé de l'entrer par la suite.

Si le message Echec de l'autorisation apparaît sur le visuel COMAND Online, c'est que vous avez peut-être dépassé le temps prévu. Répétez le processus.

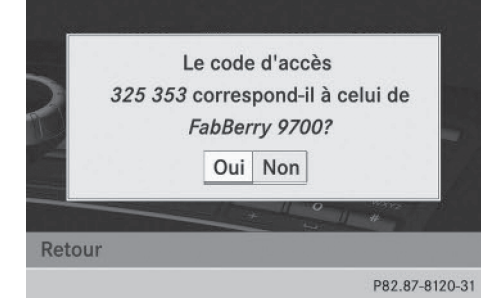

#### 2e possibilité: par l'intermédiaire du protocole SSP (Secure Simple Pairing)

Pour pouvoir être relié par l'intermédiaire du protocole SSP (Secure Simple Pairing), le téléphone portable (ou l'appareil audio Blue-tooth<sup>®</sup>) doit être doté de la version Blue-tooth<sup>®</sup> 2.1. COMAND Online génère alors un code à 6 chiffres qui s'affiche en même temps sur les 2 appareils.

 Si le code numérique affiché est identique sur les 2 appareils, appuyez sur le sélecteur
 pour confirmer Oui.

Si vous sélectionnez Oui, la procédure d'autorisation se poursuit et le téléphone portable est relié.

Si vous sélectionnez Non, le processus est interrompu.

 Confirmez le message affiché sur le téléphone portable.

#### Autorisation externe

Prêt pour la connexion Bluetooth. Vous pouvez lancer la recherche de « MB Bluetooth » sur votre téléphone. Pour plus d'informations, consultez Ja notice d'utilisation de votre téléphone ou le site www.mercedes-benz.com/connect. Retour

Téléphone

Si COMAND Online ne trouve pas votre téléphone portable, cela peut être dû à certains réglages de sécurité sur votre téléphone. Dans ce cas, vous pouvez procéder de manière inverse et essayer de faire rechercher COMAND Online par votre téléphone portable. Le nom d'appareil Bluetooth<sup>®</sup> de COMAND Online est MB Bluetooth.

Tenez compte des remarques suivantes: avec certains téléphones portables, vous devez de nouveau établir la liaison avec COMAND Online après avoir entré le code d'accès (voir la notice d'utilisation du téléphone portable). Sinon, le téléphone portable ne peut pas être autorisé.

- Appuyez sur la touche de fonction TEL de COMAND Online.
- ▶ Dans le menu de base Téléphone, poussez
   • et tournez (○) le sélecteur COMAND pour sélectionner Raccorder app., puis appuyez dessus (>) pour confirmer. La liste de téléphones Bluetooth<sup>®</sup> apparaît.
- Sélectionnez Lancer recherche via téléphone, puis appuyez sur le sélecteur
   pour confirmer.

Le message apparaît à gauche.

 Démarrez la procédure de recherche d'appareils Bluetooth<sup>®</sup> sur le téléphone porta-

### 140 | Téléphonie via l'interface Bluetooth<sup>®</sup>

ble (voir la notice d'utilisation du téléphone portable).

- Sélectionnez COMAND Online (MB Bluetooth) sur le téléphone portable.
- Ire possibilité: lorsque l'appareil le demande, entrez le code d'accès d'abord sur le téléphone portable, puis sur COMAND Online.
- 2e possibilité: confirmez le code numérique affiché sur le téléphone portable et sur COMAND Online (Secure Simple Pairing).

Téléphone

Dans les 2 cas, le message suivant apparaît sur le visuel COMAND: Voulez-vous autoriser <nom de l'appareil>?

Si vous sélectionnez Oui, le téléphone portable est autorisé. Les messages Attente de la connexion avec <nom de l'appareil>... et Connexion des profils Bluetooth... apparaissent ensuite. Une fois la connexion effectuée, le menu de base Téléphone apparaît et le télé-

phone portable raccordé y est inscrit.

Si vous sélectionnez Non, le processus est interrompu.

#### Commutation entre les téléphones portables

Si vous avez autorisé plusieurs téléphones portables, vous pouvez passer de l'un à l'autre.

Dans la liste de téléphones Bluetooth<sup>®</sup>, tournez le sélecteur COMAND () pour sélectionner le téléphone portable souhaité, puis appuyez dessus ) pour confirmer.

Le système recherche le téléphone portable sélectionné et le raccorde s'il se trouve dans la zone de réception Bluetooth<sup>®</sup> et que la fonction Bluetooth<sup>®</sup> est activée.

Vous ne pouvez raccorder qu'un seul téléphone portable à la fois. Dans la liste de téléphones Bluetooth<sup>®</sup>, le téléphone portable raccordé est identifié par un point •. Le passage à un autre téléphone portable autorisé n'est possible que si aucune conversation téléphonique n'est en cours.

#### Désautorisation d'un téléphone portable (déconnexion)

Mercedes-Benz USA, LLC vous recommande d'effectuer la désautorisation à partir de COMAND Online et du téléphone portable. Sinon, les autorisations ultérieures peuvent échouer.

- ► Appuyez sur la touche de fonction TEL de COMAND Online.
- Dans le menu de base Téléphone, poussez
   • et tournez (○) le sélecteur COMAND pour sélectionner Raccorder app., puis appuyez dessus (>) pour confirmer. La liste de téléphones Bluetooth<sup>®</sup> apparaît (▷ page 137).
- Sélectionnez le téléphone portable souhaité dans la liste de téléphones Bluetooth<sup>®</sup>.
- Poussez le sélecteur ⊙→ pour sélectionner le symbole de liste affiché en face de l'entrée, puis appuyez dessus () pour confirmer.
- Sélectionnez Désautoriser et appuyez sur le sélecteur (5) pour confirmer. Un message vous demande si l'appareil doit réellement être désautorisé.
- Sélectionnez Oui ou Non. Si vous sélectionnez Oui, l'appareil est effacé de la liste de téléphones Bluetooth<sup>®</sup>. Si vous sélectionnez Non, le processus est interrompu.
- Avant de réautoriser le téléphone portable, effacez également le nom d'appareil
   MB Bluetooth de la liste Bluetooth<sup>®</sup> du téléphone portable.

#### Affichage des détails de la connexion

- ► Appuyez sur la touche de fonction TEL de COMAND Online.
- ► Dans le menu de base Téléphone, poussez ○ • et tournez 【○】 le sélecteur COMAND pour sélectionner Raccorder app., puis appuyez dessus ⑤ pour confirmer. La liste de téléphones Bluetooth<sup>®</sup> apparaît.
- Sélectionnez le téléphone portable souhaité dans la liste de téléphones Bluetooth<sup>®</sup>.
- Poussez le sélecteur ⊙→ pour sélectionner le symbole de liste affiché en face de l'entrée, puis appuyez dessus () pour confirmer.
- Sélectionnez Détails et appuyez sur le sélecteur 
   pour confirmer.
   Les informations suivantes sont affichées pour le téléphone portable sélectionné :
  - Nom Bluetooth<sup>®</sup>
  - Adresse Bluetooth®
  - Statut de la disponibilité (s'affiche après une nouvelle recherche)
  - Statut de l'autorisation
- ► Fermeture de l'affichage des détails: tournez le sélecteur COMAND () ou poussez-le ← ○→.

# Menu de base Téléphone (interface Bluetooth<sup>®</sup>)

#### Affichage du menu de base

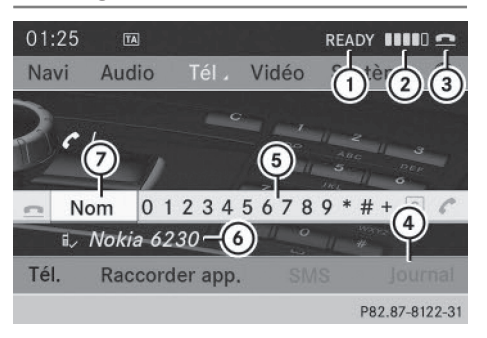

Menu de base Téléphone (interface Bluetooth®)

- ① Etat du téléphone
- ② Intensité du champ du réseau de téléphonie mobile
- ③ Symbole en forme de combiné téléphonique ou
- ④ Affichage du journal
- ⑤ Clavier virtuel
- On Bluetooth<sup>®</sup> du téléphone portable actuellement raccordé
- Affichage du répertoire téléphonique COMAND
- Appuyez sur la touche de fonction TEL. Lorsque le téléphone portable raccordé est opérationnel, le menu de base Téléphone apparaît.
- L'affichage (2) dépend du téléphone portable raccordé.

Les barres ② indiquent l'intensité actuelle du champ du réseau de téléphonie mobile pour la réception. Si toutes les barres sont pleines, la réception est optimale.

Si aucune barre n'est présente, la réception est très mauvaise, voire nulle.

Le symbole en forme de combiné téléphonique indique si un appel est en train de s'établir ou si une communication est en cours 💽 ou pas 💽.

#### Affichage du point de menu SMS dans le menu de base Téléphone

Le point de menu SMS est disponible uniquement si le téléphone Bluetooth<sup>®</sup> prend en charge le profil Bluetooth<sup>®</sup> MAP (Message Access Profile). Le téléchargement des SMS depuis le téléphone Bluetooth<sup>®</sup> doit être terminé. Sinon, le point de menu est affiché en gris. Pour de plus amples informations sur les SMS, voir (⊳ page 157).

Le symbole en forme d'enveloppe A apparaît pour indiquer la présence d'un SMS non lu. Le symbole disparaît dès que vous avez lu le SMS. Le symbole en forme d'enveloppe SMS est pleine. Le symbole disparaît si vous effacez au moins 1 SMS.

#### Volume de réception et d'émission

Lorsque le téléphone portable est autorisé, vous pouvez optimiser les réglages du volume de réception et du volume d'émission. Pour connaître les réglages optimaux pour votre téléphone portable, consultez le site Internet **http://www.mbusa-mobile.com**. Vous pouvez également contacter le Customer Assistance Center de Mercedes-Benz au numéro 1-800-FOR-MERCedes (1-800-367-6372) (Etats-Unis) ou le Customer Relations Department au numéro 1-800-387-0100 (Canada).

|            | Télé                        |    |                     |
|------------|-----------------------------|----|---------------------|
|            | Recherche                   |    |                     |
| ~          | Connecter                   |    |                     |
| The second | Déconnect                   | _  |                     |
|            | Module                      |    | Désautoriser        |
|            | BB9700                      | Ξ  | Détails             |
| -          | <ul> <li>BlackBe</li> </ul> | +1 | Volume de réception |
|            | C3-Fritz                    |    | Volume d'émission   |
|            |                             |    | P82.87-8125-31      |

- ► Appuyez sur la touche de fonction TEL.
- ► Dans le menu de base Téléphone, poussez ○ ↓ et tournez 【 ○ 】 le sélecteur COMAND pour sélectionner Raccorder app., puis appuyez dessus ⑧ pour confirmer.
- Tournez le sélecteur (©) pour sélectionner un téléphone portable autorisé dans la liste.
- Poussez le sélecteur ⊙→ pour sélectionner le symbole de liste affiché en face de l'entrée, puis appuyez dessus () pour confirmer.
- ► Tournez le sélecteur COMAND () pour sélectionner le volume sonore.
- ► Fermeture de l'échelle de réglage: appuyez sur le sélecteur (\*) ou poussez-le (\*)
- Des réglages incorrects peuvent dégrader la qualité de la communication.

#### Utilisation du téléphone

#### **Appel entrant**

#### Prise d'appel

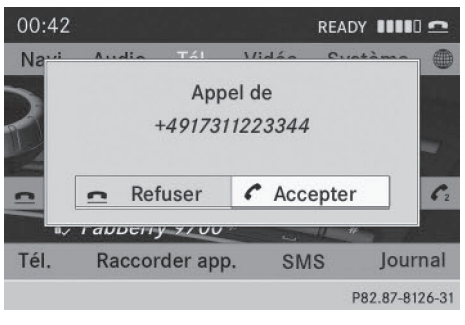

Appel entrant (exemple)
Prise de l'appel: appuyez sur le sélecteur
 pour confirmer Accepter.

#### ou

- ► Appuyez sur la touche coMAND Online ou du volant multifonction.
- Vous pouvez également prendre l'appel par l'intermédiaire du système de commande vocale (voir la notice d'utilisation spécifique).

Une fois que vous avez pris l'appel, utilisez le dispositif mains libres pour téléphoner.

Vous pouvez régler le volume sonore (⊳ page 30).

Pour de plus amples informations sur les autres commandes disponibles pendant un appel, voir (⊳ page 144)

Si le numéro d'appel est transféré, celui-ci apparaît sur le visuel.

Si l'appelant est enregistré dans le répertoire téléphonique, son nom est également affiché sur le visuel.

Si le numéro d'appel n'est pas transféré ou que la fonction « Masquer données » est activée, **Inconnu** apparaît sur le visuel.

Vous pouvez prendre un appel comme il est décrit plus haut même lorsqu'une autre fonction principale est activée sur COMAND Online. Le visuel commute sur l'affichage du mode Téléphone une fois que vous avez pris l'appel. Lorsque la communication est terminée, l'affichage de la fonction principale précédente réapparaît. Le visuel ne commute pas sur l'affichage du mode Téléphone si

- vous appuyez sur la touche Retour située à côté du sélecteur COMAND et
- vous prenez l'appel avec la touche *C* du volant multifonction

#### Refus d'appel

 Refus de l'appel: tournez le sélecteur COMAND () pour sélectionner Refuser, puis appuyez dessus (b) pour confirmer.

#### ou

► Appuyez sur la touche de COMAND Online ou du volant multifonction.

#### Lancement d'un appel

#### Avec le pavé numérique

- Affichez le menu de base Téléphone (> page 141).
- Entrez tous les chiffres les uns après les autres à l'aide du pavé numérique.
- ► Lancement de l'appel: appuyez sur la touche @ de COMAND Online ou du volant multifonction.

#### Par l'intermédiaire du menu de base Téléphone

- Affichez le menu de base Téléphone (> page 141).
- ► Tournez (○) et poussez ○ le sélecteur COMAND pour sélectionner tous les chiffres les uns après les autres, puis appuyez dessus (>) pour confirmer.
- Lancement de l'appel: sélectionnez sur le clavier virtuel et appuyez sur le sélecteur pour confirmer.

ou

► Appuyez sur la touche de COMAND Online ou du volant multifonction.

#### Via la répétition d'appel

- Affichez le menu de base Téléphone (> page 141).
- Sélectionnez sur le clavier virtuel et appuyez sur le sélecteur pour confirmer.

ou

 Appuyez sur la touche de COMAND Online alors que le menu de base Téléphone est affiché.

Dans les 2 cas, la liste des numéros composés apparaît. Le dernier numéro composé se trouve en tête de liste.

- Sélection d'un appel: tournez le sélecteur COMAND ()).
- Lancement de l'appel: appuyez sur le sélecteur COMAND (\*).

#### Par l'intermédiaire d'une liste d'appels ou du répertoire téléphonique COMAND

► Ouvrez une des listes d'appels, puis sélectionnez une entrée (▷ page 152).

ou

- ► Affichez le répertoire téléphonique COMAND, puis sélectionnez une entrée (▷ page 149).
- Lancement de l'appel: appuyez sur le sélecteur COMAND (b) ou sur la touche

# Lancement d'un appel à partir d'un numéro abrégé

Vous avez enregistré des entrées du répertoire téléphonique dans la liste des numéros abrégés (⊳ page 155).

#### 1re possibilité:

 Appuyez sur l'une des touches numériques pendant plus de 2 secondes.
 Le menu de base Téléphone affiche l'entrée sélectionnée. L'appel est lancé.

#### 2e possibilité:

- ► Affichez le menu de base Téléphone (▷ page 141).
- Poussez ⊙ + et tournez ( ) le sélecteur COMAND pour sélectionner Journal, puis appuyez dessus ) pour confirmer. Un menu apparaît.
- Tournez le sélecteur COMAND () pour sélectionner Liste des numéros abrégés, puis appuyez dessus () pour confirmer.

La liste des numéros abrégés apparaît.

 Sélectionnez la position mémoire de votre choix et appuyez sur le sélecteur (b) pour confirmer.

Le menu de base Téléphone affiche l'entrée sélectionnée. L'appel est lancé.

# Fonctions disponibles pendant un appel

#### Vue d'ensemble

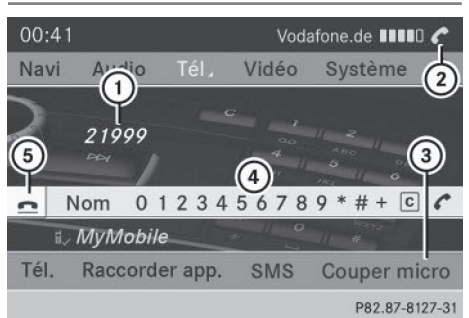

Mode Téléphone pendant une communication simple

- Correspondant
- ② Symbole de communication en cours
- ③ Désactivation et activation du microphone (⊳ page 145)
- ④ Envoi de tonalités DTMF (pas toujours possible; en fonction du téléphone portable) (▷ page 145)
- 5 Fin de communication

Fonctions disponibles:

- Prise d'un appel en attente (⊳ page 145)
- Lancement d'un appel supplémentaire (▷ page 146)
- Double appel (▷ page 146)

Les fonctions disponibles dépendent du réseau (GSM uniquement) et du téléphone portable Bluetooth<sup>®</sup>.

#### Activation et désactivation du microphone

Cette fonction est disponible pendant une communication.

- ► Affichez le menu de base Téléphone (▷ page 141).
- Désactivation: sélectionnez Couper micro et appuyez sur le sélecteur (\*) pour confirmer.

Lorsque le microphone est désactivé, le symbole statistiche et le message suivant apparaît pendant un court instant: Le microphone a été coupé.

 Activation: sélectionnez Activer micro et appuyez sur le sélecteur (\*) pour confirmer.

Le symbole  $\bigotimes$  disparaît. Le message suivant apparaît pendant un court instant: Le microphone a été activé.

#### Envoi de tonalités DTMF

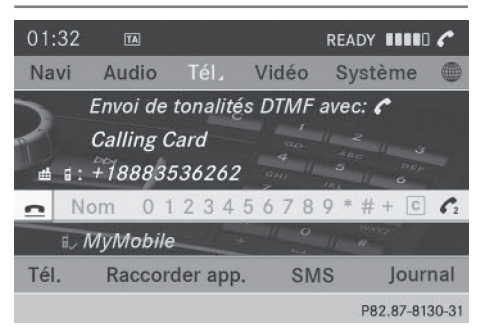

Cette fonction n'est pas possible avec tous les téléphones portables.

Vous pouvez commander un répondeur ou d'autres appareils par des tonalités DTMF, par exemple pour une interrogation à distance.

- Si vous souhaitez par exemple écouter votre répondeur, entrez le numéro correspondant.
- Envoi de caractères isolés: dès que la liaison avec votre répondeur est établie, sélectionnez les caractères souhaités sur le clavier virtuel en appuyant à chaque fois sur le sélecteur (5) pour confirmer.

ou

- Appuyez sur la touche correspondante du pavé numérique de COMAND Online.
   Chaque caractère sélectionné est aussitôt envoyé.
- Envoi d'une entrée du répertoire téléphonique comme suite de caractères DTMF: tournez le sélecteur COMAND () pour sélectionner Nom, puis appuyez dessus () pour confirmer.
- Sélectionnez l'entrée du répertoire téléphonique souhaitée, puis appuyez sur le sélecteur (\*) pour confirmer.
   L'entrée est envoyée sous la forme d'une suite de caractères DTMF.
- Retour à l'affichage de la communication: sélectionnez Retour et appuyez sur le sélecteur (5) pour confirmer.
- Vous pouvez également envoyer des tonalités DTMF par l'intermédiaire du système de commande vocale (voir la notice d'utilisation spécifique).

Communications avec plusieurs participants

#### Refus ou prise d'un appel en attente

La fonction d'appel en attente est disponible uniquement si le service correspondant est proposé par l'opérateur de téléphonie mobile et activé. Suivant le téléphone portable, la prise d'appel est gérée différemment.

Lorsque vous êtes en communication et que vous recevez un autre appel, une nouvelle fenêtre apparaît sur le visuel. En outre, un signal sonore retentit. Vous pouvez prendre l'appel ou le refuser.

 Refus de l'appel: sélectionnez Refuser et appuyez sur le sélecteur (\*) pour confirmer.

ou

- ► Appuyez sur la touche coMAND Online ou du volant multifonction.
- Prise de l'appel: sélectionnez Accepter et appuyez sur le sélecteur (\*) pour confirmer.

ou

► Appuyez sur la touche *C* de COMAND Online ou du volant multifonction.

La gestion des communications après la prise de l'appel en attente dépend de votre téléphone portable.

• Le téléphone portable supporte la fonction de double appel (via Bluetooth<sup>®</sup>):

La communication qui était active est mise en attente. Vous pouvez alors commuter entre les 2 communications (double appel) (> page 146).

 Le téléphone portable ne supporte pas la fonction de double appel (via Bluetooth<sup>®</sup>): La communication qui était active est coupée.

Cela vaut également lorsque vous prenez l'appel en attente avec le système de commande vocale (voir la notice d'utilisation spécifique).

L'affichage du système COMAND commute. Si vous utilisez ensuite le téléphone portable, l'affichage de COMAND Online peut différer de celui du téléphone portable.

#### Lancement d'un appel supplémentaire

Si les conditions suivantes sont remplies, vous pouvez lancer un appel supplémentaire pendant une communication:

- La fonction doit être autorisée par le réseau de téléphonie mobile.
- Le téléphone portable doit supporter le lancement d'un appel supplémentaire via Bluetooth<sup>®</sup>. La communication active est alors mise en attente, si le téléphone portable prend en charge cette fonction.
- Le réglage correspondant doit être activé sur le téléphone portable.

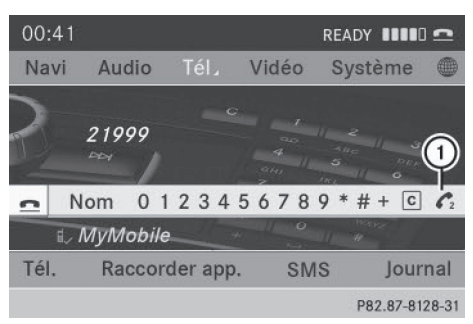

- ① Symbole de lancement d'un 2e appel
- ► Tournez le sélecteur COMAND (○) pour sélectionner le symbole (1), puis appuyez dessus (8) pour confirmer.

ou

- ► Appuyez sur la touche de COMAND Online.
- ► Entrez le numéro d'appel :
  - manuellement (⊳ page 143)
  - par l'intermédiaire du répertoire téléphonique (⊳ page 149)
  - par l'intermédiaire du journal (▷ page 152)
  - à partir d'un numéro abrégé (⊳ page 144)

#### Double appel et conférence

La fonction de double appel vous permet de commuter entre 2 communications. Elle est disponible si votre téléphone portable sup-

porte la fonction de double appel (via Bluetooth $^{\ensuremath{\mathbb{R}}}$ ).

La fonction **Conférence** vous permet de mettre en liaison plusieurs correspondants.

Vous pouvez utiliser cette fonction lorsque vous acceptez un appel entrant ou lancez un appel supplémentaire pendant une communication.

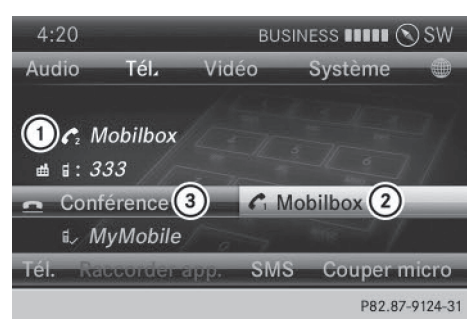

- ① Communication active
- Communication en attente
- ③ Mise en liaison de la communication en attente et de la communication en cours

Commutation entre la communication active et la communication en attente (double appel):

 Sélectionnez la communication en attente (2) et appuyez sur le sélecteur (5) pour confirmer.

ou

- Appuyez sur la touche de COMAND Online ou du volant multifonction.
   La communication qui était en attente est active.
- ► Fin de la communication en cours: sélectionnez dans le menu de base Téléphone, puis appuyez sur le sélecteur pour confirmer.

ou

 Appuyez sur la touche de COMAND Online ou du volant multifonction.
 La communication qui était en attente devient active. Mise en liaison de la communication en attente et de la communication en cours :

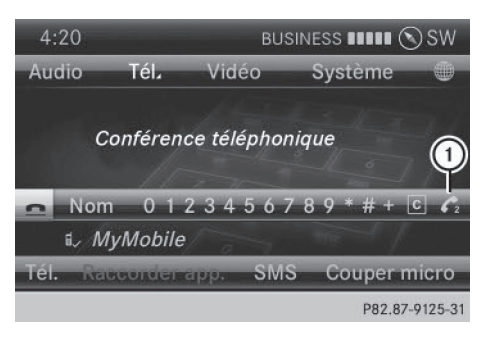

Appel d'un correspondant supplémentaire :

 Sélectionnez le symbole ① et appuyez sur le sélecteur ③ pour confirmer.
 Vous pouvez maintenant commuter entre le nouveau correspondant et la conférence téléphonique existante (double appel) ou ajouter le nouveau correspondant à la conférence.

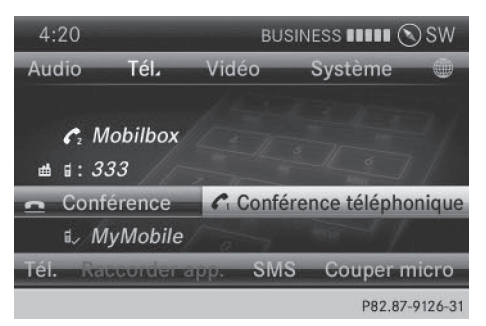

Commutation entre le nouveau correspondant et la conférence :

 Sélectionnez Conférence téléphonique et appuyez sur le sélecteur 
 pour confirmer.

Vous passez à la conférence. Le nouveau correspondant est mis en attente.

Ajout du nouveau correspondant à la conférence:

## 148 Utilisation du répertoire téléphonique

#### Utilisation du répertoire téléphonique

#### Introduction

Le répertoire téléphonique rassemble les noms et les numéros de téléphone de toutes les entrées mémorisées dans le carnet d'adresses COMAND. Si une entrée du carnet d'adresses ne contient pas de numéro de téléphone, elle n'apparaît pas dans le répertoire téléphonique.

Le répertoire du téléphone portable est automatiquement chargé dans COMAND Online lors de la connexion.

Le répertoire téléphonique vous permet d'effectuer les opérations suivantes :

- Mémorisation de numéros d'appel (▷ page 151)
- Recherche d'entrées (⊳ page 149)
- Effacement des entrées (⊳ page 150)
- Importation de contacts (⊳ page 165)
- Effacement des contacts (▷ page 167)
- Réception de cartes de visite (▷ page 167)

Le répertoire téléphonique mémorisé et les cartes de visite sont conservés par COMAND Online même si vous utilisez COMAND Online avec un autre téléphone portable. Ils peuvent également être consultés sans téléphone portable. Par conséquent, effacez les entrées du répertoire téléphonique avant de remettre ou de vendre votre véhicule.

#### Affichage du répertoire téléphonique

#### Affichage du répertoire téléphonique

- ► Appuyez sur la touche de fonction TEL.
- ► Dans le menu de base Téléphone, tournez le sélecteur COMAND () pour sélectionner Nom, puis appuyez dessus () pour confirmer.

Si le répertoire téléphonique contient des entrées, celles-ci sont affichées par ordre

alphabétique. Le clavier virtuel sur le bord inférieur du visuel est activé.

Le clavier virtuel vous permet de sélectionner rapidement une entrée.

Entrée des caractères à l'aide du clavier virtuel (⊳ page 34).

| - | ŵ | Christian  | 13   |
|---|---|------------|------|
|   | * | Ellen      |      |
|   | ŵ | Igor       |      |
|   | * | Kim Lucia  | 7-   |
|   | ŵ | Mathias    |      |
|   | * | Max        |      |
|   | ÷ | Pascal     |      |
|   | ŵ | Reiner     |      |
|   |   | P82.87-678 | 6-31 |

Vous pouvez également afficher le répertoire téléphonique par l'intermédiaire du volant multifonction (voir la notice d'utilisation du véhicule).

#### Fermeture du répertoire téléphonique

 Poussez I O et tournez O sélecteur COMAND pour sélectionner le symbole
 sur le clavier virtuel, puis appuyez dessus D pour confirmer.

ou

► Appuyez sur la touche Retour BACK.

#### Vue d'ensemble des symboles

| Sym-<br>bole | Explication                                                                                                    |
|--------------|----------------------------------------------------------------------------------------------------|
| m            | Entrée du carnet d'adresses qui a<br>été saisie ou éditée par l'intermé-<br>diaire de COMAND Online<br>Contact importé et mémorisé dans<br>le répertoire téléphonique ou le car-<br>net d'adresses                                                                          |
|              | Entrée du carnet d'adresses avec<br>identifiant vocal<br>Ces entrées comportent également<br>un identifiant vocal. Les identifiants<br>vocaux sont disponibles dans les<br>véhicules équipés du système de<br>commande vocale (voir la notice<br>d'utilisation spécifique). |
|              | Contact importé d'un téléphone<br>portable supportant le profil Blue-<br>tooth PBAP                                                                                                    |
|              | Entrée importée de la carte<br>mémoire ou d'un appareil USB                                                                                                    |
| ●BT          | Entrée importée via l'interface<br>Bluetooth®                                                                                                    |

## Recherche d'une entrée du répertoire téléphonique

#### Avec le clavier virtuel

Le premier caractère détermine la première lettre de l'entrée recherchée.

► Tournez le sélecteur COMAND () pour sélectionner un caractère, puis appuyez dessus () pour confirmer. Dans la liste, la première entrée commençant par la lettre sélectionnée est mise en surbrillance. S'il existe plusieurs entrées similaires, le système affiche les alternatives possibles pour le premier caractère différent. Dans le cas des entrées Christelle et Christine par exemple, le début du nom est identique : le système vous propose comme sélection  $\underline{E}$  et  $\underline{I}$ .

- Sélectionnez les caractères de l'entrée souhaitée les uns après les autres, puis appuyez sur le sélecteur (5) pour confirmer. Dès que la sélection est univoque, COMAND Online passe automatiquement à la liste de sélection.
- Terminer la recherche: poussez le sélecteur COMAND ① + autant de fois qu'il est nécessaire ou appuyez dessus ⑧ jusqu'à ce que le clavier virtuel disparaisse. Une liste de sélection apparaît.

Pour de plus amples informations sur l'entrée des caractères, voir (⊳ page 34).

Téléphone

#### Avec le pavé numérique

Le premier caractère détermine la première lettre de l'entrée recherchée.

 Appuyez successivement sur les touches numériques correspondantes autant de fois qu'il est nécessaire.

Pour de plus amples informations sur l'entrée des caractères à l'aide du pavé numérique (entrée directe), voir (▷ page 37).

#### Directement dans la liste

Vous pouvez afficher la liste à tout moment pendant l'entrée des caractères.

Poussez le sélecteur COMAND ⊙ t autant de fois qu'il est nécessaire ou appuyez dessus ⑧ jusqu'à ce que le clavier virtuel disparaisse.

ou

- Sélectionnez k et appuyez sur le sélecteur b pour confirmer.
- Sélection d'une entrée: tournez le sélecteur COMAND () autant de fois qu'il est nécessaire pour que l'entrée souhaitée soit mise en surbrillance, puis appuyez dessus
   pour confirmer.

## 150 Utilisation du répertoire téléphonique

**Sélection d'un numéro de téléphone:** les entrées qui comportent plusieurs numéros de téléphone sont affectées du symbole .

Sélectionnez une entrée du répertoire téléphonique accompagnée du symbole , puis appuyez sur le sélecteur pour confirmer.

Les sous-entrées apparaissent. Le symbole passe de  $\square$  à  $\blacksquare$ .

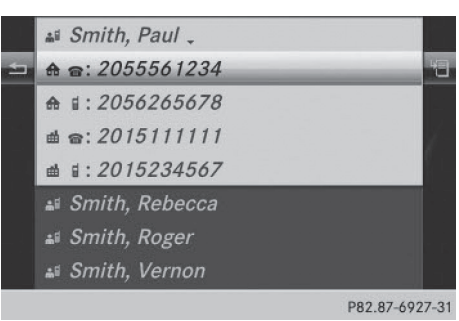

Entrée du répertoire téléphonique comportant plusieurs entrées

- Poussez le sélecteur () pour sélectionner la sous-entrée souhaitée, puis appuyez dessus () pour confirmer.
- Retour au répertoire téléphonique avec clavier virtuel: dans la liste, sélectionnez
   , puis appuyez sur le sélecteur > pour confirmer.

ou

► Appuyez sur la touche Retour BACK.

#### Affichage des détails d'une entrée

- ► Tournez le sélecteur COMAND () pour sélectionner une entrée dans la liste.
- Poussez le sélecteur ⊙→ pour sélectionner le symbole de liste affiché en face de l'entrée, puis appuyez dessus ⑤ pour confirmer.
- Sélectionnez Détails et appuyez sur la touche (b) pour confirmer. L'affichage des détails apparaît.

► Fermeture de l'affichage des détails: poussez le sélecteur ← ③ → autant de fois qu'il est nécessaire pour que l'entrée soit de nouveau mise en surbrillance.

ou

► Appuyez sur la touche Retour BACK.

#### Effacement d'une entrée du répertoire téléphonique

Si l'entrée ne contient que des numéros de téléphone, elle est effacée du répertoire téléphonique et du carnet d'adresses.

Si l'entrée contient d'autres données en plus du numéro de téléphone, par exemple une destination de navigation, elle est effacée du répertoire téléphonique. L'entrée est cependant conservée dans le carnet d'adresses.

- ► Tournez le sélecteur COMAND \$ © \$ pour sélectionner une entrée dans la liste.
- Poussez le sélecteur ⊙→ pour sélectionner le symbole de liste affiché en face de l'entrée, puis appuyez dessus () pour confirmer.
- Sélectionnez Effacer et appuyez sur le sélecteur (\*) pour confirmer. Un message vous demande si l'entrée doit réellement être effacée.

Si vous sélectionnez Non, le processus est interrompu.

| Poursuivre    | Détails              |
|---------------|----------------------|
| Pas classifié | Effacer              |
| ◦ ♣ Privé     | Enregistrer l'entrée |
| ◦             | Ajouter numéro       |
| Pas classifié | Appels abrégés       |
| ∘ 🕿 Fixe      | Nouvelle entrée      |
| ◦             |                      |
| ∘ 🛱 Voiture   |                      |

P82.87-8131-31

- ▶ Dans la liste de sélection, poussez le sélecteur ⊙→ pour sélectionner le symbole de liste affiché à droite, puis appuyez dessus 
   pour confirmer.
- Sélectionnez Nouvelle entrée et appuyez sur le sélecteur (5) pour confirmer.
- Sélectionnez une catégorie de numéro, par exemple Privé, et appuyez sur le sélecteur
   pour confirmer.
- Sélectionnez une catégorie de téléphone, par exemple Portable, et appuyez sur le sélecteur 
  pour confirmer.
- Sélectionnez Contin. et appuyez sur le sélecteur 

   pour confirmer.
   Le menu d'entrée avec les champs de données apparaît.

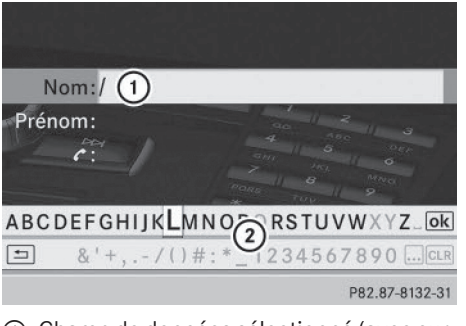

- Champ de données sélectionné (avec curseur)
- Clavier virtuel
- ▶ entrer des caractères (▷ page 34)
- Mémorisation de l'entrée: tournez le sélecteur COMAND () pour sélectionner le symbole ok sur le clavier virtuel, puis appuyez dessus ) pour confirmer. L'entrée est enregistrée dans le répertoire téléphonique et dans le carnet d'adresses.

# Téléphone

## Ajout dans une entrée existante du répertoire téléphonique

Vous pouvez ajouter un numéro de téléphone dans une entrée existante du répertoire téléphonique.

- ► Tournez le sélecteur COMAND \$ © \$ pour sélectionner une entrée dans la liste.
- Poussez le sélecteur ⊙→ pour sélectionner le symbole de liste affiché en face de l'entrée, puis appuyez dessus () pour confirmer.
- ► Sélectionnez Ajouter numéro et appuyez sur le sélecteur () pour confirmer.
- Sélectionnez une catégorie de numéro, par exemple Privé, et appuyez sur le sélecteur
   pour confirmer.

## 152 Utilisation du journal

- Sélectionnez une catégorie de téléphone, par exemple Portable, et appuyez sur le sélecteur (b) pour confirmer.
- Sélectionnez Contin. et appuyez sur le sélecteur 
   pour confirmer.
   Si moins de 5 numéros sont mémorisés pour cette entrée dans la catégorie de numéro sélectionnée, COMAND Online mémorise les données.

Si 5 numéros sont mémorisés pour cette entrée dans la catégorie de numéro sélectionnée, un message apparaît. Vous pouvez alors choisir de remplacer l'un des numéros existants.

Sélectionnez Oui ou Non et appuyez sur le sélecteur 
pour confirmer.

Si vous sélectionnez **Oui**, les 5 numéros mémorisés apparaissent.

Si vous sélectionnez Non, le processus est interrompu.

Tournez le sélecteur () pour sélectionner le numéro que vous souhaitez remplacer, puis appuyez dessus () pour confirmer.

Un menu d'entrée apparaît. Le champ de données pour l'entrée du nouveau numéro de téléphone est mis en surbrillance.

- ► Entrez les caractères de votre choix (▷ page 34)
- ► Enregistrez votre saisie (▷ page 35)

#### Utilisation du journal

#### Introduction

COMAND Online affiche dans 2 listes séparées les appels reçus (y compris les appels en absence) ou composés pendant l'utilisation du téléphone. Les listes d'appels sont disponibles uniquement lorsqu'un téléphone portable est relié à COMAND Online. COMAND Online prend en charge le profil Bluetooth<sup>®</sup> PBAP. La manière dont COMAND Online gère les listes d'appels dépend du téléphone portable raccordé :

• Téléphone Bluetooth<sup>®</sup> avec profil Bluetooth<sup>®</sup> PBAP:

COMAND Online charge automatiquement les listes d'appels du téléphone portable dès qu'il est raccordé.

• Téléphone Bluetooth<sup>®</sup> sans profil Bluetooth<sup>®</sup> PBAP:

COMAND Online crée les listes d'appels à partir des appels reçus (y compris en absence) ou composés, et ce, dès que le téléphone portable est raccordé.

- Dans le cas des téléphones Bluetooth<sup>®</sup> sans profil Bluetooth<sup>®</sup> PBAP, les listes d'appels de COMAND Online ne sont pas synchronisées avec celles de votre téléphone portable. En fonction du téléphone portable, ces appels sont répertoriés ou non.
- Lorsqu'aucun téléphone portable n'est raccordé, le point de menu Journal est affiché en gris et n'est pas disponible. Lorsque vous raccordez à COMAND Online un téléphone portable autre que le précédent, les listes d'appels disponibles auparavant ainsi que leurs entrées sont automatiquement effacées. Elles restent disponibles sur le téléphone portable.
- Vous ne pouvez sélectionner les points de menu concernés qu'une fois que des appels ont été reçus ou composés par l'intermédiaire de COMAND Online.

L'affichage des appels en absence sur le visuel COMAND n'est pas possible avec tous les téléphones portables.

# Ouverture d'une liste d'appels et sélection d'une entrée

- Appuyez sur la touche de fonction TEL.
- ► Dans le menu de base Téléphone, poussez ○↓ et tournez 【○】 le sélecteur COMAND

pour sélectionner Journal, puis appuyez dessus (\*) pour confirmer. Un menu apparaît.

- ► Tournez le sélecteur 【◎】 pour sélectionner Appels reçus ou Numéros composés, puis appuyez dessus ⑤ pour confirmer. La liste correspondante apparaît.
- Vous pouvez également afficher la liste des numéros composés à partir du menu de base Téléphone en appuyant sur la touche *C*. Dans ce cas, la liste comporte uniquement les numéros d'appel.
- ► Tournez le sélecteur COMAND () pour sélectionner une entrée.
- Composition d'un numéro d'appel: appuyez sur le sélecteur (5).
- Fermeture de la liste: sélectionnez le symbole , puis appuyez sur le sélecteur
   pour confirmer.

ou

► Appuyez sur la touche Retour BACK.

# Affichage des détails d'une entrée de la liste

COMAND Online peut également afficher en entier une entrée abrégée de la liste.

- ► Tournez le sélecteur COMAND () pour sélectionner une entrée de la liste.
- Poussez le sélecteur ⊙→ pour sélectionner le symbole de liste affiché en face de l'entrée, puis appuyez dessus () pour confirmer.
- Sélectionnez Détails et appuyez sur le sélecteur (5) pour confirmer. L'affichage des détails apparaît.
- ▶ Retour à la liste: poussez le sélecteur
   ←⊙→ autant de fois qu'il est nécessaire pour que la liste soit mise en surbrillance.

#### Mémorisation d'un numéro d'appel

## Création d'une nouvelle entrée dans le carnet d'adresses

Lorsqu'un appel entrant provient d'une personne dont le nom ne figure pas dans le carnet d'adresses, COMAND Online affiche le numéro de téléphone dans la liste d'appels. Vous pouvez mémoriser cette entrée.

- ► Ouvrez une des listes d'appels, puis sélectionnez une entrée (▷ page 152).
- Poussez le sélecteur COMAND ⊙→ pour sélectionner le symbole de liste affiché en face de l'entrée, puis appuyez dessus pour confirmer.
- Sélectionnez Nouvelle entrée et appuyez sur le sélecteur 
  pour confirmer.
- Sélectionnez une catégorie de numéro, par exemple Privé, et appuyez sur le sélecteur
   pour confirmer.
- Sélectionnez une catégorie de téléphone, par exemple Portable, et appuyez sur le sélecteur 
  pour confirmer.

| Catégorie de<br>numéro | Symbole (réper-<br>toire téléphonique<br>et carnet d'adres-<br>ses) |
|------------------------|---------------------------------------------------------------------|
| Pas classifié          | Aucun symbole                                                       |
| Privé                  | <b>A</b>                                                            |
| Professionnel          | <b>H</b>                                                            |

| Catégorie de télé-<br>phone | Symbole (réper-<br>toire téléphonique<br>et carnet d'adres-<br>ses) |
|-----------------------------|---------------------------------------------------------------------|
| Pas classifié               | ſ                                                                   |
| Portable                    |                                                                     |

## 154 Utilisation du journal

| Catégorie de télé-<br>phone | Symbole (réper-<br>toire téléphonique<br>et carnet d'adres-<br>ses) |
|-----------------------------|---------------------------------------------------------------------|
| Voiture                     |                                                                     |
| Pager                       |                                                                     |

 Sélectionnez Enreg. et appuyez sur le sélecteur (5) pour confirmer. Un menu d'entrée avec des champs de données apparaît. Le champ pour le numéro de téléphone est rempli automatiquement.

Nom:/ \_\_\_\_\_\_ Prénom: #: 48877 \_\_\_\_\_ ABCDEFGHIJKLMN \_\_\_\_\_ ABCDEFGHIJKLMN \_\_\_\_\_ RSTUVWXYZ\_OK 1234567890 ...CR P82.87-8133-31

- ① Champ de données avec curseur
- ② Numéro de téléphone et symbole correspondant à la catégorie de téléphone (entrés automatiquement)
- ③ Clavier virtuel

## Ajout à une entrée existante du carnet d'adresses

Lorsqu'un appel entrant provient d'une personne dont le nom ne figure pas dans le carnet d'adresses, COMAND Online affiche le numéro de téléphone dans la liste d'appels. Vous pouvez mémoriser cette entrée.

- ► Ouvrez une des listes d'appels, puis sélectionnez une entrée (▷ page 152).
- Poussez le sélecteur COMAND ⊙→ pour sélectionner le symbole de liste affiché en face de l'entrée, puis appuyez dessus pour confirmer.

- Sélectionnez Enreg. et appuyez sur le sélecteur (\*) pour confirmer.
- Si l'entrée sélectionnée est déjà mémorisée, l'option Enreg. apparaît en gris.
- Sélectionnez Ajouter numéro et appuyez sur le sélecteur (b) pour confirmer.
- Sélectionnez une catégorie de numéro, par exemple Privé, et appuyez sur le sélecteur
   pour confirmer.
- Sélectionnez une catégorie de téléphone, par exemple Portable, et appuyez sur le sélecteur 
   pour confirmer.
- Sélectionnez Enreg. Le menu de recherche d'une entrée du carnet d'adresses apparaît.
- ► Recherchez l'entrée souhaitée (▷ page 149).
- Une fois la recherche effectuée, appuyez sur le sélecteur <sup>(®)</sup>.

Si moins de 5 numéros sont mémorisés pour cette entrée dans la catégorie de numéro sélectionnée, COMAND Online mémorise les données.

Un message correspondant apparaît. Si 5 numéros sont mémorisés pour l'entrée recherchée, un message vous demande si un des numéros existants doit être remplacé.

Si vous sélectionnez Non, le processus est interrompu.

► Tournez le sélecteur COMAND (○) pour sélectionner dans la liste le numéro que vous souhaitez remplacer, puis appuyez dessus (>) pour confirmer.

COMAND Online remplace le numéro sélectionné par les nouvelles données.

#### Effacement du journal

Lorsque vous utilisez un téléphone Bluetooth<sup>®</sup> qui ne supporte pas le profil Bluetooth<sup>®</sup> PBAP, les listes d'appels sont créées et gérées par COMAND Online. Vous pouvez effacer les listes d'appels à partir de COMAND Online.

Lorsque vous téléchargez les listes d'appels d'un téléphone Bluetooth<sup>®</sup> qui supporte le profil Bluetooth<sup>®</sup> PBAP, vous ne pouvez pas les effacer à partir de COMAND Online.

- ► Dans le menu de base Téléphone, tournez le sélecteur COMAND () pour sélectionner Journal, puis appuyez dessus () pour confirmer.
- Sélectionnez Effacer journal et appuyez sur le sélecteur 
  pour confirmer. Un message vous demande si toutes les listes d'appels doivent réellement être effacées.
- Sélectionnez Oui ou Non et appuyez sur le sélecteur (5) pour confirmer. Si vous sélectionnez Oui, les listes d'appels sont effacées.

Si vous sélectionnez Non, le processus est interrompu.

Lorsque vous effacez des listes d'appels sur le téléphone portable (voir la notice d'utilisation spécifique du téléphone portable), COMAND Online actualise l'affichage du journal dès que la liaison est à nouveau établie.

# Utilisation de la liste des numéros abrégés

Mémorisation de l'entrée

Vous pouvez mémoriser 10 numéros abrégés (positions mémoire 0 à 9) dans la liste des numéros abrégés. Pour ce faire, vous pouvez procéder de 2 manières différentes.

#### 1re possibilité:

- Recherchez une entrée du répertoire téléphonique (> page 149).
- Si l'entrée comporte plusieurs numéros de téléphone, tournez le sélecteur COMAND
   pour sélectionner le numéro souhaité.
- Poussez le sélecteur COMAND ⊙→ pour sélectionner le symbole de liste affiché en face de l'entrée, puis appuyez dessus pour confirmer.

Un menu apparaît.

► Tournez le sélecteur COMAND (○) pour sélectionner Appels abrégés, puis appuyez dessus (●) pour confirmer. Un menu apparaît. Téléphone

|                                  | l'entrée       |
|----------------------------------|----------------|
| Attribuer un numéro abrégé       | néro           |
| Effacer le numéro abrégé         | gés            |
| Effacer tous les numéros abrégés | trée           |
|                                  | P82.87-8134-31 |

Menu Appels abrégés

 Appuyez sur le sélecteur (8) pour confirmer Attribuer un numéro abrégé.

La liste des numéros abrégés apparaît. L'entrée du répertoire téléphonique sélectionnée est affichée tout en haut. La prochaine position mémoire disponible (numéro abrégé) est mise en surbrillance.

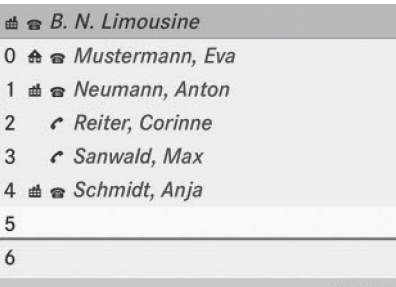

P82.87-6397-31

## 156 Utilisation de la liste des numéros abrégés

Tournez le sélecteur COMAND (©) pour sélectionner la position mémoire (numéro abrégé), puis appuyez dessus (®) pour confirmer.

L'entrée du répertoire téléphonique est mémorisée sous la position mémoire correspondante (numéro abrégé).

#### 2e possibilité

- ▶ Affichez le menu de base Téléphone (▷ page 141).
- Téléphone
- Poussez ○↓ et tournez 《○】 le sélecteur COMAND pour sélectionner Journal, puis appuyez dessus ⑧ pour confirmer.
- Sélectionnez Liste des numéros abrégés et appuyez sur le sélecteur (b) pour confirmer.

La liste des numéros abrégés apparaît.

- ► Poussez le sélecteur COMAND ○→ pour sélectionner le symbole de liste affiché en face de l'entrée, puis appuyez dessus pour confirmer.
- Appuyez sur le sélecteur (\*) pour confirmer Attribuer un numéro abrégé.
   La liste des numéros abrégés apparaît.
   L'entrée du répertoire téléphonique sélectionnée est affichée tout en haut. La prochaine position mémoire disponible (numéro abrégé) est mise en surbrillance.

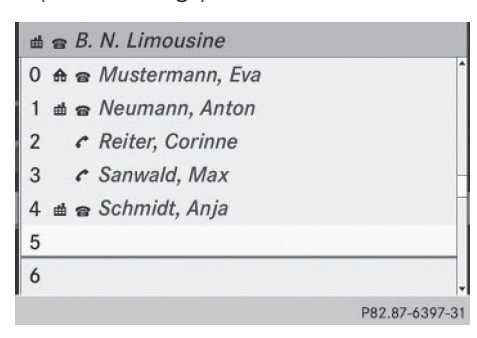

► Tournez le sélecteur COMAND () pour sélectionner la position mémoire (numéro abrégé), puis appuyez dessus (b) pour confirmer.

L'entrée du répertoire téléphonique est mémorisée sous la position mémoire correspondante (numéro abrégé).

# Lancement d'un appel à partir d'un numéro abrégé

Vous avez enregistré des entrées du répertoire téléphonique dans la liste des numéros abrégés (> page 155).

#### 1re possibilité:

 Appuyez sur l'une des touches numériques pendant plus de 2 secondes.
 Le menu de base Téléphone affiche l'entrée sélectionnée. L'appel est lancé.

#### 2e possibilité:

- ► Affichez le menu de base Téléphone (▷ page 141).
- Poussez O + et tournez O 1 e sélecteur COMAND pour sélectionner Journal, puis appuyez dessus O pour confirmer. La liste des numéros abrégés apparaît.
- Tournez le sélecteur COMAND () pour sélectionner Liste des numéros abrégés, puis appuyez dessus () pour confirmer.

La liste des numéros abrégés apparaît.

 Sélectionnez la position mémoire de votre choix et appuyez sur le sélecteur (b) pour confirmer.

Le menu de base Téléphone affiche l'entrée sélectionnée. L'appel est lancé.

#### Effacement d'un numéro abrégé

 Effacement d'un numéro abrégé: dans le menu Appels abrégés, tournez le sélecteur COMAND () pour sélectionner Effacer le numéro abrégé, puis appuyez dessus () pour confirmer. Le numéro abrégé est effacé.

éléphone

 Effacement de tous les numéros abrégés: dans le menu Appels abrégés, tournez le sélecteur COMAND ( ) pour sélectionner Effacer tous les numéros abrégés, puis appuyez dessus ) pour confirmer.

Le système vous demande si vous souhaitez continuer.

Si vous sélectionnez Oui, tous les numéros abrégés sont effacés de la liste des numéros abrégés.

Si vous sélectionnez Non, le processus est interrompu.

#### SMS

#### **Remarques et conditions**

Vous ne pouvez utiliser les fonctions SMS que si le téléphone portable prend en charge le profil Bluetooth<sup>®</sup> MAP (Message Access Profile).

Si les conditions susmentionnées sont remplies, les SMS entrants sont affichés dans la boîte de réception des SMS de COMAND Online. Le symbole apparaît sur la ligne de statut. Le symbole disparaît dès que vous avez lu le SMS. Le symbole en forme d'enveloppe I apparaît pour indiquer que la mémoire SMS est pleine. Le symbole disparaît si vous effacez au moins 1 SMS.

**1** Il peut arriver que COMAND Online ne charge pas tous les nouveaux SMS:

Cela est possible dans des cas exceptionnels, par exemple si la boîte de réception du téléphone portable contient un grand nombre de SMS ou lors de l'utilisation de certains téléphones portables/réceptacles.

## Affichage de la boîte de réception des SMS

#### Affichage de la boîte de réception

|   | Hi Tom, this sounds good |            |      |
|---|--------------------------|------------|------|
|   | 07.07.10                 | 01:00      | (Est |
| - | ⊠ 20555611111            | -          | 1    |
|   | 🖻 20555630303            |            |      |
|   | 🖻 20151122222            |            |      |
|   | 🖻 20555644444            |            |      |
|   | 🖻 18883536262            |            |      |
|   | 🖻 62612398765            |            |      |
|   |                          | D00.07 (00 | 0.01 |

Boîte de réception des SMS

- ► Appuyez sur la touche de fonction TEL.
- ► Dans le menu de base Téléphone, tournez le sélecteur COMAND ( ) pour sélectionner SMS, puis appuyez dessus ) pour confirmer.

La boîte de réception des SMS apparaît.

#### Lecture des SMS

- Affichez la boîte de réception des SMS.
   (▷ page 157)
- Dans la boîte de réception des SMS, tournez le sélecteur COMAND ( ) pour sélectionner un message, puis appuyez dessus
   pour confirmer.
   Le SMS apparaît.
- Navigation à l'intérieur du message ou sélection d'un numéro de téléphone dans le texte: tournez le sélecteur COMAND ().

Le message défile ligne par ligne vers le bas ou vers le haut ou l'affichage saute au numéro de téléphone suivant ou précédent qui passe automatiquement en surbrillance.

Retour à la liste: appuyez sur le sélecteur
 et sélectionnez Retour.

#### Fonction de lecture vocale des SMS

Possibilités de réglage de la fonction de lecture vocale :

- Langue (⊳ page 47)
- Vitesse (▷ page 46)
- Pendant que le SMS est affiché, appuyez sur le sélecteur , sélectionnez Lecture vocale, puis appuyez de nouveau sur le sélecteur pour confirmer. COMAND Online lit le SMS.
- ► Interruption de la lecture vocale: appuyez sur la touche

ou

Appuyez sur le sélecteur (b), sélectionnez Interrompre lecture vocale, puis appuyez de nouveau sur le sélecteur (b) pour confirmer.

#### Affichage de l'expéditeur ou du texte

Vous pouvez passer de l'affichage de l'expéditeur à l'affichage du texte.

L'affichage de l'expéditeur permet de voir l'expéditeur des messages. Si l'expéditeur est mémorisé dans le répertoire téléphonique du système COMAND, le nom apparaît. L'affichage du texte montre les premiers mots du SMS.

- Dans la boîte de réception des SMS, tournez le sélecteur COMAND () pour sélectionner le SMS.
- ► Commutation sur l'affichage du texte : poussez le sélecteur COMAND ○→ pour sélectionner le symbole de liste affiché en face du SMS, puis appuyez dessus ⑤ pour confirmer.
- Sélectionnez Afficher texte et appuyez sur le sélecteur (\*) pour confirmer. L'affichage change.
- ► Commutation sur l'affichage de l'expéditeur: poussez le sélecteur COMAND pour sélectionner le symbole de liste affi-

ché en face du SMS, puis appuyez dessus (b) pour confirmer.

- Sélectionnez Afficher expéditeur et appuyez sur le sélecteur (5) pour confirmer. L'affichage change.
- ► Retour au menu de base Téléphone: appuyez sur la touche Retour BACK.

#### Affichage des détails et du numéro d'appel

COMAND Online peut afficher l'expéditeur sous forme abrégée ou complète.

- ► Dans la boîte de réception des SMS, tournez le sélecteur COMAND (◎) pour sélectionner le SMS.
- ► Poussez le sélecteur COMAND ⊙→ pour sélectionner le symbole de liste affiché en face du SMS, puis appuyez dessus ⑤ pour confirmer.
- Sélectionnez Détails et appuyez sur le sélecteur (\*) pour confirmer.
   L'affichage des détails apparaît.
- ► Fermeture de l'affichage des détails: poussez le sélecteur COMAND ← ③ →.
- ► Retour au menu de base Téléphone: appuyez sur la touche Retour BACK.

#### **Gestion des SMS**

#### Appel de l'expéditeur du SMS

- Pendant que le SMS est affiché, appuyez sur le sélecteur COMAND (5).
- Sélectionnez Appeler expéditeur et appuyez sur le sélecteur 
   pour confirmer. Le téléphone établit la liaison avec l'expéditeur.

### Utilisation du carnet d'adresses | 159

## Utilisation des numéros d'appel qui se trouvent dans le texte

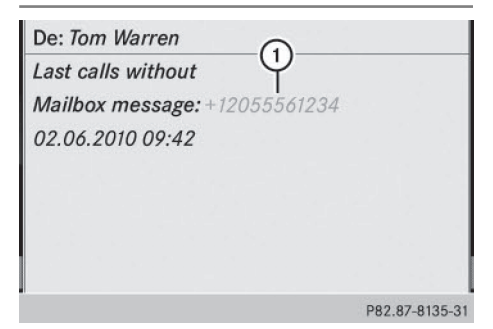

① Suite de chiffres utilisable

Lorsqu'une suite de chiffres dans le texte est affichée en rouge, cela signifie que vous pouvez l'utiliser.

- Pendant que le SMS est affiché, sélectionnez un numéro d'appel utilisable.
- ► Appuyez sur le sélecteur COMAND ⑤ et sélectionnez Utiliser.
- Sélectionnez Appeler.
   Le téléphone établit la liaison.
- Il n'est pas garanti que toutes les suites de chiffres repérées correspondent à un numéro de téléphone.
- Les fonctions «Nouvelle entrée» et «Ajouter numéro» vous permettent de mémoriser le numéro de téléphone ou de l'ajouter à une entrée existante.

#### Mémorisation de l'expéditeur du SMS comme nouvelle entrée du carnet d'adresses

Cette fonction n'est pas disponible lorsque le numéro de téléphone de l'expéditeur est déjà mémorisé dans le carnet d'adresses.

- Pendant que le SMS est affiché, appuyez sur le sélecteur COMAND (8).
- Sélectionnez Enregistrer numéro et appuyez sur le sélecteur 
  pour confirmer.

- Sélectionnez Nouvelle entrée et appuyez sur le sélecteur 
  pour confirmer.
- Mémorisez le numéro d'appel
   (> page 153)

#### Ajout du numéro de l'expéditeur du SMS à une entrée existante

- Pendant que le SMS est affiché, appuyez sur le sélecteur COMAND (8).
- Sélectionnez Enregistrer numéro et appuyez sur le sélecteur 
  pour confirmer.
- ► Sélectionnez Ajouter numéro et appuyez sur le sélecteur (\*) pour confirmer.
- ► Passez à l'opération « Sélection de la catégorie de numéro » (▷ page 151).

#### Effacement des SMS

- ► Dans la boîte de réception des SMS, tournez le sélecteur COMAND (◎) pour sélectionner le SMS.
- Poussez le sélecteur COMAND ⊙→ pour sélectionner le symbole de liste affiché en face du SMS, puis appuyez dessus ⑤ pour confirmer.
- Sélectionnez Effacer et appuyez sur le sélecteur (\*) pour confirmer. Une demande de confirmation de l'effacement apparaît.
- Cette action n'est pas possible avec tous les téléphones portables. Le cas échéant, le message Echec de l'effacement apparaît.

#### Utilisation du carnet d'adresses

#### Introduction

Prêtez avant tout attention aux conditions de circulation.

Familiarisez-vous avec les fonctions du carnet d'adresses avant de prendre la route. Utilisez COMAND Online uniquement lorsque les conditions routières et de circulation le permettent. Sinon, vous pourriez provoquer un accident et vous ou d'autres personnes pourriez être blessés.

Le carnet d'adresses gère les entrées importées ou mémorisées à partir de différentes sources (téléphone portable, carte mémoire, appareil USB, répertoire téléphonique COMAND, système de navigation).

Ces entrées peuvent être utilisées pour téléphoner et pour la navigation.

 Nombre de contacts dans le carnet d'adresses: le carnet d'adresses peut contenir au maximum 4 000 contacts.
 Dans le carnet d'adresses, 1 500 entrées

sont réservées pour les contacts suivants:

- Contacts du téléphone portable
- Contacts que vous créez dans COMAND Online ou que vous importez d'autres sources

COMAND Online affecte les 1 000 entrées restantes en fonction des besoins.

Affichage des contacts du téléphone portable: les contacts qui ont été chargés depuis le téléphone portable restent dans le carnet d'adresses lorsque la liaison entre le téléphone portable et COMAND Online est coupée. Les contacts déjà existants sont immédiatement affichés lorsque vous reconnectez ce téléphone. Afin que les nouveaux contacts du téléphone portable soient également affichés,

COMAND Online charge les contacts une nouvelle fois.

Dès qu'un nouveau téléphone portable est relié à COMAND Online, tous les contacts du téléphone portable raccordé auparavant sont remplacés dans le carnet d'adresses par ceux du nouveau téléphone raccordé.

Les entrées du carnet d'adresses sont conservées lorsque le téléphone portable est retiré. Par conséquent, effacez vos données personnelles, par exemple avant de vendre votre véhicule, à l'aide de la fonction de remise à zéro ( $\triangleright$  page 50).

#### Affichage du carnet d'adresses

#### Par l'intermédiaire de la touche de fonction :

- Appuyez sur la touche de fonction TEL. Le menu de base Téléphone ou le carnet d'adresses, suivant la dernière application utilisée, apparaît.
- Si le menu de base Téléphone apparaît, appuyez de nouveau sur la touche de fonction [TEL].

#### Par l'intermédiaire du menu de base Téléphone :

- Si le menu de base Téléphone apparaît, poussez le sélecteur COMAND ⊙↑ pour sélectionner Tél., puis appuyez dessus ⑤ pour confirmer.
- Dans le menu, sélectionnez Carnet adres. et appuyez sur le sélecteur (5) pour confirmer.

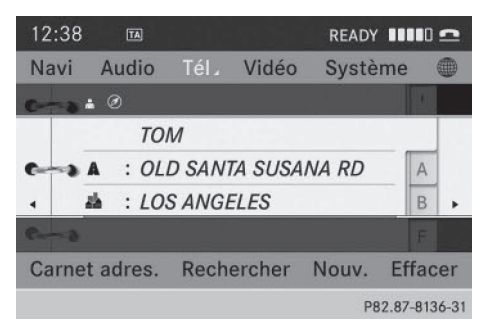

Carnet d'adresses : entrée du carnet d'adresses et données de navigation ④ (données d'adresse valables)

- Navigation à l'intérieur du carnet d'adresses: tournez le sélecteur COMAND (©).
- ► Fermeture du carnet d'adresses: appuyez sur la touche TEL.

Une entrée du carnet d'adresses peut comporter les données suivantes :

- Nom
- Prénom
- Société
- 2 adresses
- Coordonnées géographiques
- Jusqu'à 5 numéros de téléphone

## Recherche d'une entrée du carnet d'adresses

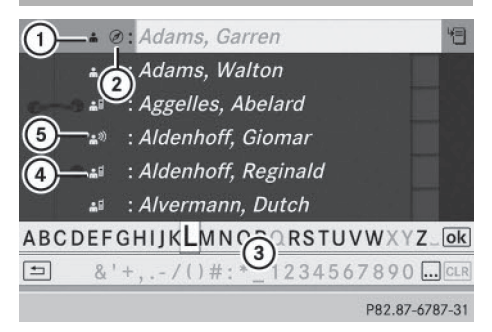

Menu de recherche avec clavier virtuel

- Entrée du carnet d'adresses
- ② ( Données d'adresse complètes provenant du système de navigation
- ③ Clavier virtuel
- ④ Le Entrée du répertoire du téléphone portable
- 5 Entrée avec identifiant vocal

Vous trouverez d'autres symboles sous «Vue d'ensemble des symboles » (⊳ page 149)

▶ Recherchez une entrée (▷ page 149)

## Création d'une nouvelle entrée dans le carnet d'adresses

Vous pouvez enregistrer des données d'adresse directement dans le carnet d'adresses. Lorsque vous mémorisez des numéros de téléphone dans le répertoire téléphonique COMAND, ces derniers sont également ajoutés dans le carnet d'adresses. Lorsque vous mémorisez une destination, COMAND Online enregistre dans le carnet d'adresses une entrée comportant l'ensemble des données de navigation (données d'adresse valables).

- Affichage du carnet d'adresses
   (> page 160)
- Dans le carnet d'adresses, poussez ○↓ et tournez (○) le sélecteur COMAND pour sélectionner Nouv., puis appuyez dessus (>) pour confirmer.

Un menu d'entrée avec des champs de données apparaît.

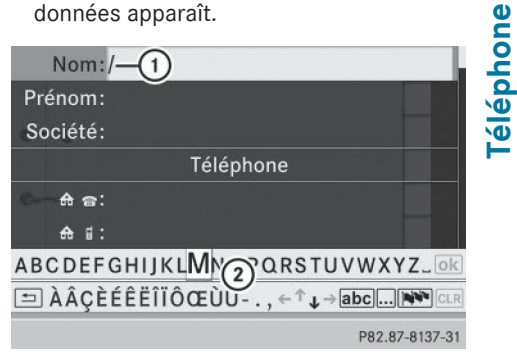

Menu d'entrée avec champs de données

- Champ de données sélectionné (avec curseur)
- Clavier virtuel
- Entrez les caractères de votre choix (> page 34)
- ► Enregistrez votre saisie (▷ page 35)

# Effacement d'une entrée du carnet d'adresses

- ► 1re possibilité: dans le carnet d'adresses, poussez ○ • et tournez (○) le sélecteur COMAND pour sélectionner Effacer, puis appuyez dessus (>) pour confirmer.
- ▶ 2e possibilité: recherchez une entrée du carnet d'adresses (▷ page 149).
- Poussez le sélecteur COMAND 
   pour sélectionner le symbole de liste affiché en

## 162 Utilisation du carnet d'adresses

face de l'entrée, puis appuyez dessus (b) pour confirmer.

- Sélectionnez Effacer et appuyez sur le sélecteur (\*) pour confirmer.
   Dans les 2 cas, une demande de confirmation apparaît.
- Sélectionnez Oui ou Non et appuyez sur le sélecteur (\*) pour confirmer.
   Si vous sélectionnez Oui, l'entrée est effacée.

Si vous sélectionnez Non, le processus est interrompu.

## Affichage des détails d'une entrée du carnet d'adresses

#### Sélection de l'entrée

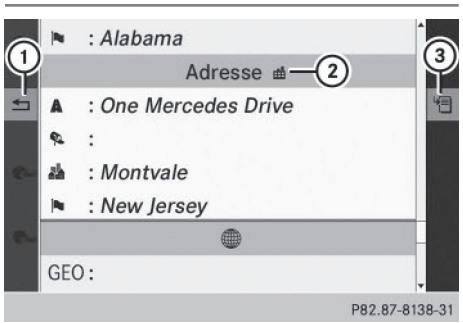

Affichage des détails du carnet d'adresses

- Retour au menu précédent
- ② # Données professionnelles
- ③ Symbole de liste (affichage des options)
- Recherche d'une entrée du carnet d'adresses (> page 149)
- ► Tournez le sélecteur COMAND () pour sélectionner une entrée dans la liste.

ou

- ► Affichage du carnet d'adresses (▷ page 160)
- ► Tournez le sélecteur COMAND () pour sélectionner une entrée.
- Appuyez sur le sélecteur COMAND (\*).
   L'affichage des détails apparaît.

#### Lancement du guidage jusqu'à une adresse

► Tournez le sélecteur COMAND () pour sélectionner le champ de l'adresse, puis appuyez dessus () pour confirmer. Le système calcule l'itinéraire jusqu'à l'adresse de destination, puis le guidage démarre (> page 71).

## Lancement d'un appel vers un numéro de téléphone

► Tournez le sélecteur COMAND () pour sélectionner le champ du numéro de téléphone, puis appuyez dessus () pour confirmer.

L'appel est lancé, puis la communication est établie (> page 144).

#### Affichage complet d'une entrée du carnet d'adresses

- ► Poussez le sélecteur COMAND ○→ pour sélectionner le symbole de liste affiché en face de l'entrée, puis appuyez dessus pour confirmer.
- Sélectionnez Détails et appuyez sur le sélecteur (5) pour confirmer. L'affichage complet apparaît.
- ► Fermeture de l'affichage complet: appuyez sur la touche Retour \_\_\_.

#### Modification d'une entrée du carnet d'adresses

- ► 1re possibilité: recherchez une entrée du carnet d'adresses (▷ page 149).
- ► Tournez le sélecteur COMAND () pour sélectionner une entrée dans la liste.
- Poussez le sélecteur COMAND ⊙→ pour sélectionner le symbole de liste affiché en face de l'entrée, puis appuyez dessus pour confirmer. Un menu apparaît.

| 8-  | ı aimler ≝              |                    |
|-----|-------------------------|--------------------|
|     | Télépho                 |                    |
| -   | <b>♣ @: 12055531234</b> | Appeler            |
|     | ♠ ∎: 12055534321        | Modifier           |
| ¢   | ♠ ⊜: 6263339876         | Détails            |
|     | ≝ ☎: 12055567890        | Appels abrégés     |
| e., | ₫ : 12055561000         | Modifier catégorie |
|     | Adress                  |                    |
|     |                         | P82.87-8139-31     |

- ▶ 2e possibilité: affichez les détails d'une entrée du carnet d'adresses (▷ page 162).
- ► Poussez le sélecteur COMAND ○→ pour sélectionner le symbole de liste affiché en face de l'entrée, puis appuyez dessus pour confirmer.
- Sélectionnez Modifier et appuyez sur le sélecteur 
   pour confirmer.
   Dans les 2 cas, le menu d'entrée avec les champs de données apparaît.

Pour de plus amples informations sur l'entrée des caractères, voir (⊳ page 34).

#### Modification de la catégorie d'un champ de numéro de téléphone

- ► Affichez les détails d'une entrée du carnet d'adresses (▷ page 162).
- Sélectionnez le champ du numéro de téléphone.
- ► Poussez le sélecteur COMAND ○→ pour sélectionner le symbole de liste affiché en face de l'entrée, puis appuyez dessus pour confirmer.
- Sélectionnez une catégorie de numéro, Privé par exemple.
- Sélectionnez une catégorie de téléphone, Portable par exemple.

## Utilisation du carnet d'adresses | 163

 Si vous le souhaitez, sélectionnez Numéro préféré, puis appuyez sur le sélecteur (5) pour confirmer.

En fonction de l'état précédent, l'option est activée ☑ ou désactivée □. Le numéro apparaît en premier dans le répertoire téléphonique et peut être composé immédiatement.

 Sélectionnez Enregistrer et appuyez sur le sélecteur (5) pour confirmer. La nouvelle catégorie est mémorisée.

## Lancement d'un appel à partir d'une entrée

#### Conditions

Le téléphone portable doit être relié via l'interface Bluetooth<sup>®</sup> ( $\triangleright$  page 136).

#### Lancement d'un appel

- ► Affichez les détails d'une entrée du carnet d'adresses (▷ page 162).
- Tournez le sélecteur COMAND () pour sélectionner le champ du numéro de téléphone.
- Appuyez sur le sélecteur COMAND (b) pour confirmer.

ou

- ► Poussez le sélecteur COMAND ○→ pour sélectionner le symbole de liste affiché en face du champ de données.
- Appuyez sur le sélecteur COMAND (b) pour confirmer.
- Sélectionnez Appeler et appuyez sur le sélecteur (5) pour confirmer.
   Le téléphone établit la liaison. Le visuel commute sur l'affichage du mode Téléphone.

#### Mémorisation d'un numéro d'appel comme numéro abrégé

- Affichez les détails d'une entrée du carnet d'adresses (▷ page 162).
- Tournez le sélecteur COMAND () pour sélectionner le champ du numéro de téléphone.
- ► Poussez le sélecteur COMAND ○→ pour sélectionner le symbole de liste affiché en face du champ de données, puis appuyez dessus () pour confirmer.
- Sélectionnez Appels abrégés et appuyez sur le sélecteur 
   pour confirmer. Vous pouvez à présent enregistrer le numéro d'appel sous l'une des 10 positions mémoire (numéros abrégés) (▷ page 155).

## Lancement du guidage à partir d'une entrée

#### Entrée du carnet d'adresses comportant des données de navigation (données d'adresse valables)

Vous pouvez utiliser cette fonction dès que vous avez mémorisé une destination dans la mémoire des destinations (⊳ page 111).

- ► Recherchez une entrée du carnet d'adresses précédée du symbole ④ et sélectionnez-la dans la liste (▷ page 161).
- ► Affichez les détails d'une entrée du carnet d'adresses (▷ page 162).
- Tournez le sélecteur COMAND () pour sélectionner le champ de l'adresse, puis appuyez dessus () pour confirmer. Le guidage commence.

ou

- ► Poussez le sélecteur COMAND ()→ pour sélectionner le symbole de liste affiché en face de l'entrée, puis appuyez dessus () pour confirmer.
- Sélectionnez Naviguer, puis appuyez sur le sélecteur (\*) pour confirmer. Le guidage commence.

#### Entrée du carnet d'adresses ne comportant pas de données de navigation (données d'adresse valables)

Vous pouvez également lancer le guidage à partir d'une entrée du carnet d'adresses qui n'est pas affectée du symbole (). Si les données de l'adresse ou les désignations ne sont pas compatibles avec la carte numérique, COMAND Online vous demande d'entrer une nouvelle fois l'adresse.

- ► Entrez l'adresse de destination (▷ page 66)
- Lancez le guidage.
   L'adresse de navigation est automatiquement ajoutée à l'entrée du carnet d'adresses.
- L'entrée du carnet d'adresses comportera ainsi toutes les données de navigation nécessaires. Si vous avez modifié des données d'adresse dans le menu d'entrée des adresses, les nouvelles données enregistrées dans le système de navigation sont utilisées à la place de l'adresse postale lors du prochain guidage. Lors du lancement du guidage à partir du carnet d'adresses, vérifiez systématiquement que l'adresse de destination correspond bien à la destination que vous souhaitez.

#### **Identifiants vocaux**

#### Introduction

Les identifiants vocaux sont entrés à l'aide du LINGUATRONIC (voir la notice d'utilisation spécifique). Après que vous avez affecté un identifiant vocal à une entrée du carnet d'adresses, vous pouvez afficher l'entrée correspondante par l'intermédiaire du système de commande vocale et sélectionner un numéro d'appel, par exemple. Vous pouvez ajouter un identifiant vocal à chaque entrée du carnet d'adresses.

## Ajout ou modification d'un identifiant vocal

- ► Recherchez une entrée du carnet d'adresses avec (symbole 🎧 <sup>(1)</sup>) ou sans identifiant vocal (▷ page 161).
- ► Poussez le sélecteur COMAND ○→ pour sélectionner le symbole de liste affiché en face de l'entrée, puis appuyez dessus pour confirmer.
- Sélectionnez Ajouter ou Modifier et appuyez sur le sélecteur (5) pour confirmer. La suite des opérations s'effectue par l'intermédiaire du système de commande vocale. Le LINGUATRONIC vous guide à travers les différentes étapes.

#### Effacement d'un identifiant vocal

- ► Recherchez une entrée du carnet d'adresses avec identifiant vocal (▷ page 161).
- ► Poussez le sélecteur COMAND ○→ pour sélectionner le symbole de liste affiché en face de l'entrée, puis appuyez dessus pour confirmer.
- Sélectionnez Entrée vocale et appuyez sur le sélecteur (\*) pour confirmer.
- Sélectionnez Effacer et appuyez sur le sélecteur (\*) pour confirmer.
   Une demande de confirmation de l'effacement apparaît.
- Sélectionnez Oui ou Non, puis confirmez avec la touche .
   Si vous sélectionnez Oui, COMAND Online

efface l'identifiant vocal.

Si vous sélectionnez Non, le processus est interrompu.

#### Ecoute d'un identifiant vocal

- ► Recherchez une entrée du carnet d'adresses avec identifiant vocal (▷ page 161).
- ► Poussez le sélecteur COMAND ○→ pour sélectionner le symbole de liste affiché en

face de l'entrée, puis appuyez dessus (b) pour confirmer.

- Sélectionnez Ecouter et appuyez sur le sélecteur (\*) pour confirmer.
   Vous entendez l'identifiant vocal.

## Importation des entrées du répertoire téléphonique

Cette fonction vous permet de mémoriser dans le carnet d'adresses des entrées du répertoire téléphonique du téléphone portable.

Les sources possibles sont

- le téléphone portable
- · la carte mémoire
- I'appareil USB
- l'interface Bluetooth®

Les entrées du répertoire téléphonique que vous avez importées sont identifiées dans le répertoire téléphonique par différents symboles (> page 149).

- ► Recherchez une entrée du répertoire du téléphone portable ♣월 (▷ page 149).
- Poussez le sélecteur COMAND ⊙→ pour sélectionner le symbole de liste affiché en face de l'entrée, puis appuyez dessus pour confirmer.
- Sélectionnez Enregistrer l'entrée et appuyez sur le sélecteur () pour confirmer. Le message Mémorisation réussie apparaît. L'entrée du répertoire téléphonique est maintenant mémorisée comme entrée du carnet d'adresses.

Le symbole 💒 est remplacé par 🐥.

#### Importation de contacts

#### **Remarques et conditions**

Vous pouvez importer des contacts (vCards) de la carte mémoire ou d'un appareil USB

### 166 Utilisation du carnet d'adresses

dans le carnet d'adresses ou recevoir les données correspondantes via Bluetooth<sup>®</sup>.

Vous pouvez importer 2 500 entrées au maximum dans le carnet d'adresses. Si le nombre maximal est atteint, un message correspondant apparaît. Vous devez alors effacer des entrées existantes pour pouvoir en importer de nouvelles (▷ page 161).

Les conditions requises varient en fonction de la provenance des contacts :

| Source           | Conditions                                                                                                    |
|------------------|----------------------------------------------------------------------------------------------------|
| Carte<br>mémoire | La carte mémoire SD est<br>introduite (▷ page 216).<br>Elle contient des contacts<br>pouvant être importés.            |
| Appareil USB     | L'appareil USB est rac-<br>cordé à la prise USB<br>(▷ page 216). Il contient<br>des contacts pouvant être<br>importés. |

# Conditions requises pour la réception de cartes de visite via Bluetooth<sup>®</sup>

Vous pouvez recevoir des cartes de visite (vCards) d'appareils (y compris des ordinateurs) qui supportent l'envoi de vCards via Bluetooth<sup>®</sup>.

Il n'est pas nécessaire pour cela que l'appareil soit autorisé dans COMAND Online.

Tenez compte pour cela des remarques suivantes:

- La fonction Bluetooth<sup>®</sup> doit être activée au niveau de COMAND Online et de l'appareil Bluetooth<sup>®</sup> (voir la notice d'utilisation de l'appareil).
- L'appareil Bluetooth<sup>®</sup> doit pouvoir envoyer des vCards par Bluetooth<sup>®</sup> (voir la notice d'utilisation de l'appareil).
- L'appareil Bluetooth<sup>®</sup> doit se trouver à l'intérieur du véhicule et être en marche.

## Importation depuis la carte mémoire ou depuis un appareil USB

Les entrées qui ont été importées de la carte mémoire ou d'un appareil USB sont précédées du symbole .

Pour pouvoir importer des cartes de visite, les conditions suivantes doivent être remplies :

- Les vCards (fichiers vcf) peuvent être enregistrées dans le répertoire principal ou dans des dossiers. COMAND Online permet de sélectionner précisément les répertoires ou dossiers concernés.
- Les cartes de visite (vCards) doivent avoir l'extension «.vcf».
- Un fichier vcf peut également comporter plusieurs vCards.
   COMAND Online reconnaît les cartes de visite version 2.1 et 3.0.
- Poussez O + et tournez O + et tournez O + et tournez O + et tournez O + et tournez O + estectionner Carnet
   d'adresses dans le carnet d'adresses, ou
   Téléphone si le menu de base Téléphone est affiché, puis appuyez dessus O + pour confirmer.
- Sélectionnez Importer contacts et appuyez sur le sélecteur (5) pour confirmer. Un menu apparaît.
- ► Dans le menu, tournez le sélecteur COMAND () pour sélectionner De la carte mémoire ou De l'appareil USB, puis appuyez dessus ) pour confirmer.
- Sélectionnez Ajouter ou Remplacer et appuyez sur le sélecteur (5) pour confirmer. L'option Ajouter lance l'importation des entrées de la carte mémoire ou de l'appareil USB dans le carnet d'adresses.

L'option Remplacer lance l'importation des entrées de la carte mémoire ou de l'appareil USB dans le carnet d'adresses et écrase toutes les entrées précédées du symbole . Les entrées précédentes ne sont alors plus disponibles.

Une fois que les données ont été importées, un message correspondant apparaît. Le carnet d'adresses ou le menu de base Téléphone correspondant s'affiche.

Vous pouvez sélectionner l'option Remplacer si le carnet d'adresses contient déjà des entrées du même type. Lorsque le carnet d'adresses est plein, un message correspondant apparaît.

#### Réception de cartes de visite via Bluetooth<sup>®</sup>

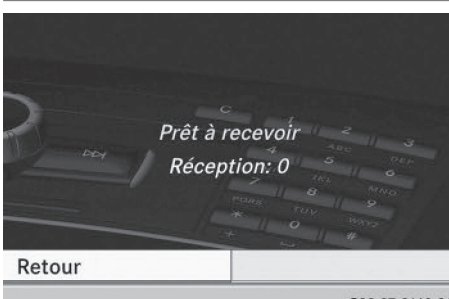

P82.87-8140-31

Poussez ◎ + et tournez ( ) le sélecteur COMAND pour sélectionner Carnet d'adresses dans le carnet d'adresses, ou Téléphone si le menu de base Téléphone est affiché, puis appuyez dessus ) pour confirmer.

Un menu apparaît.

- ► Sélectionnez Importer contacts et appuyez sur le sélecteur (>) pour confirmer.
- ► Dans le menu, tournez le sélecteur COMAND C D pour sélectionner Recevoir cartes de visite, puis appuyez dessus D pour confirmer. La liaison Bluetooth<sup>®</sup> entre COMAND Online et le téléphone portable actif est interrompue. COMAND Online peut alors recevoir des cartes de visite d'un autre appareil Bluetooth<sup>®</sup> (ordinateur, téléphone portable).
- Lancez le transfert des données sur l'appareil Bluetooth<sup>®</sup> externe (voir la notice d'utilisation de l'appareil).

Le nombre de cartes de visite reçues apparaît.

Fin de la réception: appuyez sur le sélecteur (\*) ou sur la touche Retour (\*).
 COMAND Online se reconnecte ensuite automatiquement au téléphone portable.

Les cartes de visite reçues se reconnaissent au symbole BT dans le carnet d'adresses.

(1) Si vous commutez sur une autre fonction principale (Navigation, par exemple) pendant la réception de cartes de visite, celleci est interrompue.

#### Effacement des contacts

Poussez ◎ + et tournez ( ) le sélecteur COMAND pour sélectionner Carnet d'adresses dans le carnet d'adresses, ou Téléphone si le menu de base Téléphone est affiché, puis appuyez dessus ) pour confirmer.

Un menu apparaît.

- Sélectionnez Effacer contacts et appuyez sur le sélecteur 
  pour confirmer.
- Sélectionnez l'une des options suivantes :
  - Contacts internes
  - Contacts de supports de données
  - Cartes de visite reçues
  - Effacer tous

Une demande de confirmation apparaît en fonction de votre sélection.

Si vous sélectionnez Non, le processus est interrompu.

#### Activation et désactivation de l'importation des contacts

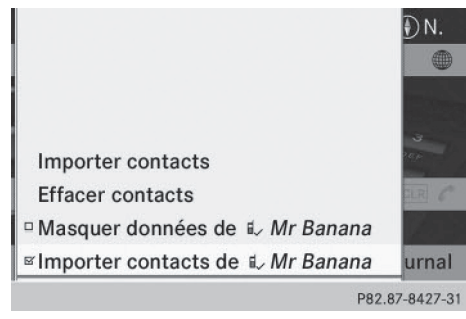

Lors du raccordement d'un téléphone portable à COMAND Online, vous pouvez décider si les contacts sont automatiquement chargés ou non.

Raccordement du téléphone portable (⊳ page 136)

- Dans le menu de base Téléphone, poussez ○ • et tournez 【○】 le sélecteur COMAND pour sélectionner Tél., puis appuyez dessus ⑤ pour confirmer. Un menu apparaît.
- Sélectionnez Importer contacts <My Phone> et appuyez sur le sélecteur (\*) pour confirmer.

Vous pouvez autoriser le téléchargement automatique ☑ ou bloquer la fonction □.

Si vous ne souhaitez pas mémoriser de contacts confidentiels dans le carnet d'adresses, procédez de la manière suivante:

- Raccordez le téléphone portable à COMAND Online.
   Les contacts sont automatiquement chargés dans le carnet d'adresses.
- ► Effacez les contacts confidentiels du carnet d'adresses.
- Désactivez la fonction Importer contacts <My Phone> . De cette façon, lors de la reconnexion de votre téléphone portable à COMAND Online, plus aucun contact ne sera importé, même pas les nouveaux.

#### Activation et désactivation de l'affichage des contacts (fonction Privé)

L'option Masquer données vous permet de décider si les données du répertoire téléphonique et du carnet d'adresses doivent être affichées sur le visuel. Vous pouvez ainsi par exemple éviter qu'un passager ne voie le nom d'un appelant.

L'activation de la fonction a les conséquences suivantes:

 Les données du répertoire téléphonique et du carnet d'adresses du téléphone portable sont masquées. Elles ne peuvent donc pas être utilisées pour passer des appels, envoyer des SMS ou naviguer.

Vous avez toujours accès aux données du répertoire téléphonique et du carnet d'adresses mémorisées dans COMAND Online.

- En cas d'appel entrant, le nom de l'appelant ne s'affiche pas, même s'il existe une entrée correspondant au numéro d'appel dans le carnet d'adresses.
- Si vous lancez un appel en entrant le numéro de téléphone, le nom du destinataire ne s'affiche pas, même s'il existe une entrée correspondant au numéro d'appel dans le carnet d'adresses.
- Les listes d'appels sont masquées.
- Vous ne pouvez pas répéter un appel.
- La liste des SMS reçus est masquée. Les SMS entrants sont toujours signalés. Pour cela, un téléphone portable prenant en charge le profil MAP doit être connecté. Une consultation du numéro d'appel ou un accès rapide aux données, par le passager par exemple, est toutefois impossible.

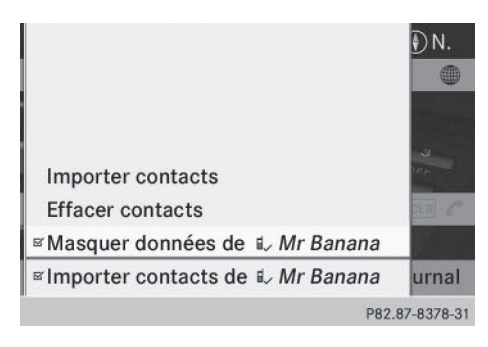

Raccordement du téléphone portable (⊳ page 136)

- ▶ Dans le menu de base Téléphone, poussez
   ↓ et tournez 【○】 le sélecteur COMAND pour sélectionner Tél., puis appuyez dessus ⑤ pour confirmer. Un menu apparaît.
- ► Masquage des données: sélectionnez Masquer données <My Phone> et appuyez sur le sélecteur (\*) pour confirmer. Vous pouvez autoriser □ ou bloquer ✓ l'accès aux données d'adresse.

| Equipement de COMAND Online                                  | 172 |
|--------------------------------------------------------------|-----|
| Remarques générales                                          | 172 |
| Réglage des données d'accès (uni-<br>quement pour le Canada) | 174 |
| Etablissement de la connexion et                             |     |
| déconnexion                                                  | 181 |
| Recherche locale avec Google™                                | 182 |
| Téléchargement de destinations et                            |     |
| d'itinéraires                                                | 186 |
| Options                                                      | 188 |
| Autres services                                              | 191 |
| Radio par Internet                                           | 191 |
| Internet                                                     | 192 |

#### **Equipement de COMAND Online**

Cette notice d'utilisation complémentaire décrit l'ensemble des équipements de série et optionnels qui étaient disponibles pour votre COMAND Online au moment de la clôture de la rédaction de cette notice d'utilisation complémentaire. Des divergences sont possibles selon les pays. Notez que votre COMAND Online n'est pas obligatoirement équipé de toutes les fonctions décrites.

#### **Remarques générales**

#### Conditions d'accès

#### **ATTENTION**

L'utilisation pendant la marche de systèmes d'information et d'appareils de communication intégrés détourne votre attention de la circulation. Vous risquez en outre de perdre le contrôle du véhicule. Il y a risque d'accident. Utilisez ces appareils uniquement lorsque les conditions de circulation le permettent. Si ce n'est pas le cas, arrêtez-vous en tenant compte des conditions de circulation et procédez aux entrées souhaitées lorsque le véhicule est à l'arrêt.

Pour l'utilisation du système COMAND Online, tenez compte des dispositions légales en vigueur dans le pays où vous vous trouvez.

#### Uniquement pour les Etats-Unis:

Pour pouvoir utiliser les applications Mercedes-Benz de COMAND Online et l'accès à Internet, les conditions suivantes doivent être remplies :

- mbrace est activé et opérationnel
- mbrace est activé pour les applications Mercedes-Benz de COMAND Online et l'accès à Internet

**Priorité des liaisons:** l'appel d'urgence a le plus haut niveau de priorité. Un appel d'urgence peut être lancé même lorsqu'un appel de service (appel de dépannage ou appel d'information MB, par exemple) est en cours. Par ailleurs, un appel de service a priorité sur une connexion Internet existante. Vous ne pouvez donc pas établir une connexion Internet pendant un appel de service.

- La disponibilité de certaines applications Mercedes-Benz de COMAND Online peut varier selon les pays.
- (1) Les conditions d'utilisation s'affichent lors de la 1re utilisation de COMAND Online, puis une fois par an. Lisez et acceptez les conditions d'utilisation uniquement lorsque le véhicule est à l'arrêt.
- Les pages Internet ne peuvent pas être affichées du côté conducteur pendant la marche.

#### Uniquement pour le Canada:

Les applications Mercedes-Benz de COMAND Online et l'accès à Internet sont disponibles via l'interface Bluetooth<sup>®</sup>.

Pour pouvoir utiliser ces fonctions, les conditions suivantes doivent être remplies:

- Le téléphone portable prend en charge le profil Bluetooth<sup>®</sup> DUN (Dial-Up Networking) et est relié à COMAND Online via l'interface Bluetooth<sup>®</sup> (> page 136). Le profil Bluetooth<sup>®</sup> DUN permet d'établir une liaison commutée vers Internet à partir du téléphone portable.
- Vous avez besoin d'un contrat de téléphonie mobile valide incluant un service d'échange de données. Ce contrat vous servira également pour la facturation des frais de connexion applicables.
- Vous devez régler les données d'accès de l'opérateur de téléphonie mobile pour le téléphone portable raccordé dans COMAND Online (> page 174).
- Si le téléphone portable raccordé prend en charge le profil Bluetooth PAN (Personal Area Network), vous pouvez utiliser la fonction de configuration automatique (▷ page 175).

Pour de plus amples informations sur les téléphones portables pouvant être utilisés, consultez le site Internet http:// www.mercedes-benz.com/connect ou adressez-vous à un point de service Mercedes-Benz.

Si vous utilisez des données d'accès erronées, des frais supplémentaires peuvent s'appliquer. Cela peut par exemple arriver si vous utilisez des données qui diffèrent de celles du contrat ou des données provenant d'un autre contrat/service d'échange de données.

 La disponibilité de certaines applications Mercedes-Benz peut varier selon les pays.

(1) Les conditions d'utilisation s'affichent lors de la 1re utilisation de COMAND Online, puis une fois par an. Lisez et acceptez les conditions d'utilisation uniquement lorsque le véhicule est à l'arrêt.

 Les pages Internet ne peuvent pas être affichées du côté conducteur pendant la marche.

# Coupure de la connexion pendant la marche (uniquement pour le Canada)

La communication peut être interrompue lorsque

- la couverture du réseau GSM/UMTS est insuffisante
- tous les canaux de la cellule GSM sur laquelle le véhicule commute sont occupés
- la carte SIM utilisée n'est pas compatible avec le réseau disponible
- vous utilisez un téléphone portable équipé d'une « Twincard » et que le téléphone portable avec la 2e carte SIM est également connecté au réseau

#### Limitation du fonctionnement (uniquement pour le Canada)

Vous ne pouvez pas du tout utiliser le téléphone portable, ne pouvez pas encore ou ne pouvez plus téléphoner dans les cas suivants:

- Le téléphone portable n'est pas allumé.
- La fonction Bluetooth<sup>®</sup> de COMAND Online est désactivée.
- La fonction Bluetooth<sup>®</sup> du téléphone portable (dans le cas de la téléphonie via l'interface Bluetooth<sup>®</sup>) est désactivée.
- Le téléphone portable n'est pas encore ou pas du tout connecté à un réseau.
- Le réseau de téléphonie mobile ou le téléphone portable ne permettent pas l'utilisation simultanée du téléphone et de la connexion Internet.
- Il peut arriver que vous ne soyez pas joignable par téléphone lorsqu'une connexion Internet est active. Cela dépend du téléphone portable et du réseau de téléphonie mobile utilisés.

# Roaming (itinérance, uniquement pour le Canada)

Si vous voyagez dans un autre pays et si vous utilisez les fonctions Online et Internet de COMAND Online, des frais supplémentaires (frais d'itinérance) peuvent s'appliquer. A l'étranger, votre carte SIM doit être activée pour les services data roaming. Si votre opérateur de téléphonie mobile n'a pas passé d'accord de roaming international avec un autre opérateur, il peut arriver que la connexion Internet ne puisse pas être établie. Si vous ne souhaitez pas utiliser les services data roaming lorsque vous êtes à l'étranger, désactivez cette fonction dans votre téléphone portable.

## 174 Réglage des données d'accès (uniquement pour le Canada)

#### Réglage des données d'accès (uniquement pour le Canada)

#### Introduction

Pour pouvoir utiliser les fonctions Online et Internet, vous avez besoin des données d'accès à Internet pour le téléphone portable raccordé. Celles-ci vous sont communiquées par votre opérateur de téléphonie mobile.

L'opérateur de téléphonie mobile sélectionné ou réglé manuellement n'est valable que pour le téléphone portable qui est raccordé au moment où vous effectuez la sélection ou le réglage. Dès que la liaison est à nouveau établie, l'opérateur de téléphonie mobile est réglé automatiquement.

Si vous voyagez dans un autre pays et si vous utilisez les fonctions Online et Internet dans COMAND Online, des frais supplémentaires (frais d'itinérance) peuvent s'appliquer.

Lors de l'initialisation du téléphone portable pour la connexion à Internet, il peut arriver que les données d'accès qui étaient déjà disponibles sur le téléphone portable soient écrasées. Contrôlez par conséquent les réglages du téléphone portable (voir la notice d'utilisation du téléphone portable).

Effectuez les réglages des données d'accès uniquement lorsque le véhicule est à l'arrêt. Sinon, cela pourrait détourner votre attention de la circulation et vous risquez de provoquer un accident et d'être blessé ou de blesser d'autres personnes.

## Sélection et réglage des données d'accès à Internet

## Affichage de la liste des opérateurs de téléphonie mobile

► Tournez le sélecteur COMAND () pour sélectionner le symbole ⊕ sur la ligne des fonctions principales, puis appuyez dessus (\*) pour confirmer.

Le menu carrousel apparaît.

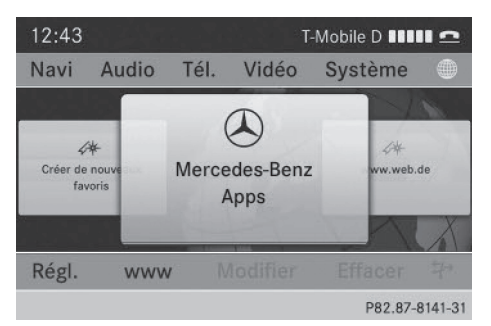

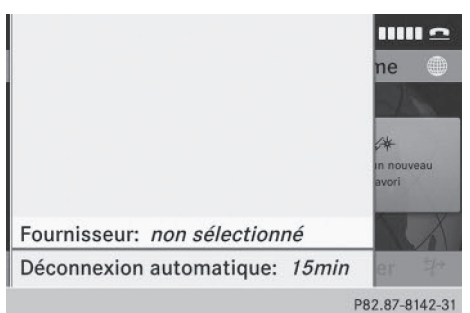

Poussez ↓ ○ et tournez ↓ ○ ↓ le sélecteur COMAND pour sélectionner Rég1., puis appuyez dessus ⑤ pour confirmer. Si vous raccordez le téléphone portable pour la première fois à COMAND Online (▷ page 136), aucun opérateur de téléphonie mobile n'est préréglé. L'entrée Fournisseur: est suivie de non sélectionné.

Si un téléphone portable est raccordé et qu'un opérateur de téléphonie mobile a été sélectionné, l'entrée Fournisseur: est suivie du nom de l'opérateur.

 Appuyez sur le sélecteur COMAND (S). La liste des opérateurs de téléphonie mobile apparaît. Pour régler les données d'accès de l'opérateur de téléphonie mobile, vous disposez des possibilités suivantes :

- Sélection des données d'accès prédéfinies de l'opérateur de téléphonie mobile (▷ page 175)
- Configuration automatique: cette option apparaît dans la liste des opérateurs uniquement si le téléphone portable raccordé prend en charge le profil Bluetooth<sup>®</sup> PAN (Personal Area Network) (> page 175)
- Réglage manuel des données d'accès de l'opérateur de téléphonie mobile (> page 177)

#### Configuration automatique des données d'accès

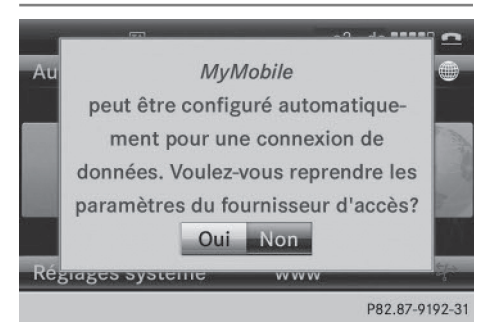

Condition requise: votre téléphone est relié à COMAND Online via Bluetooth<sup>®</sup> et prend en charge le profil Bluetooth<sup>®</sup> PAN.

1re possibilité, si votre téléphone n'est pas encore configuré pour accéder à Internet :

- Poussez () et tournez () le sélecteur COMAND pour sélectionner le symbole () sur la ligne des fonctions principales, puis appuyez dessus () pour confirmer. Le système vous informe de la possibilité d'utiliser la fonction de configuration automatique.

2e possibilité:

► Tournez le sélecteur COMAND (○) pour sélectionner Configuration autom.
 < Device\_name> dans la liste des opérateurs de téléphonie mobile, puis appuyez dessus (○) pour confirmer (▷ page 174). Les données de configuration sont reprises par le téléphone portable. Une fois la configuration effectuée, un point • apparaît devant Configuration autom.
 < Device\_name>.

#### Sélection des données d'accès de l'opérateur de téléphonie mobile

|   | Sélectionnez le pays de | votre fournis.: |
|---|-------------------------|-----------------|
|   | Allemagne               | <u> </u>        |
| • | Argentine               |                 |
|   | Australie               |                 |
|   | Autriche                |                 |
|   | Belgique                |                 |
|   | Bolivie                 |                 |
|   | Bosnie-Herzégovine      |                 |
|   |                         | D02 07 0144 21  |

Fonctions Online et Internet

#### Recherche d'un opérateur

- Dans la liste des opérateurs de téléphonie mobile, tournez le sélecteur COMAND
   ↓ ○ ↓ pour sélectionner Rechercher fournisseur, puis appuyez dessus 
   pour confirmer (▷ page 174). La liste des pays apparaît.
- Sélectionnez le pays de votre opérateur de téléphonie mobile, Allemagne par exemple, et appuyez sur le sélecteur (b) pour confirmer.

La liste des opérateurs de téléphonie mobile disponibles apparaît.

Vous ne devez sélectionner qu'une seule fois les données d'accès de l'opérateur de téléphonie mobile pour le téléphone portable raccordé. Celles-ci sont chargées dès que vous établissez à nouveau la liaison avec le téléphone portable (⊳ page 174).

| Arcor AG & Co. | z le pays de votre fournis.: |
|----------------|------------------------------|
| E-plus         |                              |
| Mobilcom       |                              |
| 02             |                              |
| T-Mobile       |                              |
| Vodafone       |                              |
|                | zégovine                     |
|                | P82.87-8145-3                |

Vous devez régler les données d'accès de l'opérateur de téléphonie mobile qui vous fournit la carte SIM, et par-là, le service d'échange de données (paramètres d'accès) pour le téléphone raccordé. Les données d'accès demeurent inchangées lorsque vous êtes à l'étranger (roaming). Vous n'avez **pas** à sélectionner les données d'accès d'un réseau tiers.

Certains opérateurs de téléphonie mobile proposent plusieurs données d'accès. Celles-ci dépendent par exemple du service d'échange de données utilisé.

#### Il existe un seul jeu de paramètres d'accès :

► Tournez le sélecteur COMAND \$ ○ \$ pour sélectionner votre opérateur de téléphonie mobile, puis appuyez dessus <sup>(b)</sup> pour confirmer.

Un menu apparaît.

Contrôle des paramètres d'accès: sélectionnez Modif. et appuyez sur le sélecteur
 pour confirmer.

La liste des données d'accès apparaît (⊳ page 177).

- ► Contrôlez les données d'accès.
- Si les données d'accès sont correctes: appuyez sur la touche Retour <a>ou</a> ou

sélectionnez le symbole 🕣 et appuyez sur le sélecteur 🖲 pour confirmer. Vous pouvez alors reprendre les données d'accès de l'opérateur de téléphonie mobile.

- Sélectionnez Enreg. et appuyez sur le sélecteur 
   pour confirmer.
   La liste des opérateurs de téléphonie mobile apparaît et les données d'accès du fournisseur sont reprises.
- Modification des données d'accès: procédez comme indiqué pour la saisie manuelle des données d'accès (> page 177).

Après que vous avez confirmé la modification des donnés d'accès, la liste des opérateurs de téléphonie mobile apparaît et affiche le fournisseur sélectionné.

#### Si plusieurs jeux de paramètres d'accès vous sont proposés après que vous avez sélectionné un opérateur de téléphonie mobile:

 Tournez le sélecteur COMAND () pour sélectionner le jeu de paramètres approprié, puis appuyez dessus () pour confirmer.

Un menu apparaît.

| A              | Enregistrer | Mobilcom Debitel O2-Netz  |  |  |  |  |
|----------------|-------------|---------------------------|--|--|--|--|
| E              | Modifier    | Mobilcom E-Plus-Netz      |  |  |  |  |
| Ν              |             | Mobilcom Internet O2-Netz |  |  |  |  |
| C              |             | Mobilcom Surf O2-Netz     |  |  |  |  |
| Т              |             | Mobilcom T-Mobile-Netz    |  |  |  |  |
| V              |             | Mobilcom Vodafone-Netz    |  |  |  |  |
|                |             |                           |  |  |  |  |
| P82.87-8147-31 |             |                           |  |  |  |  |

Contrôle des paramètres d'accès: sélectionnez Modif. et appuyez sur le sélecteur
 pour confirmer.

La liste des données d'accès apparaît (⊳ page 177).

Contrôlez les données d'accès.

## Réglage des données d'accès (uniquement pour le Canada) | 177

- ► Les données d'accès sont correctes : appuyez sur la touche Retour ou sélectionnez le symbole set appuyez sur le sélecteur pour confirmer. Vous pouvez alors reprendre les données d'accès de l'opérateur de téléphonie mobile.
- Sélectionnez Enreg. et appuyez sur le sélecteur (\*) pour confirmer.
   La liste des opérateurs de téléphonie mobile apparaît et les données d'accès du fournisseur sont reprises.
- ► Modification des données d'accès : procédez comme décrit sous « Réglage manuel des données d'accès de l'opérateur de téléphonie mobile » (▷ page 177). Après que vous avez confirmé la modification des donnés d'accès, la liste des opérateurs de téléphonie mobile apparaît et affiche le fournisseur sélectionné.

Les paramètres d'accès actuellement sélectionnés (indiqués par le point •) sont utilisés pour le téléphone raccordé.

► Retour au menu carrousel: appuyez 2 fois sur la touche <a>[</a>].

ou

► Appuyez sur le sélecteur COMAND (\*), puis sur la touche Retour (\*).

## Réglage manuel des données d'accès de l'opérateur de téléphonie mobile

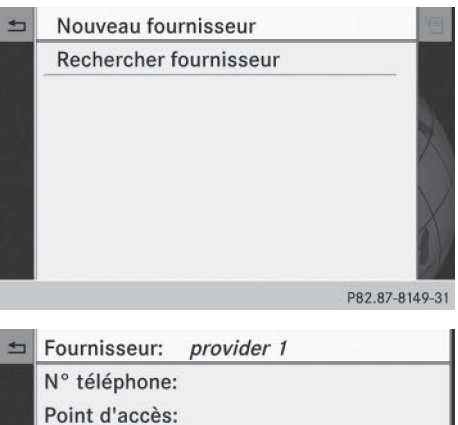

N° téléphone: Point d'accès: ID utilisateur: Mot de passe: Adresse DNS: Automatique DNS1: DNS2: P82.87-8150-31

Liste des données d'accès (nouveau fournisseur)

#### Affichage de la liste des données d'accès

- Dans la liste des opérateurs de téléphonie mobile, appuyez sur le sélecteur COMAND
   pour confirmer Nouveau fournisseur. La liste des données d'accès apparaît. Le nom standard provider <x> est repris automatiquement dans le champ Fournisseur. Vous pouvez alors procéder à la saisie.
- Vous ne devez régler qu'une seule fois les données d'accès de l'opérateur de téléphonie mobile pour le téléphone portable raccordé.

## 178 Réglage des données d'accès (uniquement pour le Canada)

-

### Explication des données d'accès

|                      |                                                                                                    |  | Champ d'en-                                                                                                    | Signification                                                                                                    |  |
|----------------------|----------------------------------------------------------------------------------------------------|--|----------------------------------------------------------------------------------------------------|----------------------------------------------------------------------------------------------------|--|
| Champ d'en-<br>trée  | Champ d'en- Signification                                                                                                    |  | Mot do                                                                                                    |                                                                                                    |  |
| Fournis-<br>seur:    | Nom du fournisseur, tel<br>qu'il doit apparaître dans<br>la liste des opérateurs de<br>téléphonie mobile. Le<br>choix du nom est libre.<br>L'entrée standard est                                                              |  | passe:                                                                                                    | <ul> <li>vous pouvez obtenir vorre<br/>mot de passe auprès de<br/>votre opérateur de télé-<br/>phonie mobile.</li> <li>Cette entrée n'est pas<br/>nécessaire pour tous<br/>les opérateurs de télé-</li> </ul>                                                                             |  |
|                      | provider <x>.</x>                                                                                                    |  |                                                                                                    | phonie mobile.                                                                                                    |  |
| N° télé-<br>phone:   | Numéro d'accès pour<br>l'établissement de la con-<br>nexion.<br>Le numéro d'accès<br>dépend du téléphone<br>portable utilisé. Pour<br>les téléphones porta-<br>bles GSM/UMTS, le<br>numéro standard utilisé                   |  | Adresse DNS:                                                                                                    | Les adresses DNS<br>( <b>D</b> omain <b>N</b> ame <b>S</b> ervice)<br>peuvent soit être obte-<br>nues automatiquement,<br>soit nécessiter d'être sai-<br>sies manuellement. Vous<br>pouvez obtenir les infor-<br>mations nécessaires<br>auprès de votre opérateur<br>de téléphonie mobile |  |
|                      | est *99***1#.                                                                                                    |  |                                                                                                    | <ul> <li>I a plupart des opéra-</li> </ul>                                                                                                    |  |
| Point d'ac-<br>cès:  | <ul> <li>Point d'accès au réseau</li> <li>APN (Access Point Name)</li> <li>Vous pouvez obtenir cette<br/>information auprès de<br/>votre opérateur de télé-<br/>phonie mobile.</li> <li>Cette entrée n'est pas</li> </ul>     |  |                                                                                                    | teurs de téléphonie<br>mobile reconnaissent la<br>fonction Automatique.<br>Si vous avez sélec-<br>tionné l'option Manuel,<br>il est nécessaire d'en-<br>trer au moins une                                                                                                    |  |
|                      | nécessaire pour tous<br>les opérateurs de télé-<br>phonie mobile et tous<br>les téléphones porta-<br>bles.                                                                                                    |  | 5110 4                                                                                                    | adresse DNS.                                                                                                    |  |
|                      |                                                                                                    |  | DNS 1:<br>DNS 2:                                                                                                    | Champs réservés à la sai-<br>sie manuelle des adresses<br>de serveurs DNS. Vous<br>pouvez obtenir les adres-<br>ses auprès de votre opé-<br>rateur de téléphonie<br>mobile.                                                                                                    |  |
| ID utilisa-<br>teur: | <ul> <li>Vous pouvez obtenir votre<br/>identifiant auprès de votre<br/>opérateur de téléphonie<br/>mobile.</li> <li>Cette entrée n'est pas<br/>nécessaire pour tous<br/>les opérateurs de télé-<br/>phonie mobile.</li> </ul> |  |                                                                                                    |                                                                                                    |  |
|                      |                                                                                                    |  | Entrée des données d'accès                                                                                                    |                                                                                                    |  |
|                      |                                                                                                    |  | <ul> <li>Dans la liste des données d'accès, appuyez<br/>sur le sélecteur (*) pour confirmer le champ<br/>Fournisseur: (&gt; page 177).<br/>Un menu d'entrée apparaît</li> </ul> |                                                                                                    |  |

Fonctions Online et Internet
# Réglage des données d'accès (uniquement pour le Canada) | 179

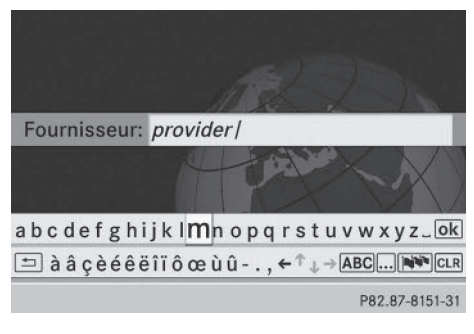

- ► Entrez le nom du fournisseur (▷ page 34).
- ► Entrée du numéro de téléphone: dans la liste des données d'accès, poussez le sélecteur COMAND ↓ ou tournez-le 【 】 pour sélectionner le champ N° téléphone, puis appuyez dessus ⑤ pour confirmer. Le menu d'entrée du numéro de téléphone apparaît.

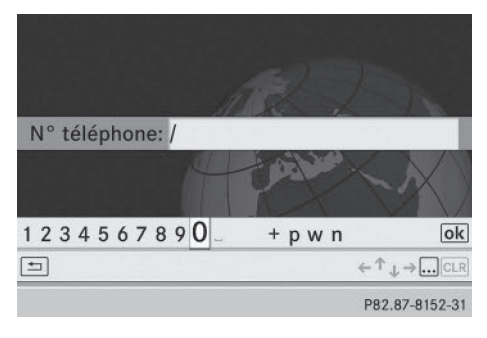

- Entrez le numéro de téléphone.
- Entrée du point d'accès: dans la liste des données d'accès, sélectionnez le champ Point d'accès et appuyez sur le sélecteur
   pour confirmer.
- ► Entrez le point d'accès.
- Entrée de l'identifiant: dans la liste des données d'accès, sélectionnez le champ ID utilisateur et appuyez sur le sélecteur 
   pour confirmer.
- Entrez l'identifiant.
- Entrée du mot de passe: dans la liste des données d'accès, sélectionnez le champ

Mot de passe et appuyez sur le sélecteur (e) pour confirmer.

Entrez le mot de passe.

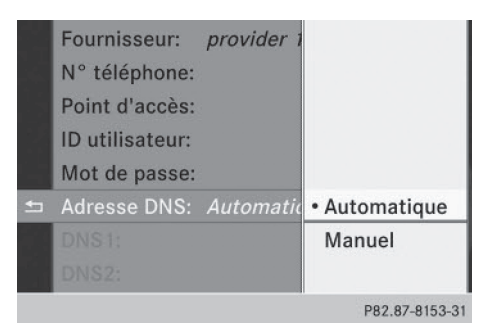

Entrée de l'adresse DNS: sélectionnez Automatique ou Manuel à l'aide du sélecteur COMAND, puis appuyez sur le sélecteur (\*) pour confirmer.

Le réglage Automatique permet de déterminer l'adresse DNS automatiquement.

Le réglage Manuel utilise les entrées des champs DNS 1 et DNS 2.

|                       | 2       | <u>.</u>      |
|-----------------------|---------|---------------|
| DNS1: 172.28.4.8      |         |               |
|                       |         | X)            |
| 1 2 3 4 5 6 7 8 9 0 _ | + p w n | ok            |
| 5                     | ←↑,     | ↓ → <b> C</b> |
|                       | P82     | 97-6491-31    |

Entrée du DNS1

Exemple d'entrée de DNS

- Si vous avez sélectionné le réglage Manuel, sélectionnez le champ DNS1 à l'aide du sélecteur COMAND, puis appuyez sur le sélecteur (5) pour confirmer.
- ► Entrez par exemple 172.28.4.81.

# Utilisation des données d'accès à Internet pour d'autres téléphones portables

Si les données d'accès sont déjà disponibles dans la liste des opérateurs de téléphonie mobile, vous pouvez les utiliser pour des téléphones portables supplémentaires.

Pour cela, les conditions suivantes doivent être remplies :

- Le téléphone portable supplémentaire est raccordé.
- Les données d'accès doivent correspondre à celles du contrat de téléphonie mobile du téléphone portable qui est actuellement raccordé.
- ► Tournez le sélecteur COMAND () pour sélectionner un fournisseur dans la liste des opérateurs de téléphonie mobile, puis appuyez dessus ) pour confirmer (> page 175).

Après que vous avez sélectionné le fournisseur, la liste des opérateurs de téléphonie mobile se ferme. Le fournisseur sélectionné est affiché.

# Gestion des données d'accès de l'opérateur de téléphonie mobile

# Vue d'ensemble

Dans le cas des données d'accès de l'opérateur de téléphonie mobile, vous pouvez effectuer les opérations suivantes :

- Modification
- Copie, puis modification et reprise sous un nouveau nom de fournisseur
- Effacement
- Si vous modifiez les données d'accès d'un opérateur de téléphonie mobile, ces modifications seront valables pour tous les téléphones portables utilisant ces données d'accès.

 Lorsqu'une connexion Internet est active, vous ne pouvez ni modifier, ni supprimer les données d'accès de l'opérateur de téléphonie mobile utilisé sur le moment.

# Modification des données d'accès

- ► Tournez le sélecteur COMAND () pour sélectionner un fournisseur dans la liste des opérateurs de téléphonie mobile (▷ page 175).

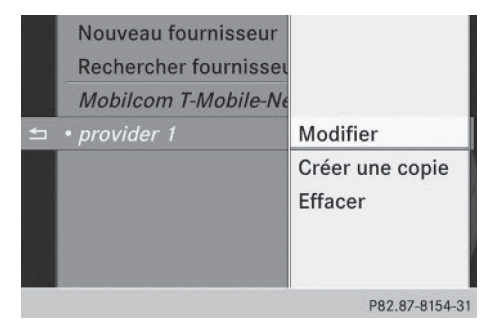

► Appuyez sur le sélecteur (\*) pour confirmer Modif.

Les données d'accès apparaissent.

Modifiez les données d'accès. Vous trouverez une description de l'entrée des données sous « Réglage manuel des données d'accès de l'opérateur de téléphonie mobile » (> page 177).

# Reprise des données d'accès sous un nouveau nom de fournisseur

- ► Tournez le sélecteur COMAND () pour sélectionner un fournisseur dans la liste des opérateurs de téléphonie mobile (▷ page 175).
- ► Poussez le sélecteur COMAND ○→ pour sélectionner le symbole affiché en face de l'entrée, puis appuyez dessus ⑤ pour confirmer.

► Appuyez sur le sélecteur (\*) pour confirmer Créer une copie.

Les données d'accès apparaissent.

Modifiez les données d'accès. Vous trouverez une description de l'entrée des données sous « Procédure de saisie » dans la section « Réglage manuel des données d'accès de l'opérateur de téléphonie mobile » (> page 177).

# Effacement des données d'accès de l'opérateur de téléphonie mobile

- ► Tournez le sélecteur COMAND (○) pour sélectionner un fournisseur dans la liste des opérateurs de téléphonie mobile (▷ page 175).
- Appuyez sur le sélecteur 
   pour confirmer

   Effacer.

Un message vous demande si les données d'accès doivent réellement être effacées.

 Sélectionnez Oui ou Non et appuyez sur le sélecteur (5) pour confirmer.

#### Sélection d'une durée pour la déconnexion automatique d'Internet

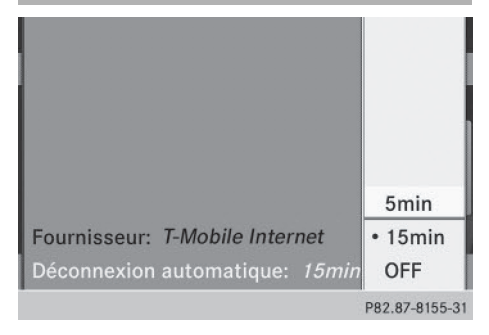

COMAND Online coupe automatiquement la connexion Internet au bout d'une durée déterminée si ni les fonctions Online ni Internet n'ont été utilisés entre-temps.

- Dans le menu carrousel, poussez I et tournez I I sélecteur COMAND pour sélectionner Rég1., puis appuyez dessus
   pour confirmer.
- Sélectionnez Déconnexion automatique et appuyez sur le sélecteur 
   pour confirmer.

Le point • indique le réglage actuel.

 Sélectionnez 5 min, 15 min ou OFF et appuyez sur le sélecteur (5) pour confirmer. Le réglage OFF vous permet de désactiver la fonction.

Une connexion Internet active est reconnaissable à la double flèche affichée en haut à droite sur le visuel.

# Etablissement de la connexion et déconnexion

#### Etablissement de la connexion

Vous trouverez les conditions nécessaires à l'établissement de la connexion sous « Remarques générales » (▷ page 172).

 1re possibilité: tournez le sélecteur COMAND () pour sélectionner le symbole sur la ligne des fonctions principales, puis appuyez dessus ) pour confirmer.

Le menu carrousel apparaît.

- ► Tournez (○) ou poussez ← → le sélecteur COMAND jusqu'à ce que la fenêtre Mercedes - Benz Apps ou un favori (si enregistré auparavant) apparaisse au premier plan (▷ page 198).
- ▶ 2e possibilité: entrez une adresse Web (▷ page 193).

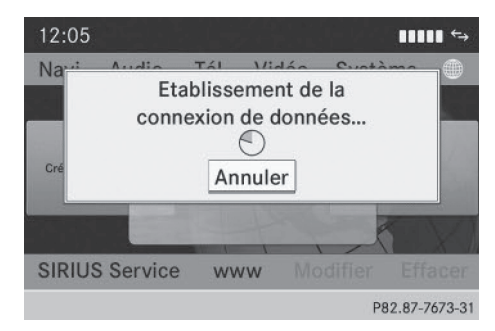

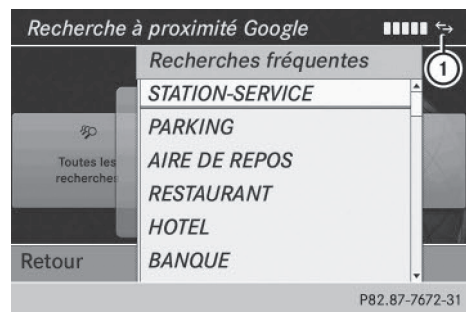

► Dans les 2 cas, appuyez sur le sélecteur COMAND .

La connexion Internet est lancée. Une connexion Internet active est reconnaissable au symbole ①. L'exemple montre le menu de la fonction de

recherche à proximité avec Google™ (⊳ page 183).

Annulation de l'établissement de la connexion: pendant l'établissement d'une connexion, appuyez sur le sélecteur pour confirmer Annuler.

ou

► Appuyez sur la touche de COMAND Online ou du volant multifonction.

## Déconnexion

Uniquement pour les Etats-Unis: vous ne pouvez pas vous déconnecter vous-même. Si vous n'effectuez aucune action en l'espace de 5 minutes, la connexion Internet est coupée automatiquement. 1 La touche 🕋 n'a aucune fonction.

#### Uniquement pour le Canada:

► Appuyez sur la touche de COMAND Online ou du volant multifonction.

ou

- Sélectionnez le symbole en forme de ciseaux affiché en bas à droite dans le menu carrousel et appuyez sur le sélecteur
   pour confirmer.
- Si vous vous déconnectez d'Internet à partir du téléphone portable, COMAND Online va essayer de rétablir la connexion. Par conséquent, déconnectez-vous toujours par l'intermédiaire de COMAND Online ou du volant multifonction.

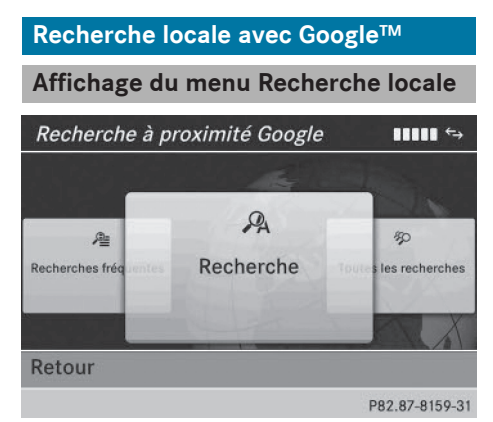

 Tournez le sélecteur COMAND () pour sélectionner le symbole ) sur la ligne des fonctions principales, puis appuyez dessus
 pour confirmer.

Une liste apparaît avec les applications Mercedes-Benz actives.

► Tournez le sélecteur COMAND () pour mettre la fenêtre Mercedes-Benz Apps au premier plan, puis appuyez dessus () pour confirmer.

Le menu Mercedes-Benz Apps apparaît.

 Appuyez sur le sélecteur (b) pour confirmer l'entrée Recherche à proximité Google.

Le menu Recherche à proximité Google apparaît.

Sortie du menu: poussez ⊙↓ et tournez (○) le sélecteur COMAND pour sélectionner Retour, puis appuyez dessus (>) pour confirmer.

# Recherche

### Limitation d'entrée

Vous pouvez saisir une clé de recherche dans le menu d'entrée uniquement lorsque le véhicule est à l'arrêt.

# Entrée d'une clé de recherche

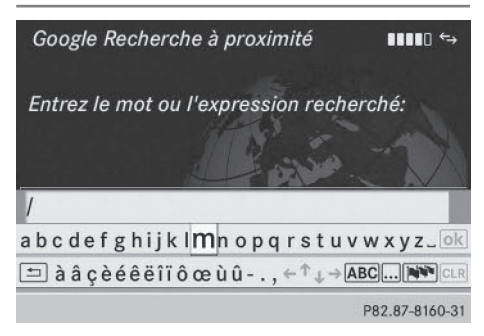

Menu d'entrée

- Dans le menu Recherche à proximité Google, appuyez sur le sélecteur (\*) pour confirmer Recherche.
   Le menu d'entrée apparaît.
- Entrée à l'aide du clavier virtuel: entrez la clé de recherche.
- Entrée des caractères à l'aide du pavé numérique: appuyez brièvement sur les touches numériques, les unes après les autres.

Dès la première pression, l'affichage des caractères apparaît. Le 1er caractère disponible est mis en surbrillance.

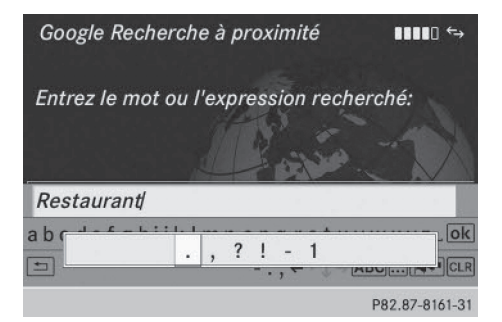

► Après avoir entré la clé de recherche, tournez le sélecteur COMAND (○) pour sélectionner k, puis appuyez dessus (>) pour confirmer.

Un menu apparaît. Vous pouvez y déterminer la zone dans laquelle la destination doit être recherchée.

# Sélection de la zone de recherche

| Recher | che à proximité 'Google'   ∎∎∎∎ ↔   |
|--------|-------------------------------------|
|        | Où:                                 |
| Entrez | Position actuelle                   |
|        | Sur l'itinéraire                    |
|        | Dans les environs de la destination |
| merced | Autre position                      |
|        | 1.5                                 |
|        |                                     |

Fonctions Online et Internet

P82.87-8162-31

- Après entrée et confirmation d'une clé de recherche, un menu apparaît.
   COMAND Online recherche, pour la clé de recherche saisie, les destinations disponibles:
  - Dans les environs de la position actuelle du véhicule
  - Sur l'itinéraire calculé
     La fonction est disponible dans la
     mesure où une destination a été entrée
     auparavant.
  - Dans les environs de la destination

La fonction est disponible dans la mesure où une destination a été entrée auparavant.

- Dans les environs d'une adresse
- Si vous sélectionnez Dans les environs de la destination, entrez une adresse, puis confirmez-la.

Les résultats de la recherche apparaissent.

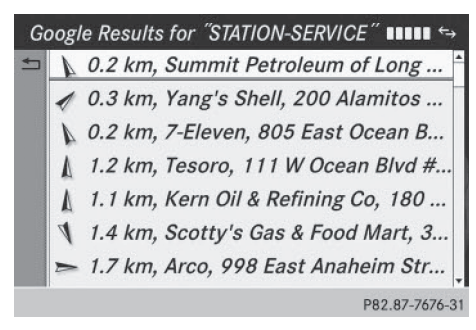

Résultats de la recherche (exemple)

# Utilisation des résultats d'une recherche

| Google Results for "STATION-SERVICE" $\blacksquare$ |   |         |     |        |      |                   |
|-----------------------------------------------------|---|---------|-----|--------|------|-------------------|
| L)                                                  | 1 | 0.2 km, | Sur |        | Pei  | Détails           |
|                                                     | 1 | 0.3 km, | Yan | ig's S | hei  | Naviguer jusqu'au |
|                                                     | 4 | 0.2 km, | 7-E | leven  | , 81 | Appeler           |
|                                                     | A | 1.2 km, | Tes | oro,   | 111  | Importer          |
|                                                     | A | 1.1 km, | Ker | n Oil  | & F  |                   |
|                                                     | 1 | 1.4 km, | Sco | tty's  | Ga   |                   |
|                                                     |   | 1.7 km, | Arc | 0, 99  | 8 E  |                   |
|                                                     |   |         |     |        |      | P82 87-7677-3     |

- Tournez le sélecteur COMAND () pour sélectionner une entrée de la liste des résultats de la recherche, puis appuyez dessus ) pour confirmer. Un menu apparaît.
- Affichage des détails: appuyez sur le sélecteur COMAND (5) pour confirmer Détails.

L'adresse de l'entrée sélectionnée apparaît. Vous commutez ainsi sur le mode Navigation et pouvez lancer le calcul de l'itinéraire.

- Les résultats de la recherche sont en même temps enregistrés dans la mémoire des dernières destinations (▷ page 114). Vous pouvez reprendre la destination de cette mémoire et l'enregistrer de façon permanente dans la mémoire des destinations (▷ page 111).
- Appel d'une destination : sélectionnez Appeler à l'aide du sélecteur COMAND, puis appuyez dessus (\*) pour confirmer. Vous commutez ainsi sur la fonction Téléphone et pouvez lancer l'appel (> page 143).

Vous commutez ainsi sur la fonction Téléphone et pouvez lancer l'appel.

- Lorsqu'aucun numéro de téléphone n'est disponible, le point de menu ne peut pas être sélectionné.
- Importation d'une destination: sélectionnez Importer à l'aide du sélecteur COMAND, puis appuyez dessus (\*) pour confirmer.

Vous pouvez choisir d'enregistrer l'entrée en tant que destination spéciale personnelle sur la carte mémoire SD ou dans le carnet d'adresses.

- Si aucune carte mémoire SD ne se trouve dans l'emplacement, le point de menu Enregistrer comme dest. spéc. perso ne peut pas être sélectionné.
- Introduisez une carte mémoire SD (> page 216).

Mémorisation en tant que destination spéciale personnelle: appuyez sur le sélecteur COMAND (\*) pour confirmer Enregistrer comme dest. spéc. perso.

L'entrée est mémorisée sur la carte mémoire SD en tant que destination spéciale personnelle.

In mode Navigation, vous pouvez utiliser une destination spéciale personnelle pour le calcul de l'itinéraire (▷ page 90).

Si vous avez mémorisé la destination spéciale personnelle sur la carte mémoire SD, vous pouvez également l'utiliser dans un autre véhicule pour calculer un itinéraire.

Mémorisation dans le carnet d'adresses: tournez le sélecteur COMAND () pour sélectionner Dans le carnet d'adresses, puis appuyez dessus ) pour confirmer.

L'entrée est mémorisée dans le carnet d'adresses.

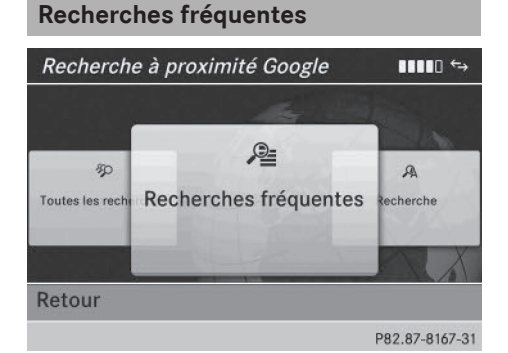

Cette fonction vous permet d'effectuer une recherche à partir de critères de recherche prédéfinis.

 Dans le menu Recherche à proximité, tournez le sélecteur COMAND () pour mettre Recherches fréquentes au premier plan, puis appuyez dessus () pour confirmer.

Un menu indique les critères de recherche disponibles.

| Recherche à      | à proximité Google    |             |
|------------------|-----------------------|-------------|
|                  | Recherches fréquentes |             |
|                  | STATION-SERVICE       | <b>^</b>    |
| \$p              | PARKING               |             |
| Toutes les reche | AIRE DE REPOS         | 100         |
|                  | RESTAURANT            |             |
|                  | HOTEL                 | X           |
| Retour           | BANQUE                |             |
|                  | 20                    | 0.07.01/0.0 |

Recherches fréquentes (exemple)

- Sélectionnez le critère de recherche de votre choix et appuyez sur le sélecteur (5) pour confirmer.
- ► Poursuivez comme décrit sous « Sélection de la zone de recherche » (▷ page 183). Lorsque le véhicule est l'arrêt, vous pouvez compléter manuellement les résultats de la recherche, par exemple « Hôtel Adler ».

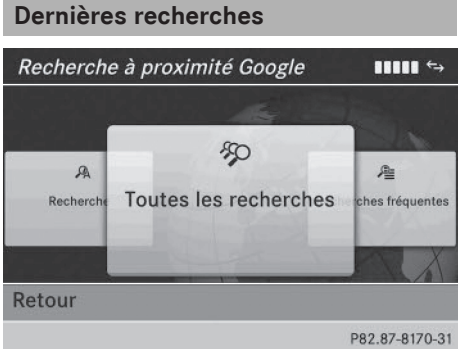

Cette fonction vous permet d'afficher les recherches qui ont été effectuées jusqu'à présent.

► Dans le menu Recherche à proximité, tournez le sélecteur COMAND () pour mettre la fenêtre Toutes les recherches au premier plan, puis appuyez dessus ) pour confirmer.

Les recherches précédentes sont affichées, la recherche la plus récente figurant en tête de liste.

# 186 Téléchargement de destinations et d'itinéraires

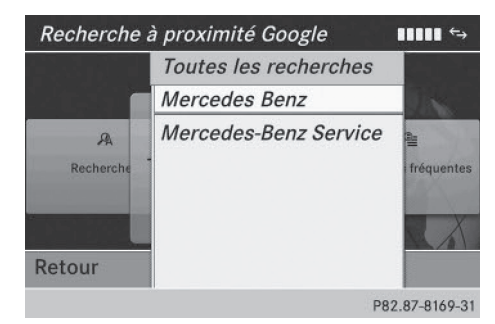

- Sélectionnez le critère de recherche de votre choix et appuyez sur le sélecteur (5) pour confirmer.
- Poursuivez comme décrit sous « Sélection de la zone de recherche » (▷ page 183). Lorsque le véhicule est l'arrêt, vous pouvez compléter manuellement les résultats de la recherche, par exemple « Hôtel Adler ».

# Téléchargement de destinations et d'itinéraires

### Introduction

Vous pouvez envoyer des destinations et des itinéraires de Google™ Maps au serveur, puis les télécharger grâce à cette fonction. Vous pouvez utiliser les destinations et les itinéraires pour le guidage et les enregistrer pour une utilisation ultérieure.

Pour pouvoir utiliser le téléchargement de destinations et d'itinéraires, le système mbrace doit être

- activé
- opérationnel
- activé pour les services de COMAND Online et l'accès à Internet

Pour de plus amples informations sur le système mbrace, voir la notice d'utilisation du véhicule.

### Envoi de destinations au serveur

- ► Connectez-vous à Internet et allez sur le site de Google™ Maps.
- ▶ Entrez une destination.
- Cliquez sur « Plus d'options » à côté de la destination.
- ► Cliquez sur « Envoyer ».
- Cliquez sur « Envoyer à un véhicule ».
- Sélectionnez la marque du véhicule (Mercedes-Benz).
- Entrez l'adresse e-mail de votre compte mbrace ou le numéro d'identification du véhicule.
- Entrez le numéro d'identification du véhicule.
- Cliquez sur « Envoyer ». La destination est envoyée au serveur.
- La disponibilité de la fonction Téléchargement de destinations et d'itinéraires dépend du pays.

#### Téléchargement de destinations depuis le serveur

Pour utiliser les destinations et les itinéraires envoyés au serveur, procédez de la manière suivante :

- Tournez le sélecteur COMAND (©) pour sélectionner le symbole sur la ligne des fonctions principales, puis appuyez dessus
   pour confirmer.
   Le menu carrousel apparaît.
- ► Tournez le sélecteur COMAND () pour mettre la fenêtre Mercedes-Benz Apps au premier plan, puis appuyez dessus ) pour confirmer.

Le menu Mercedes-Benz Apps apparaît.

# Téléchargement de destinations et d'itinéraires | 187

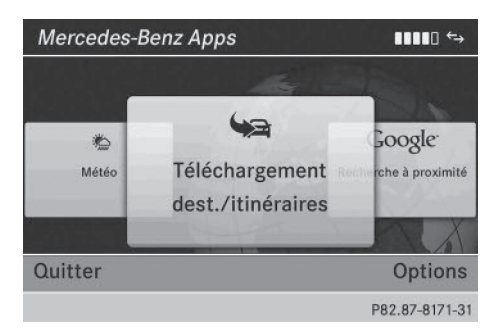

- Mettez la fenêtre Téléch. destinations/itinéraires au premier plan et appuyez sur le sélecteur () pour confirmer.
- Le point de menu Quitter vous permet de quitter le téléchargement de destinations et d'itinéraires.

Le point de menu **Options** vous permet de régler les options du téléchargement de destinations et d'itinéraires (> page 190).

 Appuyez sur le sélecteur (\*) pour confirmer la fenêtre Téléch. destinations/ itinéraires.

Les itinéraires et les destinations disponibles apparaissent dans une liste.

Vous pouvez mémoriser jusqu'à 20 itinéraires et 50 destinations pour votre véhicule sur le serveur et les afficher dans la liste. Lorsque vous envoyez d'autres itinéraires ou d'autres destinations au serveur, les entrées existantes sont effacées de la liste.

Les itinéraires et les destinations envoyés au serveur depuis Google™ Maps y sont automatiquement effacés au bout de 7 jours.

# Utilisation des destinations

### Affichage du menu

 Tournez le sélecteur COMAND () pour sélectionner une entrée de la liste, puis appuyez dessus () pour confirmer. Un menu apparaît.

#### Affichage des détails

- Dans le menu, appuyez sur le sélecteur COMAND (5) pour confirmer Détails. L'itinéraire ou la destination s'affiche.
- ► Appel de la destination spéciale : appuyez sur le sélecteur (\*) pour confirmer l'entrée.
- 1 Vous pouvez utiliser cette fonction si
  - un téléphone portable est raccordé (▷ page 136)
  - l'adresse de destination comporte un numéro de téléphone

#### Utilisation comme destination

- Dans le menu, tournez le sélecteur COMAND (○) pour sélectionner Utiliser comme destination, puis appuyez dessus (③) pour confirmer. Vous commutez ainsi sur le mode Navigation et pouvez lancer le calcul de l'itinéraire (▷ page 71).
- Un itinéraire peut uniquement être mémorisé en tant que destination spéciale personnelle sur la carte SD ou être directement repris pour le guidage (> page 187).

# Appel de la destination

 Dans le menu, tournez le sélecteur COMAND () pour sélectionner Appeler, puis appuyez dessus () pour confirmer.

Vous commutez ainsi sur la fonction Téléphone et pouvez lancer l'appel (> page 143).

# Importation de destinations et d'itinéraires

Lorsque vous importez une destination, vous pouvez choisir de la mémoriser en tant que destination spéciale personnelle sur la carte SD ou dans le carnet d'adresses. Les itinéraires peuvent uniquement être mémorisés en tant que destination spéciale personnelle sur

# 188 Options

la carte SD. Ils ne peuvent pas être enregistrés dans le carnet d'adresses.

- Dans le menu, sélectionnez Importer à l'aide du sélecteur COMAND, puis appuyez sur le sélecteur () pour confirmer.
- Si aucune carte SD ne se trouve dans l'emplacement, le point de menu Comme dest. spéciale personnelle est affiché en gris.
- ▶ Introduisez une carte SD (▷ page 216).
- Mémorisation en tant que destination spéciale personnelle: appuyez sur le sélecteur COMAND (\*) pour confirmer Comme dest. spéciale personnelle. L'entrée est mémorisée sur la carte SD en tant que destination spéciale personnelle.
- En mode Navigation, vous pouvez utiliser une destination spéciale personnelle pour le calcul de l'itinéraire (▷ page 90).

Vous pouvez également utiliser une destination spéciale personnelle dans un autre véhicule pour calculer un itinéraire.

Mémorisation dans le carnet d'adresses: tournez le sélecteur COMAND () pour sélectionner Dans le carnet d'adresses, puis appuyez dessus ) pour confirmer.

L'entrée est mémorisée dans le carnet d'adresses.

# Effacement des destinations et des itinéraires du serveur

- ► Tournez le sélecteur COMAND () pour sélectionner une entrée de la liste, puis appuyez dessus () pour confirmer.
- Sélectionnez Effacer et appuyez sur le sélecteur (5) pour confirmer. Un message vous demande si la destination ou l'itinéraire doit réellement être effacé.

# Options

# Introduction

Vous pouvez sélectionner des options pour les applications Mercedes-Benz suivantes de COMAND Online :

- Recherche locale (▷ page 189)
- Téléchargement de destinations (▷ page 190)

Vous pouvez rétablir le réglage standard pour les options sélectionnées (▷ page 190).

#### Affichage du menu des options

 Tournez le sélecteur COMAND (©) pour sélectionner le symbole (m) sur la ligne des fonctions principales, puis appuyez dessus
 (b) pour confirmer.

Le menu carrousel apparaît.

- ► Tournez le sélecteur COMAND () pour mettre la fenêtre Mercedes-Benz Apps au premier plan, puis appuyez dessus ) pour confirmer.
- ► Poussez + et tournez (○) le sélecteur COMAND pour sélectionner Options, puis appuyez dessus (\*) pour confirmer.

# Sélection des options pour la recherche locale

# Réglage du rayon de recherche

| Pacharaha à pravir | itá: antiana 🛛 🖬 🖬 t.  |
|--------------------|------------------------|
| Recherche a proxim | inte: options          |
|                    |                        |
| Rayon de rech.:    | 15 km                  |
| Fournisseur:       | Google                 |
|                    | Effacer les recherches |
|                    | HXX                    |
| Retour             |                        |
|                    |                        |

P82.87-8191-31

| Recherche à proxir | nité: options | s ∎∎∎∎ ←→      |
|--------------------|---------------|----------------|
| 동아무나라면서            | 2 km          |                |
| Rayon de rech.:    | 5 km          |                |
| Fournisseur:       | 10 km         |                |
|                    | • 15 km       | recherches     |
|                    | 25 km         |                |
|                    | 50 km         |                |
| Retour             | 100 km        |                |
|                    |               | P82.87-8192-31 |

- Dans le menu des options, tournez le sélecteur COMAND () pour sélectionner Recherche à proximité, puis appuyez dessus () pour confirmer. Le menu affiche les réglages actuels.
- Appuyez sur le sélecteur (5) pour confirmer l'entrée à droite de Rayon de rech.
   Le point • indique le rayon de recherche actuellement réglé.
- Tournez le sélecteur COMAND () pour sélectionner l'entrée souhaitée, puis appuyez dessus ) pour confirmer. Le réglage sélectionné est validé.
- Sortie du menu: tournez le sélecteur
   COMAND () pour sélectionner Retour,
   puis appuyez dessus ) pour confirmer.

# Sélection du fournisseur de services

| Recherche à proxim | nité: options ∎∎∎∎ ↔   |
|--------------------|------------------------|
|                    |                        |
| Rayon de rech.:    | 15 km                  |
| Fournisseur:       | Google                 |
|                    | Effacer les recherches |
|                    | 1 ANNA                 |
|                    | HT NA                  |
| Retour             |                        |
|                    | P82.87-8191-31         |

- Dans le menu des options, tournez le sélecteur COMAND () pour sélectionner Recherche à proximité, puis appuyez dessus () pour confirmer. Le menu affiche les réglages actuels.
- Tournez le sélecteur COMAND () pour sélectionner l'entrée à droite de Fournisseur, puis appuyez dessus ) pour confirmer.

Le point • indique le fournisseur de services actuellement réglé.

- Si l'entrée est affichée en gris, vous ne pouvez pas sélectionner le fournisseur de services.
- Sélectionnez l'entrée souhaitée et appuyez sur le sélecteur (5) pour confirmer. Le fournisseur de services est validé.
- Sortie du menu: tournez le sélecteur COMAND (○) pour sélectionner Retour, puis appuyez dessus (>) pour confirmer.

# Effacement des recherches

 Tournez le sélecteur COMAND () pour sélectionner l'entrée Effacer les recherches, puis appuyez dessus ) pour confirmer.

Un message vous demande si vous souhaitez réellement effacer les recherches.

Réglage des options pour le téléchargement de destinations et d'itinéraires

# Réglage du mode d'importation

Vous pouvez opter pour une importation automatique ou manuelle.

- ► Tournez le sélecteur COMAND \$ © \$ pour sélectionner l'entrée à droite de Importer, puis appuyez dessus ® pour confirmer. Le point indique le réglage actuel.
- Sélectionnez Manuel ou Automatique et appuyez sur le sélecteur (\*) pour confirmer. Le réglage est validé.
- Sortie du menu: tournez le sélecteur
   COMAND () pour sélectionner Retour,
   puis appuyez dessus ) pour confirmer.

# Effacement des destinations sur le serveur après leur importation

- ► Tournez le sélecteur COMAND () pour sélectionner l'entrée à droite de Importer&effacer, puis appuyez dessus () pour confirmer.
  - Le point indique le réglage actuel.

Si vous sélectionnez **Oui**, les destinations spéciales sont effacées du serveur après avoir été importées.

Si vous sélectionnez Non, les destinations spéciales ne sont pas effacées du serveur.

- Sortie du menu: tournez le sélecteur COMAND (○) pour sélectionner Retour, puis appuyez dessus (>) pour confirmer.
- Les itinéraires et les destinations sont automatiquement effacés du serveur au bout de 7 jours.

# **Conditions d'utilisation**

Vous pouvez consulter les conditions d'utilisation des applications Mercedes-Benz de COMAND Online et les conditions d'utilisation de Google™.

- Dans le menu des options, poussez le sélecteur COMAND ↑ ○ ↓ pour sélectionner Conditions d'utilisation, puis appuyez dessus ⑤ pour confirmer (▷ page 188).
- Sélectionnez Mercedes-Benz Apps ou Google et appuyez sur le sélecteur (5) pour confirmer.

La page d'accueil correspondante apparaît.

 L'option Continuer vous permet de consulter d'autres contenus.

### Remise à zéro des réglages

La fonction de remise à zéro vous permet de reprendre les réglages d'usine des applications Mercedes-Benz.

 Tournez le sélecteur COMAND (©) pour sélectionner le symbole () sur la ligne des fonctions principales, puis appuyez dessus
 pour confirmer.

Le menu carrousel apparaît.

- ► Tournez le sélecteur COMAND () pour mettre la fenêtre Mercedes-Benz Apps au premier plan, puis appuyez dessus () pour confirmer.
- Poussez ↓ et tournez 《 〕 le sélecteur COMAND pour sélectionner Options, puis appuyez dessus ⑧ pour confirmer.
- Sélectionnez Remettre à zéro et appuyez sur le sélecteur (\*) pour confirmer. Un message vous demande si le système doit réellement être remis à zéro.
- Sélectionnez Oui ou Non et appuyez sur le sélecteur (5) pour confirmer.

# **Autres services**

# Site Internet Mercedes-Benz Mobile

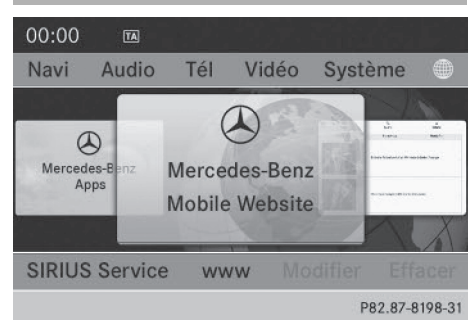

Certaines applications Mercedes-Benz font l'objet de frais de licence payables à l'avance. Leur utilisation est alors limitée dans le temps. Au-delà de cette période, des frais de licence sont de nouveau exigibles.

Le site Internet Mercedes-Benz Mobile est prédéfini comme favori dans les fonctions COMAND Online.

 Tournez le sélecteur COMAND () pour sélectionner le symbole ) sur la ligne des fonctions principales, puis appuyez dessus
 pour confirmer.

Le menu carrousel apparaît.

- Tournez le sélecteur COMAND (©) pour mettre la fenêtre Mercedes-Benz
   Mobile Website au premier plan, puis appuyez dessus (©) pour confirmer.
   La page d'accueil de Mercedes-Benz apparaît.
- Vous ne pouvez pas effacer la fenêtre Mercedes-Benz Mobile Website.

#### **Autres applications Mercedes-Benz**

Vous pouvez ici afficher d'autres applications Mercedes-Benz telles que Facebook ou des services Google™ (Street View ou Panoramio, par exemple).

Les exemples suivants montrent l'affichage d'une application Mercedes-Benz, telle que Facebook, ainsi que l'affichage général des services Google™. Affichage de Facebook:

 Tournez le sélecteur COMAND () pour sélectionner le symbole ) sur la ligne des fonctions principales, puis appuyez dessus
 pour confirmer.

Le menu carrousel apparaît.

► Tournez le sélecteur COMAND (◎) pour mettre la fenêtre Mercedes-Benz Apps au premier plan, puis appuyez dessus (◎) pour confirmer.

Le menu Mercedes-Benz Apps apparaît.

- Sélectionnez l'entrée Facebook à l'aide du sélecteur COMAND ( ), puis appuyez dessus ) pour confirmer.
   La page d'accueil de Facebook apparaît.
- ► Affichage des services Google™: l'affichage s'effectue par l'intermédiaire de la recherche à proximité avec Google™ (▷ page 185).
- Facebook est un réseau social. Cette application vous permet de vous connecter à partir du véhicule et d'utiliser différentes fonctions de Facebook.

Google™ Street View vous permet d'afficher des images panoramiques à 360 degrés enregistrées depuis les rues qui sont représentées.

Google<sup>™</sup> Panoramio affiche en outre des photos relatives à votre zone de recherche lors de la recherche locale avec Google.

# Radio par Internet

## **Remarques générales**

Pour bénéficier d'une transmission fluide des données audio, la connexion Internet doit être de bonne qualité. Afin de garantir la meilleure réception possible, votre téléphone portable doit être raccordé à l'antenne extérieure du véhicule par l'intermédiaire du réceptacle (en option).

Notez que, lors de l'utilisation de la radio par Internet, une quantité assez importante de données peut être transmise. Pour une vitesse moyenne de transmission des stations en ligne de 128 kbits/s, le volume de données transmis équivaut à 56 Mo en une heure.

La vitesse de transmission de la station est affichée pendant la réception.

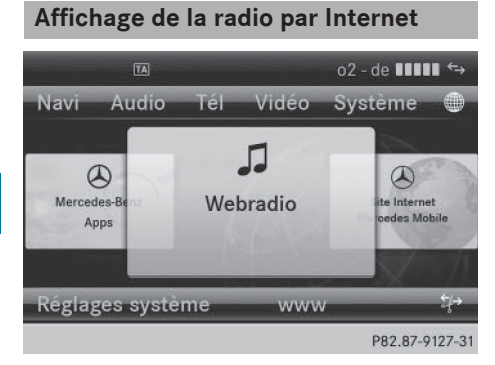

- Poussez t et tournez (○) le sélecteur COMAND pour sélectionner le symbole sur la ligne des fonctions principales, puis appuyez dessus ) pour confirmer. Le menu carrousel apparaît.
- Tournez le sélecteur COMAND () pour mettre la fenêtre Webradio au premier plan, puis appuyez dessus ) pour confirmer.

Le menu Radio par Internet apparaît.

# **Recherche de stations**

- Dans le menu Radio par Internet, sélectionnez Recherche.
  - Une liste de critères de recherche apparaît.
- Sélectionnez le critère souhaité et appuyez sur le sélecteur (b) pour confirmer.
- Comme critère de recherche, vous pouvez par exemple régler une station radio Internet à proximité de votre destination.

# Connexion à une station

- Recherchez la station souhaitée (> page 192).
- Dans le menu Radio par Internet, sélectionnez (Lecture) et appuyez sur le sélecteur ) pour confirmer. La connexion est établie.

Si le flux de données est interrompu, le système tente automatiquement de rétablir la connexion.

Rétablissement manuel de la connexion :

 Dans le menu Radio par Internet, sélectionnez de nouveau 

 (Lecture) et appuyez sur le sélecteur 

 pour confirmer.

Fin de la transmission de données :

 Dans le menu Radio par Internet, sélectionnez (Stop) et appuyez sur le sélecteur
 pour confirmer.

ou

 Commutez sur une autre source audio, par exemple Disque.

Si vous commutez sur une fonction principale qui n'est pas une source audio (Navigation, par exemple), la connexion de données reste active. Vous continuez d'entendre la station réglée.

# Internet

# **Restrictions d'affichage**

Les pages Internet ne peuvent pas être affichées du côté conducteur pendant la marche.

# Internet 193

# Affichage d'une page Web

#### Affichage du menu carrousel

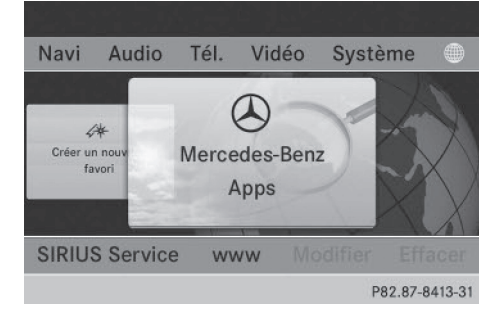

- Tournez le sélecteur COMAND () pour sélectionner le symbole ) sur la ligne des fonctions principales, puis appuyez dessus
   pour confirmer.
  - Le menu carrousel apparaît.

Vous pouvez alors saisir une adresse Web (1re possibilité (▷ page 193)) ou effectuer une sélection à partir du menu carrousel (2e possibilité (▷ page 194)).

Pour pouvoir effectuer une sélection à partir du menu carrousel, il vous faut d'abord créer des favoris (⊳ page 198).

### 1re possibilité: entrée d'une adresse Web

Vous pouvez saisir une adresse Web à l'aide du clavier virtuel ou du pavé numérique (⊳ page 36).

- ► Affichez le menu carrousel (▷ page 193).
- ► Poussez + et tournez (○ ) le sélecteur COMAND pour sélectionner www, puis appuyez dessus ) pour confirmer. Un menu d'entrée apparaît.

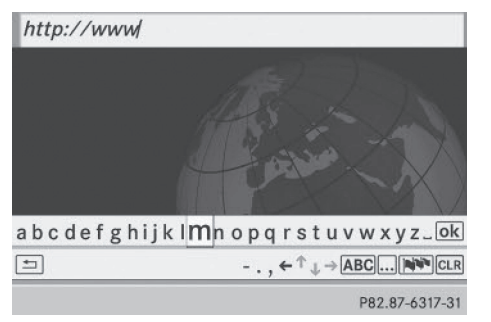

► Entrée à l'aide du clavier virtuel: entrez une adresse Web dans la ligne de saisie. Entrée des caractères (▷ page 34).

Dès que vous avez entré la première lettre dans la ligne de saisie, une liste apparaît en dessous. La liste affiche les adresses Web qui commencent par la lettre saisie et qui ont déjà été consultées.

Lorsque la liste s'affiche pour la première fois, elle est vide.

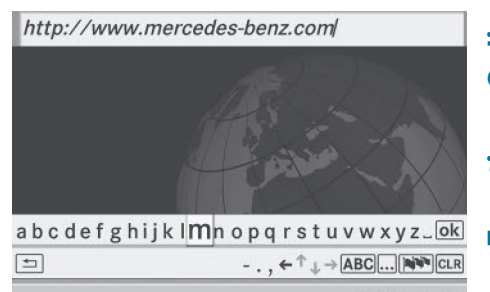

P82.87-6485-31

Entrée des caractères à l'aide du pavé numérique: appuyez brièvement sur les touches numériques, les unes après les autres.

Dès la première pression, l'affichage des caractères apparaît. La première lettre disponible est mise en surbrillance. Entrée des caractères à l'aide du pavé numérique (> page 37).

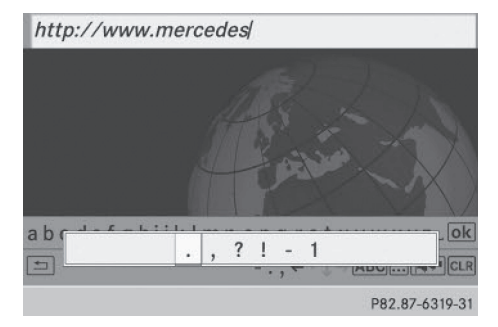

- Après avoir entré l'adresse Web, tournez le sélecteur COMAND (○) ou poussez-le
   ○→ pour sélectionner le symbole ok , puis appuyez dessus (>) pour confirmer. La page Web s'affiche.
- ► Sélection d'une adresse Web dans la liste: dans le menu d'entrée avec clavier virtuel, poussez le sélecteur COMAND t⊙. La liste est activée.

# http://www.daimler.com

http://www.mercedes.com http://www.mercedes.de

P82.87-6318-31

- ► Tournez le sélecteur (○) ou poussez-le
   ★ ↓ pour sélectionner une adresse Web, puis appuyez dessus (●) pour confirmer. L'adresse Web apparaît alors dans la ligne de saisie.
- Appuyez sur le sélecteur COMAND (\*). La page Web s'affiche. Le message Etablissement d'une connexion de données avec <provider name>... apparaît.

# 2e possibilité: sélection d'un favori

Pour pouvoir utiliser cette fonction, vous devez avoir créé au moins un favori dans le carrousel (⊳ page 198).

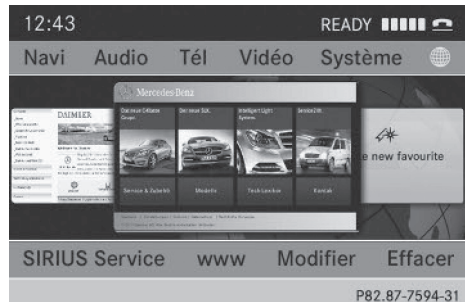

- ► Affichez le menu carrousel (▷ page 193).
- Dans le menu carrousel, tournez le sélecteur COMAND (○) ou poussez-le ←○→ pour mettre un favori au premier plan, puis appuyez dessus (>) pour confirmer. La page Web s'affiche.

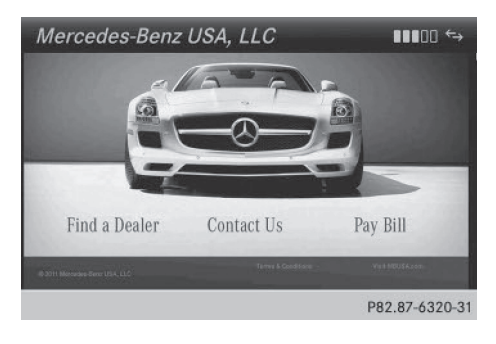

# Navigation sur la page Web

#### Vue d'ensemble

| Opération                                                                                                    | Action                                                                                                    |
|----------------------------------------------------------------------------------------------------|----------------------------------------------------------------------------------------------------|
| <ul> <li>Rotation du sélec-<br/>teur () </li> </ul>                                                                                                    | Permet de naviguer<br>d'un objet sélection-<br>nable (lien hyper-<br>texte, champ de<br>texte, liste de sélec-<br>tion, etc.) au suivant<br>et de mettre en sur-<br>brillance l'élément<br>sélectionné sur la<br>page Web. |
| <ul> <li>Poussée du sélecteur:</li> <li>vers la gauche ou vers la droite</li> <li>•⊙→</li> <li>vers le haut ou vers le bas t⊙↓</li> <li>en diagonale</li> <li>&gt;⊙</li> </ul> | Permet de déplacer<br>le curseur qui se<br>trouve sur le côté de<br>la page.                                                                                                    |
| <ul> <li>Pression sur le<br/>sélecteur </li> </ul>                                                                                                    | Permet d'afficher un<br>menu ou d'ouvrir<br>l'objet sélectionné.                                                                                                    |
| <ul> <li>Pression sur la touche васк</li> </ul>                                                                                                    | Permet d'afficher la<br>page précédente.                                                                                                    |
| Pression sur la touche CLR                                                                                                    | Permet de fermer le<br>navigateur Web. Si<br>plusieurs fenêtres<br>sont ouvertes, la<br>fenêtre active est<br>fermée.                                                                                                    |

# Exemple: sélection d'un objet

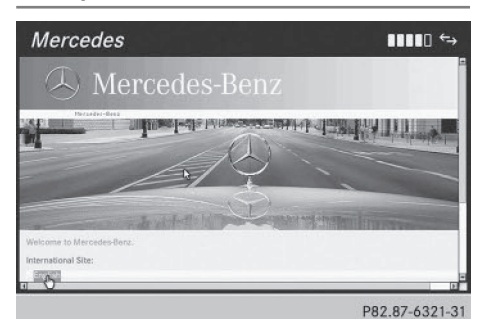

- ► Tournez le sélecteur COMAND (). Dans l'exemple, un bouton est mis en surbrillance.

# Exemple: entrée de texte

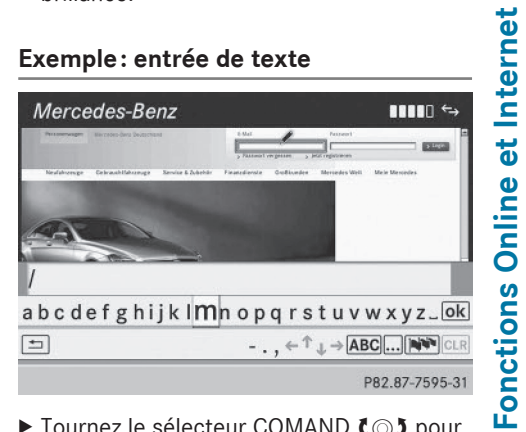

► Tournez le sélecteur COMAND **C** pour sélectionner la ligne de saisie, puis appuyez dessus 🖲 pour confirmer. Le clavier virtuel apparaît.

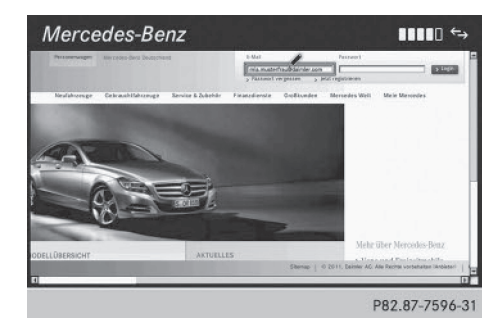

# 196 Internet

- Entrez le texte à l'aide du clavier virtuel ou du pavé numérique. Entrée des caractères (> page 34).
- Lorsque vous avez saisi le texte, tournez le sélecteur COMAND () pour sélectionner le symbole (), puis appuyez dessus
   pour confirmer. Le texte est affiché.

# Fonctions du menu

### Affichage du menu

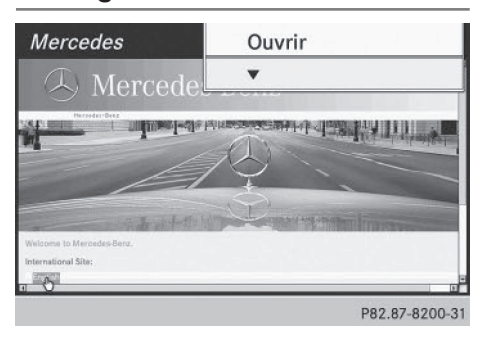

 Affichage du menu court: tournez le sélecteur COMAND () pour mettre en surbrillance un objet sélectionnable sur la page, puis appuyez dessus ) pour confirmer.

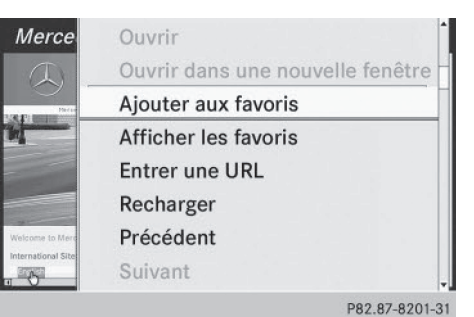

Mercedes Mercedes Mercedes Mercedes Mercedes Mercedes Mercedes Mercedes Mercedes Mercedes Mercedes Mercedes Suivant # Affichage Détails de l'URL Réglages système © Fermer la fenêtre active Quitter

► Affichage du menu complet: alors que le menu court est affiché, poussez le sélecteur COMAND ○ + vers le bas.

# ou

Poussez le sélecteur COMAND (↑ ○ ↓, ← ○ → ou \$ ○ \$ ) pour sélectionner une zone libre de la page Web, puis appuyez dessus pour confirmer.

### Ouvrir

Permet d'ouvrir la page Web associée à l'objet sélectionné.

- ▶ Affichez le menu (▷ page 196).
- Appuyez sur le sélecteur COMAND (5) pour confirmer Ouvrir.

# Entrer une URL

- ▶ Affichez le menu (▷ page 196).
- ► Tournez le sélecteur COMAND () ou poussez-le t⊙ pour sélectionner

Entrer une URL, puis appuyez dessus (b) pour confirmer.

► Saisissez une adresse Web (URL) (▷ page 193).

# Affichage de la page Web précédente

- ▶ Affichez le menu (▷ page 196).
- ► Tournez le sélecteur COMAND \$ 00 poussez-le 0 pour sélectionner Précédent, puis appuyez dessus pour confirmer.

# Affichage de la page Web suivante

- ▶ Affichez le menu (▷ page 196).
- ► Tournez le sélecteur COMAND \$ 0 ou poussez-le + 0 + pour sélectionner Sui – vant, puis appuyez dessus pour confirmer.

# Affichage

#### Cette fonction vous permet de

- définir un cadre de sélection pour les pages Web dont l'affichage est plus large que le visuel
- sélectionner une fenêtre déjà ouverte
- ▶ Affichez le menu (▷ page 196).
- ► Tournez le sélecteur COMAND () ou poussez-le + ○ + pour sélectionner Affichage, puis appuyez dessus ) pour confirmer.

ou

- Appuyez sur la touche # du pavé numérique.
- Si une communication téléphonique est en cours, vous ne pouvez pas utiliser la touche #.
- ▶ Définition d'un cadre de sélection : appuyez sur le sélecteur COMAND (\*) pour confirmer Vue d'ensemble de la page. Un cadre de sélection apparaît sur la page Web.

- Poussez le sélecteur COMAND (↔⊙→, t ⊙↓ ou 202) pour positionner le cadre de sélection sur la page Web.
- Appuyez sur le sélecteur COMAND (\*). L'extrait sélectionné est agrandi.
- Affichage et sélection des fenêtres ouvertes: tournez le sélecteur COMAND
   ↓ ou poussez-le + ○ + pour sélectionner Afficher les fenêtres ouvertes, puis appuyez dessus 
   ▶ pour confirmer. Le menu carrousel apparaît.
- Appuyez sur le sélecteur COMAND (\*). La page Web s'affiche.

# Sortie du menu

- ▶ Affichez le menu (▷ page 196).
- ► Tournez le sélecteur COMAND \$ 0 u poussez-le • 0 ↓ pour sélectionner Quitter, puis appuyez dessus > pour confirmer.

Le navigateur Web se ferme. Si d'autres fenêtres sont encore ouvertes en arrièreplan, une demande de confirmation apparaît.

# Autres fonctions du menu

### Ouvrir dans une nouvelle fenêtre

Vous pouvez ouvrir jusqu'à 5 fenêtres en parallèle.

- ▶ Affichez le menu (▷ page 196).
- ► Tournez le sélecteur COMAND () ou poussez-le t ○ ↓ pour sélectionner Ouvrir dans une nouvelle fenêtre, puis appuyez dessus ) pour confirmer.
- Sélection d'une fenêtre: sélectionnez
   Affichage et appuyez sur le sélecteur (\*) pour confirmer.
- Dans le menu carrousel, tournez le sélecteur COMAND 【◎】 ou poussez-le ←◎→ pour sélectionner la page Web souhaitée, puis appuyez dessus ⑧ pour confirmer.

### Ajouter aux favoris

Permet d'ajouter la page Web actuelle aux favoris. La page Web peut alors être affichée à partir du menu carrousel. Le menu carrousel peut contenir jusqu'à 20 favoris.

- ▶ Affichez le menu (▷ page 196).
- ► Tournez le sélecteur COMAND () toupoussez-le ○ pour sélectionner Ajouter aux favoris, puis appuyez dessus ) pour confirmer. Le message La page a été ajoutée aux favoris apparaît.

# Afficher les favoris

- ▶ Affichez le menu (▷ page 196).
- Tournez le sélecteur COMAND () ou poussez-le () pour sélectionner Afficher les favoris, puis appuyez dessus
   pour confirmer.

Les favoris apparaissent dans le menu carrousel.

Pour de plus amples informations sur les favoris, voir ( $\triangleright$  page 198).

# Recharger la page Web

- ► Affichez le menu (▷ page 196).
- ► Tournez le sélecteur COMAND (○) ou poussez-le (○) pour sélectionner Recharger, puis appuyez dessus (○) pour confirmer.

### Fermer la fenêtre active

- ► Affichez le menu (▷ page 196).
- ► Tournez le sélecteur COMAND () tournez le sélecteur COMAND () tour poussez-le tour sélectionner Fermer la fenêtre active, puis appuyez dessus () pour confirmer.

ou

- Appuyez sur la touche CLR située à droite du sélecteur COMAND.
- Si une communication téléphonique est en cours, vous ne pouvez pas utiliser la touche CLR.

Affichage de l'adresse Web complète du lien sélectionné

- ► Affichez le menu (▷ page 196).
- ► Tournez le sélecteur COMAND () to u poussez-le + + pour sélectionner
   Détails de l'URL, puis appuyez dessus
   (b) pour confirmer.
   L'adresse Web (URL) apparaît.
- Appuyez sur le sélecteur COMAND (5) pour fermer l'affichage.

# Réglages

Les réglages sont décrits dans une section séparée (⊳ page 200).

# Favoris

# Introduction

Les favoris sont des pages Web fréquemment visitées.

Pour créer un favori, vous disposez des possibilités suivantes:

- Dans le menu carrousel (▷ page 198)
- Par l'intermédiaire du point de menu Ajouter aux favoris (▷ page 197)

Avant de pouvoir créer un favori dans le menu carrousel, vous devez d'abord fermer la connexion active (> page 182).

Une fois un favori enregistré, vous pouvez le sélectionner et le modifier.

# Créer des favoris

Création d'un favori dans le menu carrousel

- ► Affichez le menu carrousel (▷ page 193).
- ► Tournez le sélecteur COMAND () ou poussez-le ← ) → pour mettre la fenêtre Créer un nouveau favori au premier plan.
- Appuyez sur le sélecteur COMAND (\*). Un menu d'entrée apparaît.

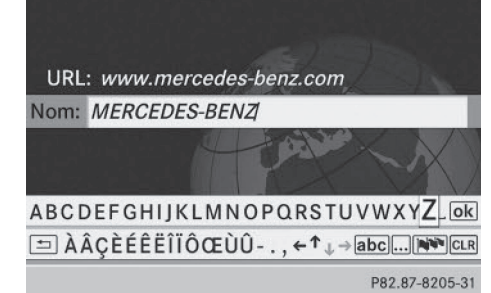

- Saisissez l'adresse Web (URL) ainsi que le nom à donner au favori à l'aide du clavier virtuel ou du pavé numérique. Entrée des caractères (> page 34)
- Sélectionnez le symbole ok et appuyez sur le sélecteur (5) pour confirmer. Le favori est enregistré.

Ajout d'un favori par l'intermédiaire du menu

- Lorsqu'une page Web est à l'écran, affichez le menu.
- ► Dans le menu, sélectionnez Ajouter aux favoris, puis appuyez sur le sélecteur (\*) pour confirmer (▷ page 197).

# Ouvrir un favori

- ► Affichez le menu carrousel (▷ page 193).
- Dans le menu carrousel, tournez le sélecteur COMAND ⊈⊙ ⊉ ou poussez-le ←⊙→ pour sélectionner le favori souhaité, puis appuyez dessus ⑤ pour confirmer. Le favori s'ouvre.

# Modifier un favori

# Modification d'un favori dans le menu carrousel

- ► Affichez le menu carrousel (▷ page 193).
- Poussez ○↓ et tournez (○) le sélecteur COMAND pour sélectionner Modif., puis appuyez dessus (>) pour confirmer. Un menu d'entrée apparaît.

► Saisissez l'adresse Web (URL) ainsi que le nom à donner au favori à l'aide du clavier virtuel ou du pavé numérique (▷ page 34).

# Modification d'un favori dans le menu Favoris

- ▶ Affichez le menu (▷ page 196).
- ► Tournez le sélecteur COMAND (○) pour sélectionner Afficher les favoris, puis appuyez dessus (>) pour confirmer. Le favori s'affiche.
- Appuyez sur le sélecteur COMAND (\*). Le menu Favoris apparaît.
- ► Tournez le sélecteur COMAND () toupoussez-le () pour sélectionner Modif., puis appuyez dessus () pour confirmer.

ou

- Appuyez sur la touche <u>\*</u> du pavé numérique (cette fonction n'est pas disponible si une communication est en cours). Un menu d'entrée apparaît.
- Saisissez l'adresse Web (URL) ainsi que le nom à donner au favori à l'aide du clavier virtuel ou du pavé numérique. Entrée des caractères (> page 34).

# Autres fonctions du menu Favoris

# Ouverture du favori sélectionné

- ► Affichez le menu Favoris (▷ page 199).
- Appuyez sur le sélecteur COMAND (5) pour confirmer Ouvrir.

Permet d'ouvrir le favori sélectionné dans une nouvelle fenêtre.

# Ouverture dans une nouvelle fenêtre

- ► Affichez le menu Favoris (▷ page 199).
- ► Tournez le sélecteur COMAND () tournez le sélecteur COMAND () tournez ouvrir dans une nouvelle fenêtre, puis appuyez dessus () pour confirmer.

# Affichage des détails

- ► Affichez le menu Favoris (▷ page 199).
- ► Tournez le sélecteur COMAND () ou poussez-le ↑ ↓ pour sélectionner

Détails, puis appuyez dessus (b) pour confirmer.

ou

Appuyez sur la touche # du pavé numérique (cette fonction n'est pas disponible si une communication téléphonique est en cours).

L'affichage des détails apparaît.

# Quitter

- ► Affichez le menu Favoris (▷ page 199).
- ► Tournez le sélecteur COMAND () ou poussez-le + ○ + pour sélectionner Quitter, puis appuyez dessus () pour confirmer.

ou

 Appuyez sur la touche Retour BACK située à gauche du sélecteur COMAND. Le menu Favoris se ferme.

# Effacement des favoris

# Effacement d'un favori dans le menu carrousel

- ► Affichez le menu carrousel (> page 193).
- Poussez ○↓ et tournez (○) le sélecteur COMAND pour sélectionner Effacer, puis appuyez dessus (●) pour confirmer. Une demande de confirmation apparaît.

Si vous sélectionnez Non, le processus est interrompu.

# Effacement d'un favori dans le menu Favoris

► Tournez le sélecteur COMAND () ou poussez-le + ○ + pour sélectionner Effacer, puis appuyez dessus ) pour confirmer.

ou

 Appuyez sur la touche CLR située à droite du sélecteur COMAND. Le favori est effacé.

# Réglages

# Menu de réglage

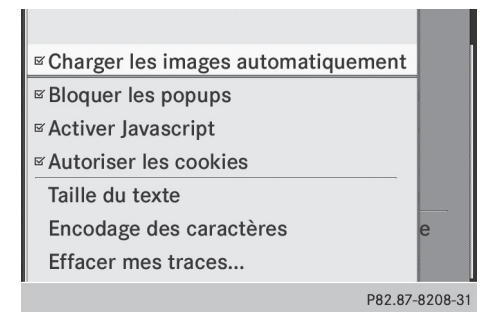

- ▶ Affichez le menu (▷ page 196).
- ► Tournez le sélecteur COMAND \$ 0 ou poussez-le t 0 + pour sélectionner Rég1ages, puis appuyez dessus ⓑ pour confirmer.

Vous pouvez activer et désactiver les réglages suivants :

• Charger les images automatiquement

Dans le cas des pages Web avec beaucoup d'images, le téléchargement des contenus peut durer un certain temps. Il peut ainsi s'avérer utile de désactiver cette option.

# • Bloquer les popups

Les popups sont des fenêtres, le plus souvent publicitaires, qui s'affichent de façon intempestive lorsque vous ouvrez une page Web. Vous pouvez bloquer leur affichage.

### Activer Javascript

Javascript permet la représentation et l'interaction de contenus dynamiques sur une page Web.

# • Autoriser les cookies

Certaines pages Web enregistrent des informations dans COMAND Online sous forme de petits fichiers texte (cookies). Vous pouvez déterminer si vous souhaitez enregistrer ou non les cookies.

• Taille du texte

Vous pouvez ici choisir la taille des caractères de la page Web.

• Encodage des caractères

Fonctions Online et Internet

Vous pouvez ici sélectionner un autre jeu de caractères, par exemple si les caractères d'une page Web ne sont pas représentés correctement.

• Effacer mes traces...

Permet d'effacer les données qui ont été stockées par le navigateur au cours de votre navigation sur Internet.

# Modification des réglages

- ► Tournez le sélecteur COMAND () pour sélectionner le réglage souhaité, puis appuyez dessus () pour confirmer. Ce faisant, vous activez ✓ ou désactivez
   ☐ le réglage.
- ► Tournez le sélecteur COMAND () to u poussez-le • ○ • pour sélectionner Taille du texte ou Encodage des caractères, puis appuyez dessus () pour confirmer.
- Sélectionnez le réglage souhaité à l'aide du sélecteur COMAND, puis appuyez sur le sélecteur (5) pour confirmer.
- Si vous modifiez ces réglages, il peut arriver que les pages Web ne s'affichent pas correctement.

### Effacement des données privées

 Sélectionnez Effacer mes traces... et appuyez sur le sélecteur (b) pour confirmer. Un menu apparaît.

| S Charger le |                               |
|--------------|-------------------------------|
| Bloquer les  |                               |
|              | Tous                          |
| ⊠Autoriser I | Cache                         |
| Taille du te | Cookies                       |
| Encodage     | Historique des pages visitées |
| Effacer me   |                               |
|              | D02 07 0200 2                 |

► Tournez le sélecteur COMAND () ou poussez-le 1 ○ ↓ pour sélectionner le réglage souhaité, puis appuyez dessus 🕲 pour confirmer.

Le point • indique le réglage actuellement activé.

ou

 Sélectionnez Tout effacer à la fermeture et appuyez sur le sélecteur (5) pour confirmer.

Ce faisant, vous activez ☑ ou désactivez □ le réglage.

| Option                           | Fonction                                                                                                    |
|----------------------------------|----------------------------------------------------------------------------------------------------|
| Tous                             | Efface toutes les<br>données privées.                                                                                                    |
| Cache                            | Efface les données<br>de la mémoire de<br>travail.                                                                                                  |
| Cookies                          | Efface les cookies<br>provenant des<br>pages Web affi-<br>chées.                                                                                    |
| Historique des<br>pages visitées | Efface toutes les<br>pages Web visitées<br>(historique).                                                                                            |
| ✓Tout effacer<br>à la fermeture  | Lorsque la fonction<br>est activée $\checkmark$ , tou-<br>tes les données pri-<br>vées sont effacées à<br>la fermeture du navi-<br>gateur Internet. |

(1) Si vous remettez COMAND Online dans l'état dans lequel il se trouvait à la livraison (fonction de remise à zéro), ces réglages sont effacés (▷ page 50).

# 202 Internet

Affichage du menu carrousel et fermeture du navigateur Web

- ► Affichage du menu carrousel: appuyez sur la touche Retour BACK pendant plus de 2 secondes.
- ► Fermeture du navigateur: appuyez de nouveau sur la touche Retour BACK pendant plus de 2 secondes.

| Equipement de COMAND Online       | 204 |
|-----------------------------------|-----|
| Mode Radio                        | 204 |
| Radio satellite                   | 209 |
| Modes CD audio et MP3             | 215 |
| Recherche de fichiers musicaux    | 224 |
| Music Register                    | 228 |
| Mode Bluetooth <sup>®</sup> Audio | 232 |
| Mode Interface média              | 239 |
| Mode AUX audio                    | 245 |
|                                   |     |

Audio

#### **Equipement de COMAND Online**

Cette notice d'utilisation complémentaire décrit l'ensemble des équipements de série et optionnels qui étaient disponibles pour votre COMAND Online au moment de la clôture de la rédaction de cette notice d'utilisation complémentaire. Des divergences sont possibles selon les pays. Notez que votre COMAND Online n'est pas obligatoirement équipé de toutes les fonctions décrites.

# Mode Radio

#### **Remarques importantes**

Les appareils électroniques que vous introduisez vous-même dans le véhicule peuvent perturber fortement la réception de la radio.

#### Activation du mode Radio

#### Activation avec la touche de fonction

- Appuyez sur la touche de fonction FADIO. L'affichage du mode Radio apparaît. Vous entendez la dernière station réglée dans la dernière gamme d'ondes sélectionnée.
- En appuyant de manière répétée sur cette touche de fonction, vous passez, dans l'ordre, aux gammes d'ondes FM, AM et WB. Vous affichez ensuite le mode Radio satellite. En appuyant de nouveau sur la touche, vous repassez au mode Radio FM.

#### Activation par l'intermédiaire du menu Audio

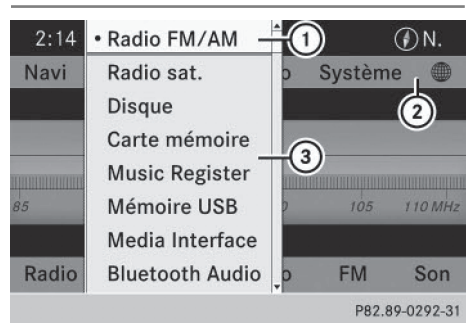

Menu Audio (exemple)

- ① Mode audio actuel
- Ligne des fonctions principales
- ③ Menu Audio
- Poussez (2) et tournez (2) le sélecteur COMAND pour sélectionner Audio sur la ligne des fonctions principales, puis appuyez dessus (2) pour confirmer. Si vous l'aviez sélectionné auparavant, le mode Radio est alors activé.

Si un autre mode audio est activé, vous pouvez activer le mode Radio par l'intermédiaire du menu Audio.

 Poussez le sélecteur COMAND • () pour sélectionner Audio, puis appuyez dessus
 () pour confirmer.
 Le menu Audio apparaît.

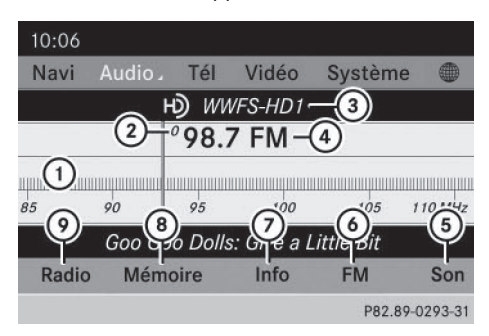

Affichage du mode Radio HD (exemple)

- Fenêtre d'affichage avec réglage des stations
- ② Position mémoire de la station réglée

- ③ Nom de la station réglée (symbole radio HD<sup>™</sup> et numéro du sous-programme)
- ④ Fréquence de la station réglée
- ⑤ Réglages du son
- Radio FM, radio AM ou radio WB
- Informations relatives au programme
- (8) Fonctions de mémorisation
- Fonctions radio
   A
   A
   A
   A
   A
   A
   A
   A
   A
   A
   A
   A
   A
   A
   A
   A
   A
   A
   A
   A
   A
   A
   A
   A
   A
   A
   A
   A
   A
   A
   A
   A
   A
   A
   A
   A
   A
   A
   A
   A
   A
   A
   A
   A
   A
   A
   A
   A
   A
   A
   A
   A
   A
   A
   A
   A
   A
   A
   A
   A
   A
   A
   A
   A
   A
   A
   A
   A
   A
   A
   A
   A
   A
   A
   A
   A
   A
   A
   A
   A
   A
   A
   A
   A
   A
   A
   A
   A
   A
   A
   A
   A
   A
   A
   A
   A
   A
   A
   A
   A
   A
   A
   A
   A
   A
   A
   A
   A
   A
   A
   A
   A
   A
   A
   A
   A
   A
   A
   A
   A
   A
   A
   A
   A
   A
   A
   A
   A
   A
   A
   A
   A
   A
   A
   A
   A
   A
   A
   A
   A
   A
   A
   A
   A
   A
   A
   A
   A
   A
   A
   A
   A
   A
   A
   A
   A
   A
   A
   A
   A
   A
   A
   A
   A
   A
   A
   A
   A
   A
   A
   A
   A
   A
   A
   A
   A
   A
   A
   A
   A
   A
   A
   A
   A
   A
   A
   A
   A
   A
   A
   A
   A
   A
   A
   A
   A
   A
   A
   A
   A
   A
   A
   A
   A
   A
   A
   A
   A
   A
   A
   A
   A
   A
   A
   A
   A
   A
   A
   A
   A
   A
   A
   A
   A
   A
   A
   A
   A
   A
   A
   A
   A
   A
   A
   A
   A
   A
   A
   A
   A
   A
   A
   A
   A
   A
   A
   A
   A
   A
   A
   A
   A
   A
   A
   A
   A
   A
   A
   A
   A
   A
   A
   A
   A
   A
   A
   A
   A
   A
   A
   A
   A
   A
   A
   A
   A
   A
   A
   A
   A
   A
   A
   A
   A
   A
   A
   A
   A
   A
   A
   A
   A
   A
   A
   A
   A
   A
   A
   A
   A
   A
   A
   A
   A
   A
   A
   A
   A
   A
   A
   A
   A
   A
   A
   A
   A
   A
   A
   A
   A
   A
   A
   A
   A
   A
   A
   A
   A
   A
   A
   A
   A
   A
   A
   A
   A
   A
- ► Tournez le sélecteur COMAND C D pour sélectionner Radio FM/AM, puis appuyez dessus () pour confirmer.

# Activation et désactivation de la radio HD

|                                      | •              |
|--------------------------------------|----------------|
| Entrer fréquence                     |                |
| ≊Afficher infos station<br>≊ Ю Radio | 1 10 MHz       |
| Source active pour l'arrière         |                |
| Désactiver l'arrière                 | Son            |
|                                      | D02 00 0204 21 |

Vous pouvez activer ou désactiver la radio HD<sup>™</sup> dans le sous-menu Radio:

- ► Poussez le sélecteur COMAND I pour sélectionner Radio dans l'affichage du mode Radio, puis appuyez dessus ⑧ pour confirmer.
- Remarques relatives à la radio HD™: La radio HD™ est un système de radio numérique provenant des Etats-Unis. Si la radio HD est désactivée, vous entendez uniquement le programme analogique sur toutes les fréquences.

La radio HD™ permet

- l'émission numérique dans les mêmes gammes d'ondes que les stations AM/FM analogiques. Les stations AM/FM analogiques restent à la même place dans la sélection des stations.
- la diffusion de plusieurs flux de programme sur une même fréquence FM (HD1, HD2, etc.)
- une réception claire et sans perturbations
- FM: un son de qualité CD
   AM: un son équivalent aux stations FM analogiques

# Audio

 l'affichage d'informations textuelles sur le visuel (nom de l'interprète ou du titre, par exemple)

Vous trouverez de plus amples informations sur la radio HD<sup>™</sup> sur le site **http://** www.hdradio.com.

### Changement de gamme d'ondes

Vous pouvez choisir parmi les gammes d'ondes FM, AM et WB.

| 10:06 |         |         |         |      | ργ.∎∎  | <b>n a</b> |
|-------|---------|---------|---------|------|--------|------------|
| Navi  | Audio.  | Té      | l Vi    |      | ème    |            |
|       |         | 102.    | 3KISS   |      |        |            |
|       |         | 102     | .3 FI   |      |        |            |
|       |         |         |         | 1    |        |            |
| 85    | 90      | 95      | 100     | • FM | 5      | 110 MHz    |
|       | Bruce S | oringst | een: Bc | AM   | ın     |            |
| Radio | Mémo    | oire    | Info    | WB   |        | Son        |
|       |         |         |         |      | 002 00 | 0205 21    |

① Sous-menu Gamme d'ondes

- Ire possibilité: appuyez sur la touche de fonction RADIO autant de fois qu'il est nécessaire pour que la gamme d'ondes souhaitée soit réglée.
- En appuyant de manière répétée sur cette touche de fonction, vous passez, dans l'ordre, aux gammes d'ondes FM, AM et WB. Vous affichez ensuite le mode Radio satel-

lite. En appuyant de nouveau sur la touche, vous repassez au mode Radio FM.

- ► 2e possibilité: dans l'affichage du mode Radio, poussez ○ + et tournez 《 ○ 》 le sélecteur COMAND pour sélectionner FM, AM ou WB, puis appuyez dessus ⑧ pour confirmer.
- ► Le sous-menu Gamme d'ondes s'ouvre.
- Sélectionnez la gamme d'ondes souhaitée, puis appuyez sur le sélecteur 
   pour confirmer.

Vous entendez la dernière station réglée dans la gamme d'ondes sélectionnée. Le point • indique la gamme d'ondes actuellement réglée.

#### **Réglage des stations**

# Réglage des stations avec la fonction de recherche

► Appuyez sur la touche 🖂 ou la touche ► Appuyez sur la touche

ou

► Tournez le sélecteur COMAND () tournez le sélecteur COMAND () tournez le sélection est sélectionnée dans l'affichage du mode Radio. La recherche des stations s'effectue vers le haut ou vers le bas et s'arrête à la station suivante ou précédente qui peut être reçue.

### Réglage des stations à partir de la mémoire des stations

- Réglage rapide: appuyez sur une touche numérique, par exemple 2.
- ► Directement dans la mémoire des stations: poussez ⊙ + et tournez (○) le sélecteur COMAND pour sélectionner

Mémoire, puis appuyez dessus (\*) pour confirmer.

ou

 Appuyez sur le sélecteur COMAND (b) lorsque la fenêtre d'affichage et de sélection est mise en surbrillance.

La mémoire des stations apparaît. Le point • indique la position mémoire où est mémorisée la station actuellement réglée.

► Tournez le sélecteur 【◎】 pour sélectionner la station souhaitée, puis appuyez dessus ⑧ pour confirmer, ou appuyez sur une touche numérique, par exemple 2.

### Réglage des stations par entrée manuelle de la fréquence

- Ire possibilité: appuyez sur la touche
  \*.
- ▶ 2e possibilité: dans l'affichage du mode Radio, poussez ○ ↓ et tournez 【○】 le sélecteur COMAND pour sélectionner Radio, puis appuyez dessus ⑤ pour confirmer.
- Sélectionnez Entrer fréquence et appuyez sur le sélecteur (\*) pour confirmer. Dans les 2 cas, un menu d'entrée apparaît.
- Entrez une fréquence à l'aide des touches numériques.
   COMAND Online règle la station qui cor-

respond à la fréquence entrée

| Gamme d'ondes     | Fréquence        |  |  |  |
|-------------------|------------------|--|--|--|
| AM (MF)           | 530 - 1 700 kHz  |  |  |  |
| FM (VHF)          | 87.7 - 107.9 MHz |  |  |  |
| WB (Weather Band) | Canaux météo     |  |  |  |

- Vous pouvez uniquement entrer une valeur autorisée sur le moment.
- Si vous entrez une fréquence située en dehors de la grille des fréquences dans les gammes d'ondes FM ou AM,

COMAND Online règle la fréquence immédiatement inférieure.

# Mémorisation des stations

# Mémorisation manuelle des stations

Vous disposez de 10 positions mémoire pour les gammes d'ondes FM et AM.

| 04:     | Mémoire automatique | 🕯 READY 💷 🕰    |
|---------|---------------------|----------------|
| Na      | • 1 87.9 FM         | déoSystème 🔘   |
|         | 2 90.1 FM           | lz             |
|         | 3 98.1 FM           |                |
| HILLING | 4 106.1 FM          |                |
| 85      | 5 107.9 FM          | ) 105 110 MHz  |
|         | 6                   |                |
| Ra      | 7                   | FM Son         |
|         |                     | P82 80-0206-31 |

Mémoire des stations (exemple)

Mémorisation rapide: maintenez une touche numérique appuyée, par exemple <u>ac</u>, jusqu'à ce qu'un signal sonore retentisse.

La station est mémorisée.

Directement dans la mémoire des stations: lorsque la fenêtre d'affichage et de sélection est mise en surbrillance, appuyez sur le sélecteur COMAND (\*).

ou

- Poussez ⊙ + et tournez ( ) le sélecteur COMAND pour sélectionner Mémoire, puis appuyez dessus ) pour confirmer.
   Dans les 2 cas, la mémoire des stations apparaît. Le point • indique la position mémoire où est mémorisée la station actuellement réglée.
- ► Tournez le sélecteur COMAND (©) pour sélectionner une position mémoire, puis appuyez dessus (®) jusqu'à ce qu'un signal sonore retentisse.

La station est mémorisée sur la position mémoire.

# Mémorisation automatique des stations

Cette fonction mémorise automatiquement les stations qui peuvent être reçues. La recherche commence à partir de la fréquence la plus basse. Si des stations sont trouvées, COMAND Online les mémorise en commençant par la position 1. Lorsque la fréquence la plus haute est atteinte ou que 10 stations ont été trouvées, le processus de mémorisation se termine. Les stations qui avaient été mémorisées manuellement dans la mémoire des stations sont effacées. Dans certains cas, COMAND Online peut laisser des positions mémoire vides.

 1re possibilité: lorsque la fenêtre d'affichage et de sélection est mise en surbrillance, appuyez sur le sélecteur COMAND
 .

La mémoire des stations apparaît.

► 2e possibilité: poussez ○ + et tournez (○) le sélecteur COMAND pour sélectionner Mémoire, puis appuyez dessus (>) pour confirmer.

La mémoire des stations apparaît.

 Sélectionnez dans les 2 cas Mémoire automatique et appuyez sur le sélecteur
 pour confirmer.

Dans les 2 cas, COMAND Online recherche les stations qui peuvent être reçues. Un message correspondant apparaît. Les stations disponibles sont automatiquement mémorisées sur les différentes positions mémoire.

 Interruption du processus de mémorisation: sélectionnez Annuler et appuyez sur le sélecteur () pour confirmer.

# Weather Band

### Activation

 Appuyez sur la touche de fonction ADIO autant de fois qu'il est nécessaire jusqu'à ce que Weather Band soit activé.

ou

- ► Poussez + et tournez ♥ I le sélecteur COMAND pour sélectionner la gamme d'ondes actuellement réglée FM ou AM, puis appuyez dessus ♥ pour confirmer.
- ► Dans le menu, sélectionnez WB et appuyez sur le sélecteur () pour confirmer.

# Recherche d'un canal

Sélection rapide: tournez le sélecteur COMAND () ou poussez-le ← ) orsque la fenêtre d'affichage et de sélection est sélectionnée dans l'affichage du mode Radio.

ou

► Appuyez sur la touche 🖂 ou la touche ▷ .

La recherche des canaux s'effectue vers le haut ou vers le bas et s'arrête au prochain canal qui peut être reçu.

# Sélection d'un canal dans la liste des canaux

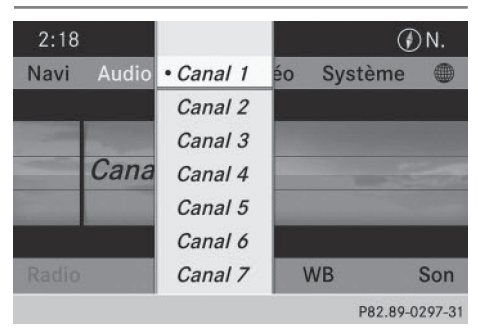

 Poussez O + et tournez O 1 e sélecteur COMAND pour sélectionner Canal, puis appuyez dessus pour confirmer. La liste des canaux apparaît.

- ► Tournez le sélecteur COMAND (○) pour sélectionner le canal souhaité, puis appuyez dessus (●) pour confirmer.
- ou
- Appuyez quand vous le souhaitez sur l'une des touches numériques de l'unité de commande, par exemple 4.

# Affichage des informations sur les stations

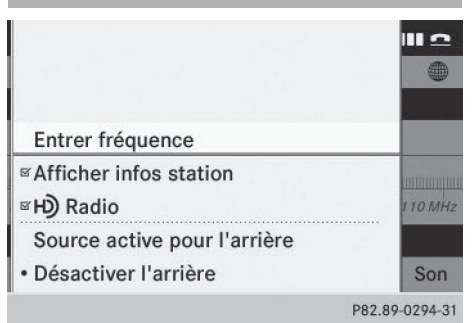

Cette fonction est disponible uniquement pour les programmes FM analogiques et les programmes AM/FM numériques (radio HD™).

Les informations concernant la station actuelle sont affichées sous la ligne des fonctions principales.

Poussez ③ + et tournez (③) le sélecteur COMAND pour sélectionner Infos station, puis appuyez dessus ⑤ pour confirmer.

En fonction de l'état précédent, la fonction Infos station est activée  $\checkmark$  ou désactivée  $\square$ .

Audio

# Affichage des informations sur les programmes

| 10:57 | ۲          |        |         | READY    | •••     |
|-------|------------|--------|---------|----------|---------|
| Navi  | Audio .    | Tél    | Vidéo   | Système  |         |
| нŷ    | 5 10       | 4.3 FN | и: WAXQ | -HD1     |         |
| 👂 Bru | ice Spring | steen  |         |          |         |
| n Boi | n To Run   |        |         |          |         |
| 0     |            |        |         |          |         |
|       |            |        |         |          |         |
| Radio | Mémo       | ire    | Info    | FM       | Son     |
|       |            |        |         | P82.89-0 | 0298-31 |

Cette fonction est disponible uniquement pour les programmes FM analogiques et les programmes AM/FM numériques (radio HD™).

Les informations concernant la station actuelle sont affichées dans la fenêtre d'affichage.

 Dans l'affichage du mode Radio, poussez
 et tournez () le sélecteur COMAND pour sélectionner Info, puis appuyez dessus ) pour confirmer.
 Les informations relatives à la station

Les informations relatives à la station actuellement réglée sont affichées. Le contenu dépend de la station.

- Retour à l'affichage du mode Radio: appuyez sur le sélecteur 
   pour confirmer Info.
- ► Poussez le sélecteur COMAND t ⊙ vers le haut.

# **Radio satellite**

#### **Remarques importantes**

Pour pouvoir utiliser le mode Radio satellite décrit ici, vous devez disposer d'un équipement radio satellite (en option) et être inscrit auprès d'un fournisseur de radio satellite.

N'oubliez pas que les catégories et canaux qui figurent sur les illustrations dépendent des programmes diffusés par le fournisseur. Le contenu des programmes peut varier. C'est la raison pour laquelle les illustrations et descriptions contenues dans cette notice peuvent différer des canaux et catégories proposés par les différents fournisseurs.

Il est possible que le mode Radio satellite ne soit momentanément pas disponible ou qu'il soit interrompu pour différentes raisons. Cela peut être dû aux conditions environnementales ou topographiques, ou à d'autres faits sur lesquels Mercedes-Benz USA, LLC ne peut pas influer. Par conséquent, il se peut que ce mode ne soit pas disponible à certains endroits.

Cela vaut notamment pour

- dans les tunnels
- dans les parkings couverts
- à l'intérieur ou à côté de bâtiments
- à proximité d'autres constructions
- SIRIUS XM Radio propose plus de 130 canaux radio en qualité numérique avec notamment des programmes 100 % non commerciaux (musique, sport, informations et divertissement).

SIRIUS XM Radio fait appel à une flotte de satellites ultra-performants et diffuse ainsi 24h/24 sur tout le territoire des Etats-Unis et du Canada.

Vous pouvez profiter des programmes satellite moyennant une cotisation mensuelle. Pour de plus amples informations, adressez-vous au SIRIUS XM Service Center ou consultez le site Internet http://www.sirius.com (pour les Etats-

Unis) ou **http://www.siriuscanada.com** (pour le Canada).

#### **Radio satellite** 210

# Inscription à la radio satellite

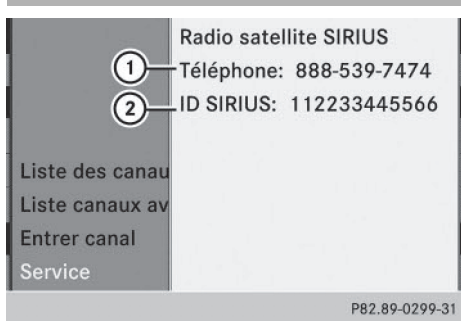

Audio

- Fenêtre d'information sur le service
- (1) Numéro de téléphone du fournisseur (SIRIUS XM)
- (2) Numéro d'identification SIRIUS XM de votre récepteur satellite
- ► Activez le mode Radio satellite (⊳ page 210).

Le menu principal Radio satellite apparaît et affiche le canal météo. Vous ne pouvez sélectionner aucune autre station.

- Sélectionnez Sat dans la barre de menus inférieure et appuyez sur le sélecteur 🕲 pour confirmer.
- ► Sélectionnez Service et appuyez sur le sélecteur 🕲 pour confirmer. La fenêtre d'information sur le service apparaît.

Une fois la communication établie :

Suivez les instructions du collaborateur. Le processus d'activation peut durer jusqu'à 10 minutes. Si l'activation s'est déroulée correctement, le message No Service apparaît sur le visuel, suivi du menu principal Radio satellite.

1 Vous pouvez également activer le service satellite en ligne. Pour ce faire, consultez le site Internet de SIRIUS XM Radio http://www.sirius.com (pour les Etats-Unis) ou http://www.siriuscanada.com (pour le Canada).

1 Si les frais d'inscription n'étaient pas compris dans le prix d'achat du système, vous avez besoin de votre numéro de carte de crédit pour activer votre compte. Si le récepteur satellite n'est pas installé ou si l'installation n'est pas conforme, le message Appareil non disponible apparaît.

# Activation du mode Radio satellite

#### Remarques

Vous pouvez également utiliser les touches du volant multifonction (

▲ ▼) pour sélectionner par exemple un canal ou naviguer dans les listes (voir la notice d'utilisation du véhicule).

Informations importantes concernant l'inscription à la radio satellite, voir (⊳ page 210).

# 1re possibilité

► Appuyez sur la touche de fonction RADIO. Le message **No** Service apparaît après l'activation ou lorsqu'aucun signal n'est disponible. L'affichage du mode Radio satellite apparaît dès que COMAND Online capte le signal. La dernière station réglée est diffusée.

En appuyant de manière répétée sur cette touche de fonction, vous passez, dans l'ordre, aux gammes d'ondes FM, AM et WB et activez finalement le mode Radio satellite. En appuvant de nouveau sur la touche, vous repassez au mode Radio FM.

#### 2e possibilité 5:33 ( ) N. Navi 3 idéo Système Tél. Entrtain: Canal 118-4 <sup>2</sup>RadClasc 40 80 240 Ch. 120 160 200 (1) rclay Jags Harve Brock A 7 Roll La 6 Sat Mémoire Info Catég. Son P82.89-0301-31

Menu principal Radio satellite

- Affichage principal du mode Radio satellite
- Nom du canal
- ③ Position mémoire
- ④ Catégorie/numéro de canal sélectionné
- 5 Informations sur le canal (brèves)
- ⑥ Réglages du son
- ⑦ Liste des catégories
- (8) Informations sur le canal (détaillées)
- ③ Liste des canaux mémorisés
- Menu Radio satellite

Les informations sur le canal 5 peuvent être affichées sous forme complète ( $\triangleright$  page 214).

Poussez • (a) et tournez (a) le sélecteur COMAND pour sélectionner Audio sur la ligne des fonctions principales, puis appuyez dessus (b) pour confirmer. Si vous l'aviez sélectionné auparavant, le mode Radio satellite est alors activé.

Si un autre mode audio est activé, vous pouvez activer le mode Radio satellite par l'intermédiaire du menu Audio.

- Poussez le sélecteur COMAND 1 © pour sélectionner Audio, puis appuyez dessus
   pour confirmer.
   Le menu Audio apparaît.

| 10:06 |         |      |         | READY I | <b></b>    |
|-------|---------|------|---------|---------|------------|
| Navi  | Audio 2 | Tél  | Vidéo   | Systèm  | ne         |
|       |         |      |         |         |            |
|       |         | No   | Service |         |            |
| 0     | 40 80   | ) 12 | 20 16   | 50 200  | 240 Ch.    |
| Sat   | Mémo    | oire | Info    | Catég.  | Son        |
|       |         |      |         | P82.    | 89-0300-31 |

Le message No Service apparaît au démarrage ou lorsqu'aucun signal n'est disponible. Si le récepteur satellite n'est pas installé ou si l'installation n'est pas conforme, le message Appareil non disponible apparaît.

# Modification de la catégorie

Les stations radio diffusées par satellite sont classées par catégories. Vous pouvez choisir parmi plusieurs catégories (informations/ débats, sport, country, par exemple), si elles sont disponibles. La liste des catégories est classée par ordre alphabétique.

- Affichage de la liste des catégories: tournez le sélecteur COMAND () pour sélectionner Catég., puis appuyez dessus
   pour confirmer. La liste des catégories apparaît.
- Sélection d'une catégorie: tournez le sélecteur COMAND () pour sélectionner la catégorie, puis appuyez dessus () pour confirmer.

La catégorie sélectionnée s'affiche. Vous entendez la dernière station réglée dans cette catégorie.

La catégorie Tous les canaux apparaît en tête de liste. Cette catégorie est classée dans l'ordre des numéros de canaux et vous permet de consulter tous les canaux disponibles.

# Audio

#### Sélection d'un canal

#### Recherche d'un canal

► Tournez le sélecteur COMAND \$ ② \$ ou poussez-le ← ③ → lorsque la fenêtre d'affichage et de sélection est sélectionnée dans l'affichage du mode Radio satellite.

#### ou

► Appuyez sur la touche 🖂 ou la touche ► Appuyez sur la touche

COMAND Online recherche vers le haut ou vers le bas et s'arrête au prochain canal qui appartient à la catégorie sélectionnée.

|                                        | € N.            |
|----------------------------------------|-----------------|
| Liste des canaux                       | <b>RIUS</b> วีไ |
| Liste canaux av. interprètes et titres |                 |
| Entrer canal                           | _               |
| Service                                | Son             |
| P82.                                   | 89-0302-3       |

### Menu Radio satellite

► Tournez le sélecteur COMAND \$ ○ \$ pour sélectionner Sat dans la barre de sousmenus, puis appuyez dessus ⓑ pour confirmer.

Le menu Radio Satellite apparaît.

| 5:34 |        |        |          | (       | DN.      |
|------|--------|--------|----------|---------|----------|
| Navi | Audio⊿ | Tél.   | Vidéo    | Système |          |
|      | En     | trtain | : Canal  | 118     |          |
|      |        | Entre  | er canal |         |          |
|      |        |        |          |         |          |
|      | 1      |        |          |         |          |
|      |        |        |          |         |          |
| Sat  |        |        |          |         |          |
|      |        |        |          | P82.89  | -0304-31 |

#### Entrée directe du numéro de canal

1re possibilité: appuyez sur la touche
 \*.

Un menu d'entrée apparaît.

- ▶ 2e possibilité: tournez le sélecteur COMAND () pour sélectionner Sat dans la barre de sous-menus, puis appuyez dessus () pour confirmer.
- Sélectionnez Entrer canal et appuyez sur le sélecteur (\*) pour confirmer. Un menu d'entrée apparaît.

Entrée du canal

- Dans les 2 cas, appuyez successivement sur les touches numériques correspondantes de l'unité de commande. COMAND Online règle le canal indiqué.
- Vous pouvez uniquement sélectionner une valeur autorisée sur le moment.

| SIRIUS XM Stars<br>SIRIUS 108<br>OutQ Gay Radio |
|-------------------------------------------------|
| SIRIUS 108<br>OutQ Gay Radio                    |
| OutQ Gay Radio                                  |
|                                                 |
| Cosmo Radio                                     |
| Specials                                        |
| Book Radio                                      |
| Radio Classics                                  |
|                                                 |

# Sélection d'un canal dans la liste des canaux de radio satellite

Vous pouvez sélectionner le canal par l'intermédiaire de la liste des canaux (1re possibilité) ou par l'intermédiaire de la liste des canaux qui affiche le nom du titre en cours de lecture et son interprète (2e possibilité).

► Tournez le sélecteur COMAND \$ ○ \$ pour sélectionner Sat dans la barre de sousmenus, puis appuyez dessus ⓑ pour confirmer.

#### 1re possibilité

 Sélectionnez Liste des canaux et appuyez sur le sélecteur (\*) pour confirmer. La liste des canaux apparaît.

Audio

Radio satellite 213

► Tournez le sélecteur COMAND (○) pour sélectionner le canal souhaité, puis appuyez dessus (●) pour confirmer.

#### 2e possibilité

La liste des canaux apparaît avec le nom du titre en cours de lecture et de son interprète.

|     | 099   | Afternoon Advi, Tiffany Gran | ľ |
|-----|-------|------------------------------|---|
|     | 102   | Amer Tax Relie, 800-642-0689 | 1 |
|     | 108   | Jay Thomas 888, Louis 'Twit  |   |
|     | 109   | Michelangelo S, Call 866-30  |   |
| Lis | 111   | Cosmolicious w, 888-81-CO    |   |
| Lis | 113   | Bing Crosby Ch, Philco Radi  |   |
| Ent | 117   | Shadow of the, Orson Scott   |   |
| Sei | • 118 | My Favorite Hu, The Sleigh   |   |
|     |       | D02 00 0204                  | 2 |

► Tournez le sélecteur COMAND ( ) pour sélectionner le canal souhaité, puis appuyez dessus () pour confirmer.

# Fonctions de mémorisation

| 1 Sirius Hits 1 | ≜ ⊕w                 |
|-----------------|----------------------|
| • 2 Big '80s    | 'idéo Système 🌐      |
| 3 BuzzSaw       | hannel 8             |
| 4 Area 33       |                      |
| 5 Shade 45      | SIRIUS               |
| 6 Sirius Pops   | 160 200 240 Ch.      |
| 7 Howard 100    | kers: Refugee (1980) |
| 8 Radio Disney  | Category Son         |
|                 | P82.89-0303-31       |

Mémoire des stations

Vous disposez de 10 positions mémoire.

# Mémorisation des canaux

 Appuyez sur le sélecteur COMAND (5) lorsque la fenêtre d'affichage et de sélection est mise en surbrillance.

### ou

► Tournez le sélecteur COMAND () pour sélectionner Mémoire dans la barre de sous-menus, puis appuyez dessus ) pour confirmer.

Dans les 2 cas, la mémoire des canaux apparaît. Le point • devant une position mémoire indique que la station actuellement réglée est mémorisée à cet endroit.

- tation actuelleée à cet endroit.
- ► Tournez le sélecteur COMAND () pour sélectionner une position mémoire, puis appuyez dessus () jusqu'à ce qu'un signal sonore retentisse.

ou

 Appuyez sur une touche numérique, par exemple 4/(and), jusqu'à ce qu'un signal sonore retentisse.
 Le canal est mémorisé.

# Mémorisation automatique des canaux

Cette fonction mémorise automatiquement les canaux qui peuvent être reçus. Les stations qui avaient été mémorisées manuellement dans la mémoire des stations sont écrasées.

- 1re possibilité: appuyez sur le sélecteur COMAND (\*) lorsque la fenêtre d'affichage et de sélection est mise en surbrillance.
- ► Dans la mémoire des stations, tournez le sélecteur COMAND (○) pour sélectionner Mémoire automatique, puis appuyez dessus (>) pour confirmer.
- ► 2e possibilité: poussez + et tournez (○) le sélecteur COMAND pour sélectionner Mémoire dans la barre de sous-menus, puis appuyez dessus (>) pour confirmer.
- Sélectionnez Mémoire automatique et appuyez sur le sélecteur (\*) pour confirmer. Dans les 2 cas, COMAND Online recherche les canaux qui peuvent être reçus. Un message correspondant apparaît. Les canaux

# 214 Radio satellite

disponibles sont automatiquement mémorisés sur les différentes positions mémoire.

Interruption du processus de mémorisation: sélectionnez Annuler et appuyez sur le sélecteur (\*) pour confirmer.

### Sélection d'un canal dans la liste des canaux mémorisés

► Affichage de la liste des canaux mémorisés: tournez le sélecteur COMAND (○) pour sélectionner Mémoire dans la barre de sous-menus, puis appuyez dessus (>) pour confirmer.

La liste des stations en mémoire apparaît.

 Réglage d'un canal: tournez le sélecteur COMAND () pour sélectionner la position mémoire souhaitée, puis appuyez dessus () pour confirmer.

ou

► Appuyez sur une touche numérique, par exemple 4.

# Affichage des informations

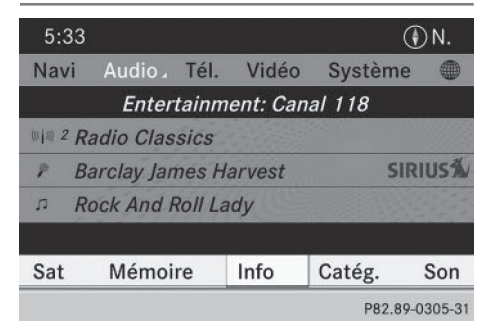

► Tournez le sélecteur COMAND () pour sélectionner Info dans la barre de sousmenus, puis appuyez dessus () pour confirmer.

Les informations relatives au programme actuel sont affichées.

Si elles sont disponibles, les données suivantes apparaissent :

- Nom complet du canal
- Interprète du titre en cours de lecture
- Titre en cours de lecture

- Retour à l'affichage du mode Radio: appuyez sur le sélecteur (5) pour confirmer Info.
- Poussez le sélecteur COMAND t 
  vers le haut.

# Affichage des informations sur le service

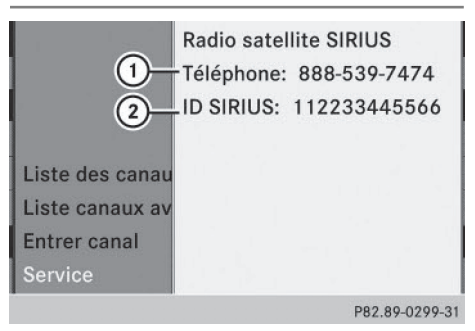

- Numéro de téléphone du fournisseur (SIRIUS XM) ou Call Service Provider
- ② Numéro d'identification SIRIUS de votre récepteur satellite

Vous pouvez à tout moment contacter le centre clientèle du fournisseur, par exemple si vous avez des questions d'ordre général ou concernant les différentes versions.

- ► Tournez le sélecteur COMAND \$ <>>> pour sélectionner Radio sat. dans la barre de sous-menus, puis appuyez dessus <>>>>>>> pour confirmer.
- ► Retour à l'affichage principal du mode Radio satellite: poussez le sélecteur COMAND ← ③ →.

### Actualisation de la liste des canaux

Le message Actualisation des canaux apparaît pendant la réception d'une nouvelle liste de canaux.

Le son de la dernière station réglée est coupé jusqu'à ce que l'actualisation soit terminée.
Pendant toute la durée du processus, le mode Radio satellite n'est pas opérationnel. Une fois l'actualisation terminée, le menu principal Radio satellite apparaît. La dernière station réglée est diffusée.

# Réglages du son

Pour de plus amples informations sur les réglages du son, voir (▷ page 30).

# Modes CD audio et MP3

# Consignes de sécurité importantes

# **ATTENTION**

Le lecteur de CD/DVD est un produit laser de classe 1. Si vous ouvrez le boîtier du lecteur de CD/DVD, des rayons laser invisibles peuvent s'en échapper. Ces rayons laser risquent d'endommager votre rétine. Il y a risque de blessure.

N'ouvrez en aucun cas le boîtier. Confiez toujours les travaux de maintenance et les réparations à un atelier qualifié.

# **ATTENTION**

La manipulation de supports de données pendant la marche détourne votre attention de la circulation. Vous risquez en outre de perdre le contrôle du véhicule. Il y a risque d'accident.

Manipulez les supports de données uniquement lorsque le véhicule est à l'arrêt.

N'oubliez pas que votre véhicule parcourt 44 pieds (près de 14 m) par seconde lorsque vous roulez à 30 mph (environ 50 km/h) seulement.

# **ATTENTION**

Les cartes mémoire SD sont de petites pièces. Elles peuvent être ingérées et entraîner une asphyxie. Il y a risque de blessure, voire danger de mort!

Conservez les cartes mémoire SD hors de portée des enfants. En cas d'ingestion d'une

carte mémoire SD, consultez immédiatement un médecin.

# Introduction et retrait des CD/DVD

# Remarques

Si le CD ou le DVD comporte une face imprimée, celle-ci doit être orientée vers le haut lorsque vous l'introduisez. Si aucune des faces n'est imprimée, orientez celle qui doit être lue vers le bas. Il peut arriver que le système ne lise pas certains CD ou DVD protégés contre la copie.

Audio

Si un support de données comporte, outre des fichiers musicaux, d'autres fichiers, il se peut que le processus de chargement dure plus longtemps et que le premier titre soit joué avec un léger décalage.

# Introduction

- Appuyez sur la touche <u>△</u>.
   Le support de données éventuellement introduit auparavant est éjecté.
- Retirez le support de données de la fente.
- Introduisez un support de données dans la fente.

Si le support de données est d'un type autorisé et qu'il a été introduit correctement, le lecteur l'entraîne à l'intérieur et la lecture commence.

# Retrait

- ► Appuyez sur la touche <u>△</u>.
- Retirez le support de données de la fente. Si vous ne retirez pas le support de données de la fente, le lecteur l'entraîne de nouveau automatiquement à l'intérieur après un court instant et le recharge.

# Introduction et retrait des cartes mémoire SD

# Informations générales

COMAND Online reconnaît les cartes mémoire SD (Secure Digital), SDHC (Secure Digital High Capacity) et SDXC (Secure Digital eXtended Capacity).

 Certaines cartes mémoire disponibles sur le marché ne sont pas conçues pour les températures qui peuvent régner dans le véhicule.

Si vous n'utilisez plus la carte mémoire SD, retirez-la de COMAND Online. Des températures élevées risquent d'endommager la carte.

La multitude de cartes mémoire disponibles sur le marché ne permet pas de garantir la reproductibilité de chacune d'entre elles.

La capacité accessible dépend de la carte mémoire utilisée. Pour de plus amples informations, adressez-vous à un point de service Mercedes-Benz.

# Introduction des cartes mémoire SD

Introduisez la carte mémoire dans la fente située sur l'unité de commande jusqu'à ce qu'elle s'enclenche. Le côté avec les contacts doit être orienté vers la fente et vers le bas.

S'il ne trouve aucun titre MP3, un message apparaît.

Les 100 premiers titres MP3 sont chargés. Ensuite, le premier titre MP3 est lu. D'autres titres sont chargés en arrière-plan, ce qui est indiqué par un symbole en forme de sablier.

# Retrait des cartes mémoire SD

- Appuyez sur la carte mémoire. La carte mémoire est éjectée.
- ▶ Retirez la carte mémoire de la fente.

# Raccordement d'un appareil USB

La prise USB se trouve dans le bac de rangement de la console centrale.

La consommation de courant sur cette prise ne doit pas dépasser 500 mA (courant continu). Si la consommation de courant est supérieure, alimentez l'appareil USB par l'intermédiaire d'une source de tension séparée (alimentation électrique de 12 V, par exemple).

 Raccordez l'appareil USB (par exemple une clé USB) à la prise USB.
 S'il ne trouve aucun titre MP3, un message apparaît.

Les 100 premiers titres MP3 sont chargés. Ensuite, le premier titre MP3 est lu. D'autres titres sont chargés en arrière-plan, ce qui est indiqué par un symbole en forme de sablier.

La multitude d'appareils USB disponibles sur le marché ne permet pas de garantir la reproductibilité de chacun d'entre eux. Pour tout renseignement sur les appareils USB pouvant être utilisés, adressez-vous à un point de service Mercedes-Benz.

Les lecteurs MP3 doivent prendre en charge le protocole MTP (Media Transfer Protocol). Le mode MTP doit être activé.

# Activation du mode CD audio ou MP3

# Introduction ou raccordement d'un média

▶ Introduisez des CD (▷ page 215).

ou

► Introduisez une carte mémoire SD (▷ page 216)

ou

► Raccordez un appareil USB (▷ page 216). COMAND Online charge le média introduit et le lit.

# Activation avec la touche

 Appuyez une ou plusieurs fois sur la touche Disc.

En appuyant de manière répétée sur la touche lsc, vous changez de mode dans l'ordre suivant :

- •
- Mode CD/DVD vidéo/CD/DVD MP3 dans le cas du lecteur de DVD (Disque)
- Mode Carte mémoire
- Music Register
- Mémoire USB
- Mode Interface média ou AUX audio
- Mode Bluetooth<sup>®</sup> Audio
- ► Sélectionnez un support de données audio dans la liste des médias (▷ page 218).

# Activation par l'intermédiaire du menu Audio

 Poussez • (a) et tournez (a) 1 le sélecteur COMAND pour sélectionner Audio sur la ligne des fonctions principales, puis appuyez dessus (b) pour confirmer. La dernière source audio utilisée est alors activée.

Vous pouvez activer une autre source audio par l'intermédiaire du menu Audio.

- Poussez 1 (a) et tournez (a) le sélecteur COMAND pour sélectionner Audio, puis appuyez dessus (b) pour confirmer. Le menu Audio apparaît.
- Sélectionnez Disque, Carte mémoire, Music Register, Mémoire USB ou Media Interface, puis appuyez sur le sélecteur
   pour confirmer.

Vous commutez sur la source audio souhaitée.

► Sélectionnez un support de données audio dans la liste des médias (▷ page 218).

### Exemple d'affichage: mode CD audio

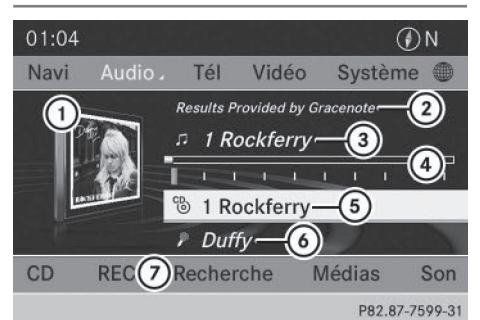

- ① Couverture du CD (si disponible)
- Données Gracenote trouvées, puis temps de lecture écoulé
- ③ Numéro et nom du titre (s'il est mémorisé sur le support de données comme texte CD ou si les données Gracenote<sup>®</sup> sont disponibles)
- Affichage graphique du titre et du temps de lecture
- (5) Type du support de données, position dans la liste des médias et nom (s'il est mémorisé sur le support de données comme texte CD ou si les données Gracenote<sup>®</sup> sont disponibles)
- Interprète (s'il est mémorisé sur le support de données comme texte CD ou si les données Gracenote<sup>®</sup> sont disponibles)
- ⑦ Menu du mode CD

# Exemple d'affichage: mode MP3

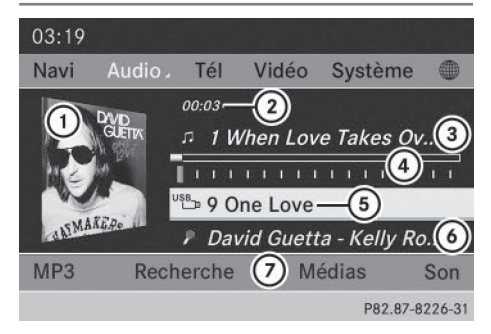

- ① Couverture (si disponible)
- ② Temps de lecture écoulé du titre
- ③ Numéro et nom du titre

# 218 Modes CD audio et MP3

- Affichage graphique du titre et du temps de lecture
- ⑤ Type du support de données, position dans la liste des médias et dossier ou album actuel
- (6) Interprète (si disponible)
- ⑦ Menu du mode MP3

# **Fonction Pause**

# En modes CD et MP3

- ▶ Pause en cours de lecture: appuyez brièvement sur la touche L'affichage X apparaît sur la ligne de statut, en haut à gauche.
- ► Poursuite de la lecture: appuyez de nouveau brièvement sur la touche ▲. L'affichage ☆ disparaît.

# Sélection des supports de données CD et MP3

# Sélection par l'intermédiaire de la liste des médias

 En mode CD ou MP3: poussez O + et tournez (O) le sélecteur COMAND pour sélectionner Médias, puis appuyez dessus
 pour confirmer.

La liste des médias apparaît. Le point • indique le média en cours de lecture.

# 9:12 Navi • © 1 Hit Collection - 1999 - 2004 • © 2 Memory Card • © 3 Music Register • © 4 USB Storage • © 5 Media Interface • © 6 Bluetooth Audio P82.87-7199-31

Liste des médias

La liste des médias vous indique les supports de données actuellement disponibles.

► Tournez le sélecteur COMAND () pour sélectionner le support de données souhaité, puis appuyez dessus () pour confirmer.

# Positions de la liste des médias

Lecteur de DVD en position 1 : l'appareil peut lire les CD audio, les CD MP3 ou les DVD MP3 et les DVD vidéo

Carte mémoire en position 2

Music Register en position 3

Mémoire USB en position 4

Interface média en position 5

Bluetooth<sup>®</sup> Audio en position 6

- Si un support de données ne peut pas être lu, cela est indiqué derrière le compartiment.
- Si vous sélectionnez un DVD vidéo, le mode DVD vidéo est activé (▷ page 250).

# Sélection à l'aide du pavé numérique

 Appuyez sur une touche numérique, par exemple 4/0 lorsque la fenêtre d'affichage et de sélection est sélectionnée. Le support de données qui se trouve à la position correspondante dans la liste des médias est chargé, puis lu.

# Sélection des titres

### Sélection par saut de titre

Saut de titre en avant ou en arrière : tournez le sélecteur COMAND () lorsque la fenêtre d'affichage et de sélection est sélectionnée.

ou

► Appuyez sur la touche 🗔 ou la touche ► Appuyez sur la touche .

Dans le cas d'un saut de titre en avant, la lecture passe au titre suivant.

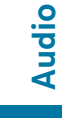

Dans le cas d'un saut de titre en arrière, la lecture reprend au début du titre en cours si le temps de lecture écoulé est supérieur à 8 secondes. Si le temps de lecture écoulé est inférieur à 8 secondes, la lecture reprend au début du titre précédent.

Si vous avez sélectionné l'option de lecture Lecture aléatoire titres ou Lecture aléatoire dossier, l'ordre des titres est aléatoire.

# Sélection à l'aide du pavé numérique

 Appuyez sur la touche <sup>\*</sup> du pavé numérique.

Un champ d'entrée numérique apparaît. Le nombre de positions proposées dépend du nombre de titres sur le CD. Vous ne pouvez entrer que des nombres ne dépassant pas le nombre de titres sur le CD.

 Entrez le numéro du titre souhaité à l'aide des touches numériques.
 La lecture du titre commence après l'entrée du dernier chiffre possible.

Si vous appuyez sur la touche numérique pendant plus de 2 secondes, la saisie se termine et la lecture du titre correspondant commence.

# Sélection d'un titre par l'intermédiaire de la recherche de fichiers musicaux

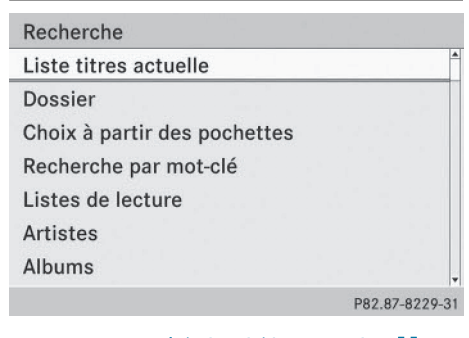

 Sélectionnez Liste titres actuelle, Dossier ou une catégorie, puis appuyez sur le sélecteur (\*) pour confirmer. Avec la recherche de fichiers musicaux, vous sélectionnez votre musique par le biais de catégories (album, interprète, etc.).

Lorsque vous sélectionnez une catégorie, COMAND Online lance une recherche d'informations sur les titres si les conditions suivantes sont remplies:

- vous avez introduit ou raccordé les supports de données correspondants
- les informations sur les titres de ces supports de données ne sont pas encore répertoriées dans la base de données musicale du système COMAND

COMAND Online lit les informations sur les titres stockées sur les supports de données suivants :

- Disque (CD/MP3)
- Carte mémoire
- Music Register
- Mémoire USB

Lorsque la recherche est terminée, le message Toutes les informations sur les titres sont disponibles apparaît. COMAND Online a mémorisé les fichiers musicaux dans sa propre banque de données. Vous pouvez à présent sélectionner les fichiers musicaux disponibles dans la catégorie souhaitée.

Vous trouverez de plus amples informations sur la recherche de fichiers musicaux dans la section « Recherche de fichiers musicaux » (> page 224).

En mode CD audio ou MP3, poussez ⊙ + et tournez ( ○) le sélecteur COMAND pour sélectionner Recherche, puis appuyez dessus ( ) pour confirmer. La liste des catégories apparaît.

# 220 Modes CD audio et MP3

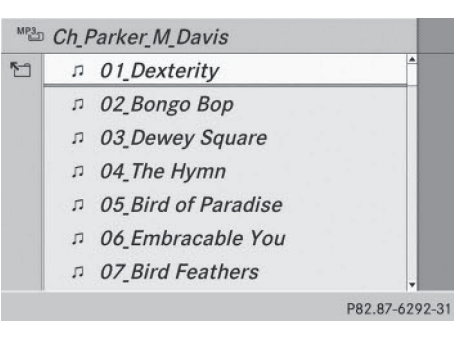

Liste des titres actuelle (exemple)

 Tournez le sélecteur COMAND () pour sélectionner le titre souhaité, puis appuyez dessus () pour confirmer.

L'affichage de base apparaît et la lecture du titre commence.

# Avance/retour rapide

► Lorsque la fenêtre d'affichage et de sélection est sélectionnée, poussez le sélecteur COMAND ← ③ → et maintenez-le poussé jusqu'à ce que le passage souhaité soit atteint.

ou

Appuyez sur la touche red ou la touche
 jusqu'à ce que le passage souhaité soit atteint.

# **Gracenote Media Database**

### Introduction

Cette fonction est disponible uniquement en mode CD audio.

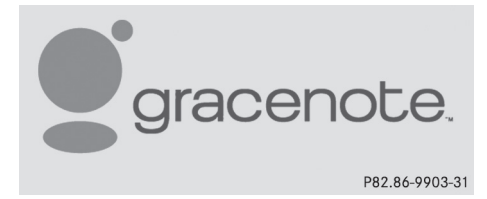

Une version de la technologie de reconnaissance musicale Gracenote® est installée sur le disque dur de COMAND Online. Cela se remarque au logo qui apparaît en bas à droite sur certains affichages audio.

De nombreux CD audio contiennent un texte CD. COMAND Online utilise ces informations pour afficher le nom de l'interprète, de l'album et du titre.

Si le CD audio ne comporte pas d'informations de texte CD, COMAND Online peut, en mode CD audio, reconnaître les titres audio inconnus grâce à la base de données Gracenote Media Database. Il faut pour cela que les informations correspondantes soient enregistrées dans la base de données Gracenote Media Database et que la fonction « Gracenote Media Database » soit activée.

Si tel est le cas, COMAND Online affiche les données correspondantes, telles que le nom de l'interprète, de l'album et du titre, dans les affichages et les listes.

# Sélection de l'affichage des données Gracenote<sup>®</sup>

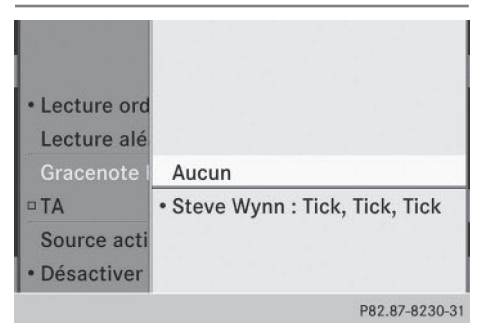

- ► Activez le mode CD audio (▷ page 216).
- Poussez ○↓ et tournez (○) le sélecteur COMAND pour sélectionner CD, puis appuyez dessus (>) pour confirmer.
- ► Tournez le sélecteur (○) pour sélectionner Gracenote Media Database, puis appuyez dessus (◎) pour confirmer. Un menu apparaît.

Le point • indique l'affichage sélectionné.

S'il existe plusieurs entrées pour le CD d'un interprète, vous pouvez sélectionner celle que vous souhaitez afficher.

Si le CD introduit ne contient pas de données Gracenote®, le point de menu Gracenote Media Database est affiché en gris et ne peut pas être sélectionné.

► Tournez le sélecteur COMAND (○) pour sélectionner l'entrée souhaitée, puis appuyez dessus (>) pour confirmer.

# Désactivation et activation de l'affichage des données Gracenote<sup>®</sup>

- ► Activez le mode CD audio (▷ page 216).
- ► Poussez ↓ et tournez \$ \$ le sélecteur COMAND pour sélectionner CD, puis appuyez dessus (\*) pour confirmer.
- ► Tournez le sélecteur (○) pour sélectionner Gracenote Media Database, puis appuyez dessus (●) pour confirmer.
- Désactivation de l'affichage: sélectionnez Aucun et appuyez sur le sélecteur pour confirmer.

Dans l'affichage de base, Titre 1, Titre 2, etc., par exemple, apparaît à la place des données Gracenote<sup>®</sup> (> page 217).

 Activation de l'affichage: dans le menu, tournez le sélecteur COMAND () pour sélectionner une entrée, puis appuyez dessus () pour confirmer.

# Actualisation de la technologie de reconnaissance musicale Gracenote<sup>®</sup> et de la base de données Gracenote Media Database

Suite à la mise sur le marché de nouveaux CD, il est nécessaire d'actualiser les données numériques de la base Gracenote Media Database. Pour une efficacité optimale, il est par conséquent indispensable que la technologie de reconnaissance musicale Gracenote<sup>®</sup> soit parfaitement à jour. Pour tout renseignement sur une nouvelle version, adressez-vous à un point de service Mercedes-Benz.

Vous pouvez lui confier la mise à jour du logiciel de reconnaissance musicale par l'intermédiaire d'un DVD ou procéder vous-même à l'actualisation.

L'actualisation de la base de données Gracenote Media Database est réalisée parallèlement à la mise à jour de la carte numérique du système de navigation (▷ page 127).

# Affichage du titre et de l'album

Appuyez sur la touche <u>#</u>.
 Le titre et l'album actuels sont affichés dans une fenêtre.

Audio

# Affichage des métadonnées (mode MP3)

Lors de la lecture de ces listes, COMAND Online peut également afficher le nom de l'album et l'interprète (métadonnées) s'ils ont été chargés au préalable.

Pour tous les médias qui contiennent des données MP3 (CD MP3, carte SD, Music Register, par exemple), vous pouvez déterminer si

- les métadonnées contenues dans les balises des fichiers musicaux codés doivent s'afficher
- le nom du fichier et son répertoire doivent être affichés pendant la lecture
- ► Affichage du nom de l'album et de l'interprète: dans l'affichage de base, poussez ⊙↓ et tournez ⊈⊙↓ le sélecteur COMAND pour sélectionner MP3 ou USB, puis appuyez dessus () pour confirmer.
- Sélectionnez Afficher informations sur le titre et appuyez sur le sélecteur
   pour confirmer.

# 222 Modes CD audio et MP3

# Sélection de la partition active (uniquement pour les mémoires de masse USB)

Dans le cas des mémoires de masse USB, vous pouvez sélectionner cette fonction lorsque le support de données est partitionné. Au maximum 5 partitions (principales ou logiques; FAT, FAT32 et NFTS) sont reconnues.

- Dans l'affichage de base, poussez ⊙↓ et tournez (○) le sélecteur COMAND pour sélectionner MP3, puis appuyez dessus (\*) pour confirmer.
- Sélectionnez Sélectionner partition active et appuyez sur le sélecteur (\*) pour confirmer.

### **Options de lecture**

- Sélection des options: activez le mode CD ou MP3 (▷ page 216).
- ► Poussez + et tournez (○) le sélecteur COMAND pour sélectionner CD ou MP3, puis appuyez dessus (>) pour confirmer. La liste des options apparaît. Un point • indique l'option activée.
- ► Tournez le sélecteur 【◎】 pour sélectionner l'option souhaitée, puis appuyez dessus ⑧ pour confirmer. L'option est activée. Pour toutes les options à l'exception de Lecture ordre normal titres, un affichage correspondant apparaît dans la fenêtre d'affichage et de sélection.

Vous disposez des possibilités suivantes :

• Lecture ordre normal titres

Les titres sont lus dans l'ordre normal (par exemple, titre 1, titre 2, titre 3, etc.). En mode MP3, la lecture a lieu selon l'ordre dans lequel le programme qui a servi à créer le support de données MP3 a enregistré les titres sur ce dernier. L'ordre alphabétique est ici le plus courant. Lorsque tous les titres d'un dossier ont été lus, la lecture se poursuit avec les titres du dossier suivant.

• Lecture aléatoire média

Tous les titres qui se trouvent sur le média sont lus dans un ordre aléatoire (par exemple, titre 3, titre 8, titre 5, etc.).

 Lecture aléatoire titres (uniquement en mode MP3)

Les titres de la liste de titres actuelle ou du dossier actif (sous-dossiers compris) sont lus dans un ordre aléatoire.

# L'option Lecture ordre normal

**titres** est activée automatiquement lorsque vous changez le média en cours de lecture ou que vous sélectionnez un autre média. L'option sélectionnée reste activée lorsque vous arrêtez COMAND Online ou le remettez en marche.

### **Remarques sur le mode MP3**

### Remarques générales

La durée de chargement des données MP3 dépend de leur volume et de leur format.

# Supports de données autorisés

- CD-R et CD-RW
- DVD-R et DVD-RW
- DVD+R et DVD+RW
- Cartes mémoire SD
- Supports de données USB

# Systèmes de fichiers autorisés

- ISO 9660/Joliet (CD)
- UDF (DVD vidéo)
- FAT16, FAT32 et NTFS (cartes mémoire SD et supports de données USB)

### **CD** multisessions

Dans le cas des CD multisessions, le contenu de la 1re session détermine la manière dont le CD va être lu par COMAND Online. COMAND Online ne lit qu'une seule session en donnant la priorité à la session CD audio. Dans la mesure du possible, n'utilisez avec COMAND Online que des CD gravés en une seule session.

# Structure des fichiers d'un support de données

Pour enregistrer un support de données avec des fichiers musicaux compressés, vous pouvez organiser les titres en dossiers. Un dossier peut également comporter des sous-dossiers. L'arborescence du support de données ne doit pas comporter plus de 8 niveaux. Tous les fichiers situés au-delà ne seront pas pris en compte par le système.

 COMAND Online peut charger jusqu'à 15 000 titres à partir de la carte mémoire SD ou du support de données USB.

# Titres et noms de dossiers

Lorsque vous enregistrez un support de données avec des fichiers musicaux compressés, vous pouvez donner des noms aux fichiers et aux dossiers.

Ces noms sont ensuite affichés par COMAND Online. COMAND Online n'affiche pas les dossiers qui comportent d'autres données que des titres MP3 ou WMA.

Lorsque des fichiers MP3 ou WMA sont mémorisés dans le répertoire racine, celui-ci est également considéré comme un dossier. COMAND Online affiche alors le nom du répertoire racine en tant que nom de dossier. Tenez compte des points suivants lorsque vous nommez des titres:

- Les titres doivent comporter au moins un caractère.
- Les titres doivent avoir l'extension .mp3 ou .wma.
- Le titre et l'extension doivent être séparés par un point.

Exemple de titre correct: «Titre1.mp3»

# Formats autorisés

COMAND Online reconnaît les formats suivants :

- MPEG1 Audio-Layer 3 (MP3)
- Microsoft Windows Media Audio V8 et V9 (WMA) non protégés contre la copie Microsoft Windows Media Audio V2, V7, V8 et V9 (WMA)
- Format AAC (.aac, .mp4, .m4a et .m4b), à l'exception des fichiers musicaux iTunes portant l'extension .m4p qui sont protégés contre la copie

Audio

- Si un support de données comporte, outre des fichiers MP3, d'autres fichiers musicaux au format AAC, il se peut que le processus de chargement dure plus longtemps et que le premier titre soit joué avec un léger décalage.
- La technique de codage audio MPEG1 Audio-Layer 3 (MP3), sous licence, a été développée par l'Institut Fraunhofer pour circuits intégrés (IIS) et Thomson.

# Débits binaires et fréquences d'échantillonnage autorisés

COMAND Online reconnaît les fichiers **MP3** suivants :

- Débit binaire constant ou variable de 32 kbits/s à 320 kbits/s
- Fréquence d'échantillonnage de 8 kHz à 48 kHz

COMAND Online reconnaît les fichiers **WMA** suivants :

- Débit binaire constant de 5 kbits/s à 384 kbits/s
- Fréquence d'échantillonnage de 8 kHz à 48 kHz

COMAND Online ne reconnaît **pas** les fichiers **WMA** suivants :

- Fichiers codés par DRM (Digital Rights Management)
- Débit binaire variable

# 224 Recherche de fichiers musicaux

- WMA Pro
- 5.1 Surround

Lisez uniquement des titres avec un débit binaire d'au moins 128 kbits/s et une fréquence d'échantillonnage minimale de 44,1 kHz. Des valeurs inférieures entraînent une dégradation sensible de la qualité sonore. Cela vaut en particulier si vous avez activé le son 3D.

# Remarques sur les droits d'auteur

Les morceaux de musique que vous pouvez enregistrer ou lire en mode MP3 ou WMA sont en règle générale protégés par des droits d'auteur conformément aux dispositions nationales et internationales applicables.

Dans de nombreux pays, la copie est interdite sans autorisation préalable du détenteur des droits, même pour un usage privé.

Renseignez-vous sur les dispositions légales en vigueur sur les droits d'auteur et tenez-en compte.

Si vous êtes le détenteur des droits, par exemple s'il s'agit de vos propres compositions ou de vos propres enregistrements, ou si les droits vous ont été concédés par leur détenteur, aucune limitation n'intervient.

## Remarques sur les CD et DVD

COMAND Online accepte les supports de données conformes à la norme EN 60908. Par conséquent, vous ne pouvez utiliser que des supports de données dont l'épaisseur n'est pas supérieure à 1,3 mm.

Si vous introduisez des supports de données plus épais, tels que ceux qui sont gravés sur les 2 faces (une face DVD, l'autre audio), vous ne pourrez pas les éjecter et l'appareil sera alors endommagé.

Utilisez des supports de données circulaires d'un diamètre de 12 cm. N'introduisez pas de supports de données d'un diamètre de 8 cm, même en utilisant un adaptateur. Les supports de données protégés contre la copie ne correspondent pas à la norme des CD audio et, dans certains cas, ne peuvent pas être lus par COMAND Online.

Les supports de données obtenus par copie peuvent entraîner certains problèmes de lecture. Il existe un grand nombre de supports de données, de logiciels de gravure et de graveurs. Cette multiplicité ne permet pas de garantir que le système est en mesure de lire tous les supports de données gravés par les utilisateurs eux-mêmes.

Les CD de plus de 700 Mo qui ont été gravés par les utilisateurs eux-mêmes peuvent entraîner des problèmes de lecture. Ces CD ne satisfont pas aux normes en vigueur à ce jour.

COMAND Online est en mesure de lire les CD audio encodés aux formats audio multicanaux.

# Recherche de fichiers musicaux

### Affichage de la liste des catégories

| Recherche                    |                |
|------------------------------|----------------|
| Liste titres actuelle        | <b></b>        |
| Dossier                      |                |
| Choix à partir des pochettes |                |
| Recherche par mot-clé        |                |
| Listes de lecture            |                |
| Artistes                     |                |
| Albums                       | Ţ              |
|                              | P82.87-8229-31 |

Liste des catégories

- Activez une source audio et commutez sur l'affichage de base, par exemple du mode MP3 (▷ page 216).
- Poussez ↓ et tournez ↓ ↓ le sélecteur COMAND pour sélectionner Recherche, puis appuyez dessus ⑤ pour confirmer. La liste des catégories apparaît.

Les catégories affichées dépendent des données disponibles. Les catégories Liste

# titres actuelle, Dossier, Listes de

**lecture** (si disponible) et **Photos** (si disponible) sont déjà remplies. Les autres catégories disponibles sont complétées lors de la recherche de fichiers musicaux.

# Sélection d'une catégorie

# Lancement de la recherche de fichiers musicaux

Avec la recherche de fichiers musicaux, vous sélectionnez votre musique par le biais de catégories (album, interprète, etc.).

Lorsque vous sélectionnez une catégorie, COMAND Online lance une recherche si les conditions suivantes sont remplies:

- vous avez introduit ou raccordé les supports de données correspondants
- les morceaux de musique de ces supports de données ne sont pas encore répertoriés dans la base de données musicale du système COMAND

COMAND Online lit les données des morceaux de musique stockés sur les supports de données suivants :

- Disque (CD/MP3)
- Carte mémoire
- Music Register
- Mémoire USB

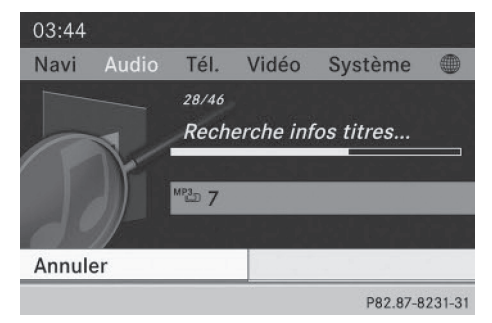

 Dans la liste des catégories, tournez le sélecteur COMAND () pour sélectionner une catégorie, puis appuyez dessus 🔊 pour confirmer.

Le message Lecture des données... apparaît. En fonction du nombre de morceaux de musique disponibles, la recherche peut prendre un certain temps.

Lorsque la recherche est terminée, le message Toutes les informations sur les titres sont disponibles apparaît. Puis, la lecture de la source audio qui était active reprend.

 Interruption de la recherche de fichiers musicaux: appuyez sur le sélecteur (\*) pour confirmer Annuler.

# Sélection d'un interprète

 Dans la liste des catégories, tournez le sélecteur COMAND () pour sélectionner Artistes, puis appuyez dessus () pour confirmer.

Les interprètes disponibles sont affichés par ordre alphabétique.

# Sélection d'un album

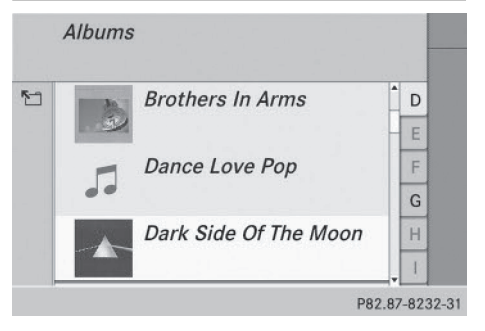

► Dans la liste des catégories, tournez le sélecteur COMAND () pour sélectionner Albums, puis appuyez dessus () pour confirmer.

Les albums disponibles sont affichés par ordre alphabétique. Si une couverture est disponible, elle apparaît devant le nom de l'album.

# **226** Recherche de fichiers musicaux

# Sélection des titres

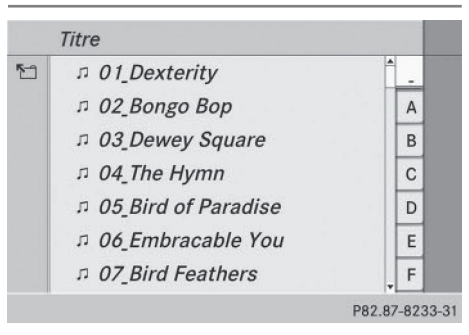

Audio

Dans la liste des catégories (▷ page 224), tournez le sélecteur COMAND (○) pour sélectionner Titre, puis appuyez dessus () pour confirmer.

Les titres disponibles sont affichés.

# Sélection d'une année de sortie

|   | Année     |                               |
|---|-----------|-------------------------------|
| 5 | 1970-1979 | ™≞ 7 Î                        |
|   | 1970-1979 | <sup>∪SB</sup> <sub>⊐</sub> 9 |
|   | 1980-1989 | ™ <sup>™</sup> 7 –            |
|   | 1980-1989 | USB 9                         |
|   | 1990-1999 | ™ <sup>™</sup> 7              |
|   | 1990-1999 | USB 9                         |
|   | 2000-2009 | <sup>MP3</sup> 7              |
|   |           | P82.87-8234-3                 |

- Dans la liste des catégories (▷ page 224), tournez le sélecteur COMAND (○) pour sélectionner Année, puis appuyez dessus
   ) pour confirmer.
- Sélectionnez un genre, par exemple pop, et appuyez sur le sélecteur (b) pour confirmer. La liste des titres apparaît.
- Sélectionnez un titre et appuyez sur le sélecteur (b) pour confirmer. La lecture commence.

### Sélection d'un compositeur

 Dans la liste des catégories, tournez le sélecteur COMAND () pour sélectionner Compositeurs, puis appuyez dessus
 pour confirmer.
 Les compositeurs disponibles sont affichés par ordre alphabétique.

### Sélection d'un genre musical

 Dans la liste des catégories, tournez le sélecteur COMAND () pour sélectionner Genres musicaux, puis appuyez dessus () pour confirmer.
 Les genres musicaux disponibles sont affichés par ordre alphabétique.

# Sélection d'une couverture

Dans la liste des catégories (▷ page 224), tournez le sélecteur COMAND (○) pour sélectionner Choix à partir des pochettes, puis appuyez dessus (▷) pour confirmer.

Les couvertures disponibles sont affichées par ordre alphabétique en fonction du nom de l'interprète.

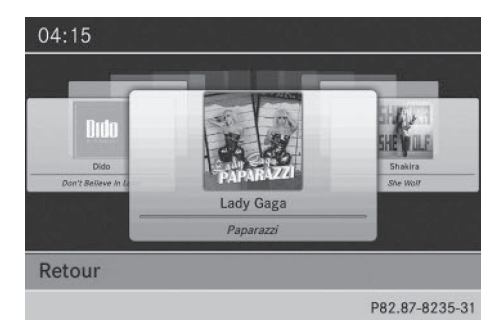

► Tournez le sélecteur COMAND () pour sélectionner la couverture souhaitée, puis appuyez dessus () pour confirmer.

La lecture de l'album correspondant commence.

# Sélection par l'intermédiaire de la recherche par mot-clé

Dans la liste des catégories, tournez le sélecteur COMAND ♥ pour sélectionner Recherche par mot-clé, puis appuyez dessus ♥ pour confirmer. Un menu d'entrée apparaît.

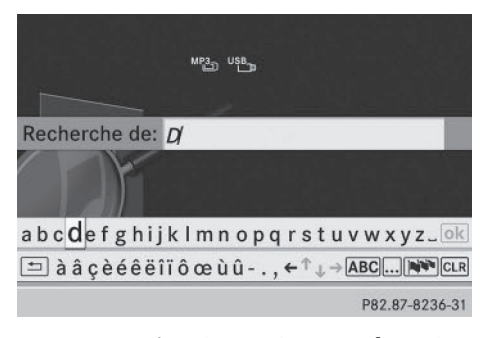

- Commutation du jeu de caractères du clavier virtuel: poussez ○↓ et tournez
   ↓ et sélecteur COMAND pour mettre Sélectionner en surbrillance, puis appuyez dessus 
   ▶ pour confirmer. Les jeux de caractères disponibles sont affichés dans une liste.
- Sélectionnez le jeu de caractères souhaité et appuyez sur le sélecteur 
   pour confirmer.
- Entrez les caractères et confirmez l'entrée.
   Entrée des caractères (> page 34).
   Les résultats obtenus pour la saisie effectuée sont affichés dans une liste.

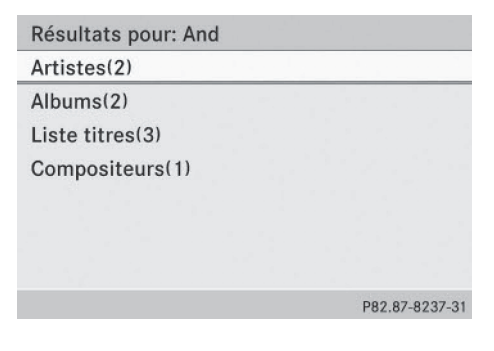

 Tournez le sélecteur COMAND () pour sélectionner une entrée, puis appuyez dessus () pour confirmer.

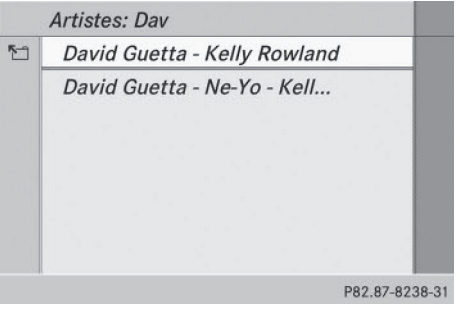

 Sélectionnez une entrée, par exemple Artistes, et appuyez sur le sélecteur (5) pour confirmer.

L'album ainsi que la couverture (si disponible) apparaissent.

| David Guetta - Kelly Row | land      |
|--------------------------|-----------|
| Die Love                 | 0         |
| L'OMARCA.                | Р         |
|                          | a         |
|                          | R         |
|                          | S         |
|                          | Т         |
|                          | P82 87-60 |

 Appuyez sur le sélecteur 
 pour confirmer l'album sélectionné.

Les titres de l'album sont affichés.

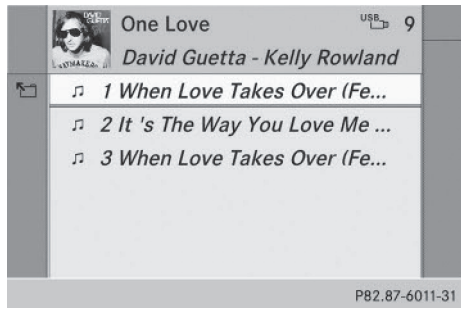

# 228 Music Register

 Sélectionnez un titre de votre choix et appuyez sur le sélecteur (5) pour confirmer. La lecture commence et l'affichage de base apparaît.

# **Music Register**

# **Remarques générales**

Conservez vos fichiers d'origine en lieu sûr. Une erreur au niveau de COMAND Online peut éventuellement entraîner la perte des fichiers musicaux enregistrés dans le Music Register. Mercedes-Benz décline toute responsabilité en cas de pertes de données.

Le Music Register vous permet d'enregistrer des fichiers musicaux dans un format audio compressé (> page 229). Il offre une capacité de 10 Go.

# Activation du Music Register

# Affichage de base du Music Register

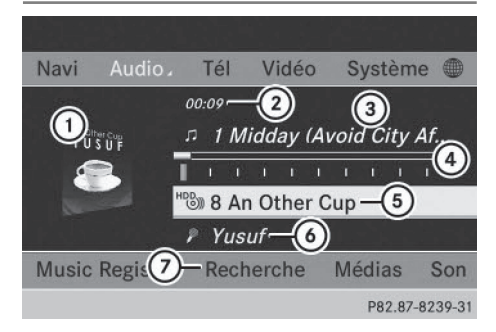

Music Register (exemple)

- ① Couverture (si disponible)
- (2) Temps de lecture écoulé du titre
- ③ Numéro et nom du titre
- Affichage graphique du titre et du temps de lecture
- ⑤ Position du support de données dans la liste des médias et nom, suivis de l'option de lecture actuelle (pas d'affichage pour Lecture ordre normal titres)

- ⑥ Interprète
- ⑦ Barre de menus Music Register

# Activation avec la touche DISC

 Appuyez sur la touche Disc autant de fois qu'il est nécessaire pour que le Music Register soit activé.

En appuyant de manière répétée sur la touche Disc, vous changez de mode dans l'ordre suivant :

- CD/MP3 (Disque)
- Mode Carte mémoire
- Music Register
- Mémoire USB
- Mode Interface média ou AUX audio
- Mode Bluetooth<sup>®</sup> Audio

Si des fichiers musicaux sont disponibles, la lecture reprend à l'endroit où elle a été interrompue.

Si aucun fichier musical n'est disponible, un message correspondant apparaît.

Appuyez sur le sélecteur COMAND (\*) pour confirmer le message, puis enregistrez des fichiers musicaux (▷ page 229).

# Activation par l'intermédiaire du menu Audio

Poussez 1 (2) et tournez (2) le sélecteur COMAND pour sélectionner Audio sur la ligne des fonctions principales, puis appuyez dessus (2) pour confirmer. Si vous l'aviez sélectionné auparavant, le Music Register est alors activé.

Si une autre source audio est activée, vous pouvez activer le Music Register par l'intermédiaire du menu Audio.

- Poussez O et tournez \$ 0 \$ le sélecteur COMAND pour sélectionner Audio, puis appuyez dessus > pour confirmer. Le menu Audio apparaît.
- Sélectionnez Music Register et appuyez sur le sélecteur (b) pour confirmer.

# Activation par l'intermédiaire des touches numériques correspondantes

- Assurez-vous que ni le mode Radio ni le mode Disque n'est activé.
- ► Appuyez sur la touche numérique 3. Le Music Register est activé.

# Enregistrement de fichiers musicaux

# Introduction

Vous pouvez enregistrer à partir du CD des fichiers musicaux aux formats suivants :

- MP3
- WMA
- AAC (.m4p, .m4a, .m4b et .aac)
- ► Activez le mode CD audio (▷ page 216).
- Les informations concernant le CD, telles que le nom de l'album, du support de données, l'interprète et le titre, proviennent de la base de données Gracenote Media Database (▷ page 220).

# 1re étape: sélection des titres à enregistrer

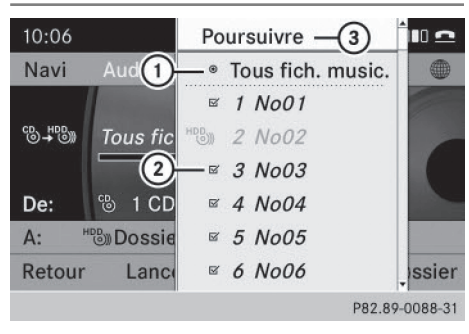

- Enregistrement de tous les fichiers musicaux (réglage standard)
- ② Enregistrement d'un titre
- ③ Confirmation de la sélection

- Tournez le sélecteur COMAND () pour sélectionner Titre, puis appuyez sur le sélecteur () pour confirmer.
- ► Tournez le sélecteur COMAND () pour sélectionner Poursuivre, puis appuyez dessus () pour confirmer.

Si vous ne sélectionnez aucun titre, tous les titres du CD sont enregistrés.

# 2e étape: sélection du dossier cible

 Tournez le sélecteur COMAND () pour sélectionner Dossier, puis appuyez dessus () pour confirmer.

Audio

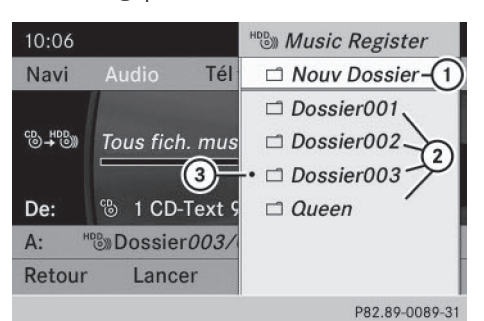

- Création d'un nouveau dossier (réglage standard)
- Dossiers déjà créés
- ③ Dossier momentanément sélectionné
- Tournez le sélecteur COMAND () pour sélectionner un dossier, puis appuyez dessus () pour confirmer.

Si vous ne sélectionnez aucun dossier cible, un nouveau dossier est créé.

# 3e étape : lancement de l'enregistrement

 Tournez le sélecteur COMAND () pour sélectionner Lancer, puis appuyez dessus
 pour confirmer.

Vous voyez apparaître des informations concernant la source, la cible et la progression de l'enregistrement.

# 230 Music Register

gistrement terminé. 10:06 READY Navi Audio / Tél. Vidéo Système CB HDB Titres sélectiounés De: 1 CD-Text 99 Tracks A: Dossier003/CD-Text 99 Tracks Retour Annuler Liste des titres Dossier P82.89-0090-31

L'affichage de base du mode CD audio

apparaît automatiquement une fois l'enre-

 Interruption de l'enregistrement: pendant l'enregistrement, appuyez sur le sélecteur COMAND (\*) pour confirmer Annuler.

L'affichage de base du mode CD audio apparaît.

# Effacement de tous les fichiers musicaux

Afin d'éviter tout dysfonctionnement, n'utilisez pas COMAND Online pendant ce laps de temps.

Cette fonction vous permet d'effacer tous les fichiers musicaux qui se trouvent dans le Music Register.

- ► Activez le Music Register (▷ page 228).
- Poussez O+ et tournez O le sélecteur COMAND pour sélectionner Music Register, puis appuyez dessus pour confirmer.
- Sélectionnez Effacer tous les fichiers musicaux et appuyez sur le sélecteur (\*) pour confirmer. Une demande de confirmation apparaît. Non est mis en surbrillance.

Si vous sélectionnez Oui, tous les fichiers musicaux sont effacés. Le message Veuillez patienter... apparaît. Ensuite, le message Effacement réussi apparaît. Si vous sélectionnez Non, le processus est interrompu.

# Affichage des informations sur la mémoire disponible

- ► Activez le Music Register (▷ page 228).
- Poussez ③ + et tournez (③) le sélecteur COMAND pour sélectionner Music Register, puis appuyez dessus ⑧ pour confirmer.
- Sélectionnez Infos mémoire disponible et appuyez sur le sélecteur (b) pour confirmer.

Les données suivantes apparaissent :

- Capacité de mémoire
- Espace libre
- Espace occupé
- Contenu (dossiers, titres)

# Recherche de fichiers musicaux

# Introduction

La recherche de fichiers musicaux permet de trouver des morceaux de musique dans tous les médias disponibles. La recherche s'effectue d'abord sur la source audio active.

Les médias suivants sont pris en compte pour la recherche de fichiers musicaux :

- Disque (CD/MP3)
- Carte mémoire
- Music Register
- Mémoire USB
- ► Activez le Music Register (▷ page 228).
- Poussez ◎ + et tournez (◎) le sélecteur COMAND pour sélectionner Recherche, puis appuyez dessus (>) pour confirmer. La liste des catégories apparaît.
- ► Sélectionnez un morceau de musique dans une catégorie (▷ page 224).

# Exemple: ouverture d'un dossier

Dans la liste des catégories, tournez le sélecteur COMAND () pour sélectionner Dossier, puis appuyez dessus ) pour confirmer.

Le contenu du dossier actuel apparaît.

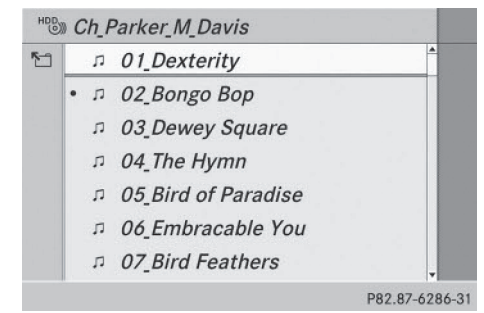

La ligne du haut affiche le nom du dossier actuel. Le titre en cours de lecture est identifié par un point •.

 Passage au niveau de dossier immédiatement supérieur: appuyez sur la touche Retour ou poussez le sélecteur COMAND + .

# Modification du nom d'un dossier ou d'un titre

- ► Activez le Music Register (▷ page 228).
- Poussez O + et tournez O i le sélecteur COMAND pour sélectionner Music Register, puis appuyez dessus o pour confirmer.
- Sélectionnez Renommer/effacer fichiers et appuyez sur le sélecteur (5) pour confirmer.
- ► Tournez le sélecteur () pour sélectionner le dossier ou le titre souhaité.
- Poussez le sélecteur ⊙ → pour sélectionner Options, puis appuyez dessus (\*) pour confirmer.

- ▶ Donnez un nom au dossier ou au titre (▷ page 34).
- ► Mémorisation des modifications: sélectionnez ok et appuyez sur le sélecteur pour confirmer.

# Effacement d'un dossier ou d'un titre

- ► Activez le Music Register (▷ page 228).
- Poussez O + et tournez O i le sélecteur COMAND pour sélectionner Music Register, puis appuyez dessus pour confirmer.
- Sélectionnez Renommer/effacer fichiers et appuyez sur le sélecteur pour confirmer.

- ► Tournez le sélecteur () pour sélectionner le dossier ou le titre souhaité.
- Poussez le sélecteur ⊙ → pour sélectionner Options, puis appuyez dessus (\*) pour confirmer.
- Sélectionnez Effacer et appuyez sur le sélecteur (5) pour confirmer. Une demande de confirmation apparaît. Non est mis en surbrillance.

Si vous sélectionnez Oui, le dossier ou le titre est effacé. Le message Veuillez patienter... apparaît. Ensuite, le message Effacement réussi apparaît.

Si vous sélectionnez Non, le processus est interrompu.

### **Options de lecture**

Vous disposez des possibilités suivantes :

- Lecture ordre normal titres Les titres sont lus dans l'ordre normal (par exemple, titre 1, titre 2, titre 3, etc.).
- Lecture aléatoire média Tous les titres enregistrés sur le média sont lus dans un ordre aléatoire.
- Lecture aléatoire titres (uniquement en mode MP3)

Les titres du dossier actif ou de la liste des titres actuelle sont lus dans un ordre aléatoire.

- ► Sélection des options: activez le Music Register (▷ page 228).
- Poussez ③ + et tournez (③) le sélecteur COMAND pour sélectionner Music Register, puis appuyez dessus ⑤ pour confirmer.

La liste des options apparaît. Un point • indique l'option activée.

L'option est activée. Pour toutes les options à l'exception de Lecture ordre normal titres, un symbole correspondant apparaît dans la fenêtre d'affichage et de sélection.

 L'option Lecture ordre normal titres est activée automatiquement lors- que vous changez le média en cours de lec- ture ou que vous sélectionnez un autre média. L'option sélectionnée reste activée lorsque vous arrêtez COMAND Online ou le remettez en marche.

# Mode Bluetooth<sup>®</sup> Audio

Conditions requises pour l'appareil audio Bluetooth<sup>®</sup>

Pour pouvoir utiliser le mode Bluetooth<sup>®</sup> Audio, vous avez besoin d'un appareil audio compatible Bluetooth<sup>®</sup>. Tenez compte de la notice d'utilisation de l'appareil audio Bluetooth<sup>®</sup>.

En préparation à l'utilisation du mode Bluetooth<sup>®</sup> Audio, vous devez vérifier les points suivants concernant votre appareil audio Bluetooth<sup>®</sup>:

Profil audio Bluetooth<sup>®</sup>

L'appareil audio Bluetooth<sup>®</sup> doit reconnaître les profils audio Bluetooth<sup>®</sup> A2DP et AVRCP.

Visibilité Bluetooth<sup>®</sup>

Sur certains appareils audio Bluetooth<sup>®</sup>, il ne suffit pas d'activer la fonction Bluetooth<sup>®</sup>. L'appareil doit également être rendu « visible » pour les autres appareils.

- Nom de l'appareil Bluetooth<sup>®</sup>
   Ce nom d'appareil est prédéfini mais, en règle générale, il peut être modifié. Pour permettre une sélection univoque de l'appareil Bluetooth<sup>®</sup>, Mercedes-Benz vous recommande d'adapter le nom de l'appareil.
- A2DP (Advanced Audio Distribution Profile) : profil audio Bluetooth<sup>®</sup> permettant de transmettre des fichiers audio AVRCP (Audio Video Remote Control Profile) : profil audio Bluetooth<sup>®</sup> permettant de lire des fichiers audio
- Les appareils audio Bluetooth<sup>®</sup> disponibles sur le marché ne conviennent pas tous. Pour de plus amples informations sur les appareils audio Bluetooth<sup>®</sup> pouvant être utilisés et le raccordement d'un appareil audio Bluetooth<sup>®</sup> à COMAND Online, consultez le site Internet http://www.mbusa-mobile.com (Etats-

Unis). Vous pouvez également contacter le Customer Assistance Center de Mercedes-Benz au numéro 1-800-FOR-MERCedes (1-800-367-6372) (Etats-Unis) ou le Customer Relations Department au numéro 1-800-387-0100 (Canada).

 Activez la fonctionnalité Bluetooth<sup>®</sup> et la visibilité Bluetooth<sup>®</sup> sur l'appareil audio Bluetooth<sup>®</sup>.

# Conditions requises pour COMAND Online

► Activez la fonction Bluetooth<sup>®</sup> sur COMAND Online (▷ page 47).

# Etablissement de la liaison avec un appareil audio Bluetooth<sup>®</sup>

# Informations générales

Lorsque vous utilisez pour la première fois votre appareil audio Bluetooth<sup>®</sup> avec COMAND Online, vous devez l'autoriser.

Lorsque vous autorisez un nouvel appareil audio Bluetooth<sup>®</sup>, il est raccordé automatiquement. La procédure comprend la recherche de l'appareil audio Bluetooth<sup>®</sup>, puis son autorisation.

Vous pouvez autoriser au maximum 15 appareils Bluetooth  $^{\circledast}\!\!\!\!\!\!\!\!$  .

Lorsque vous autorisez un téléphone portable qui prend en charge la fonction Bluetooth<sup>®</sup> Audio, les 2 profils audio Bluetooth<sup>®</sup> (A2DP et AVRCP) sont reliés.

Le téléphone portable est ajouté

- dans la liste des téléphones Bluetooth<sup>®</sup> (▷ page 138)
- dans la liste des appareils Bluetooth<sup>®</sup> (▷ page 233)

Mercedes-Benz vous recommande d'autoriser un téléphone portable par l'intermédiaire de la téléphonie Bluetooth<sup>®</sup> (> page 138).

# Recherche et autorisation d'un appareil audio Bluetooth®

# Appareils audio Bluetooth: Rechercher appareils audio BT Connecter via app. audio BT Image: Connecter via app. audio BT Image: Connecter via app. audio BT

P82.87-8243-31

Audio

Liste des appareils Bluetooth<sup>®</sup> (exemple)

- Nouveau téléphone portable doté de la fonction Bluetooth<sup>®</sup> Audio détecté dans la zone de réception
- ② Lecteur audio Bluetooth<sup>®</sup> hors de la zone de réception, mais déjà autorisé (le symbole est affiché en gris)

# Assurez-vous que

| apparen audio.<br>Petour | Lancer la recherche   |
|--------------------------|-----------------------|
| la notice d'utilisation  | n de votre            |
| Pour plus d'informati    | ions, consultez       |
| - votre appareil est v   | visible par Bluetooth |
| et que Bluetooth est     | activé                |
| - votre appareil audi    | o BT est en marche    |

P82.87-8244-31

La liste des appareils Bluetooth<sup>®</sup> affiche tous les appareils autorisés, qu'ils se trouvent dans la zone de réception ou non. Après une recherche des appareils, la liste affiche également les appareils qui se trouvent dans la zone de réception, mais ne sont pas autorisés.

 Activez le mode Bluetooth<sup>®</sup> Audio (▷ page 236).
 Si le message Pas d'appareil audio Bluetooth autorisé apparaît, vous devez d'abord autoriser l'appareil audio Bluetooth<sup>®</sup>.

- Poussez ○↓ et tournez \$○ \$ le sélecteur COMAND pour sélectionner BT Audio, puis appuyez dessus pour confirmer.
- Appuyez sur le sélecteur COMAND (5) pour confirmer Liste appareils audio Bluetooth.
- Recherche: appuyez sur le sélecteur COMAND (5) pour confirmer Rechercher appareils audio BT.

COMAND Online recherche les appareils audio Bluetooth<sup>®</sup> se trouvant dans la zone de réception et les ajoute à la liste des appareils Bluetooth<sup>®</sup>. Seuls les appareils audio Bluetooth<sup>®</sup> reconnaissant les profils audio Bluetooth<sup>®</sup> (A2DP et AVRCP) peuvent être trouvés.

La durée de la recherche dépend du nombre d'appareils audio Bluetooth<sup>®</sup> se trouvant dans la zone de réception et de leurs caractéristiques.

- Autorisation: tournez le sélecteur COMAND () pour sélectionner un appareil audio Bluetooth<sup>®</sup> pas encore autorisé (ici: 1) dans la liste.
- ► Poussez le sélecteur COMAND ○→ pour sélectionner le symbole affiché en face de l'appareil audio Bluetooth<sup>®</sup>, puis appuyez dessus <sup>®</sup> pour confirmer.
- Sélectionnez Autoriser et appuyez sur le sélecteur 
   pour confirmer.
   En fonction de l'appareil audio Bluetooth<sup>®</sup> utilisé, vous pouvez poursuivre l'autorisation de 2 manières différentes.
- 1re possibilité: entrez le code d'accès (> page 138).
   Une fois l'autorisation effectuée, l'appareil audio Bluetooth<sup>®</sup> est raccordé et la lecture commence.
- 2e possibilité (Secure Simple Pairing): si le code numérique affiché sur COMAND Online et sur l'appareil audio

Bluetooth<sup>®</sup> est identique, appuyez sur le sélecteur <sup>®</sup> pour confirmer Oui. Si vous sélectionnez Oui, la procédure d'autorisation se poursuit et l'appareil audio Bluetooth<sup>®</sup> est relié. La lecture commence.

Si vous sélectionnez Non, la procédure d'autorisation est interrompue.

Pour pouvoir être relié par l'intermédiaire du protocole SSP (Secure Simple Pairing), l'appareil audio Bluetooth<sup>®</sup> doit prendre en charge la version Bluetooth<sup>®</sup> 2.1. COMAND Online génère alors un code à 6 chiffres qui s'affiche en même temps sur les 2 appareils.

# Autorisation externe

Prêt pour la connexion Bluetooth. Vous pouvez lancer la recherche de « MB Bluetooth » sur votre appareil audio. Pour plus d'informations, consultez la notice d'utilisation de votre appareil audio.

Retour

P82.87-8269-31

Si COMAND Online ne trouve pas votre appareil audio Bluetooth<sup>®</sup>, cela peut être dû à certains réglages de sécurité sur votre appareil audio Bluetooth<sup>®</sup>. Dans ce cas, vous pouvez procéder de manière inverse et essayer de faire rechercher COMAND Online par votre appareil audio Bluetooth<sup>®</sup>. Le nom d'appareil Bluetooth<sup>®</sup> de COMAND Online est MB Bluetooth.

- ► Activez le mode Bluetooth<sup>®</sup> Audio (▷ page 236).
- Poussez ○↓ et tournez \$○ \$ le sélecteur COMAND pour sélectionner BT Audio, puis appuyez dessus ⓑ pour confirmer.
- Appuyez sur le sélecteur COMAND (5) pour confirmer Liste appareils audio Bluetooth.

 Recherche: appuyez sur le sélecteur COMAND (\*) pour confirmer Lancer rech. via appareil BT.

La durée de la recherche dépend du nombre d'appareils audio Bluetooth<sup>®</sup> se trouvant dans la zone de réception et de leurs caractéristiques.

 Autorisation: lancez l'autorisation sur l'appareil audio Bluetooth<sup>®</sup> (voir la notice d'utilisation de l'appareil audio Bluetooth<sup>®</sup>).

Une fois l'autorisation effectuée, l'appareil audio Bluetooth<sup>®</sup> est raccordé et la lecture commence.

Sur certains appareils audio Bluetooth<sup>®</sup>, vous devez d'abord démarrer la lecture sur l'appareil lui-même afin que COMAND Online puisse lire les fichiers audio.

# Etablissement d'une nouvelle liaison avec un appareil audio Bluetooth®

Dans les cas suivants, les profils audio Bluetooth<sup>®</sup> sont reliés automatiquement :

- L'un des 2 derniers téléphones portables connectés a également été utilisé comme lecteur audio Bluetooth<sup>®</sup> (si le téléphone portable supporte cette fonction).
- Le téléphone portable lui-même se connecte automatiquement.

Un lecteur audio Bluetooth<sup>®</sup> sans fonctions de téléphonie n'est pas relié automatiquement, même s'il s'agit du dernier appareil à avoir été raccordé.

Si le message Pas d'appareil audio Bluetooth raccordé apparaît, vous disposez de 2 possibilités pour raccorder l'appareil audio Bluetooth<sup>®</sup>:

### Raccordement du dernier appareil

 Dans l'affichage de base, appuyez sur le sélecteur COMAND (b) pour confirmer Raccor. dernier appa.
 Lorsque COMAND Online trouve l'appareil

audio Bluetooth<sup>®</sup>, celui-ci est raccordé et la lecture commence.

Sur certains appareils audio Bluetooth<sup>®</sup>, vous devez d'abord démarrer la lecture sur l'appareil lui-même afin que COMAND Online puisse lire les fichiers audio.

# Raccordement d'un appareil de la liste

- Appuyez sur le sélecteur COMAND (\*) pour confirmer Liste appareils audio Bluetooth.
- ► Tournez le sélecteur COMAND () pour sélectionner l'appareil audio Bluetooth<sup>®</sup> souhaité, puis appuyez dessus ) pour confirmer.

Lorsque COMAND Online trouve l'appareil audio Bluetooth<sup>®</sup>, celui-ci est raccordé et la lecture commence.

Sur certains appareils audio Bluetooth<sup>®</sup>, vous devez d'abord démarrer la lecture sur l'appareil lui-même afin que COMAND Online puisse lire les fichiers audio.

# Utilisation d'un appareil audio Bluetooth<sup>®</sup> et recherche simultanée de téléphones portables

Pendant la recherche de téléphones portables, la liaison avec l'appareil audio Bluetooth<sup>®</sup> est interrompue (▷ page 137). Dans l'affichage de base Bluetooth<sup>®</sup> Audio, vous voyez alors apparaître le message Pas d'appareil audio Bluetooth raccordé et le point de menu Raccor. dernier appa. ne peut pas être sélectionné.

# Affichage des détails

- Dans la liste des appareils Bluetooth<sup>®</sup>, sélectionnez l'appareil audio Bluetooth<sup>®</sup> souhaité.
- ► Poussez le sélecteur COMAND ()→ pour sélectionner le symbole affiché en face de l'appareil audio Bluetooth<sup>®</sup>, puis appuyez dessus () pour confirmer.
- Sélectionnez Détails et appuyez sur le sélecteur (b) pour confirmer.

Les informations suivantes sont affichées pour le téléphone portable sélectionné :

- Nom Bluetooth<sup>®</sup>
- Adresse Bluetooth®
- Statut de la disponibilité (s'affiche après une mise à jour)
- Statut de l'autorisation
- ► Fermeture de l'affichage des détails: tournez le sélecteur COMAND () ou poussez-le ←).

# Désautorisation d'un appareil audio Bluetooth<sup>®</sup> (déconnexion)

- Dans la liste des appareils Bluetooth<sup>®</sup>, sélectionnez l'appareil audio Bluetooth<sup>®</sup> souhaité.
- ► Poussez le sélecteur COMAND ()→ pour sélectionner le symbole affiché en face de l'appareil audio Bluetooth<sup>®</sup>, puis appuyez dessus () pour confirmer.
- Sélectionnez Désautoriser et appuyez sur le sélecteur 
   pour confirmer. Un message vous demande si l'appareil doit réellement être désautorisé.
- Sélectionnez Oui ou Non. Si vous sélectionnez Oui, l'appareil est effacé de la liste des appareils Bluetooth<sup>®</sup>. Si vous sélectionnez Non, le processus est interrompu.
- Avant de réautoriser l'appareil audio Bluetooth<sup>®</sup>, effacez également le nom d'appareil MB Bluetooth de la liste Bluetooth<sup>®</sup> de l'appareil audio Bluetooth<sup>®</sup>. Consultez la

notice d'utilisation de l'appareil audio Bluetooth<sup>®</sup>.

# Activation du mode Bluetooth® Audio

# Affichage de base Bluetooth® Audio

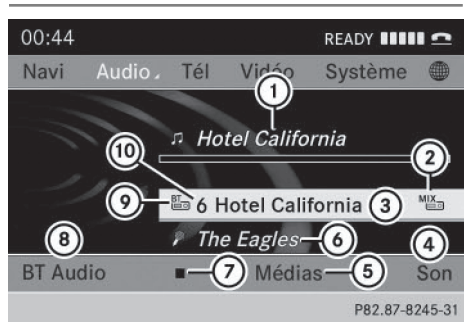

Affichage de base Bluetooth<sup>®</sup> Audio (exemple)

- ① Titre
- ② Option de lecture actuelle (pas d'affichage pour «Lecture ordre normal titres »)
- ③ Nom de l'album
- ④ Réglages du son
- ⑤ Liste des médias
- Interprète
- ⑦ Arrêt ou démarrage de la lecture
- Etablissement de la liaison avec un appareil audio Bluetooth<sup>®</sup>, augmentation du volume sonore sur COMAND Online
- Type du support de données (Bluetooth<sup>®</sup> Audio)
- Position du support de données dans la liste des médias
- Lorsque l'appareil audio Bluetooth<sup>®</sup> raccordé prend en charge les métadonnées et que les données correspondantes sont disponibles, le nom de l'interprète, du titre et de l'album peut être affiché.

# Par l'intermédiaire de l'affichage de base Bluetooth<sup>®</sup> Audio

► Etablissez la liaison avec l'appareil audio Bluetooth<sup>®</sup> (▷ page 233)

ou

► Etablissez une nouvelle liaison avec l'appareil audio Bluetooth<sup>®</sup> (▷ page 235). COMAND Online active l'appareil audio Bluetooth<sup>®</sup>. Puis l'affichage de base apparaît et la lecture commence.

# Par l'intermédiaire de la touche DISC

► Appuyez une ou plusieurs fois sur la touche Disc.

En appuyant de manière répétée sur la touche Disc, vous changez de mode dans l'ordre suivant :

- CD/MP3 (Disque)
- Mode Carte mémoire
- Music Register
- Mémoire USB
- Mode Interface média ou AUX audio
- ${\ensuremath{\,^{ \ensuremath{\mathbb{R}}}}}$  Audio Bluetooth $^{\ensuremath{\mathbb{R}}}$  Audio

# Par l'intermédiaire de la liste des médias

 Dans la liste des médias, tournez le sélecteur COMAND (©) pour sélectionner Bluetooth Audio, puis appuyez dessus
 pour confirmer (▷ page 218).
 COMAND Online active un appareil raccordé. Un message correspondant apparaît. Puis l'affichage de base apparaît.

# Démarrage et arrêt de la lecture

La lecture commence. **a**pparaît en surbrillance.

- Arrêt de la lecture: tournez le sélecteur COMAND () pour sélectionner , puis appuyez dessus ) pour confirmer. Un message apparaît.
   apparaît en surbrillance.
- Poursuite de la lecture: tournez le sélecteur COMAND () pour sélectionner
   , puis appuyez dessus ) pour confirmer.

Un message apparaît. 🔳 apparaît en surbrillance.

| Redémarrage de la lecture après arrêt                        |         |      |       |          |        |
|--------------------------------------------------------------|---------|------|-------|----------|--------|
|                                                              | 탄분      |      |       |          |        |
| Navi                                                         | Audio 🗸 | Tél. | Vidéo | Système  |        |
| Pas d'appareil audio Bluetooth raccordé<br>Racc. demier app. |         |      |       |          |        |
| BT Au                                                        | dio     | ►    | Médi  | as       | Son    |
|                                                              |         |      |       | P82.87-8 | 246-31 |

Pendant la recherche de téléphones portables, la liaison avec l'appareil audio Bluetooth<sup>®</sup> est interrompue (⊳ page 137). Dans l'affichage de base Bluetooth<sup>®</sup> Audio (⊳ page 236), vous voyez alors apparaître le message Pas d'appareil audio Bluetooth raccordé et le point de menu Raccor. dernier appa. ne peut pas être sélectionné.

Une fois la recherche terminée, l'appareil audio Bluetooth<sup>®</sup> peut de nouveau être raccordé.

► Appuyez sur le sélecteur pour confirmer Raccor. dernier appa.

Selon l'appareil audio Bluetooth<sup>®</sup> utilisé, la lecture démarre automatiquement ou doit être lancée manuellement.

Dans ce cas, le message L'appareil audio Bluetooth a été mis sur pause apparaît.

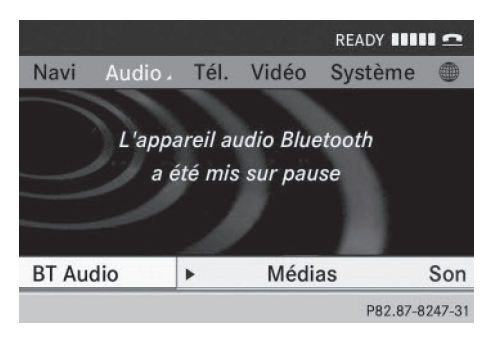

Démarrage de la lecture: tournez le sélecteur COMAND () pour sélectionner
 , puis appuyez dessus ) pour confirmer.
 La lecture reprend au début.

# Sélection des titres

Cette fonction n'est pas supportée par tous les appareils audio Bluetooth<sup>®</sup>.

► Saut de titre en avant ou en arrière : appuyez sur la touche 🖂 ou la touche ►>> de COMAND Online.

ou

- Appuyez brièvement sur la touche ou la touche u du volant multifonction.
- ▶ Défilement rapide: appuyez sur la touche ▲ ou la touche ▼ du volant multifonction jusqu'à ce que le titre souhaité soit atteint.

Si vous maintenez la touche ▲ ou la touche ▼ enfoncée, le défilement rapide s'accélère après un court instant.

# Sélection des options de lecture

Lorsque l'appareil audio Bluetooth<sup>®</sup> raccordé prend en charge cette fonction, vous disposez des options suivantes :

• Lecture ordre normal titres

Les titres sont lus dans l'ordre normal (par exemple, titre 1, titre 2, titre 3, etc.). La lecture des fichiers audio a lieu selon l'ordre dans lequel le programme utilisé a enregistré les titres sur le support de données. L'ordre alphabétique est ici le plus courant. Lorsque tous les titres d'un dossier ont été lus, la lecture se poursuit avec les titres du dossier suivant.

• Lecture aléatoire titres

Tous les titres qui se trouvent sur le média sont lus dans un ordre aléatoire (par exemple, titre 3, titre 8, titre 5, etc.).

- Poussez ○↓ et tournez (○) le sélecteur COMAND pour sélectionner BT Audio, puis appuyez dessus () pour confirmer. Un point • indique l'option activée.
- Tournez le sélecteur COMAND (©) pour sélectionner l'option souhaitée, puis appuyez dessus (e) pour confirmer. Si vous sélectionnez Lecture aléatoire titres, un symbole correspondant apparaît dans la fenêtre d'affichage et de sélection.

Augmentation du volume sonore sur

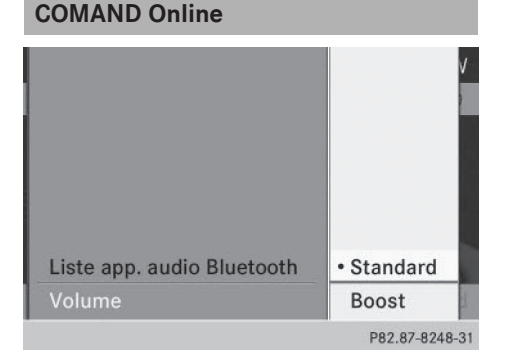

- Poussez + et tournez (○) le sélecteur COMAND pour sélectionner BT Audio, puis appuyez dessus () pour confirmer.
- Sélectionnez Volume et appuyez sur le sélecteur (\*) pour confirmer.
   Un menu apparaît. Le point • indique le réglage actuel.

Pour de plus amples informations sur les réglages du son, voir (▷ page 30) Pour de plus amples informations, voir «Mode AUX audio» (▷ page 245)

# Mode Interface média

# Possibilités de raccordement

# Vue d'ensemble

Les divers dispositifs de raccordement se trouvent dans le bac de rangement de la console centrale.

Pour raccorder des appareils externes à l'interface média, vous avez besoin de câbles adaptateurs spécifiques. Les modèles correspondants, qui sont fonction du pays de livraison, sont fournis avec l'interface média (> page 239).

Par l'intermédiaire de l'interface média, vous pouvez raccorder les supports de données suivants à COMAND Online :

- $\bullet \mathsf{iPod}^{\mathbb{R}}$
- iPhone<sup>®</sup>
- Lecteurs MP3 sélectionnés

Rangez les différentes pièces en lieu sûr. Utilisez uniquement des câbles de raccordement d'origine Mercedes-Benz.

 iPod<sup>®</sup> et iPhone<sup>®</sup> sont des marques déposées d'Apple Inc., Cupertino, Californie, Etats-Unis.

 Vous pouvez utiliser tout lecteur MP3 compatible avec le mode MTP (Media Transfer Protocol).

Ainsi, il vous suffit simplement de raccorder le lecteur MP3 à l'interface média et de le débrancher après utilisation. Les fichiers audio peuvent être lus sans problème.

Sur certains lecteurs MP3, vous devez d'abord activer la fonction correspondante (voir la notice d'utilisation du lecteur MP3).

# Appareils reconnus

Pour obtenir plus de détails ainsi qu'une liste des appareils reconnus, consultez le site Internet **http://www.mbusa-mobile.com**. Vous pouvez également contacter le Customer Assistance Center de Mercedes-Benz au numéro 1-800-FOR-MERCedes (1-800-367-6372) (Etats-Unis) ou le Customer Relations Department au numéro 1-800-387-0100 (Canada).

# Raccordement d'un appareil externe

Ne laissez pas d'appareils externes à l'intérieur du véhicule. Leur bon fonctionnement ne peut être garanti en cas de températures extrêmes (voir la notice d'utilisation de l'appareil concerné). C'est le cas notamment lorsque le véhicule se trouve en plein soleil ou est exposé à une température extérieure très basse. Mercedes-Benz USA, LLC décline toute responsabilité pour les dommages subis par les appareils externes.

 Ne raccordez qu'un seul appareil à la fois. Sinon, vous ne pouvez pas écouter l'appareil externe.

Les concentrateurs USB (offrant plusieurs possibilités de raccordement USB) ne sont pas pris en charge.

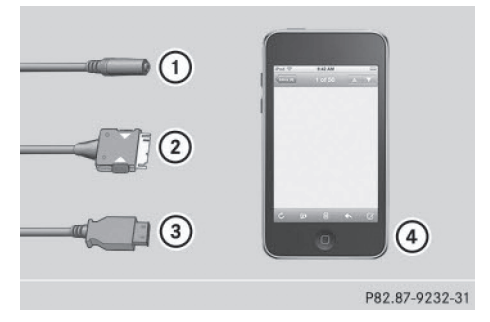

- Prise jack à 4 pôles, 1/8 in, par exemple pour un lecteur MP3 (audio et vidéo)
- ② Connecteur iPod<sup>®</sup> pour le raccordement d'un iPod<sup>®</sup>

# 240 Mode Interface média

- ③ Prise USB pour le raccordement d'un lecteur MP3
- ④ Exemple d'appareil: iPod<sup>®</sup>
- Raccordez l'appareil externe à la prise correspondante (1), (2) ou (3). COMAND Online active l'appareil et un message apparaît (en cas de raccordement par l'intermédiaire du connecteur iPod<sup>®</sup> ou de la prise USB).

Lorsque vous débranchez un appareil, le message Pas d'appareil raccordé apparaît.

Ne pilotez pas directement l'iPod<sup>®</sup> ou le lecteur MP3 raccordé à partir de l'appareil lui-même et n'utilisez pas non plus de télécommande (une télécommande Bluetooth<sup>®</sup>, par exemple) en plus de l'interface média. Sinon, cela pourrait provoquer des interactions imprévisibles.

Les applications (Apps) activées sur l'appareil raccordé peuvent entraîner des perturbations.

Le raccordement d'un iPod<sup>®</sup> ou d'un lecteur MP3 presque déchargé peut entraîner un temps d'initialisation assez long.

Des messages d'erreur apparaissent pendant l'activation d'un appareil lorsque

- l'appareil raccordé n'est pas pris en charge (message: Appareil externe pas disponible)
- l'appareil raccordé consomme trop de courant
- le dispositif de raccordement de l'interface média est défectueux
- vous raccordez une mémoire de masse (par exemple une clé USB ou un disque dur USB) à l'interface média

Dans ce cas, le message Raccordez l'appareil à l'autre port USB apparaît.

La prise USB séparée permet d'accéder plus rapidement au contenu et de disposer de possibilités de sélection étendues.  Pour toute question, veuillez vous adresser à un point de service Mercedes-Benz.

# Débranchement de l'iPod<sup>®</sup>

 Appuyez sur le levier de déverrouillage du connecteur iPod<sup>®</sup> (2) et retirez le câble iPod<sup>®</sup> de l'iPod<sup>®</sup> (voir la notice d'utilisation spécifique du kit de câbles).

# Activation du mode Interface média

# Remarques générales

Dans un cas extrême, le démarrage de certaines fonctions peut durer plusieurs minutes en fonction de l'appareil externe et du contenu (podcasts vidéo, par exemple).

Utilisez uniquement les programmes d'origine pour remplir votre iPod ou votre lecteur MP3. Sinon, certaines, voire la totalité des fonctions de l'appareil, pourraient ne pas être disponibles.

# Activation automatique

 Raccordez un appareil externe (> page 239).
 COMAND Online active l'appareil (en cas de raccordement par l'intermédiaire du connecteur iPod<sup>®</sup> ou de la prise USB). Puis l'affichage de base apparaît.

# Activation avec la touche DISC

L'appareil externe est raccordé à l'interface média.

► Appuyez une ou plusieurs fois sur la touche DISC.

En appuyant de manière répétée sur la touche DISC, vous changez de mode dans l'ordre suivant :

- CD/MP3 (Disque)
- Mode Carte mémoire
- Music Register
- Mémoire USB

- Mode Interface média ou AUX audio
- Mode Bluetooth<sup>®</sup> Audio

# Activation par l'intermédiaire de la touche numérique correspondante

► Appuyez sur la touche <u>5</u> (lecteur de DVD).

Vous sélectionnez ainsi directement l'appareil audio externe raccordé.

# Activation par l'intermédiaire de la liste des médias

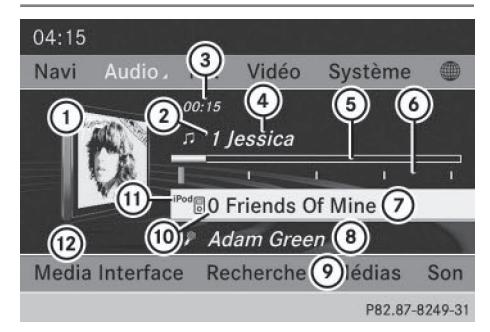

Mode iPod<sup>®</sup> de l'interface média

- Couverture (si disponible) ou symbole de l'appareil
- Numéro correspondant au titre
- ③ Temps de lecture écoulé (pour les livres audio, également au format 00:00:00)
- ④ Titre
- 5 Affichage graphique du temps de lecture
- (6) Position du titre dans la liste de lecture
- ⑦ Nom de l'album (si disponible)
- (8) Interprète (si disponible)
- Recherche de fichiers musicaux
- Position dans la liste des médias
- ① Type du support de données
- ① Options de lecture
- ► Tournez le sélecteur COMAND () pour sélectionner la position 5 dans la liste des

médias, puis appuyez dessus pour confirmer ( $\triangleright$  page 218).

COMAND Online active un appareil raccordé. Un message correspondant apparaît. Puis l'affichage de base apparaît.

Si aucun appareil n'est raccordé, Media Interface figure à la place du nom de l'appareil.

Vous reconnaissez le type d'appareil raccordé au symbole correspondant à l'iPod<sup>®</sup> (iPhone<sup>®</sup>) ou au lecteur MP3.

L'option de lecture actuelle est représentée par un symbole derrière le nom de l'album (pas d'affichage pour Lecture ordre normal titres) (> page 245).

# Audio

 Si l'appareil raccordé ne contient aucun titre lisible, un message correspondant apparaît.

# Sélection des fichiers musicaux

### Remarques

COMAND Online affiche les fichiers enregistrés sur l'iPod<sup>®</sup>, l'iPhone<sup>®</sup> ou le lecteur MP3 selon la structure de classification définie sur le média correspondant.

# Sélection par saut de titre

Saut de titre en avant ou en arrière : tournez le sélecteur COMAND () lorsque la fenêtre d'affichage et de sélection est sélectionnée.

# ou

► Appuyez sur la touche 🗔 ou la touche

Dans le cas d'un saut de titre en avant, la lecture passe au titre suivant. Dans le cas d'un saut de titre en arrière, la lecture reprend au début du titre en cours si le temps de lecture écoulé est supérieur à 8 secondes. Si le temps de lecture écoulé est inférieur à 8 secondes, la lecture reprend au début du titre précédent. Si vous avez sélectionné une option de lecture autre que Lecture ordre normal titres, l'ordre des titres est aléatoire.

# Sélection à l'aide du pavé numérique

Début de l'entrée: appuyez sur la touche \* .

Un menu d'entrée apparaît. Le nombre de positions disponibles dépend du nombre de titres enregistrés.

- Saisie du numéro du titre : appuyez sur une touche numérique, par exemple <sup>7</sup><sub>Pons</sub>. Le chiffre apparaît en première position sur la ligne de saisie.
- COMAND Online ignore les chiffres non valables et ne les affiche pas.
- Si vous le souhaitez, entrez d'autres chiffres.

La lecture du titre commence après l'entrée du dernier chiffre possible.

Si vous appuyez sur la touche numérique pendant plus de 2 secondes, la saisie se termine et la lecture du titre correspondant commence.

## Avance/retour rapide

► Lorsque la fenêtre d'affichage et de sélection est sélectionnée, poussez le sélecteur COMAND ← ③ → et maintenez-le poussé jusqu'à ce que le passage souhaité soit atteint.

ou

- Appuyez sur la touche double ou la touche
   jusqu'à ce que le passage souhaité soit atteint.
- Dans le cas des iPod<sup>®</sup> ou des iPhone<sup>®</sup>, la fonction de retour rapide est uniquement opérationnelle à l'intérieur du titre actuel.

# Sélection d'une catégorie, d'une liste de lecture ou d'un dossier

# Vue d'ensemble

Dans le cas des iPod<sup>®</sup>, des iPhone<sup>®</sup> et de certains lecteurs MP3, vous pouvez sélectionner les titres par le biais de catégories et de dossiers.

En fonction de l'appareil raccordé, vous pouvez par exemple sélectionner les catégories suivantes :

- Liste titres actuelle
- Choix à partir des pochettes
- Recherche par mot-clé
- Listes de lecture (par exemple Tous)
- Artistes
- Albums
- Titres
- Podcasts
- Genres musicaux
- Compositeurs
- Livres audio
- Vidéos (à l'exception de Hong-Kong)
- Certaines catégories de lecture proposent l'entrée Tous. Si vous sélectionnez cette entrée, la catégorie sélectionnée sera lue dans son intégralité.

La catégorie Vidéos est disponible avec les iPod<sup>®</sup> et les iPhone<sup>®</sup> (sauf pour les véhicules destinés à Hong-Kong).

Vous pouvez utiliser les fonctions correspondantes dès que le contenu du média a été lu et analysé. En fonction de l'étendue des données et de l'appareil raccordé, cela peut durer plusieurs minutes pour certaines fonctions (recherche par mot-clé ou choix à partir des pochettes, par exemple). Si vous raccordez de nouveau l'appareil ultérieurement sans en avoir modifié le contenu, ces fonctions sont disponibles beaucoup plus rapidement.

Audio

En revanche, si vous modifiez le contenu, les données doivent à nouveau être lues et analysées.

# Affichage de la liste des catégories

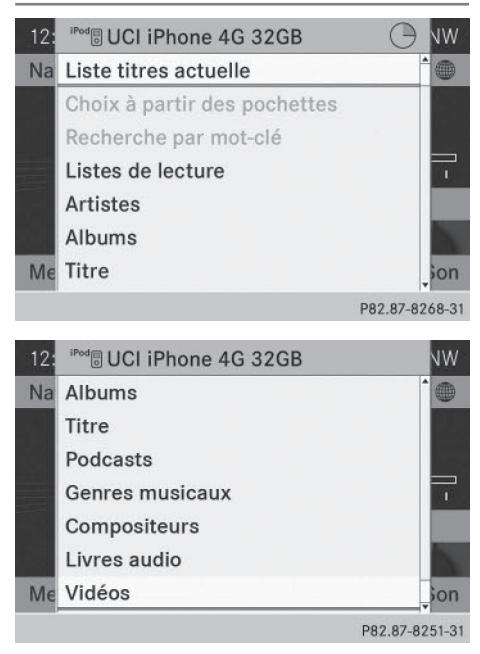

Liste des catégories (exemple)

 Dans l'affichage de base, poussez le sélecteur COMAND O + et tournez COP pour sélectionner Recherche, puis appuyez sur le sélecteur (\*) pour confirmer. La liste des catégories apparaît.

 Pendant l'activation de l'appareil, l'option Recherche n'est pas encore disponible.

Chargement: lorsque le système charge le contenu de l'appareil raccordé, un symbole de chargement est affiché en haut à droite sur le visuel. Une fois le chargement terminé, les catégories Choix à partir des pochettes et Recherche par motclé sont disponibles.

Le chargement peut durer plusieurs minutes en fonction de l'appareil raccordé et de la taille du contenu. Au prochain démarrage ou lorsque vous raccordez de nouveau l'appareil, les fonctions étendues sont disponibles très rapidement.

Si vous modifiez le contenu de votre iPod<sup>®</sup>/ iPhone<sup>®</sup>, toutes les données doivent à nouveau être lues.

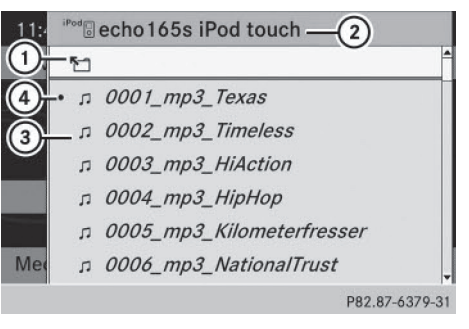

Liste des titres actuelle (exemple)

- Symbole du niveau de dossier immédiatement supérieur
- ② Symbole et nom de l'appareil
- ③ Symbole de titre
- ④ Titre en cours de lecture
- ► Tournez le sélecteur COMAND () pour sélectionner Liste titres actuelle, puis appuyez sur le sélecteur () pour confirmer.

Le contenu de la liste des titres actuelle apparaît.

- Tournez le sélecteur COMAND () pour sélectionner le titre souhaité, puis appuyez sur le sélecteur ) pour confirmer. La lecture du titre commence.
- Passage au niveau de dossier immédiatement supérieur: poussez le sélecteur COMAND + .

ou

► Appuyez sur la touche Retour васк.

# Lecture du contenu d'une catégorie ou d'un dossier

- ► Tournez le sélecteur COMAND () pour sélectionner une catégorie ou un dossier.
- Appuyez sur le sélecteur COMAND (\*) pendant plus de 2 secondes.
   Le contenu de la catégorie ou du dossier sélectionné est lu conformément à l'option de lecture sélectionnée (> page 245).

# Sélection des titres classés par ordre alphabétique

# iPod<sup>®</sup>, iPhone<sup>®</sup> et lecteurs MP3

Vous disposez de cette fonction pour les catégories et les dossiers classés par ordre alphabétique. A l'intérieur des albums ou des listes de lecture par exemple, cette fonction n'est pas disponible.

Tournez le sélecteur COMAND () pour sélectionner une catégorie, par exemple Artistes, puis appuyez sur le sélecteur ) pour confirmer.

Une liste des interprètes disponibles apparaît.

Appuyez une ou plusieurs fois de suite sur la touche numérique correspondante pour obtenir la première lettre du nom de l'interprète souhaité. Pour sélectionner un interprète dont le nom commence par «C» par exemple, appuyez 3 fois sur la touche numérique 2.

Les lettres disponibles apparaissent sur le bord inférieur du visuel.

Après un message, la première entrée trouvée qui correspond à la lettre saisie est affichée en surbrillance dans la liste.

S'il n'y a aucune entrée pour la lettre saisie, c'est la dernière entrée de la liste correspondant à une lettre précédente qui est mise en surbrillance.

Dans le cas des iPod et des lecteurs MP3, la qualité des résultats de la recherche dépend fortement de la version et de la langue du programme avec lequel le support de données a été rempli. iTunes<sup>®</sup>, par exemple, fait partie des programmes connus.

Si les règles de tri définies (par exemple dans iTunes<sup>®</sup>) sont différentes, la recherche est interrompue et aucun résultat n'est trouvé.

# Fonctions de sélection étendues

# • Choix à partir des pochettes

Ce point de menu vous permet de sélectionner des albums par l'intermédiaire des pochettes affichées.

Lorsque vous sélectionnez Choix à partir des pochettes pour la première fois, le système doit charger des données supplémentaires enregistrées sur l'iPod<sup>®</sup>/ l'iPhone<sup>®</sup>. Pour permettre l'accès à ces données. la lecture du fichier musical en cours est interrompue. Le processus peut durer plusieurs minutes et ne doit pas être interrompu. Sinon, il reprend depuis le début lorsque vous sélectionnez à nouveau la fonction Choix à partir des pochettes. Les pochettes sont d'abord recherchées dans la base de données Gracenote Media Database, puis complétées pendant la lecture à partir de l'appareil raccordé (⊳ page 220). La disponibilité dépend de l'utilisation et des titres déjà sélectionnés.

# Recherche par mot-clé

La sélection de la recherche par mot-clé vous permet d'effectuer une recherche par mot-clé dans toutes les catégories disponibles sur l'appareil raccordé.

- Ovus trouverez de plus amples informations sur les fonctions Choix à partir des pochettes et Recherche par motclé sous « Recherche de fichiers musicaux » et « Sélection d'une catégorie » (▷ page 242).
- Dans le cas des iPod<sup>®</sup>/iPhone<sup>®</sup>, les pochettes disponibles sont complétées rapidement si la liste de lecture actuelle inclut tout le contenu du média. C'est

notamment le cas si vous avez sélectionné l'option de lecture Titres ou Lecture aléatoire média (> page 245).

# Particularité en cas d'utilisation d'un iPod<sup>®</sup>/iPhone<sup>®</sup>

Lorsque l'iPod<sup>®</sup>/l'iPhone<sup>®</sup> raccordé est hors service ou mis sur pause, vous pouvez rechercher des titres, mais pas les sélectionner. Après confirmation d'un nouveau titre, le message suivant apparaît: Fonction non disponible pour l'instant.

# **Options de lecture**

- Sélection de l'option de lecture: dans l'affichage de base, poussez ○ + et tournez 《 ○ 》 le sélecteur COMAND pour sélectionner Media Interface, puis appuyez dessus ⑧ pour confirmer. La liste des options apparaît. Un point ● indique l'option activée.
- Sélectionnez l'option souhaitée et appuyez sur le sélecteur (b) pour confirmer.

Vous disposez des possibilités suivantes :

• Lecture ordre normal titres

Les titres sont lus dans l'ordre normal (par exemple dans l'ordre numérique ou alphabétique).

Lecture aléatoire média

Tous les titres enregistrés sur le média sont lus dans un ordre aléatoire.

• Lecture aléatoire titres

Les titres de la catégorie active ou du dossier sélectionné et de ses éventuels sousdossiers sont lus dans un ordre aléatoire.

Lorsque l'iPod<sup>®</sup>/l'iPhone<sup>®</sup> raccordé est hors service ou mis sur pause, les options de lecture sont désactivées. Les options sont affichées en gris.

# Remarques concernant les lecteurs MP3

# Généralités

Chaque média peut comporter jusqu'à 30 000 titres.

Vous pouvez accélérer l'exécution de certaines fonctions et améliorer les résultats de la recherche

- en uniformisant les noms des titres, des albums et des interprètes, par exemple
- en qualifiant de « compilation » les titres d'un album avec plusieurs interprètes
- Si les listes de lecture comportent plusieurs fois le même titre, les entrées correspondantes sont filtrées dans le cas de certains lecteurs.

# Formats de données

Le système reconnaît les formats MP3 et WMA à débit binaire constant ou variable (jusqu'à 320 kbits/s).

# Particularités des lecteurs MP3

8 niveaux de répertoire au maximum sont reconnus, chaque répertoire pouvant contenir jusqu'à 1 000 titres.

N'utilisez jamais de rallonge de câble USB ou d'adaptateur USB. Cela pourrait compromettre le fonctionnement du système.

(1) Les fichiers protégés par DRM (Digital Rights Management) ne sont pas reconnus par l'interface média.

# Mode AUX audio

# Remarques sur le mode AUX audio

En raison des différences de volume au niveau des sources audio externes, il se peut que les messages diffusés par le système (messages d'information routière ou de navigation, par exemple) soient beaucoup plus forts qu'à l'accoutumée. Si nécessaire, désactivez la diffusion de messages par le système ou réglez manuellement le volume sonore des messages diffusés.

Vous pouvez raccorder une source audio externe à la prise AUX de COMAND Online.

En fonction de la série du véhicule, le raccordement s'effectue soit par l'intermédiaire d'une prise située dans le bac de rangement de la console centrale, soit par l'intermédiaire de la prise USB (⊳ page 216).

Si COMAND Online est équipé d'une interface média, le raccordement s'effectue par l'intermédiaire du jeu de câbles audio correspondant. Le jeu de câbles audio remplace alors la prise AUX audio. Les divers dispositifs de raccordement pour l'interface média se trouvent dans le bac de rangement de la console centrale.

 Vous trouverez de plus amples informations sur le site Internet http:// www.mbusa-mobile.com. Vous pouvez également contacter le Customer Assistance Center de Mercedes-Benz au numéro 1-800-FOR-MERCedes (1-800-367-6372) (Etats-Unis) ou le Customer Relations Department au numéro 1-800-387-0100 (Canada).

# Activation du mode AUX audio

# Activation avec la touche DISC

L'appareil externe est raccordé à l'entrée AUX audio.

► Appuyez une ou plusieurs fois sur la touche DISC.

En appuyant de manière répétée sur cette touche de fonction, vous changez de mode dans l'ordre suivant :

- CD/MP3 (Disque)
- Mode Carte mémoire
- Music Register
- Mémoire USB

- Mode Interface média ou AUX audio
- Mode Bluetooth<sup>®</sup> Audio

# Activation par l'intermédiaire du menu Audio

Lorsque vous raccordez une source audio externe, le système ne commute pas automatiquement sur le mode AUX audio.

Poussez • () et tournez () [) le sélecteur COMAND pour sélectionner Audio sur la ligne des fonctions principales, puis appuyez dessus () pour confirmer. Si vous l'aviez sélectionné auparavant, le mode AUX est alors activé.

Si une autre source audio est activée, vous pouvez activer le mode AUX audio par l'intermédiaire du menu Audio.

Poussez le sélecteur t ○ pour sélectionner Audio, puis appuyez dessus (\*) pour confirmer.

Le menu Audio apparaît.

► Tournez le sélecteur \$\circ>\$ pour sélectionner Aux, puis appuyez dessus \$\overline\$ pour confirmer.

Le menu AUX audio apparaît. Vous entendez alors le média de la source audio externe dans la mesure où celle-ci est raccordée et la lecture activée.

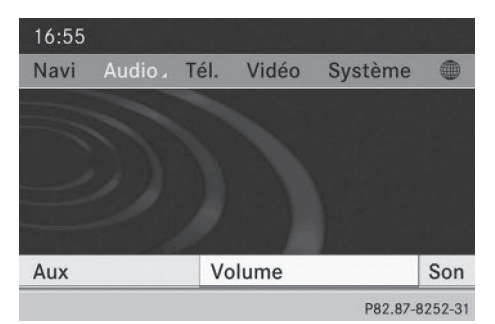

Pour la commande de la source audio externe, consultez la notice d'utilisation spécifique. Pour de plus amples informations sur les thèmes suivants :

- Réglages du volume sonore (⊳ page 30)
- Réglages du son (⊳ page 30)

Augmentation du volume sonore sur COMAND Online

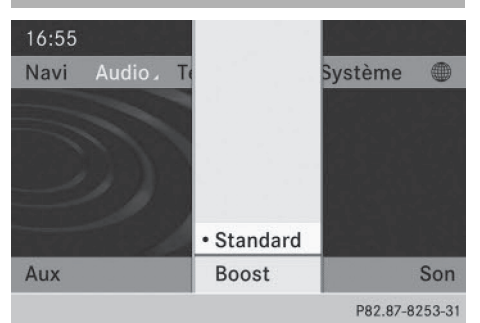

► Dans l'affichage du mode AUX, tournez le sélecteur COMAND () pour sélectionner Volume, puis appuyez dessus () pour confirmer.

Un menu apparaît. Le point • indique le réglage actuel.

 Sélectionnez Standard ou Boost et appuyez sur le sélecteur 
 pour confirmer. Standard: le volume sonore de la source audio externe est réglé sur une valeur standard.

Boost : le volume sonore de la source audio externe est augmenté d'environ 10 dB.

Il peut arriver que le son de l'appareil raccordé comme source audio externe paraisse plus ou moins fort, ou que le volume sonore maximal habituel ne puisse pas être atteint. Sur certains appareils, le volume sonore peut être réglé séparément. Dans ce cas, commencez par un volume modéré et augmentezle progressivement. Ainsi vous pouvez vérifier si le système peut restituer le son sans distorsion, même lorsque le volume sonore est élevé.

| Equipement de COMAND Online | 250 |
|-----------------------------|-----|
| Informations générales      | 250 |
| Réglages de base            | 250 |
| Mode DVD vidéo              | 250 |
| Mode AUX vidéo              | 256 |
| Visionneur d'images         | 257 |

Vidéo

# Equipement de COMAND Online

Cette notice d'utilisation complémentaire décrit l'ensemble des équipements de série et optionnels qui étaient disponibles pour votre COMAND Online au moment de la clôture de la rédaction de cette notice d'utilisation complémentaire. Des divergences sont possibles selon les pays. Notez que votre COMAND Online n'est pas obligatoirement équipé de toutes les fonctions décrites.

# Informations générales

# Coupure automatique de l'image

L'image vidéo est affichée côté conducteur uniquement lorsque le levier sélecteur de la boîte de vitesses se trouve sur **P**.

L'image vidéo est affichée côté conducteur via SPLITVIEW (⊳ page 39).

Lorsque vous sortez le levier sélecteur de la boîte de vitesses de la position  $\mathbf{P}$ , le message suivant apparaît: L'image disparaît pendant la marche pour ne pas détourner votre attention de la circulation.

L'image vidéo réapparaît dès que le levier sélecteur de la boîte de vitesses se trouve de nouveau sur **P**.

# Réglages de base

# Réglage de la luminosité, du contraste et de la couleur

- En mode DVD vidéo ou AUX vidéo, appuyez sur le sélecteur COMAND (\*).
   Le menu apparaît.
- Tournez le sélecteur COMAND () pour sélectionner DVD vidéo ou Aux, puis appuyez dessus () pour confirmer. Un menu apparaît.
- Tournez le sélecteur COMAND () pour sélectionner Luminosité, Contraste ou

**Couleur**, puis appuyez dessus (b) pour confirmer.

### Changement de format d'image

- ► Appuyez sur le sélecteur COMAND . Le menu apparaît.
- Poussez ○↓ et tournez (○) le sélecteur COMAND pour sélectionner DVD-V, puis appuyez dessus (●) pour confirmer. Un menu apparaît.
- Sélectionnez 16:9 optimisé, 4:3 ou Ecran large et appuyez sur le sélecteur
   pour confirmer.
   Le point noir devant une entrée indique le format actuellement réglé.
- ► Tournez le sélecteur COMAND () pour sélectionner le réglage souhaité, puis appuyez dessus () pour confirmer.

# Mode DVD vidéo

# Consignes de sécurité importantes

# **ATTENTION**

Le lecteur de CD/DVD est un produit laser de classe 1. Si vous ouvrez le boîtier du lecteur de CD/DVD, des rayons laser invisibles peuvent s'en échapper. Ces rayons laser risquent d'endommager votre rétine. Il y a risque de blessure.

N'ouvrez en aucun cas le boîtier. Confiez toujours les travaux de maintenance et les réparations à un atelier qualifié.

# **ATTENTION**

La manipulation de supports de données pendant la marche détourne votre attention de la circulation. Vous risquez en outre de perdre le contrôle du véhicule. Il y a risque d'accident.

Manipulez les supports de données uniquement lorsque le véhicule est à l'arrêt.
N'oubliez pas que votre véhicule parcourt 44 pieds (près de 14 m) par seconde lorsque vous roulez à 30 mph (environ 50 km/h) seulement.

# Remarques sur les supports de données

N'apposez aucun autocollant, aucune étiquette ni aucun label sur les supports de données. Ils pourraient se détacher et endommager COMAND Online. En outre, cela risque de déformer le support de données et d'entraîner des erreurs de lecture et des problèmes de reconnaissance.

COMAND Online accepte les supports de données conformes à la norme EN 60908. Par conséquent, vous ne pouvez utiliser que des supports de données dont l'épaisseur n'est pas supérieure à 1,3 mm.

Si vous introduisez des supports de données plus épais, tels que ceux qui sont gravés sur les 2 faces (une face DVD, l'autre audio), vous ne pourrez pas les éjecter et l'appareil sera alors endommagé.

Utilisez des supports de données circulaires d'un diamètre de 12 cm. N'introduisez pas de supports de données d'un diamètre de 8 cm, même en utilisant un adaptateur.

Les supports de données obtenus par copie peuvent entraîner certains problèmes de lecture. Il existe un grand nombre de supports de données, de logiciels de création de DVD, de logiciels de gravure et de graveurs. Cette multiplicité ne permet pas de garantir que le système est en mesure de lire tous les supports de données gravés par les utilisateurs euxmêmes.

# **Conditions de lecture des DVD**

Les DVD vidéo qui ne sont pas à la norme PAL ou NTSC peuvent entraîner des problèmes au niveau de l'image, du son ou de la lecture. COMAND Online peut lire les DVD vidéo qui remplissent les conditions suivantes :

- Code de zone 1 ou code de zone 0 (pas de code de zone)
- Norme PAL ou NTSC

Les données correspondantes figurent généralement sur le DVD ou sur la boîte.

- Si vous introduisez un DVD vidéo avec un autre code de zone, un message apparaît.
- COMAND Online est réglé d'usine pour la lecture des DVD avec code de zone 1. Vous pouvez faire modifier ce réglage par un point de service Mercedes-Benz. Vous pourrez ainsi lire des DVD avec un autre code de zone pour autant qu'ils soient à la norme PAL ou NTSC. Le code de zone peut être modifié 5 fois au maximum.

# Vidéo

# Limitation du fonctionnement

Selon les DVD, il peut arriver que certaines fonctions ou actions ne soient pas possibles temporairement ou de façon générale. Dès que vous activez une de ces fonctions ou exécutez une de ces actions, le symbole  $\bigotimes$  apparaît sur le visuel.

# Introduction et retrait des DVD

 Procédez comme décrit dans la section « Introduction et retrait des CD/DVD » (> page 215).

# Activation du mode DVD vidéo

### Activation automatique

 Introduisez un DVD vidéo.
 COMAND Online charge le média introduit et le lit.

# Activation avec la touche DISC

 Appuyez sur la touche Disc.
 COMAND Online passe au dernier mode disque réglé.

En appuyant de manière répétée sur la touche Disc, vous changez de mode dans l'ordre suivant:

- Mode DVD vidéo/CD/MP3 dans le cas du lecteur de DVD (Disque)
- Mode Carte mémoire
- Music Register
- Mémoire USB
- Mode Interface média ou AUX audio
- Mode Bluetooth® Audio
- Poussez ⊙↓ et tournez \$ \$ le sélecteur COMAND pour sélectionner Médias, puis appuyez dessus pour confirmer.
- ► Sélectionnez un DVD vidéo <sup>DVD-V</sup> dans la liste des médias (▷ page 254).

# Activation par l'intermédiaire du menu Vidéo

Poussez • (2) et tournez (2) le sélecteur COMAND pour sélectionner Vidéo sur la ligne des fonctions principales, puis appuyez dessus (2) pour confirmer. Le mode DVD vidéo est activé.

# Affichage ou masquage du menu de commande

- ► Affichage: en mode DVD vidéo, poussez le sélecteur COMAND t ⊙ ↓.
- Masquage: poussez le sélecteur COMAND
   t © 1.

ou

► Attendez 8 secondes environ.

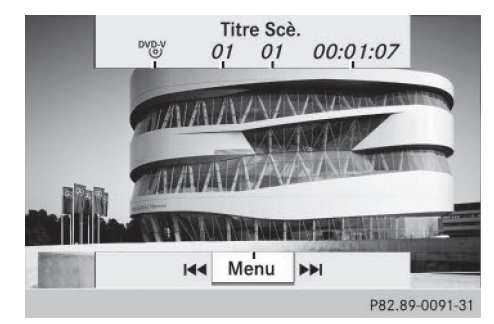

Menu de commande affiché

- ① Type du support de données
- ② Titre en cours de lecture
- ③ Scène en cours de lecture
- ④ Temps de lecture écoulé du titre
- ⑤ Affichage du menu
- Lorsque le menu propre au DVD est affiché, cette fonction n'est pas disponible.

### Affichage ou masquage du menu

 Affichage: en mode DVD vidéo (plein écran), appuyez sur le sélecteur COMAND
 O.

ou

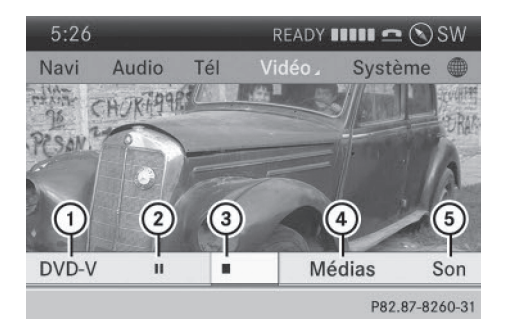

Menu affiché

- ① Options DVD vidéo
- Fonction Pause
- ③ Fonction Stop
- ④ Sélection du média
- 5 Réglages du son

 Lorsque le menu propre au DVD est affiché, cette fonction n'est pas disponible.

### Avance/retour rapide

En mode DVD vidéo (plein écran), poussez le sélecteur COMAND ← ○→ et maintenezle poussé jusqu'à ce que le passage souhaité soit atteint.

ou

 Appuyez sur la touche iusqu'à ce que le passage souhaité soit atteint.

Le menu de commande apparaît.

### **Fonction Stop**

- ▶ Affichez le menu (▷ page 252).
- Interruption de la lecture: tournez le sélecteur COMAND () pour sélection-

ner 🔳, puis appuyez dessus 🖲 pour confirmer.

L'affichage passe de 🔲 à ►. L'image vidéo disparaît.

Poursuite de la lecture: sélectionnez
 et appuyez sur le sélecteur (b) pour confirmer.

La lecture reprend à partir de l'endroit où elle a été interrompue.

 Arrêt de la lecture : sélectionnez de nouveau pendant que la lecture est interrompue et appuyez sur le sélecteur b pour confirmer.

ou

 Pendant la lecture, appuyez 2 fois de suite sur le sélecteur (\*) pour confirmer .
 apparaît en surbrillance. Vidéo

 Redémarrage de la lecture: appuyez sur le sélecteur (\*) pour confirmer . La lecture reprend au début.

# Fonction Pause

- ▶ Affichez le menu (▷ page 252).
- ▶ Pause en cours de lecture: tournez le sélecteur COMAND () pour sélectionner , puis appuyez dessus ) pour confirmer.

L'affichage passe de 🔢 à 🕨.

 Poursuite de la lecture: sélectionnez
 et appuyez sur le sélecteur (\*) pour confirmer.
 Le menu disparaît.

Sélection des scènes et des chapitres

Lorsqu'un film est divisé en scènes ou en chapitres, vous pouvez sélectionner ceux-ci directement ou progresser par étapes pendant que le film est en cours de lecture. Certains DVD n'autorisent pas cela à des endroits déterminés (par exemple dans le générique de début). La sélection des scènes ou des chapitres peut se faire également dans le menu mémorisé sur le DVD.

 Saut en avant ou en arrière: en mode plein écran, tournez le sélecteur COMAND (©).

ou

▶ Poussez le sélecteur COMAND ← ()→.

ou

Appuyez sur la touche red ou la touche
 de l'unité de commande.
 Le menu de commande apparaît pendant

8 secondes environ ( $\triangleright$  page 252).

Vidéo

# Sélection des films ou des titres

|               | <b>→</b>        | 1             |
|---------------|-----------------|---------------|
| Fonctions DVD | Valider         | • 2           |
| Luminosité 0  | Langue menu     | 3             |
| Contraste 0   | Langue audio    | 4             |
| Couleur 0     | Sous-titres     | 5             |
| 16:9 optimisé | Angle caméra    | 6             |
| ° 4:3         | Sélection titre | 7             |
| • Ecran large | Remonter        | 8             |
|               | Pt              | 32.89-0092-31 |

Menu Fonctions DVD

Cette fonction est disponible uniquement lorsque le DVD est découpé en plusieurs films ou titres. Lorsque le DVD comporte plusieurs films, vous pouvez sélectionner ceux-ci directement. La sélection des films est possible aussi bien lorsque la lecture du DVD est arrêtée que lorsqu'elle est en cours.

La sélection des films peut se faire également dans le menu mémorisé sur le DVD.

- ▶ Affichez le menu (▷ page 252).
- Tournez le sélecteur COMAND () pour sélectionner DVD-V, puis appuyez dessus
   pour confirmer.

- ► Tournez le sélecteur COMAND (○) pour sélectionner Sélection titre, puis appuyez dessus (>) pour confirmer.

# Sélection d'un DVD vidéo dans la liste des médias

- ▶ Affichez le menu (▷ page 252).
- Poussez • et tournez (○) le sélecteur COMAND pour sélectionner Médias, puis appuyez dessus (○) pour confirmer. La liste des médias apparaît. Le point • indique le média en cours de lecture. Les DVD vidéo sont reconnaissables au symbole <sup>DVD</sup>.
- Appuyez sur le sélecteur COMAND (5).
   COMAND Online charge le DVD vidéo et le lit.
- Si vous sélectionnez un autre média (CD ou MP3), le mode audio correspondant est activé.

Pour de plus amples informations sur la liste des médias, voir (⊳ page 218).

# Menu du DVD

# Affichage du menu du DVD

Le menu du DVD est le menu qui est mémorisé sur le DVD lui-même. Il varie d'un DVD à l'autre et permet d'effectuer certaines actions ou de procéder à des réglages. Dans le cas des DVD en plusieurs langues, vous pouvez changer la langue, par exemple, dans le menu du DVD.

- ▶ Affichez le menu (▷ page 252).
- Dans le menu, tournez le sélecteur
   COMAND () pour sélectionner DVD-V,
   puis appuyez dessus () pour confirmer.

- Sélectionnez Fonctions DVD et appuyez sur le sélecteur (\*) pour confirmer.

# Sélection d'un point de menu dans le menu du DVD

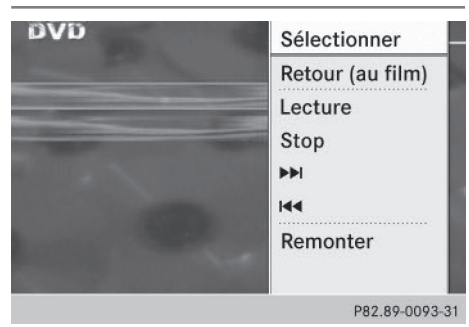

- ▶ Affichez le menu du DVD (▷ page 254).
- Poussez le sélecteur COMAND t ⊙ I pour sélectionner le point de menu souhaité, puis appuyez dessus 
   pour confirmer.

ou

- Poussez le sélecteur COMAND ← → pour sélectionner le point de menu souhaité, puis appuyez dessus ⑤ pour confirmer. Le menu apparaît.
- Nouvelle confirmation de la sélection: appuyez sur le sélecteur (\*) pour confirmer Sélectionner.

COMAND Online exécute la fonction.

Si nécessaire, sélectionnez d'autres options.

COMAND Online revient ensuite au menu du DVD.

 Les points de menu non disponibles sont affichés en gris.

In fonction du DVD, il est possible que les points de menu Retour (au film), Lec-ture, Stop, ◄, ►> ou Remonter ne puissent pas être utilisés dans certaines parties du menu ou qu'ils soient complètement inopérants. Le symbole apparaît alors sur le visuel.

# Passage au niveau de menu supérieur du DVD

- ▶ Affichez le menu du DVD (▷ page 254).
- Sélectionnez le point de menu correspondant dans le menu du DVD et appuyez sur le sélecteur COMAND (5) pour confirmer.

ou

- Sélectionnez un point de menu quelconque dans le menu du DVD et appuyez sur le sélecteur COMAND (\*) pour confirmer.

# Retour au film

# Vidéo

► Appuyez sur la touche Retour BACK autant de fois qu'il est nécessaire pour revenir au film.

ou

- Sélectionnez le point de menu correspondant dans le menu du DVD.
- Dans le menu, sélectionnez le point de menu Retour (au film) et appuyez sur le sélecteur (b) pour confirmer.

# Réglage de la langue et du format audio

Cette fonction n'est pas disponible sur tous les DVD. Si elle est disponible, vous pouvez régler la langue du menu du DVD ainsi que la langue des dialogues ou le format audio. Le nombre de réglages dépend du contenu du DVD. Le cas échéant, vous pouvez également effectuer les réglages correspondants dans le menu du DVD (⊳ page 254).

- ▶ Affichez le menu du DVD (▷ page 254).
- ► En mode plein écran, appuyez sur le sélecteur COMAND () et affichez le menu.
- Dans le menu, tournez le sélecteur COMAND () pour sélectionner DVD-V, puis appuyez dessus () pour confirmer.
- Sélectionnez Fonctions DVD et appuyez sur le sélecteur (\*) pour confirmer.

 Sélectionnez Langue menu ou Langue audio et appuyez sur le sélecteur (\*) pour confirmer.

Dans les 2 cas, un menu apparaît après un court instant. Le point • indique la langue actuellement réglée.

Tournez le sélecteur COMAND () pour sélectionner le réglage souhaité, puis appuyez dessus ) pour confirmer.

### Sous-titres et angles de prise de vue

Ces fonctions ne sont pas disponibles sur tous les DVD. Le nombre des sous-titres ou des angles de prise de vue dépend du contenu du DVD. Le cas échéant, vous pouvez également effectuer les réglages correspondants dans le menu du DVD.

- ▶ Affichez le menu du DVD (▷ page 254).
- Dans le menu, tournez le sélecteur COMAND () pour sélectionner DVD-V, puis appuyez dessus () pour confirmer.
- Sélectionnez Fonctions DVD et appuyez sur le sélecteur (\*) pour confirmer.
- Sélectionnez Sous-titres ou Angle caméra et appuyez sur le sélecteur (b) pour confirmer.

Dans les 2 cas, un menu apparaît. Le point • indique le réglage actuel.

 Tournez le sélecteur COMAND () pour sélectionner le réglage souhaité, puis appuyez dessus () pour confirmer.

# **Contenus interactifs**

Les DVD peuvent proposer des contenus interactifs (par exemple, un jeu vidéo). Dans un jeu vidéo, vous pouvez notamment influencer le déroulement en sélectionnant, puis en déclenchant des actions. Le type et le nombre des actions possibles dépendent du DVD.

- Poussez le sélecteur COMAND (↑ ↓ ou ← ○ →) pour sélectionner l'action souhaitée, puis appuyez dessus ⑤ pour la déclencher. Un menu apparaît; la première entrée (Sélectionner) est mise en surbrillance.
- Appuyez sur le sélecteur COMAND (5).

# Mode AUX vidéo

# Raccordement d'une source vidéo externe

Les différents volumes sonores des sources vidéo externes peuvent entraîner une augmentation importante du volume sonore pendant la diffusion de messages par le système (messages d'information routière ou de navigation, par exemple). Si nécessaire, désactivez la diffusion de messages par le système ou réglez manuellement le volume sonore des messages diffusés.

Si votre véhicule est équipé d'une interface média, vous pouvez raccorder une source vidéo externe (AUX vidéo) (▷ page 239).

Les prises audio/vidéo (1/8 in) se trouvent dans le bac de rangement de la console centrale.

Sur les véhicules équipés d'une caméra de recul, vous ne pouvez pas utiliser la prise AUX vidéo pour des sources vidéo externes.

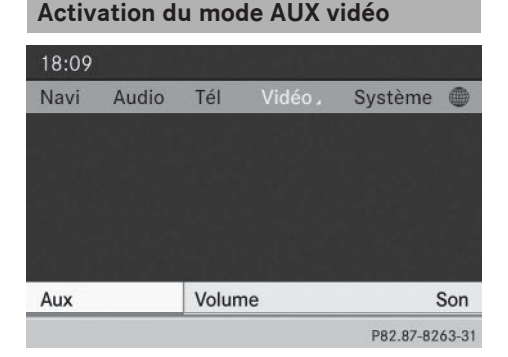

Menu AUX vidéo

Vidéo

 Appuyez sur la touche de fonction Disc autant de fois qu'il est nécessaire pour sélectionner le mode Interface média.

### ou

► Tournez le sélecteur COMAND (○) pour sélectionner Vidéo sur la ligne des fonctions principales, puis appuyez dessus (>) pour confirmer.

Si vous l'aviez sélectionné auparavant, le mode AUX vidéo est alors activé.

Si une autre source vidéo est activée, vous pouvez activer le mode AUX vidéo par l'intermédiaire du menu Vidéo.

- Sélectionnez Vidéo et appuyez sur le sélecteur (b) pour confirmer.
- Sélectionnez Aux et appuyez sur le sélecteur 
   pour confirmer.
   Le menu AUX vidéo apparaît. Le son et l'image du média introduit dans la source vidéo externe sont reproduits dans la mesure où celle-ci est raccordée et la lecture activée.

# Affichage ou masquage du menu

- Affichage: en mode AUX vidéo, appuyez sur le sélecteur COMAND (5).
- Masquage: poussez le sélecteur COMAND
   t (), puis appuyez dessus () pour confirmer Plein écran.

## Réglages du volume sonore et du son

Vous trouverez des informations sur les thèmes suivants:

- Réglages du volume sonore (▷ page 30)
- Réglages du son (▷ page 30)

Il peut arriver que le son de l'appareil raccordé comme source vidéo externe paraisse plus ou moins fort, ou que le volume sonore maximal habituel ne puisse pas être atteint. Sur certains appareils, le volume sonore peut être réglé séparément. Dans ce cas, commencez par un volume modéré et augmentez-le progressivement. Ainsi vous pouvez vérifier si le système peut restituer le son sans distorsion, même lorsque le volume sonore est élevé.

# Augmentation du volume sonore sur COMAND Online

- ▶ Affichez le menu AUX vidéo (▷ page 257).
- Tournez le sélecteur COMAND () pour sélectionner Volume, puis appuyez dessus
   pour confirmer. Un menu apparaît. Le point • indique le

réglage actuel.

 Sélectionnez Standard ou Boost et appuyez sur le sélecteur 
 pour confirmer. Standard: le volume sonore de la source vidéo externe est réglé sur une valeur standard. Vidéo

**Boost** : le volume sonore de la source vidéo externe est augmenté d'environ 10 dB.

# Visionneur d'images

# Introduction

Si le support de données actif contient des images, vous pouvez les visualiser. Vous pouvez afficher des images avec une résolution pouvant atteindre jusqu'à 20 mégapixels.

| Supports de don-<br>nées                                   | Types d'images<br>reconnus |
|------------------------------------------------------------|----------------------------|
| CD/DVD contenant des fichiers image                        | bmp, jpeg, jpg, png        |
| Appareils USB (clés,<br>disques durs)<br>Cartes mémoire SD | bmp, jpeg, jpg, png        |

# Affichage de la liste des catégories

 Sélectionnez un support de données contenant des images (la carte mémoire, par exemple)

# 258 Visionneur d'images

- dans le menu Audio (▷ page 204)
- dans la liste des médias (⊳ page 218)
- Dans l'affichage de base, poussez ⊙ + et tournez (○) le sélecteur COMAND pour sélectionner Recherche, puis appuyez dessus () pour confirmer. La liste des catégories apparaît (▷ page 224).

# Affichage des images

- Dans la liste des catégories (▷ page 224), tournez le sélecteur COMAND (○) pour sélectionner Photos, puis appuyez dessus
   ⑦ pour confirmer.
- Une liste de dossiers apparaît.
- Sélectionnez un dossier contenant des images, puis appuyez sur le sélecteur (\*) pour confirmer.

Les fichiers image enregistrés dans le dossier apparaissent (exemple).

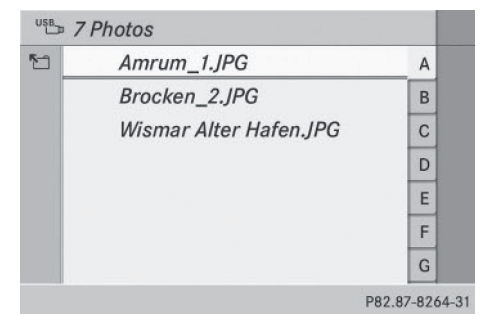

 Sélectionnez une photographie et appuyez sur le sélecteur 
 pour confirmer.
 La photographie apparaît. La lecture des fichiers musicaux est interrompue.

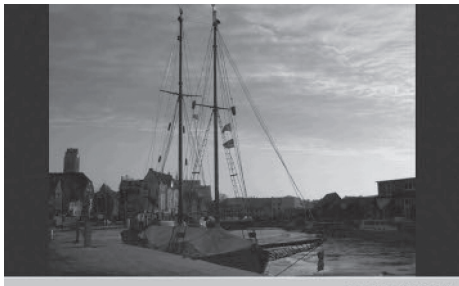

P82.87-6428-31

### Modification de l'affichage de l'image

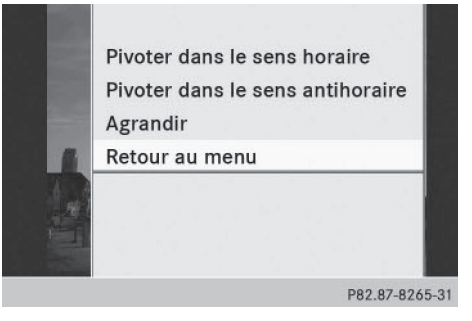

- Appuyez sur le sélecteur COMAND (b) alors que l'image est affichée (▷ page 258). Un menu apparaît.
- Rotation de l'image vers la droite: appuyez sur le sélecteur COMAND (\*) pour confirmer Pivoter dans le sens horaire.
- ► Rotation de l'image vers la gauche: tournez le sélecteur COMAND () pour sélectionner Pivoter dans le sens antihoraire, puis appuyez dessus ) pour confirmer.
- ► Agrandissement de l'image: tournez le sélecteur COMAND () pour sélectionner Agrandir, puis appuyez dessus () pour confirmer. Après avoir agrandi l'image, vous pouvez

déplacer la partie affichée.

► Poussez le sélecteur COMAND (t⊙↓ ou ←⊙→).

Vidéo

- Retour à la taille d'origine: appuyez sur le sélecteur COMAND (b).
- ou
- ► Appuyez sur la touche Retour BACK.

# Sortie du visionneur d'images

 Dans le menu, tournez le sélecteur COMAND () pour sélectionner Retour au menu, puis appuyez dessus ) pour confirmer.

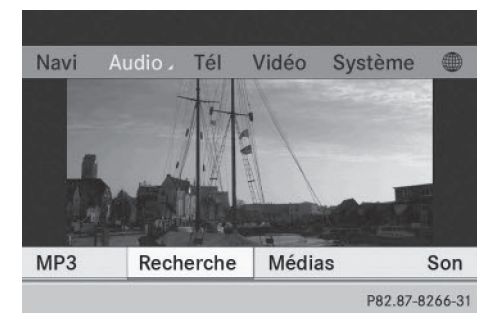

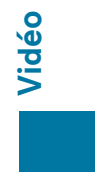

Système multimédia arrière

| Equipement de COMAND Online          | 262 |
|--------------------------------------|-----|
| Vue d'ensemble                       | 262 |
| Fonctions de base                    | 267 |
| Réglages système                     | 269 |
| Modes CD/DVD audio et MP3            | 270 |
| Mode DVD vidéo                       | 274 |
| Utilisation avec la source active du |     |
| système COMAND                       | 279 |
| Mode AUX                             | 281 |

# **Equipement de COMAND Online**

Cette notice d'utilisation complémentaire décrit l'ensemble des équipements de série et optionnels qui étaient disponibles pour votre COMAND Online au moment de la clôture de la rédaction de cette notice d'utilisation complémentaire. Des divergences sont possibles selon les pays. Notez que votre COMAND Online n'est pas obligatoirement équipé de toutes les fonctions décrites.

# Vue d'ensemble

# Consignes de sécurité importantes

# ATTENTION

Le lecteur de CD/DVD est un produit laser de classe 1. Si vous ouvrez le boîtier du lecteur de CD/DVD, des rayons laser invisibles peuvent s'en échapper. Ces rayons laser risquent d'endommager votre rétine. Il y a risque de blessure.

N'ouvrez en aucun cas le boîtier. Confiez toujours les travaux de maintenance et les réparations à un atelier qualifié.

# **ATTENTION**

Les objets, tels que casques/kits oreillette ou sources audio/vidéo externes, qui ne sont pas fixés dans l'habitacle risquent d'être projetés et ainsi de heurter les occupants du véhicule. Il y a risque de blessure, par exemple lors d'un freinage ou d'un changement brusque de direction.

Rangez toujours ce type d'objets de manière à ce qu'ils ne puissent pas être projetés, par exemple dans l'un des bacs de rangement verrouillables du véhicule.

# Equipement

Notez que différents systèmes multimédia arrière sont disponibles pour les véhicules Mercedes-Benz. La présente notice d'utilisation décrit le système multimédia arrière, code 864. Si votre véhicule est équipé d'un autre système multimédia arrière, tenez compte de la version imprimée de la notice d'utilisation spécifique.

# Eléments

Le système multimédia arrière comprend les éléments suivants :

- 2 écrans sur la face arrière des appuie-tête avant
- 2 télécommandes
- 1 lecteur de CD/DVD
- Prises AUX sur les 2 écrans (visuel AUX) ainsi que sur le lecteur de CD/DVD (lecteur AUX)
- 2 casques radio

# Ecrans arrière

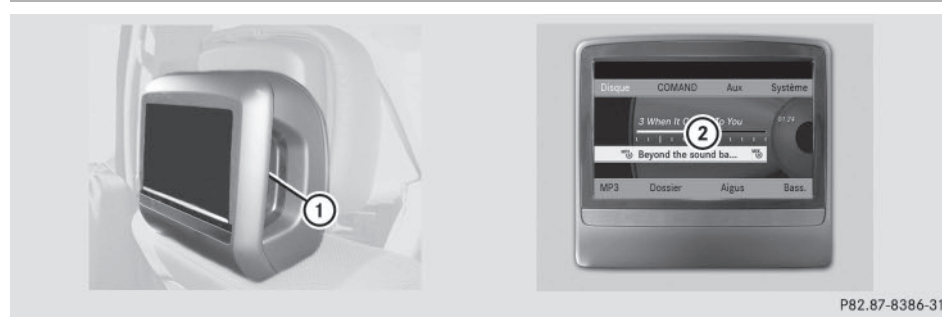

- Prises AUX, pour une vue détaillée voir la section « Lecteur de CD/DVD et prises AUX » (> page 264)
- Visuel

# Télécommande

# Vue d'ensemble

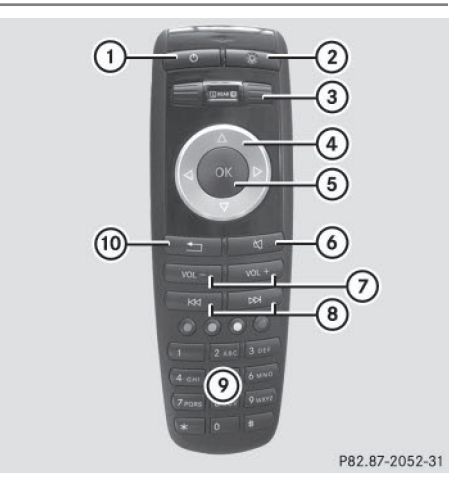

- ① Allumage et extinction de l'écran
- Activation et désactivation de l'éclairage des touches
- ③ Sélection d'un écran pour la télécommande
- ④ Sélection d'un menu ou d'un point de menu
- 5 Confirmation de la sélection ou du réglage
- 6 Activation et désactivation du son
- ⑦ Réglage du volume sonore

- (a) Saut de titre, avance/retour rapide
- Sélection des titres, entrée directe
- ③ Sortie du menu (retour)
- Pour les véhicules destinés aux Etats-Unis et au Canada, 2 télécommandes sont fournies.

# Sélection d'un écran pour la télécommande

Vous pouvez vous servir de la télécommande pour commander l'un des 2 écrans arrière ou la fonction SPLITVIEW pour le passager. Pour cela, vous devez commuter la télécommande en conséquence (▷ page 263).

- Sélection de l'écran gauche: tournez la molette (3) jusqu'à ce que « L REAR » apparaisse dans la fenêtre.
- Sélection de l'écran droit: tournez la molette ③ jusqu'à ce que « REAR R » soit mis en surbrillance dans la fenêtre.
- Sélection de SPLITVIEW: tournez la molette
   jusqu'à ce que « SPLITVIEW » apparaisse dans la fenêtre.

# Allumage et extinction de l'écran

Si la clé se trouve en position **0** ou **1** dans le contacteur d'allumage (voir la notice d'utili-

# 264 Vue d'ensemble

sation du véhicule) ou qu'elle a été retirée et que les écrans arrière sont allumés, ces derniers s'arrêtent au bout de 30 minutes. Avant de s'éteindre, les écrans qui sont allumés affichent un message correspondant.

Vous pouvez rallumer les écrans. Tenez cependant compte du fait que la batterie de démarrage se décharge.

- Dirigez la télécommande sur l'écran que vous avez sélectionné pour la télécommande.
- ► Appuyez sur la touche ① de la télécommande (▷ page 263).
- L'écran arrière correspondant s'allume ou s'éteint.

L'allumage d'un écran arrière par l'intermédiaire de la télécommande n'est possible que si le contact est mis.

# Activation et désactivation de l'éclairage des touches

- Appuyez sur la touche ② de la télécommande (> page 263).
   En fonction de l'état précédent, vous activez ou désactivez l'éclairage des touches.
- Si vous n'utilisez pas la télécommande pendant 15 secondes environ, l'éclairage des touches s'éteint automatiquement.

# Activation et désactivation du son

Appuyez sur la touche (6) de la télécommande (▷ page 263).
 Le son est activé ou désactivé.

# Sélection d'un menu/point de menu et confirmation de la sélection

► Appuyez sur les touches , ▶, ▲ ou ▼ de la télécommande pour sélectionner le menu/point de menu souhaité, puis confirmez avec la touche ∞.

# Lecteur de CD/DVD et prises AUX

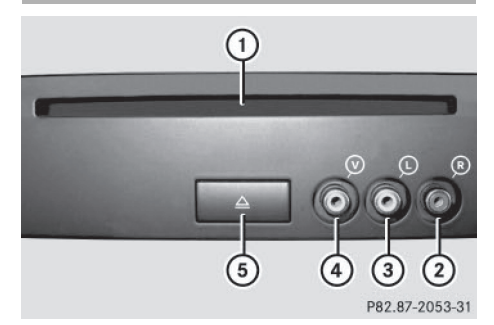

- ① Fente d'introduction des CD et des DVD
- AUX, douille de raccordement droite (R) pour le signal audio (rouge)
- ③ AUX, douille de raccordement gauche (L) pour le signal audio (blanc)
- AUX, douille de raccordement pour le signal vidéo (V) (jaune)
- 5 Touche d'éjection des CD et des DVD

Les prises AUX représentées sont appelées prises lecteur AUX. Vous trouverez des possibilités de raccordement semblables sur le côté droit des écrans arrière (visuel AUX) (> page 263).

# **Casques sans fil**

# Vue d'ensemble

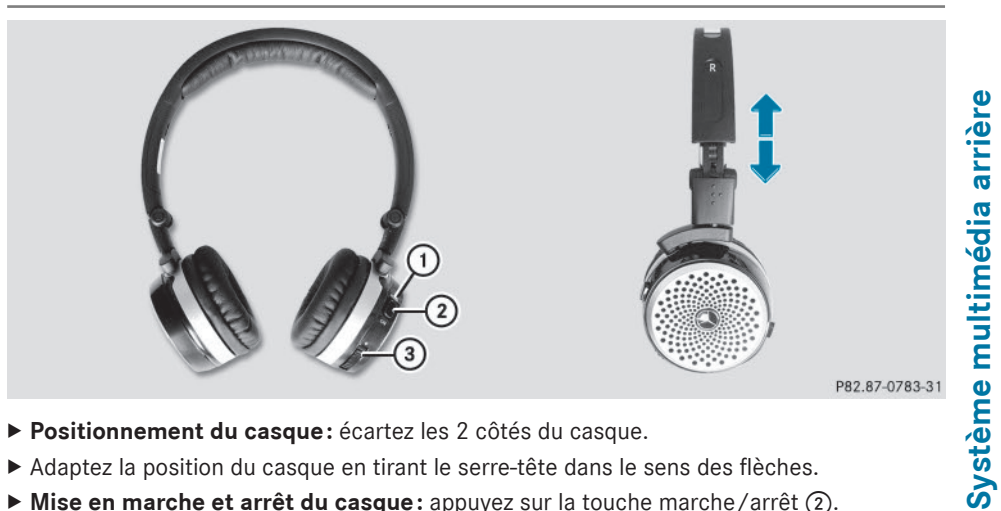

- ▶ Positionnement du casque: écartez les 2 côtés du casque.
- ▶ Adaptez la position du casque en tirant le serre-tête dans le sens des flèches.
- ▶ Mise en marche et arrêt du casque: appuyez sur la touche marche/arrêt (2).
- ▶ Réglage du volume sonore: tournez la molette de réglage ③ jusqu'à ce que le volume souhaité soit réglé. Si vous avez raccordé un casque filaire à un écran arrière, vous pouvez régler le volume sonore à l'aide de la télécommande (⊳ page 263).
- ► Contrôle de l'état de charge des piles: déterminez l'état de charge des piles à l'aide du voyant (1).
- 1 Pour ménager les piles, le casque s'éteint automatiquement s'il ne reçoit aucun signal audio pendant 3 minutes.

# Voyant du casque sans fil

La couleur du voyant indique

- si l'appareil est en marche ou arrêté
- l'état des piles

| Affichage<br>LED                          | Etat                                            |
|-------------------------------------------|-------------------------------------------------|
| Vert                                      | Les piles sont bonnes.                          |
| Rouge                                     | Les piles sont presque vides.                   |
| Affichage<br>allumé en<br>perma-<br>nence | Le casque est en marche et<br>relié à un écran. |

| Affichage<br>LED                 | Etat                                                           |
|----------------------------------|----------------------------------------------------------------|
| Affichage<br>clignotant          | Le casque tente d'établir une<br>liaison avec l'un des écrans. |
| Pas d'affi-<br>chage<br>(sombre) | Le casque est arrêté ou les<br>piles sont vides.               |

1 Le fonctionnement du casque peut être perturbé par la présence d'autres appareils électroniques sans fil, tels que téléphones et ordinateurs portables.

# Système multimédia arrière

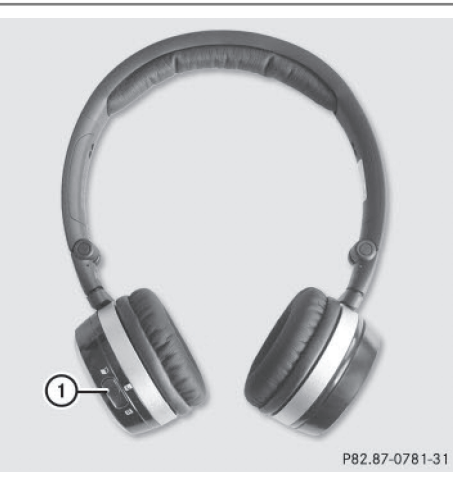

Sélection d'un écran pour le casque

Poussez le commutateur (1) sur L (écran gauche) ou R (écran droit).

# Possibilité de raccordement de casques supplémentaires

Vous pouvez utiliser simultanément 2 casques sans fil maximum par écran.

Vous pouvez en outre raccorder 1 casque filaire supplémentaire à chacun des 2 écrans arrière (⊳ page 263). La prise est adaptée aux casques avant une fiche jack stéréo de 3,5 mm et une impédance de 32 ohms.

# **Remplacement des piles**

# Remarques

# **ATTENTION**

Les piles contiennent des substances toxiques et corrosives. L'ingestion de piles peut être très dangereuse pour la santé. Il y a danger de mort.

Conservez les piles hors de portée des enfants. En cas d'ingestion de piles, consultez immédiatement un médecin.

# Protection de l'environnement

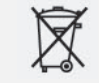

Les piles contiennent des substances polluantes. La loi interdit de les éliminer avec les ordures ménagères. Elles doivent être récupérées séparément et valorisées dans le respect des règles de protection de l'environnement.

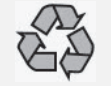

Eliminez les piles dans le respect des règles de protection de l'environnement. Déposez les piles usagées dans un atelier qualifié ou dans un point de récupération des piles usagées.

La télécommande et les 2 casques radio nécessitent des piles. Vous pouvez remplacer les piles ( $\triangleright$  page 266).

# Remplacement des piles de la télécommande

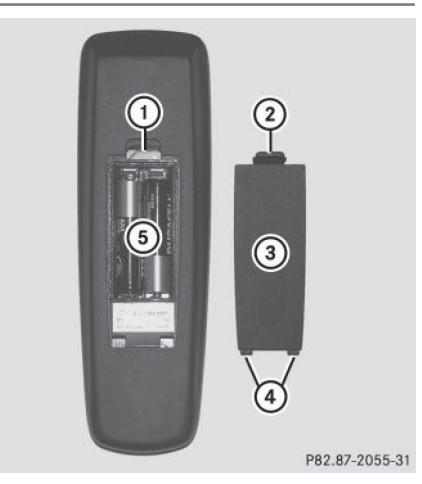

- ① Compartiment des piles
- (2) Ergot de retenue
- (3) Couvercle du compartiment des piles
- ④ Ergots de verrouillage
- 5) Piles

La télécommande contient 2 piles du type AAA, 1,5 V.

- ► Ouverture du compartiment des piles : retirez le couvercle du compartiment des piles ③, au dos de la télécommande.
- ▶ Pour cela, poussez l'ergot de retenue ② vers le bas et retirez le couvercle du compartiment des piles ③.
- ▶ Retirez les piles vides (5) du compartiment.
- Introduisez les piles neuves. Tenez compte des signes de polarité inscrits sur les piles et dans le compartiment.

Pile gauche : le pôle positif (+) doit être orienté vers le haut.

Pile droite : le pôle positif (+) doit être orienté vers le bas.

► Fermeture du compartiment des piles : enfoncez le couvercle ③ dans le compartiment des piles en commençant par les ergots de verrouillage ④, puis encliquetez l'ergot de retenue ② dans le compartiment.

# Remplacement des piles des casques sans fil

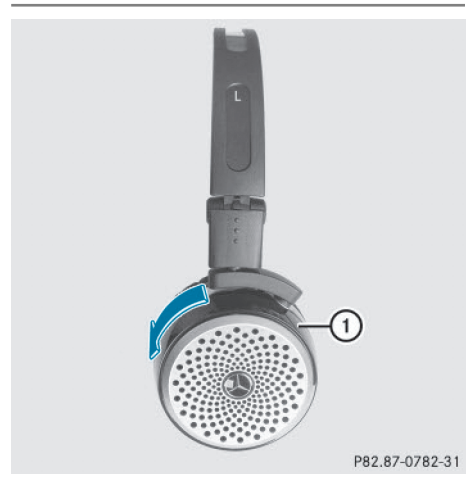

Le compartiment des piles se trouve sur le côté gauche des casques. Les casques sans fil nécessitent 2 piles du type AAA, 1,5 V.

- ► Ouverture du compartiment des piles : tournez le couvercle du compartiment des piles ① dans le sens inverse des aiguilles d'une montre, puis retirez-le.
- ► Retirez les piles vides du compartiment.
- Introduisez les piles neuves. Tenez compte des signes de polarité inscrits sur les piles et dans le compartiment.
- ► Fermeture du compartiment des piles: mettez le couvercle du compartiment des piles ① en place et tournez-le dans le sens des aiguilles d'une montre jusqu'à encliquetage.

Si les piles sont correctement placées, le voyant s'allume en vert lorsque vous mettez le casque en marche.

 L'autonomie des casques fonctionnant avec un jeu de piles est de 40 h au maximum.

# Fonctions de base

# Utilisation avec un casque

Vous pouvez utiliser les casques sans fil fournis et/ou jusqu'à 2 casques avec fil que vous raccordez aux prises correspondantes des écrans arrière (▷ page 263).

Pour de plus amples informations sur les casques sans fil, voir ( $\triangleright$  page 265).

# Utilisation via les haut-parleurs principaux

Cette fonction est disponible en liaison avec COMAND Online.

Vous pouvez également écouter le son d'un support de données introduit dans le lecteur arrière via les haut-parleurs du véhicule. Pour ce faire, le mode disque doit être activé sur au moins 1 des écrans arrière.

# 268 Fonctions de base

- ► Réglage dans COMAND Online: appuyez sur la touche RADIO, par exemple, pour activer un mode audio.
- Poussez le sélecteur COMAND 1 pour sélectionner Audio, puis appuyez dessus
   pour confirmer.
  - Le menu Audio apparaît.
- Tournez le sélecteur COMAND () pour sélectionner Arrière, puis appuyez dessus () pour confirmer.
- Le réglage du volume sonore des casques n'a aucune influence sur les haut-parleurs principaux.

# Sélection des réglages du son

Vous pouvez sélectionner les réglages du son dans les modes CD/MP3, DVD vidéo et AUX.

- ► Activez le mode souhaité (mode CD audio, par exemple) (▷ page 270).
- Appuyez sur les touches ▼, 
   ou ▶ de la télécommande pour sélectionner Aigus ou Basses, puis confirmez avec la touche ∞.

Une échelle de réglage apparaît.

► Appuyez sur la touche ou la touche pour sélectionner le réglage souhaité, puis confirmez avec la touche (∞).

# **Plusieurs utilisateurs**

# Utilisation simultanée du lecteur arrière

Vous pouvez utiliser les 2 écrans arrière presque indépendamment l'un de l'autre. Il peut cependant arriver qu'il y ait un conflit pour certains menus lorsque les 2 écrans sont utilisés simultanément.

Lorsque le lecteur arrière utilise simultanément les 2 écrans, la sélection de certains menus ou réglages sur l'un des écrans affecte également l'autre écran. Les fonctions suivantes agissent sur les 2 écrans:

- Modification des options de lecture
- Sélection des titres (à partir d'une liste de titres, d'un dossier)
- Utilisation des fonctions Lecture, Pause et Stop
- Avance/retour rapide ou défilement
- Affichage du menu DVD et navigation à l'intérieur du menu
- Réglage de la langue, des sous-titres et de l'angle de prise de vue
- Appel des contenus interactifs du DVD

Les fonctions suivantes agissent sur un seul écran:

- Fonctions audio et vidéo, réglage de l'image
- Commutation entre le mode plein écran et le menu

# Commutation entre les modes d'utilisation

Lorsque vous quittez un mode d'utilisation (par exemple le mode CD audio), le réglage actuel est mémorisé. Lors du rappel ultérieur de ce mode, 2 cas de figure sont possibles :

- Le mode d'utilisation a été modifié sur l'autre écran.
- Le mode d'utilisation n'a pas été modifié.

Dans le 1er cas, le mode apparaît comme sur l'autre écran.

Dans le 2e cas, le dernier réglage mémorisé apparaît.

# Réglage de l'image

# Vue d'ensemble

Vous pouvez régler l'image dans les modes DVD vidéo et AUX (⊳ page 281).

# Réglage de la luminosité, du contraste et de la couleur

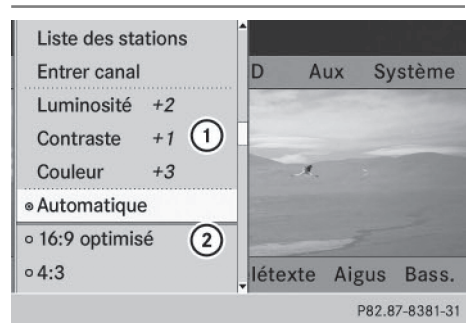

Mode TV (exemple)

- ① Luminosité, Contraste et Couleur
- Formats de l'image
- ► Activez le mode DVD vidéo (▷ page 274).
- Affichage du menu: appuyez sur la touche
   (iv) de la télécommande.

ou

- ► Lorsque le menu de commande est affiché (▷ page 252), appuyez sur la touche ∞ pour confirmer Menu.
- Appuyez sur les touches ▼, ◀ ou ▶ pour sélectionner DVD-V, puis confirmez avec la touche ∞.
- Appuyez sur la touche ▲ ou la touche ♥ pour sélectionner Luminosité, Contraste ou Couleur, puis confirmez avec la touche ∞. Une échelle de réglage apparaît.
- ► Appuyez sur la touche ou la touche pour sélectionner le réglage souhaité, puis confirmez avec la touche .

# Changement de format d'image

Affichage du menu: appuyez sur la touche
 or de la télécommande.

ou

► Lorsque le menu de commande est affiché (▷ page 252), appuyez sur la touche ∞ pour confirmer Menu.

- Appuyez sur les touches ▼, ◀
   ou ▶ pour sélectionner DVD-V, puis confirmez avec la touche ∞.
   Le point noir devant un des points de menu
   16:9 optimisé, 4:3 ou Ecran large indique le format actuellement réglé.
- Appuyez sur la touche ▲ ou la touche ▼ pour sélectionner le format souhaité, puis confirmez avec la touche ∞.

# Réglages système

### Remarques

Vous pouvez effectuer tous les réglages système séparément pour chaque écran sans que cela ait des répercussions sur l'autre écran. Les réglages s'effectuent à l'aide de la télécommande (⊳ page 263).

# Sélection de la langue d'affichage

Appuyez sur les touches ▲, ◀ ou ▶ de la télécommande pour sélectionner Système, puis confirmez avec la touche ∞.

Le menu Système apparaît sur l'écran arrière sélectionné.

- Appuyez sur la touche ▼ pour sélectionner Rég1., puis confirmez avec la touche ∞.
- Appuyez sur la touche ▲ ou la touche ♥ pour sélectionner Langue (Language), puis confirmez avec la touche ∞.
   La liste des langues apparaît. Le point indique le réglage actuel.
- Appuyez sur la touche ou la touche pour sélectionner la langue souhaitée, puis confirmez avec la touche .
   Le système multimédia arrière active la langue correspondante.

- Appuyez sur la touche ▼ pour sélectionner Rég1., puis confirmez avec la touche (ok).
- Appuyez sur la touche ou la touche
   pour sélectionner Réglage
   jour, Réglage nuit ou Automatique,
   puis confirmez avec la touche k.
   Le point noir indique le réglage actuel.

| Réglage      | Explication                                                                                               |
|--------------|----------------------------------------------------------------------------------------------------|
| Réglage jour | Le visuel est réglé en<br>permanence sur le<br>réglage jour.                                              |
| Réglage nuit | Le visuel est réglé en<br>permanence sur le<br>réglage nuit.                                              |
| Automatique  | Le design du visuel<br>change en fonction de<br>l'éclairage du combiné<br>d'instruments du véhi-<br>cule. |

# Réglage de la luminosité de l'image

- Appuyez sur la touche ▼ pour sélectionner Rég1., puis confirmez avec la touche ∞.
- Appuyez sur la touche ▲ ou la touche ↓ pour sélectionner Luminosité, puis confirmez avec la touche ∞. Une échelle apparaît.
- Appuyez sur la touche ou la touche pour régler la luminosité souhaitée, puis confirmez avec la touche k.
   La barre de luminosité monte ou descend.
   L'image s'assombrit ou s'éclaircit en fonction du réglage sur l'échelle.

# Masquage et affichage de l'image

► Masquage de l'image: dans le menu Système, appuyez sur les touches ▼ et **b** de la télécommande pour sélectionner **Eteindre visuel**, puis confirmez avec la touche **(R)**. L'image est masquée.

 Affichage de l'image: appuyez sur la touche ok.

# Modes CD/DVD audio et MP3

# Consignes de sécurité importantes

# **ATTENTION**

Le lecteur de CD/DVD est un produit laser de classe 1. Si vous ouvrez le boîtier du lecteur de CD/DVD, des rayons laser invisibles peuvent s'en échapper. Ces rayons laser risquent d'endommager votre rétine. Il y a risque de blessure.

N'ouvrez en aucun cas le boîtier. Confiez toujours les travaux de maintenance et les réparations à un atelier qualifié.

# **Remarques générales**

Vous trouverez dans le chapitre «Audio» des informations sur les thèmes suivants:

- Remarques sur les CD et DVD (▷ page 224)
- Remarques sur le mode MP3 (> page 222)
- Remarques sur les droits d'auteur (▷ page 224)

# Introduction des CD et des DVD

- Fente d'introduction des supports de données
- Touche d'éjection du support de données

En fonction du modèle et de l'équipement du véhicule, le lecteur de CD/DVD se trouve

- dans un bac de rangement basculant situé derrière la console centrale ou
- sous la banquette arrière ou
- dans la boîte de rangement entre les sièges arrière

Le lecteur de CD/DVD peut contenir 1 seul support de données. Si un support de données est déjà chargé, vous devez d'abord éjecter celui-ci avant d'en introduire un autre.

 Introduisez un support de données dans la fente.

La face imprimée du support de données doit être orientée vers le haut. Si aucune des faces n'est imprimée, orientez celle qui doit être lue vers le bas.

Le lecteur de CD/DVD entraîne le support de données à l'intérieur.

Le lecteur de CD/DVD lit le support de données

- si celui-ci a été introduit correctement et s'il est d'un type autorisé, et
- si vous avez activé le mode disque (mode CD audio/DVD audio/MP3) (▷ page 271)

Les données d'un CD MP3 sont d'abord chargées par le lecteur. Le chargement dure un certain temps selon la quantité de dossiers et de titres.

# Activation du mode CD audio, DVD audio ou MP3

- Introduisez un CD/DVD (> page 271).
   Le système multimédia arrière charge le support de données introduit.
- Appuyez sur les touches ▲, ◀ ou ▶ de la télécommande pour sélectionner Di sque, puis confirmez avec la touche ∞.

Vous activez le mode correspondant. Le système multimédia arrière lit le support de données.

1 Dans le cas des titres MP3 avec débit binaire variable, la valeur affichée comme durée écoulée depuis le début de la lecture peut diverger de la durée réelle.

# Sélection des titres

# Sélection par saut de titre

 Saut de titre en avant ou en arrière: appuyez sur la touche ou la touche de la télécommande.

# ou

► Appuyez sur la touche 🖂 ou la touche ▷ .

Dans le cas d'un saut de titre en avant, la lecture passe au titre suivant.

La lecture reprend au début du titre si le temps de lecture écoulé est supérieur à 8 secondes. Si le temps de lecture écoulé est inférieur à cette valeur, la lecture reprend au début du titre précédent.

Si vous avez sélectionné l'option de lecture Lecture aléatoire titres ou Lecture aléatoire dossier, l'ordre des titres est aléatoire.

# Sélection par l'intermédiaire de la liste des titres

En mode CD audio, la liste des titres contient tous les titres du support de données en cours de lecture. En mode DVD audio, la liste des titres contient tous les titres du groupe actif.

En mode MP3, la liste des titres indique tous les titres du dossier actif ainsi que la structure hiérarchique permettant de sélectionner tous les titres du CD MP3.

► Appuyez sur les touches ▼, ◀ ou ▶ de la télécommande pour sélectionner Liste titres (mode CD/DVD audio) ou Dossier (mode MP3), puis confirmez avec la touche ∞.

ou

Lorsque la fenêtre d'affichage et de sélection est sélectionnée, appuyez sur la touche or.

La liste des titres apparaît. Le point • indique le titre actuel.

► Appuyez sur la touche ou la touche pour sélectionner le titre souhaité, puis confirmez avec la touche (∞).

# Sélection par entrée directe du numéro du titre

Appuyez sur la touche de la télécommande.

Le masque de saisie des titres apparaît.

Exemple d'entrée: titre 2

Appuyez sur la touche numérique 2.

Exemple d'entrée: titre 12

- Appuyez successivement sur les touches numériques correspondantes.
- Attendez 3 secondes environ après l'entrée.

Vous entendez le titre entré. Le menu de base correspondant est affiché.

 Vous ne pouvez pas entrer un nombre supérieur au nombre de titres du CD ou du dossier actif.

# Avance/retour rapide

 Lorsque la fenêtre d'affichage et de sélection est sélectionnée, appuyez sur la touche du la touche b de la télécommande jusqu'à ce que le passage souhaité soit atteint.

ou

Appuyez sur la touche de ou la touche
 jusqu'à ce que le passage souhaité soit atteint.

# Sélection d'un dossier

Cette fonction est disponible uniquement en mode MP3.

En mode MP3, appuyez sur les touches , appuyez sur les touches , appuyez sur les touche on a télécommande pour sélectionner Dossier, puis confirmez avec la touche .

ou

 Lorsque la fenêtre d'affichage et de sélection est sélectionnée, appuyez sur la touche or.

Le contenu du dossier apparaît.

|         | MP3 (        | Dn E | very Street          |       |
|---------|--------------|------|----------------------|-------|
| Disq(1) | - 12         |      | <b></b>              | ^     |
| 3       | л <b>—</b> л | 01   | Cauling Elvis        |       |
| 3       | n            | 02   | On Every Street      |       |
|         | л            | 03   | When It Comes To You |       |
| ™⊚ Ве   | л            | 04   | Fade To Black        |       |
| 11      | n            | 05   | The Bug              |       |
| MP3     | л            | 06   | You And Your Friends |       |
|         |              |      | P82 80-03            | 28-31 |

- Symbole permettant de changer de dossier
- Nom du dossier actuel
- ③ Symbole de titre
- Passage au niveau de dossier immédiatement supérieur: appuyez sur la touche

   ou la touche
   de la télécommande pour sélectionner le symbole (1), puis confirmez avec la touche (1).
   Le visuel affiche le niveau de dossier immédiatement supérieur.

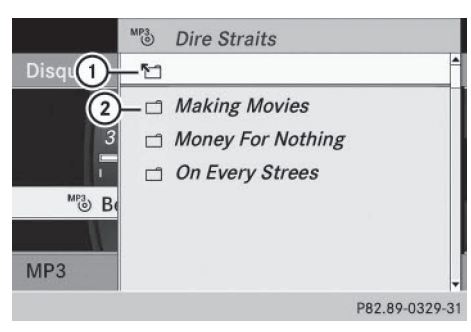

- Symbole permettant de changer de dossier
- ② Symbole de dossier
- Appuyez sur la touche ▲ ou la touche ▼ pour sélectionner le dossier souhaité, puis confirmez avec la touche ∞.
   Les titres du dossier apparaissent.
- Appuyez sur la touche ▲ ou la touche ♥ pour sélectionner le titre souhaité, puis confirmez avec la touche ∞.
   La lecture du titre commence. Le dossier correspondant est à présent actif.

# **Fonction Pause**

Cette fonction est disponible uniquement en mode DVD audio.

- ► Pause en cours de lecture: appuyez sur les touches ▼, ◀ ou ▶ de la télécommande pour sélectionner Ⅰ, puis confirmez avec la touche ∞. L'affichage passe de Ⅰ ↓ à ▶.
- ▶ Poursuite de la lecture : sélectionnez
   ▶, puis confirmez avec la touche ∞.
   L'affichage passe de ▶ à Ⅱ.

# **Fonction Stop**

Cette fonction est disponible uniquement en mode DVD audio.

► Interruption de la lecture: appuyez sur les touches ▼, ◀ ou ▶ de la télécommande pour sélectionner ■, puis confirmez avec la touche ∞. L'affichage passe de ∎ à ►.

- Poursuite de la lecture: sélectionnez
   , puis confirmez avec la touche .
   La lecture reprend à partir de l'endroit où elle a été interrompue.
- Arrêt de la lecture : sélectionnez de nouveau pendant que la lecture est interrompue, puis confirmez avec la touche (e). La lecture s'arrête et reprend au début du DVD. papparaît en surbrillance.
- Redémarrage de la lecture: sélectionnez
   , puis confirmez avec la touche . La lecture reprend au début du DVD.

# Réglage du format audio

Le contenu d'un DVD audio peut être divisé au maximum en 9 groupes. La disponibilité et le type d'un groupe dépendent du DVD. Un groupe peut par exemple contenir de la musique avec différentes qualités de son (formats stéréo et multicanaux) ou des pistes bonus.

- Appuyez sur les touches ▼, ◀ ou ▶ de la télécommande pour sélectionner DVD-A, puis confirmez avec la touche ∞.
- Appuyez sur la touche ou la touche pour sélectionner Groupe, puis confirmez avec la touche .
   La liste des formats audio disponibles apparaît. Un point indique le format actuellement réglé.
- ► Appuyez sur la touche ou la touche pour sélectionner le format audio souhaité, puis confirmez avec la touche
- Sortie du menu: appuyez sur la touche
   ou la touche

# **Options de lecture**

Vous trouverez de plus amples informations sur les options de lecture dans le chapitre « Audio » (▷ page 222).

Système multimédia arrière

► Appuyez sur les touches ▼, ◀ ou ▶ de la télécommande pour sélectionner CD, DVD-A ou MP3, puis confirmez avec la touche ∞.

La liste des options apparaît. Un point • indique l'option actuellement activée.

► Appuyez sur la touche ou la touche pour sélectionner Lecture ordre normal titres, Lecture aléa-toire titres ou Lecture aléatoire dossier, puis confirmez avec la touche consier, puis confirmez avec la touche consi a l'exception de Lecture ordre normal titres, un affichage correspondant apparaît dans la fenêtre d'affichage et de sélection.

L'option Lecture ordre normal titres est automatiquement activée lorsque vous changez de support de données en cours d'écoute. L'option sélectionnée reste activée lorsque vous arrêtez le système multimédia arrière ou le remettez en marche.

# Activation et désactivation des informations sur les titres (uniquement en mode MP3)

Lorsque la fonction est activée, les noms des dossiers et des titres sont affichés.

Lorsque la fonction est désactivée, les noms du support de données et des fichiers sont affichés.

- Appuyez sur les touches ▼, ◀ ou ▶ de la télécommande pour sélectionner MP3, puis confirmez avec la touche ∞.
- ► Appuyez sur la touche ou la touche pour sélectionner Afficher informations sur le titre, puis confirmez avec la touche . En fonction de l'état précédent, la fonction est activée ou désactivée .

# Mode DVD vidéo

# Consignes de sécurité importantes

# 

Le lecteur de CD/DVD est un produit laser de classe 1. Si vous ouvrez le boîtier du lecteur de CD/DVD, des rayons laser invisibles peuvent s'en échapper. Ces rayons laser risquent d'endommager votre rétine. Il y a risque de blessure.

N'ouvrez en aucun cas le boîtier. Confiez toujours les travaux de maintenance et les réparations à un atelier qualifié.

# **Remarques générales**

# Conditions de lecture des DVD

Les supports de données obtenus par copie peuvent entraîner certains problèmes de lecture. Il existe un grand nombre de supports de données, de logiciels de création de DVD, de logiciels de gravure et de graveurs. Cette multiplicité ne permet pas de garantir que le système multimédia arrière est en mesure de lire les DVD vidéo gravés par les utilisateurs euxmêmes.

Vous trouverez de plus amples informations sous «Vidéo» (▷ page 251). Les informations concernant COMAND Online s'appliquent également au système multimédia arrière.

# Limitation du fonctionnement

Selon les DVD, il peut arriver que certaines fonctions ou actions ne soient pas possibles temporairement ou de façon générale. Dès que vous activez une de ces fonctions ou exécutez une de ces actions, le symbole apparaît sur le visuel.

# Activation du mode DVD vidéo

 Introduisez un DVD vidéo (> page 271). Le système multimédia arrière charge le support de données.

Si vous l'aviez sélectionné auparavant, le mode disque est alors activé.

Si ce n'est pas le cas, l'opération suivante vous permet d'activer le mode DVD vidéo.

▶ Appuyez sur les touches ▲, ◀ ou **b** de la télécommande pour sélectionner Disque, puis confirmez avec la touche ок).

Si le DVD vidéo remplit les conditions de lecture. le film démarre automatiquement ou le menu mémorisé sur le DVD apparaît. Si le menu du DVD apparaît, vous devez démarrer le film manuellement.

Sélectionnez le point de menu correspondant dans le menu du DVD.

Affichage ou masquage du menu de commande

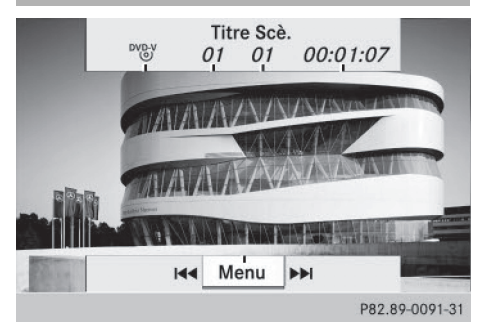

Menu de commande affiché

- (1) Type du support de données
- ② Titre en cours de lecture
- ③ Scène en cours de lecture
- (4) Temps de lecture écoulé du titre
- (5) Affichage du menu
- ▶ Affichage: appuyez sur la touche ▲ ou la touche 🔽 de la télécommande.
- ▶ Masquage: appuyez sur la touche ▲ ou la touche **V**.

ou

Attendez 8 secondes environ.

### Affichage ou masquage du menu

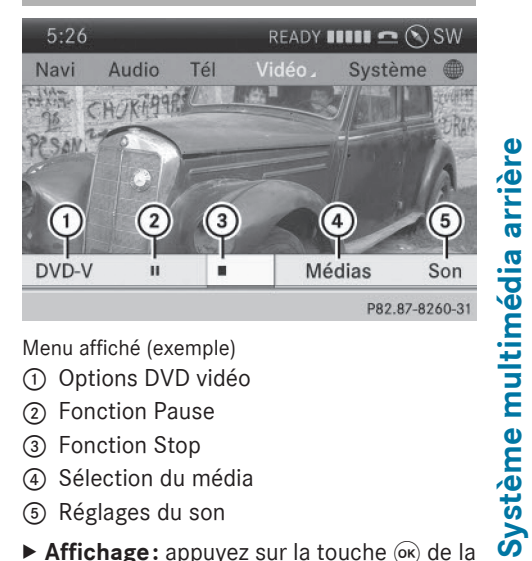

Menu affiché (exemple)

- ① Options DVD vidéo
- (2) Fonction Pause
- ③ Fonction Stop
- ④ Sélection du média
- ⑤ Réglages du son
- Affichage: appuyez sur la touche ok de la télécommande.

ou

- ► Lorsque le menu de commande est affiché, appuyez sur la touche (ok) pour confirmer Menu.
- ▶ Masquage: appuyez sur la touche , puis sur la touche (ork) pour confirmer Plein écran.

# Avance/retour rapide

► Appuyez sur la touche 🖂 ou la touche be la télécommande jusqu'à ce que le passage souhaité soit atteint. Le menu de commande apparaît.

# **Fonction Pause**

► Affichage du menu: appuyez sur la touche ок) de la télécommande.

ou

▶ Lorsque le menu de commande est affiché, appuyez sur la touche (ok) pour confirmer Menu.

- Poursuite de la lecture: sélectionnez
   , puis confirmez avec la touche . Le menu disparaît.

# **Fonction Stop**

Affichage du menu: appuyez sur la touche

 œi de la télécommande.

ou

- ► Lorsque le menu de commande est affiché, appuyez sur la touche intervectory pour confirmer Menu.
- Interruption de la lecture : sélectionnez
   , puis confirmez avec la touche .
   L'affichage passe de 
   à 
   L'image vidéo disparaît.
- Poursuite de la lecture: sélectionnez
   , puis confirmez avec la touche .
   La lecture reprend à partir de l'endroit où elle a été interrompue. Le menu disparaît.
- Arrêt de la lecture : sélectionnez de nouveau pendant que la lecture est interrompue, puis confirmez avec la touche (e).
   La lecture s'arrête et reprend au début du DVD. paparaît en surbrillance.
- Redémarrage de la lecture: sélectionnez
   , puis confirmez avec la touche (w). La lecture reprend au début du DVD.

# Sélection des scènes et des chapitres

### Remarques générales

Tenez également compte des informations relatives au mode DVD vidéo (> page 253).

# Saut en avant ou en arrière

 Appuyez sur la touche ou la touche de la télécommande.

ou

► Appuyez sur la touche 🖂 ou la touche ►►.

Le menu de commande apparaît pendant 8 secondes environ (⊳ page 252).

# Sélection directe des scènes et des chapitres

Les exemples montrent comment sélectionner la scène ou le chapitre 5.

- 1re possibilité: appuyez sur la touche
   de la télécommande pendant que le film est en cours de lecture.
- Appuyez sur la touche numérique correspondante, par exemple 5.
- 2e possibilité: appuyez sur la touche or de la télécommande et affichez le menu.
- Sélectionnez DVD-V, puis confirmez avec la touche ().
- Sélectionnez Fonctions DVD, puis confirmez avec la touche ().
- ► Sélectionnez Liste des scènes, puis confirmez avec la touche .
- Appuyez sur la touche ▲ ou la touche ♥ pour sélectionner le chiffre 5, puis confirmez avec la touche ∞.
   Dans les 2 cas, la lecture démarre après un court instant à partir de la scène 5 ou du chapitre 5.

# Sélection des films ou des titres

# 1re possibilité:

- Appuyez sur la touche i de la télécommande et affichez le menu.
- ► Sélectionnez DVD-V, puis confirmez avec la touche ∞ de la télécommande.

| Fonctions DVD                     | ID                                                                                                    | Aux            | Système        |
|-----------------------------------|----------------------------------------------------------------------------------------------------|----------------|----------------|
| Luminosité 0                      | heart                                                                                                    | Transferration |                |
| Contraste 0                       | Constant of the local diversity of the local diversity of the local |                |                |
| Couleur 0                         |                                                                                                    | A.             |                |
| <ul> <li>16:9 optimisé</li> </ul> |                                                                                                    |                |                |
| o 4:3                             | 100                                                                                                    |                |                |
| • Ecran large                     |                                                                                                    | Aigus          | Bass.          |
|                                   |                                                                                                    |                | P82 87-8376-31 |

- ► Sélectionnez Fonctions DVD, puis confirmez avec la touche ().
- ► Sélectionnez Sélection titre, puis confirmez avec la touche ∞.
- ► Affichage de la liste: appuyez sur la touche (or).
- ▶ Sélectionnez un film ou un titre.

# 2e possibilité:

Exemple: sélection du film 2

Appuyez sur la touche 2.
 La lecture du 2e film commence après un court instant.

# Menu du DVD

# Affichage du menu du DVD

Le menu du DVD est le menu qui est mémorisé sur le DVD lui-même. Il varie d'un DVD à l'autre et permet d'effectuer certaines actions ou de procéder à des réglages.

Dans le cas des DVD en plusieurs langues, vous pouvez changer la langue, par exemple, dans le menu du DVD.

- ► Appuyez sur la touche 🐼 de la télécommande et affichez le menu.
- Sélectionnez DVD-V, puis confirmez avec la touche on de la télécommande.
- Sélectionnez Fonctions DVD, puis confirmez avec la touche ox.
- Sélectionnez Menu, puis confirmez avec la touche (.).
   Le menu du DVD apparaît.

# Sélection d'un point de menu dans le menu du DVD

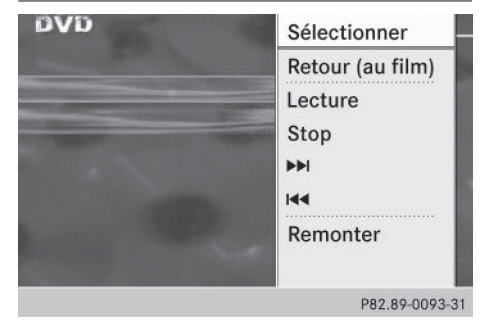

- Appuyez sur les touches ▲, ▼, ◀ ou ▶ de la télécommande pour sélectionner le point de menu souhaité, puis confirmez avec la touche ∞. Un menu apparaît.

Le système multimédia arrière exécute la fonction ou affiche un sous-menu.

- Le cas échéant, vous pouvez sélectionner d'autres options.
   Le système multimédia arrière revient ensuite au menu du DVD.
- Les points de menu non disponibles sont affichés en gris.
- (1) En fonction du DVD, il est possible que les points de menu Retour (au film), Lecture, Stop, ◄<, ▷>> ou Remonter ne puissent pas être utilisés dans certaines parties du menu ou qu'ils soient complètement inopérants. Le symbole ⊘ apparaît alors sur le visuel.

# Arrêt du film et saut au début ou à la fin de la scène

- Sélectionnez un point de menu quelconque dans le menu du DVD. Le menu apparaît.

- ► Saut à la fin de la scène: sélectionnez le point de menu ►►, puis confirmez avec la touche ∞.
- ► Saut au début de la scène: sélectionnez le point de menu [44], puis confirmez avec la touche (∞).

# Passage au niveau de menu supérieur du DVD

- Affichez le menu du DVD.
- Appuyez sur la touche Retour i de la télécommande ou sélectionnez le point de menu correspondant dans le menu du DVD.

ou

- Sélectionnez un point de menu quelconque dans le menu du DVD et appuyez sur le sélecteur COMAND (5) pour confirmer.

# Retour au film

► Appuyez sur la touche Retour BACK autant de fois qu'il est nécessaire pour revenir au film.

ou

- ► Sélectionnez un point de menu quelconque dans le menu du DVD et appuyez sur la touche ∞ pour confirmer.
- Dans le menu, sélectionnez le point de menu Retour (au film), puis confirmez avec la touche o.

# Réglage du format audio

Cette fonction n'est pas disponible sur tous les DVD. Si elle est disponible, vous pouvez régler la langue des dialogues ou le format audio. Le nombre de réglages dépend du contenu du DVD. Vous pouvez également effectuer les réglages correspondants dans le menu du DVD.

- ► Appuyez sur la touche de la télécommande et affichez le menu.
- Sélectionnez DVD-V, puis confirmez avec la touche i de la télécommande.
- ► Sélectionnez Fonctions DVD, puis confirmez avec la touche .
- Sélectionnez Langue audio, puis confirmez avec la touche .
   Un menu apparaît après un court instant.
   Le point indique la langue actuellement réglée.
- Appuyez sur la touche ou la touche
   pour sélectionner la langue souhaitée, puis confirmez avec la touche .
- Sortie du menu: appuyez sur la touche
   ou la touche

# Sous-titres et angles de prise de vue

Ces fonctions ne sont pas disponibles sur tous les DVD. Le nombre des sous-titres ou des angles de prise de vue dépend du contenu du DVD. Vous pouvez également effectuer les réglages correspondants dans le menu du DVD.

- Appuyez sur la touche or de la télécommande et affichez le menu.
- Sélectionnez DVD-V, puis confirmez avec la touche i de la télécommande.
- ► Sélectionnez Fonctions DVD, puis confirmez avec la touche .
- Sélectionnez Sous-titres ou Angle caméra, puis confirmez avec la touche or. Dans les 2 cas, un menu apparaît après un court instant. Le point • indique le réglage actuel.
- Appuyez sur la touche ▲ ou la touche ▼ pour sélectionner le réglage souhaité, puis confirmez avec la touche ∞.
- Sortie du menu: appuyez sur la touche
   ou la touche

# **Contenus interactifs**

Les DVD peuvent également proposer des contenus interactifs (par exemple, un jeu vidéo). Dans un jeu vidéo, vous pouvez notamment influencer le déroulement en sélectionnant, puis en déclenchant des actions. Le type et le nombre des actions possibles dépendent du DVD.

- Appuyez sur les touches ▲, ▼, ▼, 
   ou ▶ de la télécommande pour sélectionner l'action souhaitée, puis confirmez avec la touche ∞.
   Un menu apparaît; la première entrée (Sélectionner) est mise en surbrillance.
- ► Appuyez sur la touche ().

# Utilisation avec la source active du système COMAND

# Activation et désactivation de la fonction dans COMAND Online

Vous pouvez transmettre une source audio ou vidéo activée dans COMAND Online au système multimédia arrière. Lorsque vous changez ensuite de mode d'utilisation dans COMAND Online, la nouvelle source n'est pas transmise au système multimédia arrière.

- ► Activation de la fonction dans COMAND Online: activez le mode audio souhaité dans COMAND Online, par exemple le mode CD (▷ page 216), ou affichez le menu dans le mode DVD vidéo (▷ page 252).
- Poussez ③ + et tournez ( ) le sélecteur COMAND pour sélectionner le point de menu situé en bas à gauche, par exemple CD en mode CD audio, puis appuyez dessus
   pour confirmer.

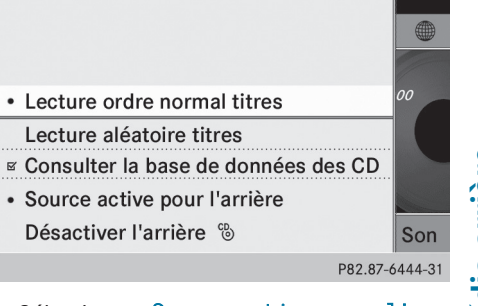

 Sélectionnez Source active pour l'arrière et appuyez sur le sélecteur 
pour confirmer.

Le symbole casque et le symbole 🕲 pour la source activée apparaissent sur la ligne de statut.

- Désactivation de la fonction dans COMAND Online: activez le mode audio souhaité dans COMAND Online ou affichez le menu dans le mode DVD vidéo.
- Poussez O + et tournez O + et tournez O + et tournez O + et tournez O + estectionner le point de menu situé en bas à gauche, par exemple CD en mode CD audio, puis appuyez dessus pour confirmer.
- Sélectionnez Désactiver l'arrière et appuyez sur le sélecteur COMAND pour confirmer.

Sélection de la source active du système COMAND sur l'écran arrière

# Chargement de la source active du système COMAND

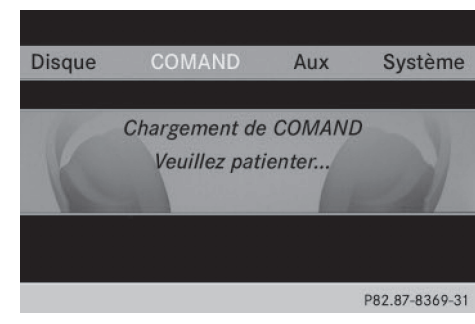

► Appuyez sur les touches ▲, ◀ ou ▶ de la télécommande pour sélectionner COMAND, puis confirmez avec la touche ∞.

La source audio ou vidéo réglée dans COMAND Online est chargée dans le système multimédia arrière.

Une fois le chargement terminé, la source audio ou vidéo réglée à l'avant est également réglée dans le système multimédia arrière.

Si la fonction Désactiver l'arrière est activée dans COMAND Online, le message suivant apparaît: COMAND est désactivé ou aucune source COMAND n'est activée.

# Mode CD audio

► Sélection d'un titre par saut de titre: appuyez sur la touche ou la touche .

ou

► Appuyez sur la touche 🖂 ou la touche ►>>.

Dans le cas d'un saut de titre en avant, la lecture passe au titre suivant.

La lecture reprend au début du titre si le temps de lecture écoulé est supérieur à 8 secondes.

Si le temps de lecture écoulé est inférieur à 8 secondes, la lecture reprend au début du titre précédent.

Autre possibilité de réglage:

 Sélection des réglages du son (▷ page 268)

# Mode DVD audio

- Saut au groupe suivant ou précédent: appuyez sur la touche 
   de la télécommande.

Autre possibilité de réglage:

 Sélection des réglages du son (▷ page 268)

# Mode MP3

 Sélection d'un titre par saut de titre: appuyez sur la touche ou la touche de la télécommande.

ou

► Appuyez sur la touche 🖂 ou la touche ▷ .

Dans le cas d'un saut de titre en avant, la lecture passe au titre suivant.

La lecture reprend au début du titre si le temps de lecture écoulé est supérieur à 8 secondes.

Si le temps de lecture écoulé est inférieur à 8 secondes, la lecture reprend au début du titre précédent.

- Sélection d'un dossier: appuyez sur la touche 
   de la télécommande.

Selon la sélection effectuée, le dossier précédent ou le dossier suivant est sélectionné et la lecture du premier titre commence.

Autre possibilité de réglage:

 Sélection des réglages du son (▷ page 268)

# Mode DVD vidéo

Masquage du menu: appuyez sur la touche expour confirmer Menu. L'image vidéo est affichée en plein écran.

Autres possibilités de réglage :

- Réglage de la luminosité, du contraste et de la couleur (⊳ page 269)
- Changement de format d'image (▷ page 269)
- Sélection des réglages du son (▷ page 268)

# Mode AUX

# Introduction

Sur le système multimédia arrière, vous pouvez raccorder 1 source vidéo externe à chaque visuel (visuel AUX) et 1 source vidéo externe supplémentaire au lecteur arrière (lecteur AUX) avec signal son et image. Pour la commande de la source vidéo externe, consultez la notice d'utilisation spécifique.

Pour de plus amples informations sur les sources vidéo externes, adressez-vous à un point de service Mercedes-Benz.

# **Raccordement aux prises AUX**

# Lecteur AUX

Les prises lecteur AUX se trouvent à droite de la touche d'éjection des CD/DVD du lecteur de CD/DVD (⊳ page 264).

# Visuel AUX

Les prises visuel AUX se trouvent sur le côté du visuel (> page 263).

# Branchements audio et vidéo

- Branchez les fiches audio pour le signal de gauche et pour celui de droite dans les prises correspondantes L et R.
- ► Branchez la fiche vidéo dans la prise V.

# Activation du mode AUX

# Lecteur AUX

 Dans le menu, appuyez les touches ,
 ou de la télécommande pour sélectionner Aux, puis confirmez avec la touche .
 Le menu AUX apparaît.

► Dans le menu AUX, sélectionnez Source, puis confirmez avec la touche ∞.

► Sélectionnez Lecteur Aux, puis confirmez avec la touche (or).

L'image et le son de la source vidéo sont reproduits dans la mesure où celle-ci est raccordée au lecteur de CD/DVD et la lecture activée. Lorsqu'aucune image vidéo de la source AUX raccordée n'est disponible, un menu Audio est affiché.

# Visuel AUX

- Sélectionnez l'écran en tournant la molette de la télécommande (▷ page 263) jusqu'à ce que «L REAR» (écran gauche) ou « REAR R» (écran droit) apparaisse dans la fenêtre.
- Dans le menu, appuyez les touches ,
   ou de la télécommande pour sélectionner Aux, puis confirmez avec la touche

# 282 Mode AUX

- ► Dans le menu AUX, sélectionnez Source, puis confirmez avec la touche .
- ► Sélectionnez Visuel Aux, puis confirmez avec la touche .

L'image et le son de la source vidéo sont reproduits si la lecture est activée. Lorsqu'aucune image vidéo de la source AUX raccordée n'est disponible, un menu Audio est affiché.

# Réglage des aigus et des basses

- Dans le menu AUX, sélectionnez Aiguës ou Basses, puis confirmez avec la touche ox de la télécommande.
  - Une échelle de réglage apparaît.
- Appuyez sur la touche ▲ ou la touche ▼ pour sélectionner le réglage souhaité, puis confirmez avec la touche ().

# Réglage de la luminosité, du contraste et de la couleur

- ► Dans le menu AUX, sélectionnez Visuel Aux ou Lecteur Aux, puis confirmez avec la touche (∞).
- ► Sélectionnez Luminosité, Contraste ou Couleur, puis confirmez avec la touche . Une échelle de réglage apparaît.
- ► Appuyez sur la touche ou la touche pour sélectionner le réglage souhaité, puis confirmez avec la touche .

# Changement de format d'image

- ► Dans le menu AUX, sélectionnez Visuel Aux ou Lecteur Aux, puis confirmez avec la touche (∞).
- Appuyez sur la touche ▲ ou la touche ♥ pour sélectionner 16:9 opti-misé, 4:3 ou Ecran large, puis confirmez avec la touche ∞.
   Le point noir indique le point de menu actuellement sélectionné.

| Equipement de COMAND Online        | 284 |
|------------------------------------|-----|
| ntroduction                        | 284 |
| Activation et désactivation de     |     |
| 'affichage de la météo SIRIUS      | 285 |
| Affichage des informations détail- |     |
| ées                                | 286 |
| Sélection d'une localité pour les  |     |
| prévisions météo                   | 286 |
| Fonctions de mémorisation          | 288 |
| Carte météo                        | 289 |

# **Equipement de COMAND Online**

Cette notice d'utilisation complémentaire décrit l'ensemble des équipements de série et optionnels qui étaient disponibles pour votre COMAND Online au moment de la clôture de la rédaction de cette notice d'utilisation complémentaire. Des divergences sont possibles selon les pays. Notez que votre COMAND Online n'est pas obligatoirement équipé de toutes les fonctions décrites.

# Introduction

 Cette fonction n'est actuellement pas disponible au Canada.

Pour pouvoir recevoir les prévisions météo via la radio satellite, vous avez besoin d'un abonnement au service d'information météorologique par satellite (Satellite Weather) de SIRIUS XM.

Lorsque le message Pour vous abonner, appelez SIRIUS: 888-539-7474 apparaît avec le numéro d'identification de l'appareil SIRIUS, vous devez d'abord faire activer le service météorologique. Vous trouverez une description de la procédure correspondante à la section « Inscription à la radio satellite » (> page 210).

COMAND Online peut recevoir les prévisions météo via la radio satellite pour le territoire des Etats-Unis (y compris l'Alaska et Hawaii). Les données météorologiques reçues peuvent être affichées sous forme de tableau d'information (prévisions du jour, prévisions à 5 jours, informations détaillées) ou sur la carte météo.

Les données météorologiques provenant d'une station météo sont enregistrées dans COMAND Online pendant 1 heure. Par conséquent, elles peuvent être de nouveau affichées juste après le redémarrage du moteur (après un ravitaillement, par exemple). Les données météorologiques suivantes peuvent être représentées sur la carte météo à l'aide de symboles :

- Radars de précipitations
- Données cycloniques
- Anticyclones, dépressions et fronts
- Passage de cyclones tropicaux (ouragans, typhons)
- Direction et vitesse du vent
- Les radars de précipitations ne peuvent pas couvrir l'Alaska, Hawaii ni Porto Rico.
- Ouragan: désigne un cyclone tropical qui prend naissance généralement au-dessus de l'Atlantique, du Pacifique Nord ou du Pacifique Sud. La vitesse du vent est supérieure à 74 mph (118 km/h). Les ouragans sont classés en 5 catégories selon la force du vent.

Typhon: désigne un cyclone tropical qui prend naissance au-dessus du Pacifique Nord-Ouest. La vitesse du vent est du même ordre que dans le cas d'un ouragan.

# Activation et désactivation de l'affichage de la météo SIRIUS

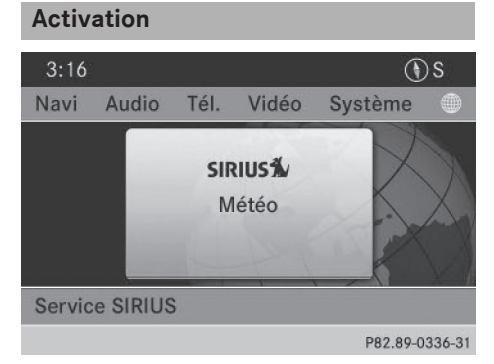

| ○ NEW YORK METRO AREA (Yonkers/New |                      |               |                   |  |  |
|------------------------------------|----------------------|---------------|-------------------|--|--|
| 09/14/2010 06:18A                  | M +3 heures          |               | + 12 heures       |  |  |
| J 63 °<br>Ciel déga                | F 🌻<br>gé Ensoleillé | Ensoleillé    | ني:<br>Ensoleillé |  |  |
| <i>∎ 75</i> °                      | F <b>₽ 69°</b> F     | <b>↓</b> 73°F | <i>₽ 75</i> °F    |  |  |
| J≞ 61°                             | F <b>0 67</b> °F     | J≋ 69°F       | ₿ <i>73</i> °F    |  |  |
| <b>\$</b>                          | % 🖨 5 %              | <b>₽</b> 5 %  | <b>⊕</b> 5 % )    |  |  |
| ᅿ Carte                            | 5 jours              | Info          | Position          |  |  |
|                                    |                      | PA            | 2 89-0337-31      |  |  |

Prévisions du jour sous forme de tableau d'information (exemple)

- Poussez () et tournez () le sélecteur COMAND pour sélectionner le symbole () sur la ligne des fonctions principales, puis appuyez dessus () pour confirmer. L'affichage de base de la météo SIRIUS apparaît.
- Appuyez sur le sélecteur (\*) pour confirmer SIRIUS Weather (SIRIUS Météo).
   Le tableau d'information indique les prévisions du jour pour la position actuelle du véhicule.

Les informations suivantes apparaissent:

- Date et heure du dernier bulletin météorologique reçu
- Données concernant la météo du jour (température, couverture nuageuse) et prévisions pour les 3, 6 et 12 prochaines heures

- Température actuelle maximale et prévisions
- Température actuelle minimale et prévisions
- Probabilité de pluie

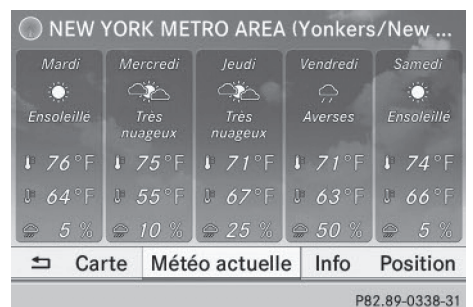

us forma da tablacu dinfor

Prévisions à 5 jours sous forme de tableau d'information (exemple)

 Passage aux prévisions à 5 jours: appuyez sur le sélecteur (\*) pour confirmer 5-Day (5 jours).

Le tableau d'information indique les prévisions pour les 5 prochains jours pour la localité sélectionnée.

# Désactivation

► Appuyez sur la touche Retour ВАСК.

ou

 Tournez le sélecteur COMAND () pour sélectionner Back (retour), puis appuyez dessus () pour confirmer.
 Dans les 2 cas, l'affichage de base de la météo SIRIUS apparaît.

# Météo SIRIUS

# 286 Sélection d'une localité pour les prévisions météo

# Affichage des informations détaillées

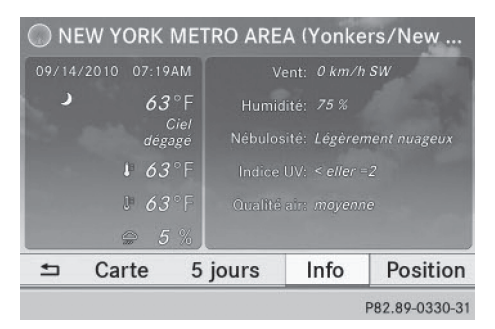

En plus des températures actuelles, vous pouvez afficher d'autres informations, telles que la vitesse du vent et l'indice UV.

► Tournez le sélecteur COMAND \$ pour sélectionner Info dans le tableau d'information, puis appuyez dessus pour confirmer.

Le tableau d'information indique les informations détaillées pour la localité sélectionnée.

# Sélection d'une localité pour les prévisions météo

### Introduction

Vous pouvez sélectionner les localités suivantes:

- Position actuelle du véhicule
- Environs de la destination
- Station de sports d'hiver
- Localité aux Etats-Unis

Vous pouvez sélectionner une localité dans le tableau d'information (1re possibilité), sur la carte (2e possibilité) ou à partir de la mémoire. Pour une sélection à partir de la mémoire, vous devez d'abord mémoriser une localité (> page 288).

COMAND Online reçoit des données météorologiques provenant de la station météo la plus proche de la localité sélectionnée.

# Sélection d'une localité dans le tableau d'information

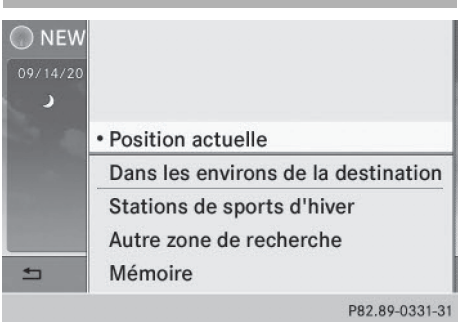

Menu

«Sélection d'une localité pour les prévisions météo»

► Tournez le sélecteur COMAND (○) pour sélectionner Position dans le tableau d'information, puis appuyez dessus (>) pour confirmer.

Un menu apparaît.

- Sélection de la position actuelle du véhicule: dans le menu, appuyez sur le sélecteur COMAND (\*) pour confirmer Current Position (position actuelle).
   COMAND Online reçoit les données météorologiques provenant de la station météo la plus proche de la position actuelle du véhicule et les affiche automatiquement.
- Sélection des environs de la destination: dans le menu, tournez le sélecteur COMAND () pour sélectionner Near Destination (dans les environs de la destination), puis appuyez dessus () pour confirmer.
- Vous pouvez sélectionner Near Destination (dans les environs de la destination) une fois qu'un itinéraire a été calculé (▷ page 71). Sinon, le point de menu est affiché en gris.
## Sélection d'une localité pour les prévisions météo 287

| Arizona       |                           |
|---------------|---------------------------|
| California    |                           |
| Colorado      |                           |
| Connecticut   | ctuelle                   |
| Idaho         | nvirons de la destination |
| Maine         | e sports d'hiver          |
| Massachusetts | r position                |
| Michigan      |                           |
|               | P82.89-0334-31            |

Sélection d'un Etat (recherche d'une station de sports d'hiver)

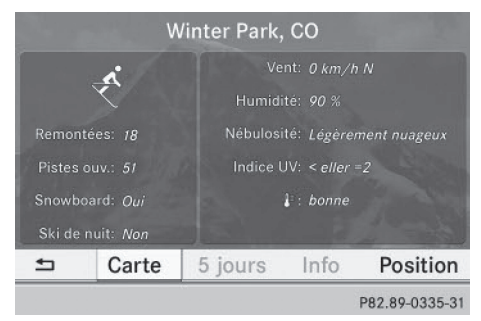

- ► Sélection d'une station de sports d'hiver: dans le menu, sélectionnez In Winter Sports Areas (stations de sports d'hiver) et appuyez sur le sélecteur () pour confirmer.
- Sélectionnez un Etat (Colorado, par exemple) et appuyez sur le sélecteur (b) pour confirmer.
- Dans le menu, sélectionnez une station de sports d'hiver et appuyez sur le sélecteur
   pour confirmer.

Les données météorologiques ainsi que d'autres données sont affichées pour la station de sports d'hiver sélectionnée. Les données proviennent de la station météo la plus proche.

Si elles sont disponibles, le tableau d'information affiche les données suivantes :

- Pistes de ski et remonte-pentes
- Snowboard et domaine skiable de nuit

- Conditions de neige (hauteur de neige, par exemple)
- Température

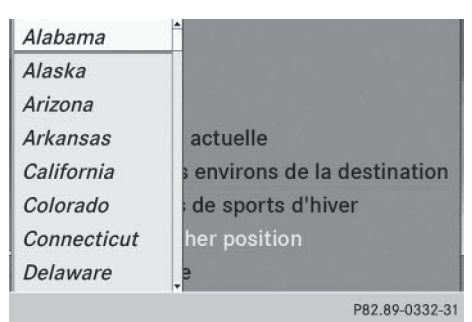

Sélection d'un Etat (recherche d'une localité)

| Cape Canaveral/Melbourne              |  |
|---------------------------------------|--|
| Cape Coral/Fort Myers                 |  |
| Daytona Beach                         |  |
| Fort Pierce/Vero Beach                |  |
| Gainesville                           |  |
| Jacksonville/St. Augustine            |  |
| Key West (Florida Keys/Marathon/Key L |  |
| Miami/Ft. Lauderdale (Hollywood/Miam  |  |

P82.89-0333-31

Météo SIRIUS

- Recherche d'une localité: sélectionnez un Etat (Floride, par exemple) et appuyez sur le sélecteur () pour confirmer.
- Sélectionnez une localité (Daytona Beach, par exemple), et appuyez sur le sélecteur
   pour confirmer.

Le tableau d'information indique les prévisions météo pour la localité sélectionnée. Les données proviennent de la station météo la plus proche.

### Sélection d'une localité sur la carte météo

- ► Affichez la carte météo (▷ page 289).
- Déplacez la carte météo de manière à ce que le réticule se trouve sur la localité souhaitée (▷ page 289).
- Appuyez sur le sélecteur COMAND (b). Le tableau d'information indique les prévisions météo pour la localité sélectionnée. Les données proviennent de la station météo la plus proche.

## Fonctions de mémorisation

# Mémorisation d'une localité dans la mémoire météo

Vous disposez de 10 positions mémoire (0-9) dans la mémoire météo pour mémoriser les localités fréquemment consultées.

- Directement dans la mémoire météo: sélectionnez une localité pour les prévisions météo (> page 286). La localité sélectionnée apparaît sur la ligne de statut, en haut.
- ► Tournez le sélecteur COMAND () pour sélectionner Position dans le tableau d'information, puis appuyez dessus () pour confirmer.
- Sélectionnez Mémoire et appuyez sur le sélecteur (5) pour confirmer.
- ► Tournez le sélecteur COMAND \$ O ou poussez-le ↑ O ↓ pour sélectionner la position mémoire.
- Appuyez sur le sélecteur COMAND (b) jusqu'à ce qu'un signal sonore retentisse.
   La localité est mémorisée sur la position mémoire sélectionnée.
- ► Mémorisation rapide: dans les prévisions du jour (▷ page 285), maintenez une touche numérique appuyée ( 200 par exemple) jusqu'à ce que le numéro de position

mémoire soit affiché sur la ligne de statut, devant le nom de la localité.

- Vous pouvez également utiliser cette fonction
  - pour les prévisions à 5 jours (▷ page 285)
  - pour les informations détaillées (▷ page 286)

# Sélection d'une localité à partir de la mémoire météo

- Directement à partir de la mémoire météo: tournez le sélecteur COMAND
   pour sélectionner Position dans le tableau d'information, puis appuyez dessus
   pour confirmer.
- Sélectionnez Mémoire et appuyez sur le sélecteur (5) pour confirmer.
- ► Tournez le sélecteur COMAND () toupoussez-le toupous sélectionner une position mémoire comportant une entrée, puis appuyez dessus () pour confirmer. Les données météorologiques pour la localité sélectionnée s'affichent.
- Sélection rapide: si une entrée est disponible dans la mémoire météo, par exemple lorsque les prévisions du jour sont affichées, appuyez brièvement sur une touche numérique (2000 par exemple). Les données météorologiques pour la localité sélectionnée s'affichent.

## Carte météo 289

## Carte météo

#### Affichage de la carte météo

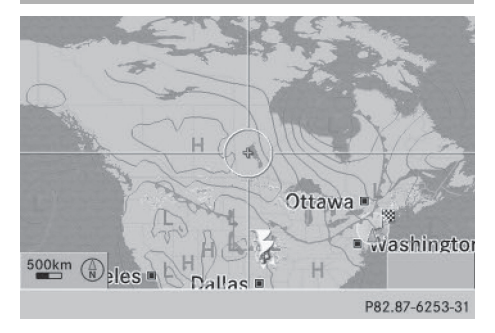

Carte météo (exemple)

Tournez le sélecteur COMAND ( ) pour sélectionner Map (carte) dans le tableau d'information, puis appuyez dessus ) pour confirmer.

La carte météo est affichée à une échelle de 500 mi ou 500 km.

 Représentation de la carte : vous pouvez également activer la carte topographique (▷ page 120).

#### Déplacement de la carte météo

Poussez le sélecteur COMAND (+⊙→, ↑⊙↓ ou ) ).

La carte se déplace dans la direction correspondante, en dessous du réticule.

#### Modification de l'échelle

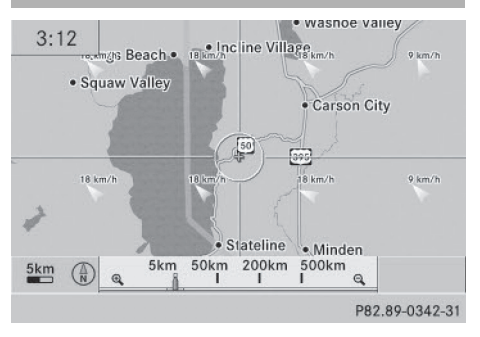

- Dès que vous tournez le sélecteur
   COMAND (©), la représentation graphique de l'échelle apparaît.
- ► Tournez le sélecteur \$ jusqu'à ce que l'échelle souhaitée soit réglée.

Affichage et masquage du menu de la carte météo

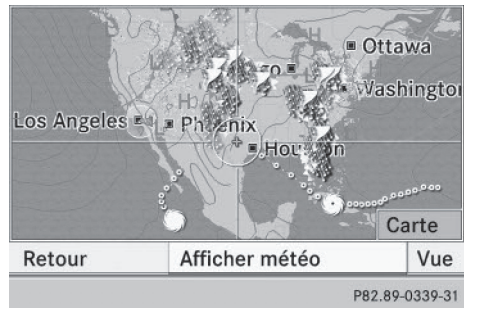

- Affichage: appuyez sur le sélecteur
   COMAND (5) pendant que la carte météo est affichée.
- Masquage: poussez le sélecteur COMAND
   t overs le haut.

# Sélection d'une station météo sur la carte

- ► Déplacez la carte météo et réglez le réticule sur la position souhaitée (▷ page 289).
- Appuyez sur le sélecteur COMAND (5). Le menu apparaît.
- Appuyez sur le sélecteur (\*) pour confirmer Display Weather (afficher météo).
   COMAND Online reçoit les données météorologiques provenant de la station météo la plus proche de la position sélectionnée et les affiche en tant que prévisions du jour.

# Activation et désactivation des niveaux d'affichage sur la carte

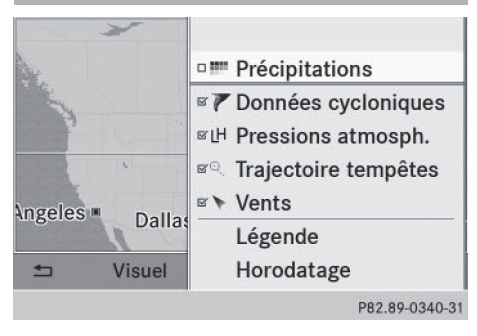

Pour afficher sur la carte le radar de précipitations, les fronts et le passage de tempêtes tropicales, par exemple, vous pouvez activer différents niveaux d'affichage (layers).

- ► Affichez le menu pendant que la carte météo est affichée (▷ page 289).
- Tournez le sélecteur COMAND () pour sélectionner Map Options (vue), puis appuyez dessus ) pour confirmer. Un menu apparaît.
- ► Tournez le sélecteur COMAND () to u poussez-le + ○ + pour sélectionner le niveau d'affichage souhaité, puis appuyez dessus () pour confirmer. Ce faisant, vous

activez 🗹 ou désactivez 🗌 l'affichage.

## Explication des niveaux d'affichage de la carte météo

| Niveau d'affichage                                                       | Affichage sur la carte                                                                                                    | Echelles pou-<br>vant être sélec-<br>tionnées |
|--------------------------------------------------------------------------|----------------------------------------------------------------------------------------------------|-----------------------------------------------|
| Radar Map<br>(radar météoro-<br>logique)                                 | Affiche le radar de précipitations sous la forme de zones colorées sur la carte. Explication des cou-<br>leurs dans la légende (> page 294).                                                                                                    | Toutes                                        |
| Storm Characte-<br>ristics (don-<br>nées cycloni-<br>ques)               | <ul> <li>Indique les caractéristiques d'une tempête.</li> <li>Caractéristiques possibles:</li> <li>Orage tornadique</li> <li>Cellule orageuse accompagnée de vents violents (supercellule) susceptible de se transformer en tornade. Les tornades sont également appelées «twisters».</li> <li>Cyclone</li> <li>Cellule orageuse susceptible de se transformer en orage tornadique.</li> <li>Giboulées de grêle</li> <li>Risque de grêle</li> </ul> | Toutes                                        |
| Atmospheric<br>Pressure (pres-<br>sions atmosphé-<br>riques)             | La carte météo indique les anticyclones (A), les<br>dépressions (D), les fronts et les isobares.                                                                                                    | 200 mi<br>(200 km)<br>500 mi<br>(500 km)      |
| Tropical Storm<br>Tracks (trajec-<br>toire des tempê-<br>tes tropicales) | Indique la trajectoire et la vitesse des courants<br>d'une tempête tropicale avec indication de la<br>date/de l'heure et de la force du vent.                                                                                                    | Toutes                                        |
| Winds (vents)                                                            | Indique la direction et la vitesse du vent.                                                                                                    | 5 mi (5 km)                                   |

Exemples d'affichages de données météorologiques sur la carte

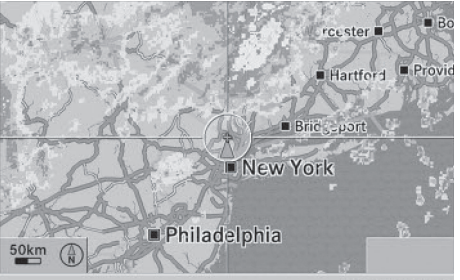

P82.89-0341-31

Indication des précipitations sur la carte météo

**Conditions requises:** le niveau d'affichage **Précipitations** est activé (> page 290) et les données météorologiques sont disponibles.

Vous pouvez accéder à la légende relative aux précipitations (▷ page 294).

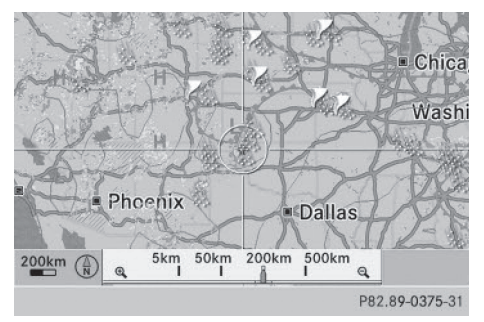

Affichage des données cycloniques

**Conditions requises:** le niveau d'affichage Données cycloniques est activé

(⊳ page 290) et les données météorologiques sont disponibles.

L'exemple montre des giboulées de grêle et des orages tornadiques, ainsi que la trajectoire et la vitesse des courants.

Vous pouvez accéder à la légende relative aux orages (⊳ page 294).

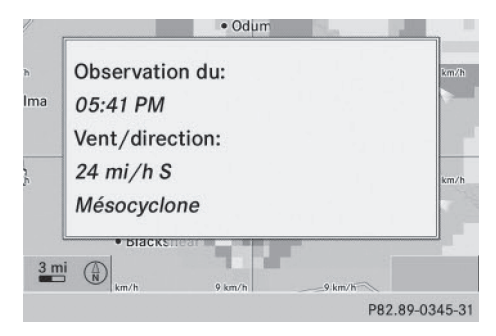

Carte météo avec affichage d'informations sur un mésocyclone (exemple)

- Poussez le sélecteur COMAND (+⊙→, ↑ ↓ ou ♪○ ♪) pour positionner le réticule sur le symbole correspondant.
- Appuyez sur le sélecteur COMAND (5).

Si elles sont disponibles, les informations suivantes s'affichent:

- Caractéristiques de la cellule orageuse
- Date et heure de l'observation (horodatage)
- Vitesse et direction des courants
- La vitesse des courants correspond à la vitesse à laquelle la cellule orageuse se déplace.

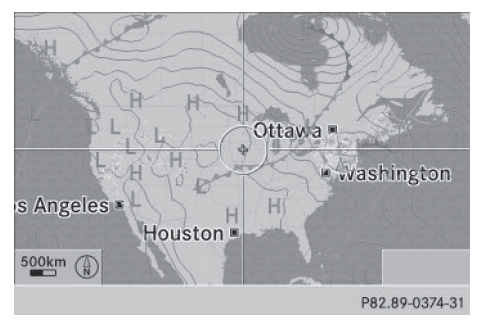

Indication des fronts sur la carte météo (exemple)

**Conditions requises :** le niveau d'affichage Atmospheric Pressure (pressions atmosphériques) est activé (> page 290) et les données météorologiques sont disponibles.

L'exemple montre des anticyclones (A), des dépressions (D), des fronts et des isobares.

## Carte météo 293

 Les isobares sont des lignes reliant des points d'égale pression.

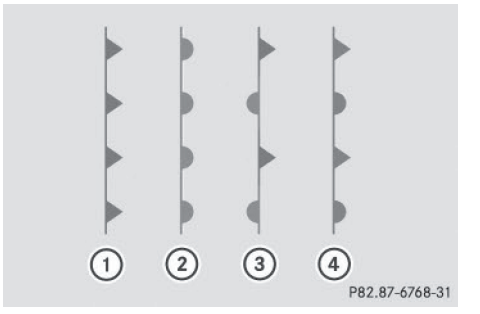

Fronts (exemple)

- Front froid (ligne bleue avec des triangles bleus)
- Front chaud (ligne rouge avec des demicercles rouges)
- ③ Front stationnaire (ligne bleue et rouge avec des demi-cercles rouges et des triangles bleus)
- Occlusion (ligne violette avec des demicercles et des triangles violets)

| Front                   | Explication                                                                                                    |
|-------------------------|----------------------------------------------------------------------------------------------------|
| Front froid             | Le temps reste instable lors<br>du passage d'un front froid et<br>les averses et les orages sont<br>fréquents. La température de<br>l'air baisse.                                            |
| Front<br>chaud          | Il peut s'accompagner d'une<br>pluie persistante et entraîne<br>une densification de la cou-<br>verture nuageuse ainsi<br>qu'une hausse progressive de<br>la température.                    |
| Front sta-<br>tionnaire | Le front se déplace à peine. Le<br>temps reste changeant dans<br>la zone du front.                                                                                                    |
| Occlusion               | Elle se forme lorsqu'un front<br>froid, se déplaçant plus rapi-<br>dement, se rapproche d'un<br>front chaud et le rejoint. Le<br>temps reste instable et plu-<br>vieux lors d'une occlusion. |

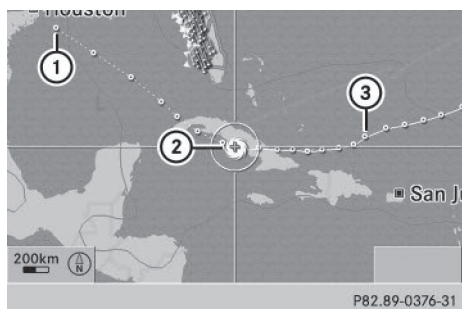

Indication du passage d'une tempête tropicale sur la carte météo (exemple)

- Position sur la trajectoire des courants estimée
- Position actuelle du cyclone
- ③ Position sur la trajectoire parcourue

**Conditions requises :** le niveau d'affichage **Tropical Storm Tracks** (trajectoire tempêtes) est activé (▷ page 290) et les données météorologiques sont disponibles. Météo SIRIUS

Une ligne en pointillés indique la trajectoire parcourue ainsi que les prévisions relatives à la trajectoire des courants dans une dépression tropicale (cyclone).

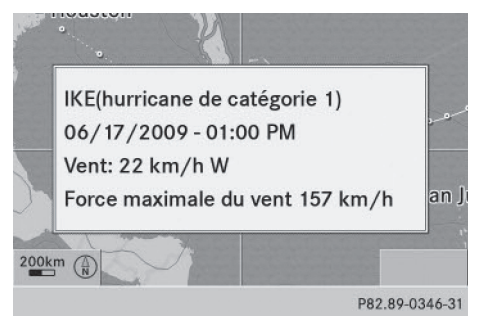

Informations relatives à un mésocyclone

Vous pouvez sélectionner séparément les points (①, ② et ③) sur la trajectoire afin d'obtenir des informations supplémentaires pour chacun des points.

- Poussez le sélecteur COMAND (←⊙→, ★ ↓ ou \$○\$) sur la carte pour positionner le réticule sur (1), (2) ou (3).
- ► Appuyez sur le sélecteur COMAND .

## 294 Carte météo

Si elles sont disponibles, les informations suivantes s'affichent :

- Nom et catégorie de la tempête tropicale
- Horodatage
- Vitesse et trajectoire des courants (Vent)
- Vitesse maximale du vent (Max. Wind Speed)
- La vitesse des courants correspond à la vitesse à laquelle la cellule orageuse d'une tempête tropicale se déplace.

Une tempête tropicale est classée dans l'une des catégories selon sa zone de formation.

| Zone de formation                                     | Catégorie                                                      |
|-------------------------------------------------------|----------------------------------------------------------------|
| Atlantique, Pacifi-<br>que Nord et Pacifi-<br>que Sud | Tropical Low<br>Pressure System<br>(dépression tro-<br>picale) |
| Atlantique, Pacifi-<br>que Nord et Pacifi-<br>que Sud | Tropical Rain<br>Zone (rideau de<br>pluie tropicale)           |
| Atlantique, Pacifi-<br>que Nord et Pacifi-<br>que Sud | Tropical Storm<br>(tempête tropi-<br>cale)                     |
| Atlantique, Pacifi-<br>que Nord et Pacifi-<br>que Sud | Hurricane Cate-<br>gory (hurricane<br>de catégorie) 1à<br>5    |
| Pacifique Nord-<br>Ouest                              | Tropical Low<br>Pressure System<br>(dépression tro-<br>picale) |
| Pacifique Nord-<br>Ouest                              | Tropical<br>Cyclone<br>(cyclone tropi-<br>cal)                 |
| Pacifique Nord-<br>Ouest                              | Typhoon (typhon)                                               |
| Pacifique Nord-<br>Ouest                              | Super-Typhoon<br>(super typhon)                                |

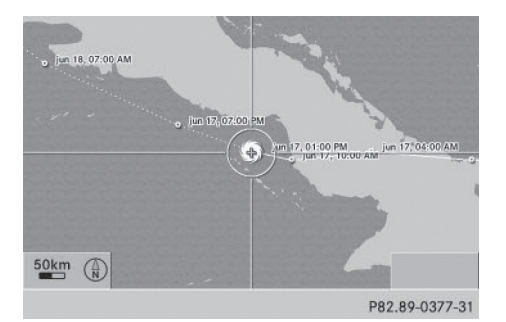

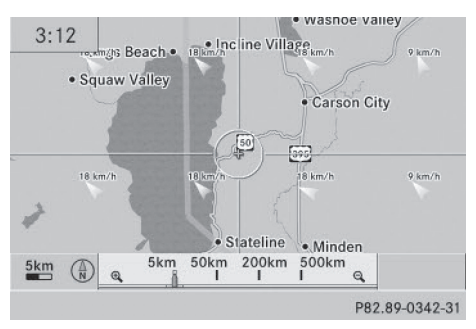

L'horodatage des données météorologiques apparaît également sur les cartes dont l'échelle est de 50 mi maximum.

La carte météo indique la direction et la vitesse du vent.

## Légende (précipitations et tempêtes)

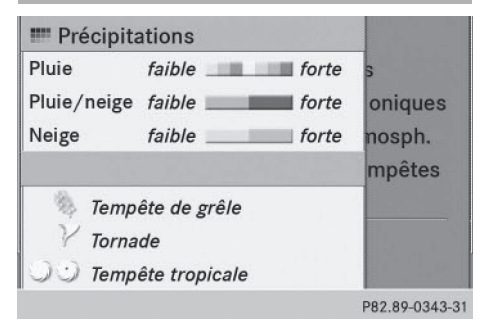

- ► Affichez le menu pendant que la carte météo est affichée (▷ page 289).
- ► Tournez le sélecteur COMAND () pour sélectionner Map Options (vue), puis appuyez dessus () pour confirmer.
- ► Sélectionnez Legend (légende) et appuyez sur le sélecteur () pour confirmer.
- Le symbole correspondant à un orage tornadique vaut également pour un mésocyclone.

| Type de précipita-<br>tions | Echelle de cou-<br>leurs                                               |
|-----------------------------|------------------------------------------------------------------------|
| Pluie                       | 7 tons de couleur,<br>allant de faible (vert<br>clair) à forte (rouge) |
| Pluie/neige                 | de faible (violet clair)<br>à forte (violet)                           |
| Neige                       | de faible (turquoise<br>clair) à forte (tur-<br>quoise)                |

- ► Affichez le menu pendant que la carte météo est affichée (▷ page 289).
- ► Tournez le sélecteur COMAND () pour sélectionner Map Options (vue), puis appuyez dessus () pour confirmer.
- Sélectionnez Time stamp (horodatage) et appuyez sur le sélecteur (5) pour confirmer.

## Commutation sur le tableau d'information

- ► Affichez le menu pendant que la carte météo est affichée (▷ page 289).

Météo SIRIUS

### Horodatage

|                         | tations        |
|-------------------------|----------------|
|                         |                |
|                         | es cycloniques |
| 09/14/2010 - 04:55AM    | ons atmosph.   |
| 7 09/14/2010 - 04:50AM  | oire tempêtes  |
| LH 09/14/2010 - 01:00AM | 1              |
| ् 09/14/2010 - 04:41AM  | le             |
| ▶ 09/14/2010 - 03:00AM  | ıtage          |

L'horodatage indique quand les données météorologiques ont été émises par la station météo.

Un horodatage correspond à l'heure pour la position actuelle du véhicule. Le passage de l'heure d'été à l'heure d'hiver s'effectue automatiquement.